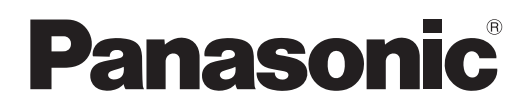

# Instrucciones de operación Manual de Funciones

Proyector DLP™ Para Uso c

Para Uso comercial

Núm. de modelo

PT-FRZ60 PT-FRZ50

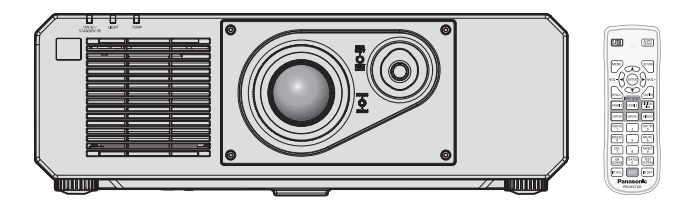

Gracias por comprar este producto Panasonic.

- Las instrucciones de operación corresponden a la versión principal del firmware 1.02 o superior.
- Este manual es común para todos los modelos sin importar los sufijos presentes en el Núm. de modelo.
  - para Taiwán
    - BT: Modelo negro
  - para India
  - BD: Modelo negro
    para otros países o regiones
  - B: Modelo negro W: Modelo blanco
- Antes de utilizar este producto, lea atentamente las instrucciones y conserve este manual para futuras consultas.
- Antes de usar este producto, asegúrese de leer "Aviso importante de seguridad" (
   páginas 5 a 12).

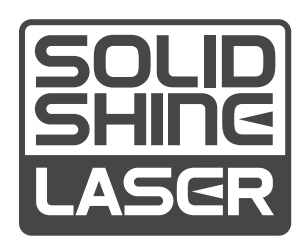

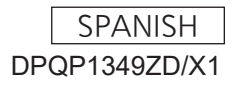

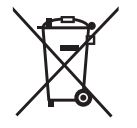

## **Contenido**

### Aviso importante de seguridad

### Capítulo 1 Preparativos

| Precauciones respecto al uso                        |    |
|-----------------------------------------------------|----|
| Uso previsto del producto                           | 16 |
| Material de protección de la lente                  | 16 |
| Precauciones durante el transporte                  |    |
| Precauciones durante la instalación                 |    |
| Seguridad                                           | 18 |
| DIGITAL LINK                                        |    |
| Art-Net                                             |    |
| Software de aplicación admitido por el<br>proyector | 19 |
| Almacenamiento                                      |    |
| Desecho                                             | 19 |
| Precauciones durante el uso                         |    |
| Accesorios                                          | 21 |
| Accesorios opcionales                               | 22 |
| Acerca de su proyector                              | 23 |
| Mando a distancia                                   | 23 |
| Cuerpo del proyector                                | 24 |
| Preparación del mando a distancia                   | 27 |
| Inserción y extracción de las pilas                 | 27 |
| Al usar múltiples proyectores                       | 27 |
|                                                     |    |

### Capítulo 2 Primeros pasos

| Configuración                             | 29  |
|-------------------------------------------|-----|
| Toma de corriente compatible              | .29 |
| Modo de la instalación                    | 29  |
| Piezas para la instalación (opcional)     | 30  |
| Imagen proyectada y distancia focal       | 30  |
| Conexiones                                | 34  |
| Antes de realizar las conexiones          | 34  |
| Ejemplo de conexión: equipo AV            | 34  |
| Ejemplo de conexión: ordenadores          | 35  |
| Ejemplo de conexión mediante DIGITAL LINK | 36  |

### Capítulo 3 Operaciones básicas

| Encender/apagar el proyector                    | 39 |
|-------------------------------------------------|----|
| Conexión del cable de alimentación              | 39 |
| Indicador de alimentación                       | 39 |
| Encendido del proyector                         | 40 |
| Cuando se muestra la pantalla inicial de ajuste |    |
|                                                 | 41 |
| Cuando se muestra la pantalla de                |    |
| configuración de la cuenta del administrador    | 44 |
| Ajustes y selecciones                           | 46 |
| Apagado del proyector                           | 47 |
|                                                 |    |

| Proyectando                                                                                          | 48 |
|----------------------------------------------------------------------------------------------------|----|
| Selección de la señal de entrada                                                                     | 48 |
| Ajuste de la imagen                                                                                  | 49 |
| Ajuste del pie ajustable                                                                             | 50 |
| Margen de ajuste mediante el desplazamiento<br>de la posición de la lente (desplazamiento<br>óptico) | 50 |
| Uso del mando a distancia                                                                            | 51 |
| Uso de la función del obturador                                                                      | 51 |
| Utilización de la función de silencio                                                                | 51 |
| Ajuste del volumen                                                                                   | 52 |
| Uso de la función congelado                                                                          | 52 |
| Uso de la función de visualización de menú en<br>pantalla                                            | 52 |
| Uso de la función de ajuste automático                                                               | 53 |
| Uso de la función de ajuste de la pantalla                                                           | 53 |
| Cambio de la relación de aspecto de la imagen                                                        | 54 |
| Uso del botón de función                                                                             | 54 |
| Visualización de imágenes de prueba internas                                                         | 54 |
| Uso de la función estado                                                                             | 55 |
| Uso de la función de la gestión ECO                                                                  | 55 |
| Uso de la función HDMI-CEC                                                                           | 55 |
| Ajuste del número de ID del mando a distancia                                                        | 55 |
|                                                                                                    |    |

### Capítulo 4 Ajustes

| Navegación por los menús     |    |
|------------------------------|----|
| Navegación a través del menú |    |
| Menú principal               |    |
| Sub-menú                     | 60 |
| Menú [IMAGEN]                | 63 |
| [MODO DE IMAGEN]             | 63 |
| [CONTRASTE]                  | 63 |
| [BRILLO]                     | 63 |
| [COLOR]                      | 64 |
| [TINTE]                      | 64 |
| [TEMPERATURA COLOR]          | 64 |
| [GANANCIA BLANCO]            | 65 |
| [GAMMA]                      | 66 |
| [DAYLIGHT VIEW]              |    |
| [DEFINICION]                 | 67 |
| [REDUCCIÓN DE RUIDO]         | 67 |
| [CONTRASTE DINÁMICO]         | 67 |
| [SELECTOR DEL SISTEMA]       |    |
| Vídeo compatible con sRGB    |    |
|                              |    |

| Menú [POSICIÓN]                                                  | 69 |
|------------------------------------------------------------------|----|
| [CAMBIO]                                                         | 69 |
| [ASPECTO]                                                        | 69 |
| [ZOOM]                                                           | 70 |
| [FASE RELOJ]                                                     | 71 |
| [AJUSTE DE PANTALLA]                                             | 71 |
| Menú [MENÚ AVANZADO]                                             | 74 |
| [DIGITAL CINEMA REALITY]                                         | 74 |
| [BORRADO]                                                        | 74 |
| [RESOLUCIÓN DE ENTRADA]                                          | 75 |
| [POSICIÓN DE FIJACIÓN]                                           | 75 |
| [BORDES ZONA BLENDING]                                           |    |
| [RESPUESTA DE FRAME]                                             | 77 |
| [RASTER POSITION]                                                | 78 |
| Menú [PANTALLA DE IDIOMA(LANGUAGE)]                              | 79 |
| Cambio del idioma de visualización                               | 79 |
| Menú [OPCION DISPLAY]                                            | 80 |
| [ECUALIZACIÓN DE COLORES]                                        | 80 |
| [CORRECCIÓN DEL COLOR]                                           | 81 |
| [AJUSTE PANTALLA]                                                | 81 |
| [SEÑAL AUTOMÁTICA]                                               | 82 |
| [AUTO AJUSTE]                                                    | 82 |
| [COMPUTER IN/OUT]                                                | 83 |
| [HDMI IN]                                                        | 85 |
| [DIGITAL LINK IN]                                                | 87 |
| [MENU EN PANTALLA]                                               | 88 |
| [AJUSTES CLOSED CAPTION] (solo para la                           |    |
| señal de entrada NTSC o 480/60i YC <sub>B</sub> C <sub>R</sub> ) | 90 |
| [COLOR FONDO]                                                    |    |
|                                                                  | 91 |
|                                                                  |    |
| [AJUSTES DE OBTURADOR]                                           | 93 |
| [CONGELADO]                                                      | 94 |
|                                                                  | 94 |
| [NIVEL DE COLORES RGB]                                           | 95 |

| Menú [SETUP PROYECTOR]                  | 96  |
|-----------------------------------------|-----|
| [ID DEL PROYECTOR]                      | 96  |
| [MÉTODO DE PROYECCIÓN]                  |     |
| [AJUSTES 'ECO']                         |     |
| [CONTROL DE BRILLO]                     | 100 |
| [HORARIO]                               | 105 |
| [ENCENDIDO INICIAL]                     | 106 |
| [ENTRADA DE INICIO]                     | 107 |
| [RS-232C]                               | 107 |
| [BOTÓN DE FUNCIÓN]                      | 108 |
| [AJUSTE SONIDO]                         |     |
| [DC OUT]                                | 110 |
| [ESTADO]                                | 110 |
| [FECHA Y HORA]                          | 111 |
| [GUARDAR DATOS USUARIO]                 |     |
| [CARGAR DATOS USUARIO]                  |     |
| [HDMI CEC]                              | 113 |
| [INICIALIZAR]                           | 115 |
| [CONTRASEÑA DE SERVICIO]                |     |
| Menú [PATRÔN DE PRUEBA]                 |     |
|                                         | 116 |
| Menú [LISTA DE SEÑALES REGISTRADAS].    |     |
| Registro de nuevas señales              |     |
| Cambio de nombre de la señal registrada |     |
| Eliminación de la señal registrada      |     |
| Protección de la señal registrada       | 118 |
| Expansión del rango de bloqueo de señal |     |
| Mem. secundaria                         |     |
| Menú [SEGURIDAD]                        | 120 |
|                                         | 120 |
| [CAMBIO DE CONTRASENA DE<br>SEGURIDADI  | 120 |
|                                         | 121 |
|                                         | 121 |
| [CONTROL DE INICIO DE DISPOSITIVO]      |     |
| [CAMBIO PASSWORD CONTROL DEL            |     |
| EQUIPO]                                 |     |
| Menú [RED]                              | 124 |
| [TIPO ETHERNET]                         | 124 |
| [DIGITAL LINK]                          |     |
| [LAN CON CABLE]                         | 126 |
| [NOMBRE PROYECTOR]                      | 126 |
| [ESTADO DE RED]                         | 127 |
| [CUENTA DEL ADMINISTRADOR]              | 127 |
| [SEGURIDAD DE RED]                      | 129 |
| [NETWORK CONTROL]                       | 130 |
| [PJLink]                                | 130 |
| [Art-Net]                               | 132 |

### Capítulo 5 Operaciones

| Conexión de red                                                                    | 135 |
|------------------------------------------------------------------------------------|-----|
| Conexión a la red                                                                  | 135 |
| Función de control web                                                             | 138 |
| Ordenador que puede usarse para la<br>configuración                                | 138 |
| Acceso desde el explorador web                                                     | 138 |
| Uso de la función HDMI-CEC                                                         | 155 |
| Conexión de un dispositivo compatible con<br>CEC                                   | 155 |
| Configuración del proyector y dispositivo<br>compatible con CEC                    | 155 |
| Operar el dispositivo compatible con CEC con<br>el mando a distancia del proyector | 155 |
| Sobre el control de conexión                                                       | 156 |
| Actualización de firmware                                                          |     |
| Actualización del firmware mediante LAN                                            | 157 |
|                                                                                    |     |

### Capítulo 6 Mantenimiento

| Indicadores de fuente luminosa/temperatura | 163 |
|--------------------------------------------|-----|
| Cuando un indicador se enciende            | 163 |
| Mantenimiento                              | 165 |
| Antes de realizar operaciones de           |     |
| mantenimiento en el proyector              | 165 |
| Mantenimiento                              | 165 |
| Solución de problemas                      | 166 |
| Indicaciones de [AUTOTEST]                 |     |

### Capítulo 7 Apéndice

| Información técnica                      |     |
|------------------------------------------|-----|
| Uso de la función PJLink                 | 171 |
| Uso de la función Art-Net                |     |
| Comandos de control mediante LAN         |     |
| Terminal <serial in=""></serial>         | 179 |
| Lista de señales compatibles             |     |
| Especificaciones                         |     |
| Dimensiones                              |     |
| Precauciones para instalar el Soporte de |     |
| montaje en techo                         |     |
| Índice                                   |     |

## Aviso importante de seguridad

### ADVERTENCIA: ESTE APARATO DEBE SER CONECTADO A MASA.

| ADVERTENCIA: | Para evitar daños que puedan conducir a incendios o descargas eléctricas, no exponga<br>este aparato a la lluvia ni la humedad.<br>Este dispositivo no está diseñado para ser usado en el campo visual directo de lugares de<br>trabajo de presentación visual. Para evitar reflejos incómodos, no debe ser ubicado en el<br>campo visual directo.<br>Este equipo no está destinado para ser utilizado en estaciones de trabajo de vídeo según<br>la normativa BildscharbV. |
|--------------|----------------------------------------------------------------------------------------------------|
|--------------|----------------------------------------------------------------------------------------------------|

El nivel de presión de sonido en la posición del operador es igual o menor que 70 dB (A) de acuerdo a ISO 7779.

### ADVERTENCIA:

- 1. Desconecte la clavija de la toma de corriente cuando no vaya a utilizar el equipo durante un período prolongado de tiempo.
- 2. Para evitar descargas eléctricas, no retire la cubierta. No existen partes intercambiables en el interior del equipo. Para realizar una revisión, consulte a un Servicio Técnico cualificado.
- 3. No retire el contacto de puesta a tierra de la clavija de alimentación. Este aparato está equipado con una clavija de alimentación de tres contactos, del tipo conexión a tierra. Esta clavija sólo puede conectarse a una toma de corriente con conexión a tierra. Esta es una característica de seguridad. Si no puede insertar la clavija en la toma de corriente, póngase en contacto con un electricista. Pero no modifique la clavija de manera que no se pueda usar el contacto de conexión a tierra.

### ADVERTENCIA:

Este equipo es compatible con la Clase A de CISPR32. En un entorno residencial, este equipo puede causar interferencias de radio.

**PRECAUCIÓN:** Para garantizar la conformidad del equipo, siga las instrucciones de instalación facilitadas. Esto incluye el uso del cable de alimentación incluido y los cables de interfaz blindados para conectar el equipo a un ordenador o dispositivos periféricos. Asimismo, cualquier cambio o modificación no autorizados en este equipo podrían anular la capacidad del usuario para utilizar este dispositivo.

Este dispositivo está diseñado para proyectar imágenes en una pantalla u otras superficies y no está pensado como sistema de iluminación interior para entornos domésticos.

Directiva 2009/125/CE

ADVERTENCIA: PARA REDUCIR EL RIESGO DE INCENDIO O CHOQUE ELÉCTRICO, NO EXPONGA ESTE PRODUCTO A LA LLUVIA O HUMEDAD.

### ADVERTENCIA: RIESGO DE DESCARGA ELÉCTRICA. NO ABRIR

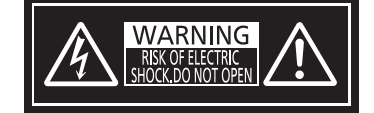

Indicado en el proyector

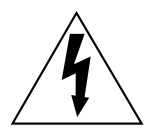

El símbolo de rayo con cabeza de flecha dentro de un triángulo equilátero pretende alertar al usuario de la presencia de un "voltaje peligroso" sin aislar dentro de la caja del producto que puede ser de suficiente magnitud para constituir un riesgo de choque eléctrico a una persona.

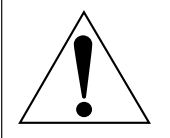

El signo de exclamación dentro de un triángulo equilátero pretende alertar al usuario de la presencia de importantes instrucciones de operación y mantenimiento (servicio) en la documentación que acompaña al producto.

ADVERTENCIA: No mire hacia la luz emitida desde la lente mientras el proyector se está utilizando. Como con cualquier fuente brillante, no mire fijamente el haz directo, RG2 IEC 62471-5:2015.

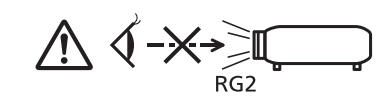

Indicado en el proyector

### Información sobre el láser

Este producto es un proyector láser de clase 1 y cumple con la normativa IEC/EN 60825-1:2014.

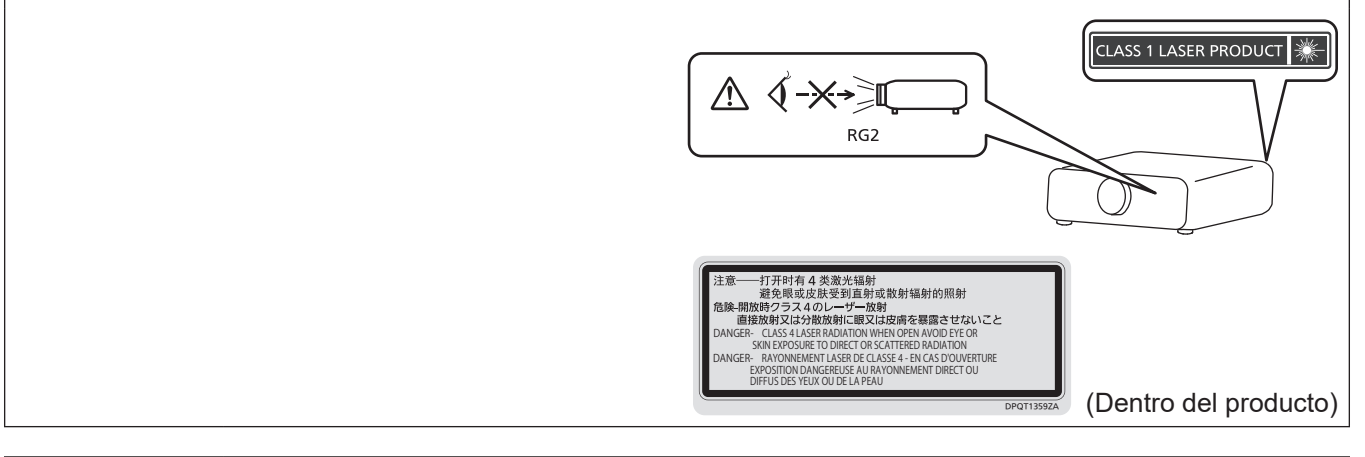

**PRECAUCIÓN:** El uso de controles o ajustes, o la realización procedimientos diferentes de los especificados a continuación, puede provocar una exposición a radiaciones peligrosa.

### PRECAUCIÓN (Norteamérica/América Central/Sudamérica)

Fuente de alimentación: Este proyector está diseñado para operar en 100 V - 240 V, 50 Hz/60 Hz CA, corriente para hogares solamente.
 PRECAUCIÓN: El cable de energía AC que se suministra con el proyector como un accesorio puede ser usado solamente para fuentes de energía de hasta 125 V. Si necesita utilizar un voltaje superior a este, deberá obtener un cable de alimentación de 250 V por separado. Si usted usa este cable accesorio en situaciones así, se pueden presentar incendios.

### PRECAUCIÓN (Norteamérica/América Central/Sudamérica/Taiwán)

Este equipo está equipado con un cable de alimentación de conexión a tierra con tres clavijas. No retire el contacto de puesta a tierra de la clavija de alimentación. La clavija de alimentación encajará solamente en una toma de corriente con conexión a tierra. Esta es una característica de seguridad. Si no puede insertar la clavija en la toma de corriente, póngase en contacto con un electricista. Pero no modifique la clavija de manera que no se pueda usar el contacto de conexión a tierra.

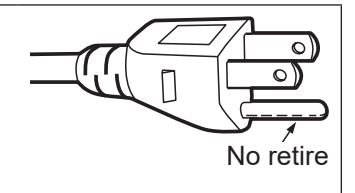

### ADVERTENCIA (EE.UU. Y CANADÁ)

- No utilizar en una sala de ordenadores, tal como se define en el Estándar para la Protección de Ordenadores Electrónicos/Equipos de Procesamiento de Datos, ANSI/NFPA 75.
- Para equipos conectados de forma permanente, se incorporará un dispositivo de desconexión de fácil acceso en el cableado de instalación del edificio.
- Para equipos enchufables, la toma debe instalarse cerca del equipo para que sea fácilmente accesible.

### Para EE.UU.-California solamente

Este producto contiene una pila de botón CR de litio que contiene material de perclorato - puede aplicarse una manipulación especial.

Ver www.dtsc.ca.gov/hazardouswaste/perchlorate

### 6 - ESPAÑOL

### AVISO FCC (EE.UU.)

### Declaración de Conformidad del Proveedor

| Número de modelo:   | PT-FRZ60W / PT-FRZ60B / PT-FRZ50W / PT-FRZ50B    |
|---------------------|--------------------------------------------------|
| Nombre comercial:   | Panasonic                                        |
| Responsable:        | Panasonic Corporation of North America           |
| Dirección:          | Two Riverfront Plaza, Newark, NJ 07102-5490      |
| Contacto:           | http://www.panasonic.com/support                 |
| Contacto proyector: | 855-772-8324 o projectorsupport@us.panasonic.com |

Este dispositivo cumple la Parte 15 de la Normativa FCC.

El funcionamiento está sujeto a las siguientes dos condiciones:

(1) Este dispositivo no produce interferencias perjudiciales y (2) este dispositivo debe aceptar cualquier interferencia recibida, incluyendo aquellas interferencias que produzcan un funcionamiento no deseado.

### PRECAUCIÓN:

Este equipo ha sido probado y cumple los límites para un dispositivo digital de Clase A, conforme a la parte 15 de las Normas de la FCC. Estos límites han sido diseñados para proporcionar una protección razonable contra las interferencias perjudiciales cuando el equipo funciona en un entorno comercial. Este equipo genera, utiliza y puede emitir energía de radio frecuencia y, si no se instala y utiliza según el manual de instrucciones, puede producir interferencias perjudiciales en las comunicaciones de radio. Es probable que el uso de este equipo en una zona residencial pueda producir interferencias perjudiciales, en cuyo caso el usuario deberá corregir dichas interferencias.

### Advertencia FCC:

Para garantizar la conformidad del equipo, siga las instrucciones de instalación facilitadas. Esto incluye el uso del cable de alimentación incluido y los cables de interfaz blindados para conectar el equipo a un ordenador o dispositivos periféricos. Asimismo, cualquier cambio o modificación no autorizados en este equipo podrían anular la capacidad del usuario para utilizar este dispositivo.

Fabricado por: Panasonic Projector & Display Corporation
2-15 Matsuba-cho, Kadoma City, Osaka 571-8503, Japón
Importador: Panasonic Connect Europe GmbH
Hagenauer Strasse 43, 65203 Wiesbaden, Alemania
Representante Autorizado para la UE: Panasonic Connect Europe GmbH
Panasonic Testing Centre
Winsbergring 15, 22525 Hamburgo, Alemania

### Distancia de peligro (IEC 62471-5:2015)

La distancia desde la superficie de la lente de proyección a la que el nivel de exposición ha alcanzado el nivel de valor límite de exposición aplicable se conoce como distancia de peligro (HD) o distancia de seguridad. No mire a la luz proyectada dentro de la distancia de peligro (en el área de alcance RG3). Podrían ocasionarse daños en la visión por la irradiación directa. Se considera seguro mirar a la luz proyectada desde fuera de la distancia de peligro (en el área de peligro (en el área de alcance RG2).

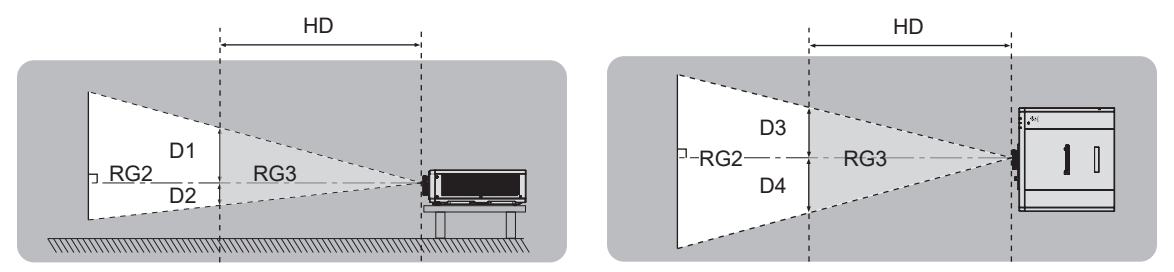

### Grupo de riesgo

El proyector se cataloga como grupo de riesgo 2 cuando la distancia de peligro es inferior a 1 m (39-3/8"). Se cataloga como grupo de riesgo 3 cuando la distancia de peligro es superior a1 m (39-3/8") y será para uso profesional en lugar de un uso para consumidores.

En el caso de grupo de riesgo 3, hay posibilidad de daños en la visión por irradiación directa al mirar la luz proyectada desde dentro de la distancia de peligro (en el área de alcance RG3).

En el caso del grupo de riesgo 2, puede usarse de forma segura si ocasionar daños en la visión en ninguna condición.

Este proyector se cataloga como grupo de riesgo 2.

### ADVERTENCIA:

### ALIMENTACIÓN

La toma de red o el cortacircuitos debe instalarse junto al equipo y debe ser fácilmente accesible cuando ocurran problemas. Si ocurren los siguientes problemas, interrumpa el suministro de energía inmediatamente.

El uso continuado del proyector en estas condiciones provocará un incendio o una descarga eléctrica, u ocasionará deficiencia visual.

- Si penetran objetos extraños o agua dentro del proyector, interrumpa el suministro de energía.
- Si el proyector se cae o la carcasa se rompe, interrumpa el suministro de energía.
- Si nota la presencia de humo, olores o ruidos extraños que salen desde el proyector, interrumpa el suministro de energía.

Contacte con un centro de servicio autorizado para la reparación, y no trate de reparar el proyector usted.

### Durante una tormenta, no toque el proyector ni el cable.

Podría sufrir descargas eléctricas.

No haga nada que pueda dañar el cable de alimentación o el enchufe del cable de alimentación. Si se usa el cable de alimentación dañado, pueden producirse descargas eléctricas, cortocircuitos o un incendio.

 No dañe el cable de alimentación, no le realice ninguna modificación, no lo coloque cerca de objetos calientes, no lo doble excesivamente, no lo tuerza, no tire de él, no coloque objetos pesados sobre él ni lo enrolle.
 Pida a un centro de servicio autorizado que realice cualquier reparación necesaria del cable de alimentación.

### No utilice otro cable que no sea el cable de alimentación suministrado.

De lo contrario, se producirán descargas eléctricas o un incendio. Si no usa el cable de alimentación suministrado para la conexión a tierra al lado de la toma de corriente, puede ocasionar descargas eléctricas.

## Inserte completamente la clavija de alimentación en la toma de corriente y el conector de alimentación en el terminal del proyector.

Si el enchufe no se inserta correctamente, podrían producirse descargas eléctricas o sobrecalentamientos.

• No use enchufes que estén dañados ni tomas que no estén bien fijadas en la pared.

### No toque el enchufe o el conector de alimentación con las manos húmedas.

Si no observa esto podrían producirse descargas eléctricas.

### No sobre cargue el tomacorriente.

Si se sobrecarga el suministro de alimentación (por ejemplo, usando demasiados adaptadores), puede producirse un sobrecalentamiento que podría ocasionar un incendio.

### Limpie regularmente el enchufe del cable de alimentación para evitar la acumulación de polvo. El no observar esta medida puede provocar un incendio.

- Si se acumula polvo en el enchufe del cable de alimentación, la humedad resultante puede dañar el aislamiento.
- Si no va a usar el proyector por un largo tiempo, desenchufe el cable de alimentación de la toma de corriente de la pared.

Desconecte el enchufe de la toma de corriente y límpielo con un paño seco regularmente.

### ■ SOBRE EL USO/INSTALACIÓN

### No coloque el proyector sobre materiales blandos como alfombras o superficies acolchadas.

De lo contrario el proyector se puede sobrecalentar, lo que puede causar quemaduras, incendios o daños al proyector.

## No coloque el proyector en lugares húmedos o polvorientos o lugares donde el proyector pueda entrar en contacto con humo grasiento o vapor.

El uso del proyector en tales condiciones puede ocasionar un incendio, descargas eléctricas o deterioro de componentes. El deterioro de componentes (como los soportes de montaje en techo), puede hacer que se caiga el proyector, si está montado en el techo.

## No instale este proyector en un lugar que no sea lo suficientemente fuerte como para soportar el peso completo del proyector o encima de una superficie inclinada o poco estable.

Si no observa esto podría ocasionar que el proyector se desequilibre y caiga, lo cual podría ocasionar daños o heridas graves.

### No instale el proyector en lugares de paso de personas.

Podrían tropezar con el proyector o pisar el cable de alimentación, lo que podría ocasionar un incendio, descarga eléctrica o lesiones.

### ADVERTENCIA:

No tape los orificios de entrada/salida de ventilación ni coloque nada a menos de 500 mm (19-11/16") de estos orificios.

Esto puede hacer que el proyector se sobrecaliente y causar un incendio o daños al proyector.

- No coloque el proyector en lugares estrechos y con mala ventilación.
- No coloque el proyector sobre ninguna tela o papel, ya que estos materiales podrían quedar atrapados en el orificio de entrada de ventilación.

### No mire ni exponga su piel al rayo de luz emitido por la lente mientras se usa el proyector. No apunte al flujo luminoso de proyección con un dispositivo óptico (como una lupa o espejo). Esto podría causar quemaduras o pérdida de visión.

- La lente del proyector emite una luz fuerte. No mire ni exponga sus manos directamente a esta luz.
- Tenga mucho cuidado de que los niños no miren directamente la lente. Además, apague la alimentación y apague el interruptor principal cuando deje de usar el proyector.

### Nunca intente modificar o desmontar el proyector.

Hay alto voltaje dentro del proyector que podría causar un incendio o descargas eléctricas.

• Para cualquier trabajo de inspección, ajuste y reparación, consulte a un centro de servicio autorizado.

## No permita que entren en el interior del proyector objetos de metal, objetos inflamables ni líquidos. No permita que el proyector se moje.

De lo contrario, se pueden producir cortocircuitos o sobrecalentamiento que podrían causar incendios, descargas eléctricas o fallos de funcionamiento en el proyector.

- No coloque recipientes con líquidos ni objetos de metal cerca del proyector.
- En caso de que entre líquido en el interior del proyector, consulte con su distribuidor.
- Se debe prestar especial atención a los niños.

### Utilice el soporte de techo especificado por Panasonic Projector & Display Corporation.

El uso de otro soporte de montaje en techo distinto del indicado tendrá como consecuencia accidentes por caídas.

• Conecte el cable de seguridad suministrado al soporte de montaje en techo para evitar que el proyector se caiga.

## El trabajo de instalación, como el montaje del proyector en el techo, debería ser realizado solamente por un técnico cualificado.

Si la instalación no se lleva a cabo y se asegura correctamente, podrían ocurrir lesiones o accidentes, por ejemplo, descargas eléctricas.

### ACCESORIOS

### No use o maneje las pilas inadecuadamente, consulte lo siguiente.

De lo contrario esto podría causar que las pilas tengan pérdidas, se sobrecalienten, exploten o se incendien.

- No use pilas que no sean las especificadas.
- No cargue las pilas secas.
- No desmantele las pilas secas.
- No caliente las pilas ni las coloque en agua o fuego.
- No permita que los terminales + y de las pilas hagan contacto con objetos metálicos como collares u horquillas.
- No guarde o lleve pilas junto a objetos metálicos.
- Guarde las pilas en una bolsa de plástico y manténgala lejos de los objetos metálicos.
- Cuando inserte las pilas, asegúrese que la polaridad (+ y -) sea la correcta.
- No use pilas nuevas junto con pilas viejas ni mezcle diferentes tipos de pilas.
- No use pilas cuya cubierta externa esté despegada o ausente.

## Si hay un escape de líquido de pilas, no las toque con las manos, y tome las siguientes medidas en caso de ser necesario.

- El líquido de las pilas sobre su piel o ropa podría causar la inflamación de la piel o lesiones. Lávese inmediatamente con agua y busque asistencia médica.
- El contacto del líquido de las pilas con sus ojos podría provocar la pérdida de la visión. En éste caso, no se frote sus ojos. Lávese inmediatamente con agua y busque asistencia médica.

### Mantenga alejados a los niños de las pilas.

Si las ingiriesen de forma accidental podrían sufrir daños físicos.

• Si son ingeridas, busque atención médica de inmediato.

### Retire rápidamente las pilas agotadas del mando a distancia.

• Si las deja en la unidad, las pilas podrían sufrir fugas de líquido o podrían sobrecalentarse o explotar.

### PRECAUCIÓN:

### ALIMENTACIÓN

Cuando desconecte el cable asegúrese de sujetar el enchufe y el conector de alimentación. Si tira del propio cable, este puede dañarse o pueden producirse incendios, cortocircuitos o descargas eléctricas.

Cuando no use el proyector por un período de tiempo prolongado, desconecte la clavija de alimentación de la toma de corriente de la pared.

De lo contrario, podría producirse un incendio o una descarga eléctrica.

**Desconecte el cable de alimentación de la pared antes de realizar cualquier tarea de limpieza.** De lo contrario, podría producirse una descarga eléctrica.

### SOBRE EL USO/INSTALACIÓN

### No coloque ningun objeto pesado encima del proyector.

Si no observa esto podría ocasionar que el proyector se desequilibre y caiga, lo cual podría ocasionar daños o heridas. El proyector resultaría dañado o deformado.

### No se apoye sobre el proyector.

Usted se podría caer y herirse, y el aparato se podría dañar.

• Tenga mucho cuidado que los niños no se paren o sienten encima del proyector.

### No coloque el proyector en ubicaciones excesivamente calientes.

El hacerlo provocará que la cubierta externa o que los componentes internos se deterioren, o podría causar un incendio.

• Tenga mucho cuidado con las ubicaciones expuestas a la luz directa del sol o próximas a calefacciones.

### No instale el proyector en un lugar donde pueda haber polución de sal o gas corrosivo.

De lo contrario, el aparato podría caerse debido a la corrosión. También puede ocasionar fallos de funcionamiento.

### No permanezca delante de la lente mientras el proyector está siendo utilizado.

Hacerlo podría dañar y quemar la ropa.

• La lente del proyector emite una luz fuerte.

### No coloque objetos delante de la lente mientras el proyector está siendo utilizado.

No bloquee la proyección colocando ningún objeto delante del objetivo de proyección.

Hacerlo puede causar un incendio, daños a un objeto o un fallo del proyector.

• La lente del proyector emite una luz fuerte.

### No conecte nunca cascos y auriculares en el terminal <VARIABLE AUDIO OUT>.

Una presión excesiva de sonido de los cascos y auriculares puede causar una pérdida de audición.

### Desconecte siempre todos los cables antes de mover el proyector.

Si mueve el proyector con los cables conectados, pueden dañarse los cables, lo que podría producir incendios o descargas eléctricas.

## Si cuelga proyector del techo, mantenga los tornillos y el cable sin contacto con las partes metálicas del techo.

El contacto con partes metálicas dentro del techo puede provocar una descarga eléctrica.

### ACCESORIOS

## Si no va a utilizar el proyector durante un período de tiempo prolongado, extraiga las pilas del mando a distancia.

En caso contrario, provocaría la fuga, sobrecalentamiento, incendio o explosión de las pilas, lo cual podría causar un incendio o la contaminación del área circundante.

### MANTENIMIENTO

## Pregunte a su distribuidor acerca de la posibilidad de realizar una limpieza cada 20 000 horas de servicio (tiempo estimado).

El uso continuo cuando se haya acumulado el polvo en el interior del proyector podría producir incendios.

• Pregunte a su distribuidor sobre las tarifas de limpieza.

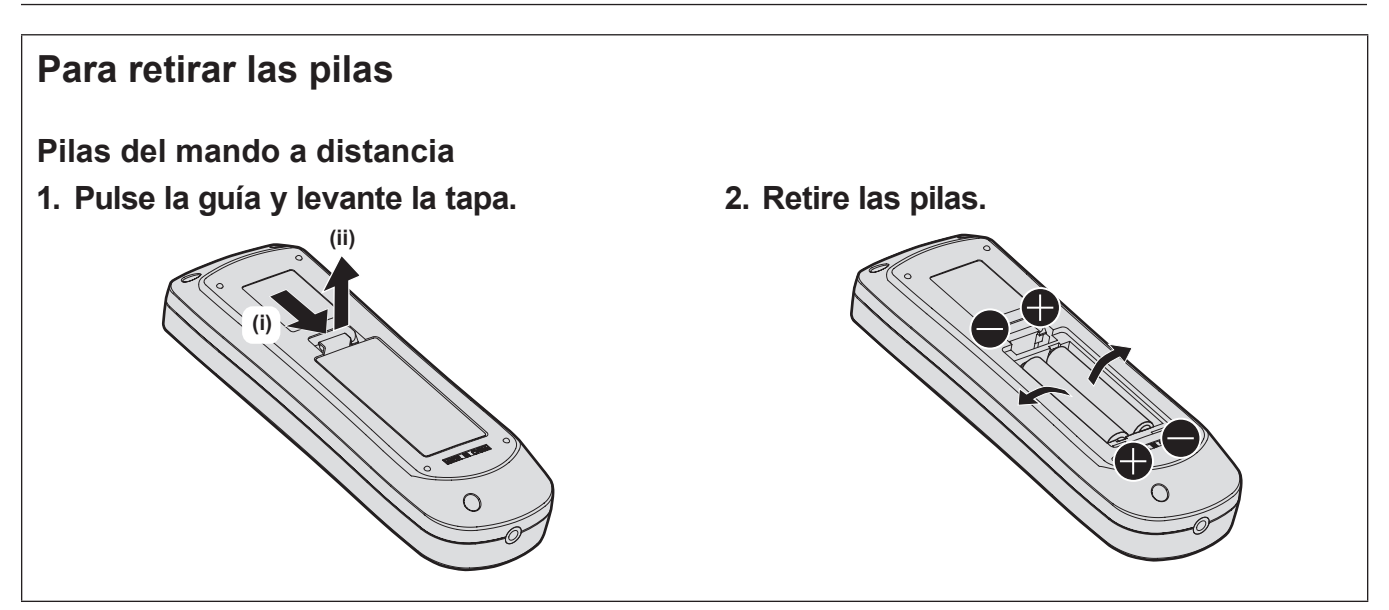

### Marcas comerciales

- SOLID SHINE es una marca comercial de Panasonic Projector & Display Corporation.
- DLP y el logo DLP son marcas registradas o marcas de Texas Instruments.
- Windows, Internet Explorer y Microsoft Edge son marcas comerciales registradas o marcas comerciales de Microsoft Corporation en los Estados Unidos y en otros países.
- Mac, macOS y Safari son marcas comerciales de Apple Inc., registradas en los Estados Unidos y en otros países.
- IOS es una marca comercial o una marca registrada de Cisco en Estados Unidos o en otros países y se utiliza bajo licencia.
- Android y Google Chrome son marcas comerciales de Google LLC.
- La marca comercial PJLink es una marca comercial de cuyos derechos se ha solicitado el registro en Japón, Estados Unidos de América y otros países y regiones.
- Los términos HDMI y HDMI High-Definition Multimedia Interface, y el Logotipo HDMI son marcas comerciales o marcas registradas de HDMI Licensing Administrator, Inc. en los Estados Unidos y otros países.
- Crestron Connected, el logotipo de Crestron Connected, Crestron Fusion, Crestron RoomView y RoomView son marcas comerciales o marcas registradas de Crestron Electronics, Inc. en los Estados Unidos y/u otros países.
- HDBaseT™ es una marca comercial de HDBaseT Alliance.
- Art-Net™ Designed by and Copyright Artistic Licence Holdings Ltd
- Adobe, Acrobat, Flash Player y Reader son marcas comerciales registradas o marcas comerciales de Adobe Systems Incorporated en Estados Unidos y/o en otros países.
- Algunas de las fuentes usadas en el menú en pantalla son las fuentes de mapas de bits de Ricoh, creadas y comercializadas por Ricoh Company, Ltd.
- Todos los demás nombres, nombres de empresas y nombres de productos citados en este manual son marcas comerciales o marcas comerciales registradas de sus respectivos propietarios.
   Los símbolos ® y ™ no se utilizan en este manual.

### Ilustraciones de este manual

- Las ilustraciones del proyector, el menú en pantalla (OSD) y otras partes pueden no coincidir exactamente con el producto real.
- Las ilustraciones que aparecen en la pantalla del ordenador pueden variar según el tipo de ordenador y el sistema operativo.
- Las ilustraciones del proyector con el cable de alimentación conectado son solamente ejemplos. El tipo de cable de alimentación suministrado varía dependiendo del país en el que compró el producto.

### Páginas de referencia

Las páginas de referencia de este manual se indican de la siguiente forma: (
 página 00).

### Terminología

• En este manual, el accesorio "Unidad de mando a distancia inalámbrica" se refiere como "Mando a distancia".

### Características del proyector

### Alta luminancia y contraste elevado

- Con un sistema óptico único, que utiliza una fuente luminosa láser de última generación y el sistema de control de la fuente luminosa láser, es posible obtener una luminancia alta de 6 000 lm\*1\*2 y un elevado contraste de 20 000:1\*3, incluso con su tamaño compacto.
- \*1 Cuando [MODO DE IMAGEN] se establece a [DINÁMICO], [DAYLIGHT VIEW] se establece a [NO], [CONTRASTE DINÁMICO] se establece a [NO], [SALIDA DE LA LUZ] se establece a [100%] y [AHORRO CONSUMO AUTOMÁTICO] se establece a [NO].
- \*2 6 000 lm para el PT-FRZ60, 5 200 lm para el PT-FRZ50.
- \*3 Cuando [MODO DE IMAGEN] se establece a [DINÁMICO], [MODO OPERACIÓN] se establece a [NORMAL] y [CONTRASTE DINÁMICO] se establece a [1].

### Configuración flexible y extensibilidad de altura

- Con el nivel de ruido de funcionamiento tan bajo como 27dB\*1, las lentes de zoom 2x y la función de cambio de lentes y la instalación 360° utilizando las características de una fuente de luz de estado sólido, se consigue una instalación flexible para la mayoría de las configuraciones. Un amplio rango de interfaces (como los terminales HDMI compatibles con CEC y el terminal USB compatible con las fuentes de alimentación) mejora la extensibilidad del sistema. Además, la compatibilidad de señal de entrada 4K\*2 permite la conexión con dispositivos de entrada 4K.
- \*1 Cuando [MODO OPERACIÓN] se establece en [SILENCIO]. 30dB para el PT-FRZ60 con la misma configuración.
- \*2 Solamente para terminales HDMI y DIGITAL LINK, soporta hasta 4K/60p. Las señales 4K se convierte a 1080/60p en la proyección.

### Larga vida útil y alta fiabilidad

El coste de mantenimiento para el funcionamiento a largo plazo se reduce gracias a la exclusiva tecnología de control de refrigeración de la fuente luminosa y la mejora de la resistencia al polvo.

### Pasos rápidos

Para obtener más información, consulte las páginas correspondientes.

- Configurar el proyector.
   (⇒ página 29)
- 2. Conectarlo con dispositivos externos.

(⇒ página 34)

- Conectar el cable de alimentación.
   (⇒ página 39)
- 4. Encender el proyector.(⇒ página 40)
- 5. Realizar los ajustes iniciales.(⇒ página 41)
  - Realice este paso cuando encienda el proyector por primera vez tras su adquisición.
- 6. Seleccionar la señal de entrada.(⇒ página 48)
- 7. Ajustar la imagen.(➡ página 49)

# Capítulo 1 Preparativos

Este capítulo presenta información útil o comprobaciones que debe realizar antes de utilizar el proyector.

### Precauciones respecto al uso

### Uso previsto del producto

El producto está destinado a proyectar imágenes fijas o móviles procedentes de equipos de vídeo y ordenadores en una pantalla.

### Material de protección de la lente

El material de protección de la lente se instala en el producto en el momento de la compra para proteger la lente de proyección frente a las vibraciones durante el transporte. Quite el material de protección de la lente antes de su uso.

### Desmontaje del material de protección de la lente

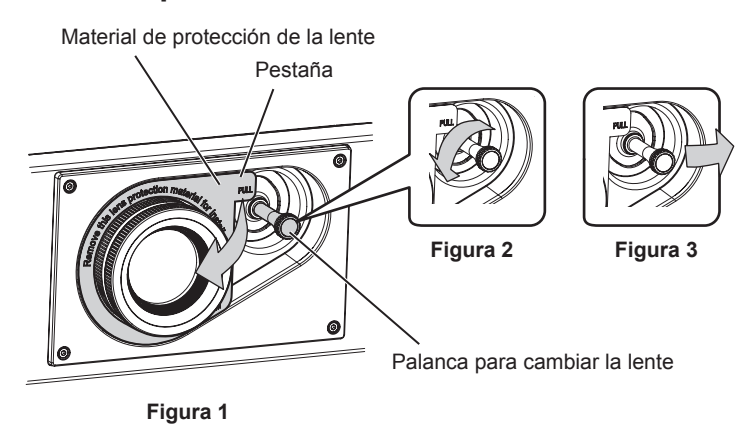

- 1) Gire la palanca para cambiar la lente hacia la izquierda y suéltela. (Figura 2)
- 2) Sujete la pestaña del material de protección de la lente y quite el material tirando en la dirección de la flecha. (Figura 1)
  - Mueva la palanca para cambiar la lente si le resulta difícil quitar el material de protección de la lente. (Figura 3)

### Precauciones durante el transporte

- Durante el transporte del proyector, sujételo con firmeza por su parte inferior y evite vibraciones e impactos excesivos, ya que los componentes internos podrían dañarse provocando problemas de funcionamiento.
- No transporte el proyector con el pie ajustable extendido. De lo contrario, podría dañarlo.

### Precauciones durante la instalación

### ■ No instale el proyector al aire libre.

El proyector ha sido diseñado solo para su uso en interiores.

### No instale el proyector en los siguientes lugares.

- En lugares donde pueden producirse vibraciones e impactos, como en un coche o vehículo: la exposición a estos entornos puede producir daños en los componentes internos y problemas de funcionamiento.
- Si se coloca próximo al mar o donde se concentren gases corrosivos, el proyector podría caerse por los efectos de la corrosión. Además, de lo contrario, se podría reducir la vida útil de los componentes y provocar problemas de funcionamiento.
- Cerca de la salida de un acondicionador de aire: según las condiciones de uso, la pantalla podría parpadear en algunos casos debido al aire caliente procedente del orificio de salida de ventilación o por el aire caliente o frío del acondicionador de aire. Asegúrese de que la salida del proyector o de cualquier otro equipo, o que el aire procedente del acondicionador de aire, no esté dirigida hacia la parte delantera del proyector.
- Lugares con fluctuaciones importantes de la temperatura, como luces cercanas (lámparas de estudio): hacerlo puede reducir la vida útil de la fuente luminosa o provocar la deformación del proyector debido al calor, lo que puede provocar problemas de funcionamiento.

Siga la temperatura ambiental de operación del proyector.

### 16 - ESPAÑOL

- Cerca de líneas de alimentación de alta tensión o motores: estas instalaciones pueden interferir en el funcionamiento del proyector.
- Lugares donde esté instalado un equipo láser de alta potencia: tenga en cuenta que dirigir un rayo láser hacia la superficie de la lente de proyección puede dañar los chips DLP.

## Encargue a un técnico cualificado o a su distribuidor el trabajo de instalación en el techo, etc.

Para garantizar el rendimiento y la seguridad del proyector, encargue la instalación a un técnico cualificado o a su distribuidor cuando lo instale en un techo o en un lugar alto.

## Deje que un técnico especializado o su distribuidor instale el cableado para la conexión de DIGITAL LINK.

La imagen y el sonido pueden distorsionarse si la transmisión a través del cable no es correcta a causa de una instalación inadecuada.

### Es posible que el proyector funcione incorrectamente si recibe ondas radioeléctricas fuertes provenientes de la estación emisora o la radio.

Si hay algún centro o equipo que emita ondas radioeléctricas fuertes cerca del sitio de instalación, instale el proyector en un lugar suficientemente alejado de la fuente de ondas radioeléctricas. También puede envolver el cable LAN conectado al terminal <DIGITAL LINK/LAN> utilizando un trozo de papel de aluminio o con un tubo metálico conectado a tierra por ambos extremos.

### Ajuste del enfoque

La alta claridad de la lente de proyección se ve influenciada térmicamente por la luz de la fuente luminosa, lo que hace que el enfoque sea inestable durante el período inmediatamente posterior al encendido. Se recomienda proyectar imágenes continuamente durante al menos 30 minutos antes de ajustar el enfoque.

### No instale el proyector en una altitud de 4 200 m (13 780') o más sobre el nivel del mar.

## No utilice el proyector en un lugar donde la temperatura ambiente supere los 45 °C (113 °F).

Si utiliza el proyector en un lugar donde la altitud o la temperatura ambiente es demasiado alta podría acortar la vida de los componentes o provocar un funcionamiento incorrecto.

### Es posible proyectar en todas las dirección de 360°.

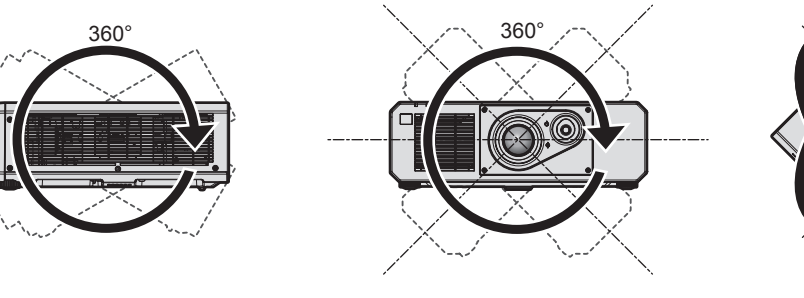

360° verticalmente

360° horizontalmente

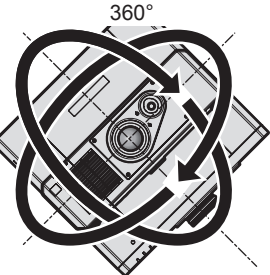

360° inclinado (combinación de vertical y horizontal)

### Precauciones al configurar el proyector

- Utilice los pies ajustables solo si va a colocar el proyector en el suelo y para ajustar el ángulo. Si lo usa para otros propósitos, podría dañar el proyector.
- Al instalar el proyector con un método distinto de la instalación en el suelo con las patas ajustables o en el techo con el soporte para el montaje en el techo, o la instalación en el techo, utilice los cinco orificios de tornillo para el montaje en el techo para fijar el proyector (tal y como se muestra en la figura).

En tal caso, asegúrese de que no hay separación entre los orificios de tornillo para el montaje en el techo por la parte inferior del proyector y la superficie de fijación insertando separadores (metálicos) entre ellos.

Use un destornillador dinamométrico o una llave Allen dinamométrica para apretar los tornillos de fijación según sus pares de apriete indicados. No utilice desatornilladores eléctricos o desatornilladores de impacto.
 (Diámetro del tornillo: M6, profundidad de la rosca en el interior del proyector: 15 mm (19/32"), par de apriete: 4 ± 0,5 N·m)

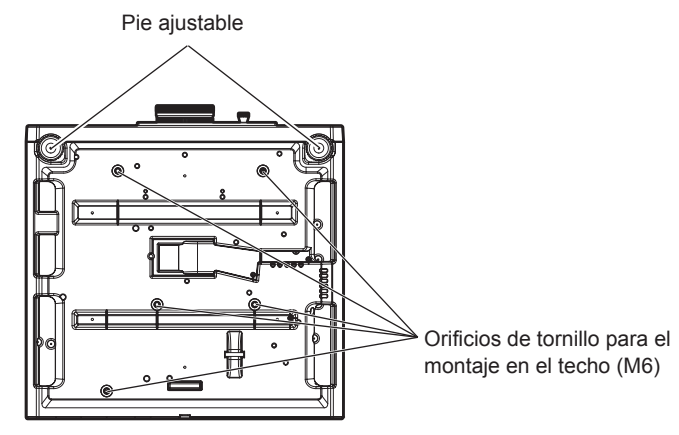

Posiciones de los orificios de tornillo para el montaje en el techo y los pies ajustables

- No apile proyectores unos encima de otros.
- No utilice el proyector sujetándolo por la parte superior.
- No tapone los orificios de entrada y salida de ventilación del proyector.
- Evite que el aire caliente y frío procedente del sistema de aire acondicionado llegue directamente a los orificios de entrada/salida de ventilación del proyector.

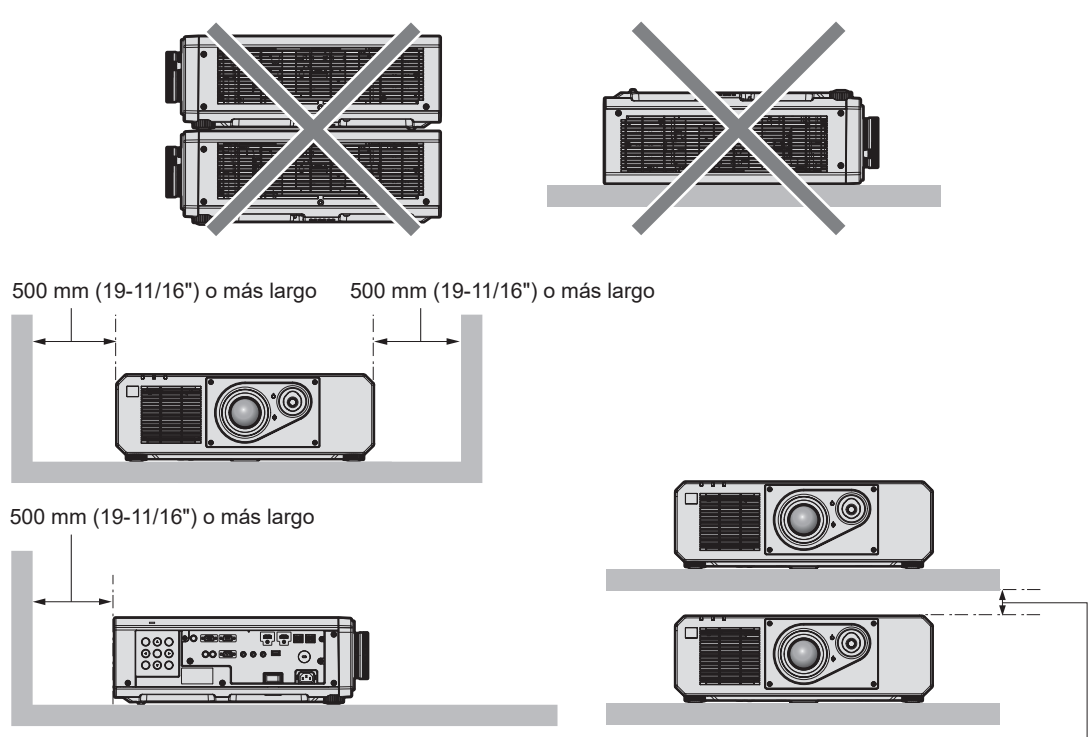

100 mm (3-15/16") o más largo

• No instale el proyector en un espacio reducido.

Al instalar el proyector en un espacio confinado, garantice el aire acondicionado o la ventilación por separado. El calor de salida podría acumularse si la ventilación no es suficiente, lo que activaría el circuito de protección del proyector.

 Panasonic Projector & Display Corporation no se responsabiliza de ningún daño al producto provocado por una elección inadecuada del lugar para instalar el proyector, incluso si no ha expirado el período de garantía del producto.

### Seguridad

Al usar este producto, tome medidas de seguridad contra los siguientes incidentes.

### 18 - ESPAÑOL

- Filtración de información personal a través de este producto
- Uso no autorizado de este producto por parte de un tercero
- Interferencia o parada de este producto por parte de un tercero
- Tome suficientes medidas de seguridad.
- Procure que su contraseña sea tan difícil de adivinar como sea posible.
- Cambie su contraseña periódicamente.
- Panasonic Projector & Display Corporation o sus compañías afiliadas nunca le pedirá su contraseña directamente. No revele su contraseña en caso de que reciba peticiones semejantes.
- La conexión de red debe protegerse con un cortafuegos, etc.

### **DIGITAL LINK**

"DIGITAL LINK" es una tecnología para transmitir señales de control de vídeo, audio, Ethernet y serie mediante un cable de par trenzado añadiendo las funciones exclusivas de Panasonic Projector & Display Corporation al estándar de comunicación HDBaseT™ formulado por HDBaseT Alliance.

Este proyector admite el dispositivo compatible con salida DIGITAL LINK opcional (Núm. de modelo: ET-YFB100G, ET-YFB200G) y dispositivos periféricos de otros fabricantes (cable transmisor de par trenzado como el "transmisor XTP" de Extron Electronics) que usan el mismo estándar HDBaseT™. Para conocer los dispositivos de otros fabricantes con funcionamiento validado con este proyector, visite el sitio web (https://docs.connect.panasonic.com/projector). Tenga en cuenta que la validación de los dispositivos de otros fabricantes se ha realizado según los puntos especificados por Panasonic Projector & Display Corporation y no todas las funciones se han validado. En caso de problemas de funcionamiento o rendimiento provocados por dispositivos de otros fabricantes, póngase en contacto directamente con ellos.

### Art-Net

"Art-Net" es un protocolo de comunicación de Ethernet basado en el protocolo TCP/IP.

Usando el controlador y el software de aplicación DMX, es posible controlar el sistema de la iluminación y del escenario. Art-Net se basa en el protocolo de comunicación DMX512.

### Software de aplicación admitido por el proyector

El proyector admite el siguiente software de aplicación. Para obtener más información o descargar el software de aplicación, visite el sitio web (https://docs.connect.panasonic.com/projector).

### • Logo Transfer Software

Este software de aplicación transfiere al proyector la imagen original, como el logotipo de empresa, que se proyecta al inicio.

### Multi Monitoring & Control Software

El software de aplicación supervisa y controla los distintos dispositivos de pantalla (proyector y pantalla plana) conectados a Intranet.

### Software de Alerta Precoz

El software de complemento supervisa el estado de los dispositivos de pantalla y sus periféricos en una Intranet, e informa de cualquier anomalía de los equipos y detecta las señales de los posibles problemas. "Software de Alerta Precoz" está preinstalado en el "Multi Monitoring & Control Software". Para usar la función de alerta precoz de este software de complemento, instale "Multi Monitoring & Control Software" en el PC que se vaya a utilizar. Al activar la función de alerta precoz, se notifica del tiempo aproximado para sustituir los consumibles de los dispositivos de pantalla, para limpiar cada componente de los dispositivos y para sustituir los componentes de los dispositivos, de modo que pueda ejecutarse el mantenimiento por adelantado.

La función de alerta precoz puede usarse registrando hasta 2048 dispositivos de pantalla de forma gratuita durante 90 días tras instalar "Multi Monitoring & Control Software" en un PC. Para seguir usándolo tras los 90 días, es necesario comprar la licencia de "Software de Alerta Precoz" (Serie ET-SWA100) y realizar la activación. Además, según el tipo de licencia, el número de dispositivos de pantalla que pueden registrarse varía. Para obtener más información, consulte las Instrucciones de operación de "Multi Monitoring & Control Software".

### Almacenamiento

Almacene el proyector en una habitación sin humedad.

### Desecho

Para desechar el producto, pregunte a la autoridad local competente o a su distribuidor para saber cuál es el método de desecho correcto. Además, deseche el producto sin desmontarlo.

### Precauciones durante el uso

### Para obtener una buena calidad de imagen

Para ver una imagen bonita en un contraste más alto, prepare un ambiente apropiado. Cierre las cortinas o persianas y apague cualquier luz que esté cerca de la pantalla para evitar que la luz del exterior, o la proveniente de luces interiores, se refleje en ella.

### No toque la superficie de la lente de proyección con las manos desnudas.

Si la superficie de la lente de proyección se ensucia con huellas dactilares, u otros, estas se verán ampliadas y se proyectarán en la pantalla.

### Chips DLP

- Los chips DLP se han fabricado utilizando tecnología de alta precisión. Tenga en cuenta que, en casos excepcionales, podrían faltar píxeles de alta precisión o permanecer siempre iluminados. Esta circunstancia no indica un error de funcionamiento.
- Tenga en cuenta que dirigir un rayo láser de alta potencia hacia la superficie de la lente de proyección puede dañar los chips DLP.

### Fuente luminosa

La fuente luminosa del proyector utiliza un diodo láser y tiene las siguientes características.

- En función de la temperatura ambiental de operación, la luminancia de la fuente luminosa disminuirá. Cuanto más aumenta la temperatura, más disminuye la luminancia de la fuente luminosa.
- La luminancia de la fuente luminosa disminuirá con el tiempo de uso.
   Si el brillo disminuye ostensiblemente y la fuente luminosa no se enciende, pida a su distribuidor que limpie el interior del proyector o cambie la unidad de la fuente luminosa.

### Conexiones con ordenadores y dispositivos externos

Al conectar un ordenador o un dispositivo externo, lea este manual cuidadosamente en relación con la utilización de los cables eléctricos y los cables blindados.

### Accesorios

Asegúrese de que se suministran los siguientes accesorios con su proyector. Los números indicados entre < > especifican el número de accesorios.

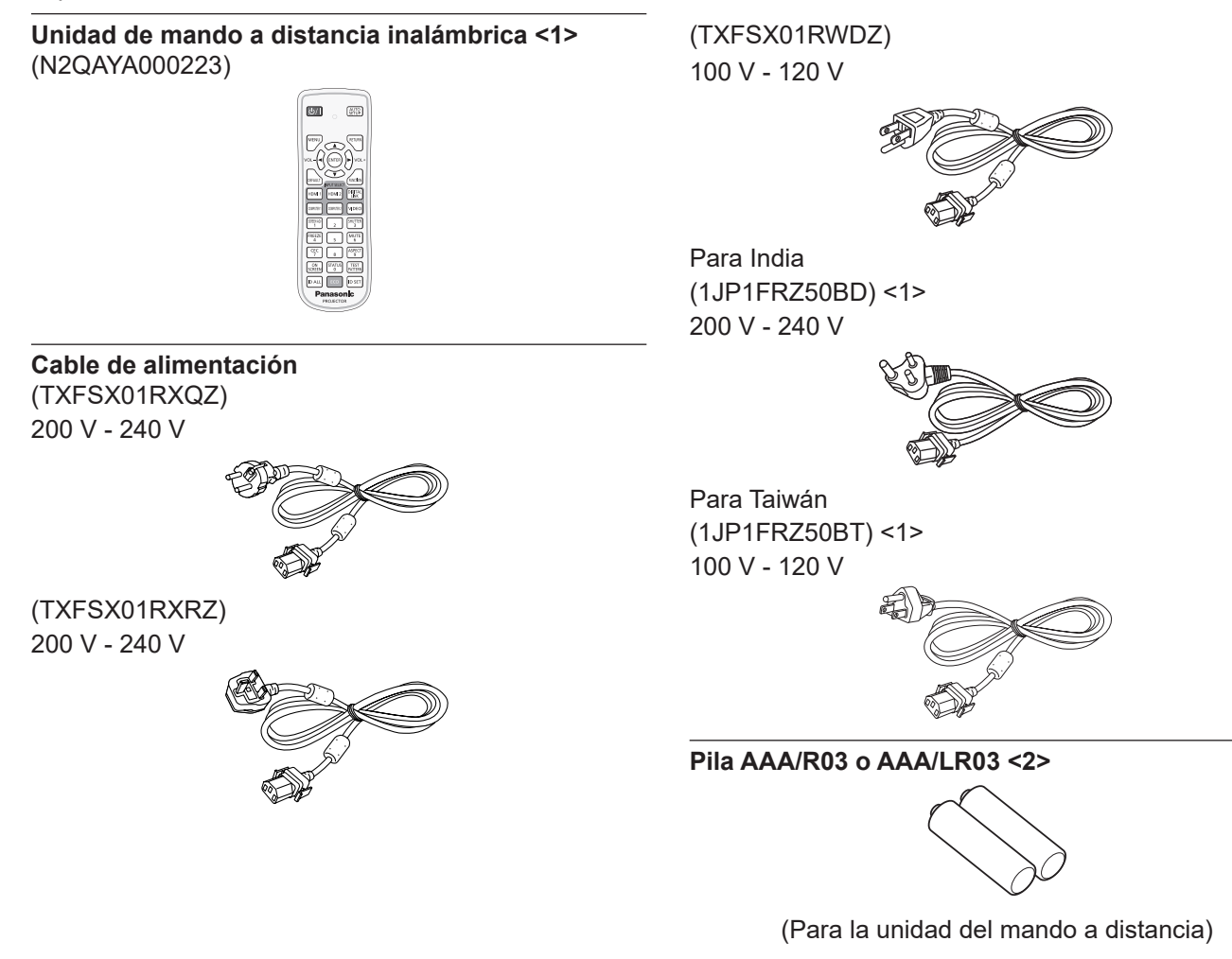

#### Atención

- Después de desembalar el proyector, deseche correctamente la tapa del cable de alimentación y el material de embalaje.
- No utilice el cable de alimentación suministrado para dispositivos que no sean este proyector.
- Si faltan accesorios, consulte con su distribuidor.
- Almacene las piezas pequeñas de forma correcta y manténgalas fuera del alcance de niños pequeños.

### Nota

- El tipo y el número de cables de alimentación suministrados varían en función del país o de la región donde se compró el producto.
- Los números de referencia de los accesorios están sujetos a cambio sin previo aviso.

### Accesorios opcionales

| Accesorios opcionales (nombre del producto)                       | Núm. de modelo                                                                                                   |  |  |  |  |
|-------------------------------------------------------------------|----------------------------------------------------------------------------------------------------|--|--|--|--|
| Soporte de montaje en techo                                       | ET-PKD120H (para techos altos)<br>ET-PKD120S (para techos bajos)<br>ET-PKD130B (Soporte de montaje de poryector) |  |  |  |  |
| Software de Alerta Precoz<br>(Licencia básica/licencia de 3 años) | Serie ET-SWA100 <sup>∗1</sup>                                                                                    |  |  |  |  |
| Caja de interfaz digital                                          | ET-YFB100G                                                                                                    |  |  |  |  |
| Conmutador de DIGITAL LINK                                        | ET-YFB200G                                                                                                    |  |  |  |  |
| Cable de conversión D-SUB - S Video                               | ET-ADSV                                                                                                    |  |  |  |  |

\*1 El sufijo del Núm. de modelo varía en función del tipo de licencia.

#### Nota

• Los números de modelo de los accesorios opcionales están sujetos a cambio sin previo aviso.

• Los accesorios opcionales compatibles con el proyector se pueden añadir o cambiar sin previo aviso.

Para conocer la información más reciente, visite el sitio web (https://docs.connect.panasonic.com/projector).

### Acerca de su proyector

### Mando a distancia

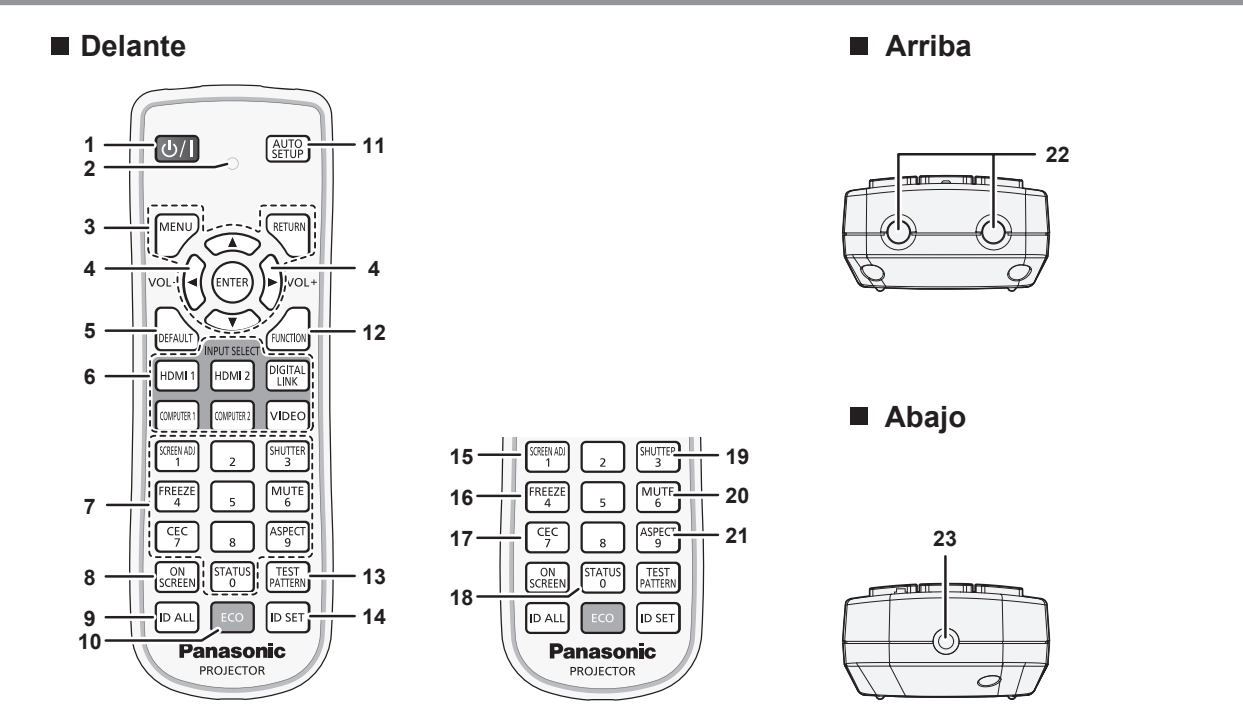

1 Botón de encendido <⊕/ |>

Ajusta el proyector en el estado apagado (modo en espera) cuando el interruptor <MAIN POWER> del proyector está en <ON> y el proyector está en el modo de proyección. Configura el proyector al modo de proyección cuando se apaga la alimentación (modo en espera).

- 2 Indicador del mando a distancia Parpadea al pulsar cualquier botón del mando a distancia.
- 3 Botón <MENU>/botón <RETURN>/botón <ENTER>/botones ▲▼◀▶

Utilizados para moverse por la pantalla del menú. (➡ página 58)

Los botones ▲▼◀▶ también se usan para introducir la contraseña en [SEGURIDAD] o introducir caracteres.

- 4 Botón <VOL->/botón <VOL+> Ajusta el volumen de la salida de audio. (➡ página 52)
- 5 Botón <DEFAULT>

Restablece el contenido del sub-menú a los ajustes predeterminados de fábrica. (+ página 59)

- Botones de selección de entrada (<HDMI 1>, <HDMI 2>,
   >DIGITAL LINK>, <COMPUTER 1>, <COMPUTER 2>, <VIDEO>)
   Cambia la señal de entrada que se va a proyectar.

   ( página 48)
- 7 Botones numéricos (<0> <9>) Se utiliza para introducir un número de ID o una contraseña en

un entorno con varios proyectores.

### 8 Botón <ON SCREEN>

Enciende (muestra)/apaga (oculta) la función de visualización de menú en pantalla. (➡ página 52)

#### 9 Botón <ID ALL>

Se utiliza para controlar simultáneamente todos los proyectores con un único mando a distancia en un entorno con varios proyectores. (

página 27)

#### 10 Botón <ECO>

Aparece la pantalla de ajuste referente a la gestión ECO. (+ páginas 55, 97)

#### 11 Botón <AUTO SETUP>

Ajusta automáticamente la posición de visualización de la imagen mientras esta se proyecta. [EN PROGRESIÓN] aparece durante el ajuste automático. (♦ página 53)

- 12 Botón <FUNCTION> Asigna una operación utilizada frecuentemente como botón de acceso directo. (➡ página 54)
- 13 Botón <TEST PATTERN> Muestra el patrón de prueba. (➡ página 54)
- 14 Botón <ID SET> Permite configurar el número de ID del mando a distancia en un entorno con varios proyectores. (➡ página 27)
- 15 Botón <SCREEN ADJ> Se usa para corregir la distorsión de la imagen proyectada.
   (➡ páginas 53, 71)
- 16 Botón <FREEZE>

Se usa para situar la imagen en pausa y desactivar el audio. (➡ página 52)

### 17 Botón <CEC>

Muestra la pantalla de operación HDMI-CEC. (→ página 113) 18 Botón <STATUS>

#### Muestra la información del proyector.

Botón <SHUTTER>
 Se usa para desactivar temporalmente la imagen y el audio.
 (➡ página 51)

### Botón <MUTE> Se usa para desactivar temporalmente el audio. (➡ página 51)

- 21 Botón <ASPECT> Cambia la relación de aspecto de la imagen. (➡ página 54)
- 22 Transmisor de señales del mando a distancia
- 23 (No disponible con este proyector)

### Atención

- No deje caer el mando a distancia.
- Evite el contacto con líquidos y humedad.
- No intente modificar o desarmar el mando a distancia.
- Respete las siguientes instrucciones que aparecen indicadas en la etiqueta de precaución situada en el dorso del mando a distancia:
   No mezcle pilas usadas con pilas nuevas.
- No utilice pilas de un tipo distinto del especificado.
- Coloque las pilas correctamente.

Para más instrucciones, consulte las indicaciones relacionadas con las pilas incluidas en el "Aviso importante de seguridad".

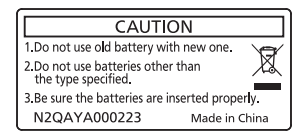

Etiqueta de precaución en el dorso del mando a distancia

### Nota

- Al accionar el mando a distancia apuntando directamente al receptor de señales del mando a distancia del proyector, accione el mando a distancia a una distancia de aproximadamente 30 m (98'5") del receptor de señales del mando a distancia. El mando a distancia puede controlar en ángulos de hasta ±30° verticalmente y horizontalmente, aunque el rango efectivo de control puede que se reduzca.
- Si hay obstáculos entre el mando a distancia y el receptor de señales del mando a distancia, el mando a distancia podría no funcionar correctamente.
- La señal se reflejará en la pantalla. Sin embargo, el rango de funcionamiento podría estar limitado debido a la pérdida de reflexión de la luz, a causa del material de la pantalla.
- Si el receptor de señales del mando a distancia recibe una luz fuerte directamente, como por ejemplo una luz fluorescente, el mando a
  distancia podría no funcionar correctamente. Úselo en un lugar alejado de la fuente luminosa.
- El indicador de alimentación <ON (G)/STANDBY (R)> parpadeará si el proyector recibe una señal del mando a distancia.

### **Cuerpo del proyector**

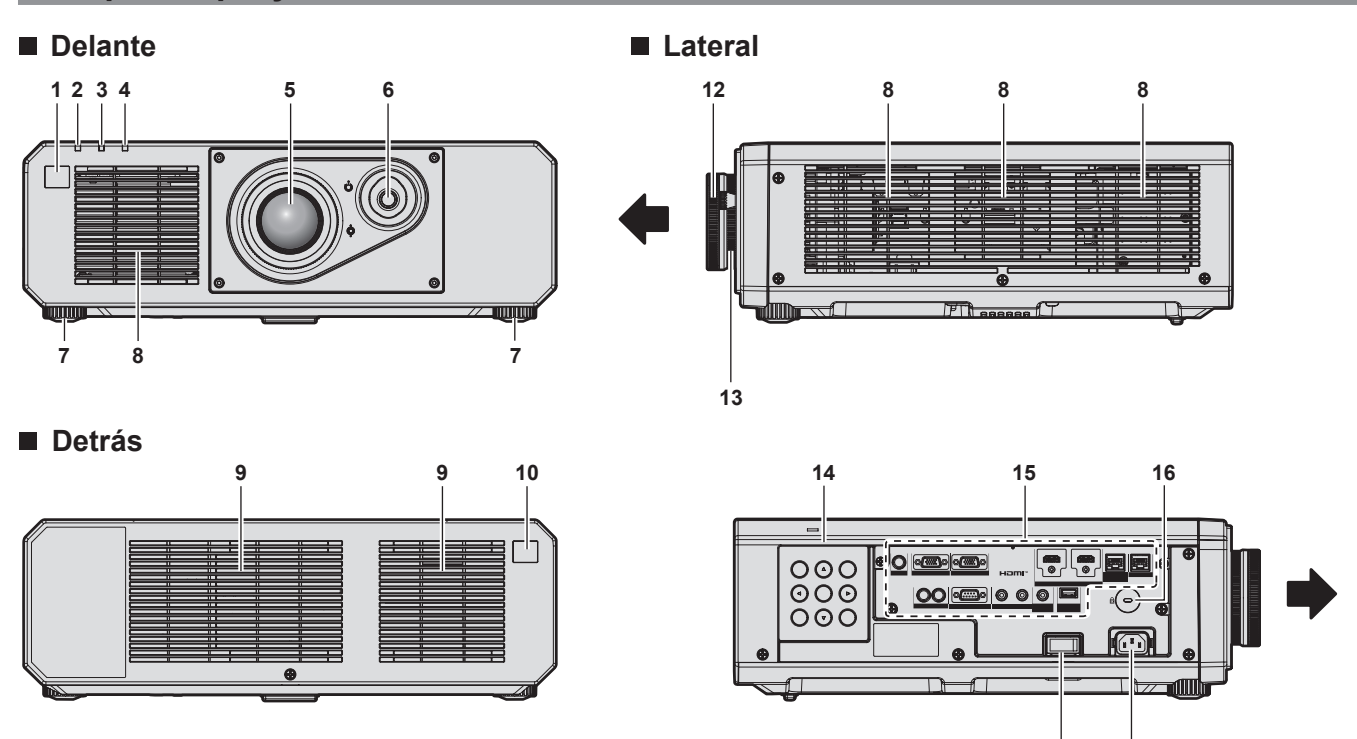

17

18

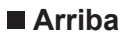

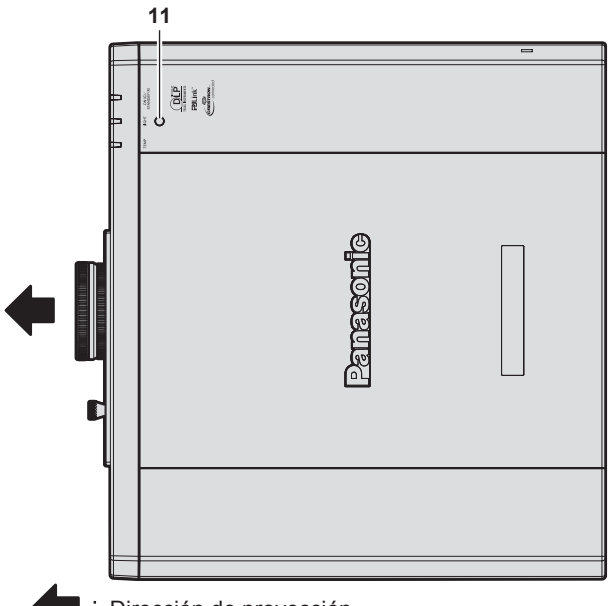

- : Dirección de proyección
- 1 Receptor de señal del mando a distancia (vista frontal)
- 2 Indicador de alimentación <ON (G)/STANDBY (R)> Indica el estado de la fuente de alimentación.
- 3 Indicador de la fuente luminosa <LIGHT> Indica el estado de la fuente luminosa.
- 4 Indicador de temperatura <TEMP> Indica el estado de temperatura interna.
- 5 Lente de proyección
- 6 Palanca para cambiar la lente Ajusta la posición de la proyección.
- 7 Pie ajustable
   Ajusta el ángulo de proyección.
- 8 Orificio de entrada de ventilación
- 9 Orificio de salida de ventilación
- 10 Receptor de señal del mando a distancia (vista posterior)
- 11 Sensor de luminancia

Se trata de un sensor para detectar la luminancia del entorno instalado.

Cuando el menú [IMAGEN]  $\rightarrow$  [DAYLIGHT VIEW] se configura como [AUTO], la luminancia del entorno instalado se detecta con el sensor de luminancia para realizar automáticamente la corrección de la calidad de imagen apropiada.

#### Atención

• No tapone los orificios de entrada/salida de ventilación del proyector.

### Panel de control

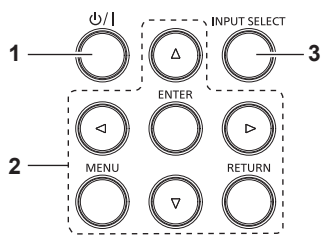

3

#### 1 Botón de encendido <</li>

Ajusta el proyector en el estado apagado (modo en espera) cuando el interruptor <MAIN POWER> del proyector está en <ON> y el proyector está en el modo de proyección. Configura el proyector al modo de proyección cuando se apaga la alimentación (modo en espera).

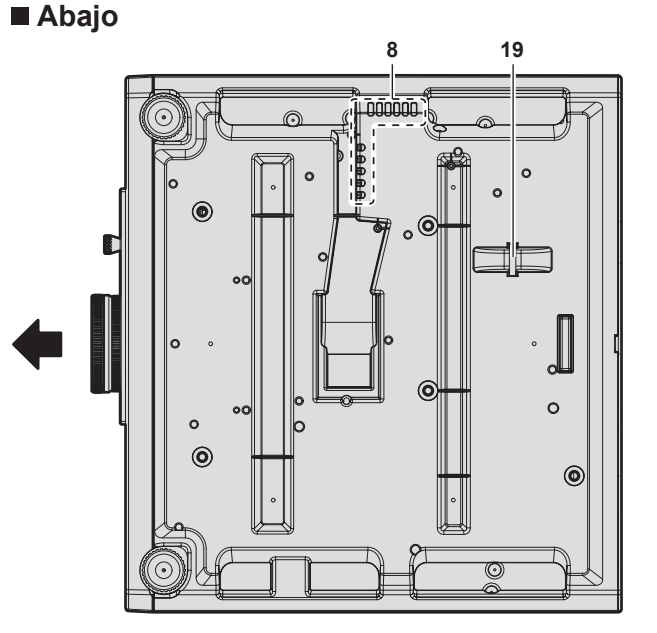

- **12 Anillo de enfoque** Ajusta el enfoque.
- **13** Anillo de zoom Ajusta el zoom.
- 14 Panel de control (⇒ página 25)
- 15 Terminales de conexión (→ página 26)
- **16 Ranura de seguridad** Esta ranura de seguridad es compatible con los cables de seguridad Kensington.
- 17 Interruptor <MAIN POWER> Enciende/apaga la alimentación principal.
- 18 Terminal <AC IN> Conecte el cable de alimentación suministrado.
- **19 Puerto para gancho antirrobo** Sirva para colocar un cable para evitar robos, etc.

2 Botón <MENU>/botón <RETURN>/botón <ENTER>/botones ▲▼◀▶

Se usa para moverse por la pantalla del menú. También se utiliza para introducir una contraseña en el menú [SEGURIDAD] o para introducir caracteres.

### Botón <INPUT SELECT>

Cambia la señal de entrada que se va a proyectar. (➡ página 48)

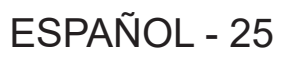

### Terminales de conexión

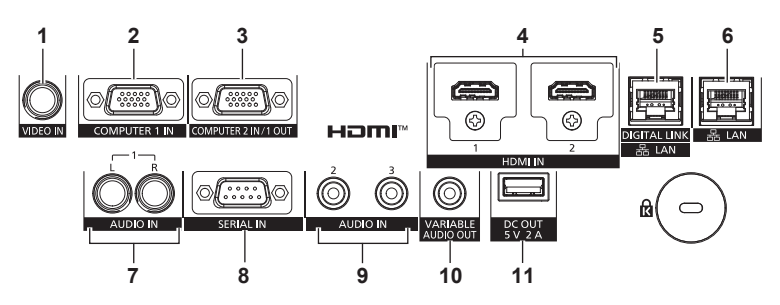

#### 1 Terminal <VIDEO IN>

Este terminal permite la entrada de la señal de vídeo.

- 2 Terminal <COMPUTER 1 IN> Este terminal permite la entrada de la señal RGB, la señal  $YC_BC_R/YP_BP_R$  o la señal Y/C.
- 3 Terminal <COMPUTER 2 IN/1 OUT> Este terminal permite la entrada de la señal RGB o la señal YC<sub>B</sub>C<sub>R</sub>/YP<sub>B</sub>P<sub>R</sub>. También, la señal RGB o la señal YC<sub>B</sub>C<sub>R</sub>/YP<sub>B</sub>P<sub>R</sub> recibidas en el

terminal <COMPUTER 1 IN> se pueden emitir a un dispositivo externo. La señal de vídeo se emite cuando la entrada se cambia a COMPUTER1.

- 4 Terminal <HDMI 1 IN>/terminal <HDMI 2 IN> Este terminal permite la entrada de las señales HDMI.
- 5 Terminal <DIGITAL LINK/LAN> Este terminal permite conectar un dispositivo que transmite señal de vídeo o audio a través del terminal LAN. Además, es el terminal LAN para conectarse a la red.

6 Terminal <LAN>

El terminal LAN para establecer una conexión de red.

- 7 Terminal <AUDIO IN 1> Este terminal permite la entrada de la señal de audio. Hay una entrada derecha <R> y una entrada izquierda <L>.
- 8 Terminal <SERIAL IN> Terminal compatible con RS-232C para controlar externamente el proyector mediante su conexión con un ordenador.
- 9 Terminal <AUDIO IN 2>/terminal <AUDIO IN 3> Este terminal permite la entrada de audio.
- 10 Terminal <VARIABLE AUDIO OUT> Este terminal permite emitir la señal de audio de entrada al proyector.
- 11 Terminal <DC OUT> Este es el terminal USB específico para la alimentación. (5 V CC, máximo 2 A)

Puede usarse cuando se necesita suministrar alimentación a un adaptador de pantalla inalámbrico, etc.

### Atención

- Si se conecta un cable LAN directamente al proyector, la conexión de red debe realizarse en interiores.
- Para transmitir las señales de control serie y Etnernet con el terminal <DIGITAL LINK/LAN>, configure el menú [RED] → [TIPO ETHERNET] como [DIGITAL LINK] o [LAN & DIGITAL LINK].
- Para transmitir la señal Ethernet con el terminal <LAN>, configure el menú [RED] → [TIPO ETHERNET] como [LAN] o [LAN & DIGITAL LINK].
- Los terminales <DIGITAL LINK/LAN> y <LAN> se conectan dentro del proyector cuando el menú [RED] → [TIPO ETHERNET] se configura como [LAN & DIGITAL LINK]. No conecte los terminales <DIGITAL LINK/LAN> y <LAN> directamente mediante un cable LAN. Construya el sistema para que no se conecte a la misma red mediante periféricos como un concentrador o un cable transmisor de par trenzado.
- Cuando el menú [SETUP PROYECTOR] → [AJUSTES 'ECO'] → [MODO STANDBY] se establece a [NORMAL], el terminal <DC OUT> puede suministrar energía incluso en estado de espera. Si se establece a [ECO], el terminal <DC OUT> no puede suministrar energía en estado de espera.
- Cuando un dispositivo externo que excede los valores nominales (5 V CC, máximo 2 A) está conectado al terminal <DC OUT>, se detecta un error y se detendrá el suministro eléctrico. En este momento, desconecte el dispositivo externo, corte la corriente del proyector y, a continuación, vuelva a conectar el enchufe de alimentación a la toma.

## Preparación del mando a distancia

### Inserción y extracción de las pilas

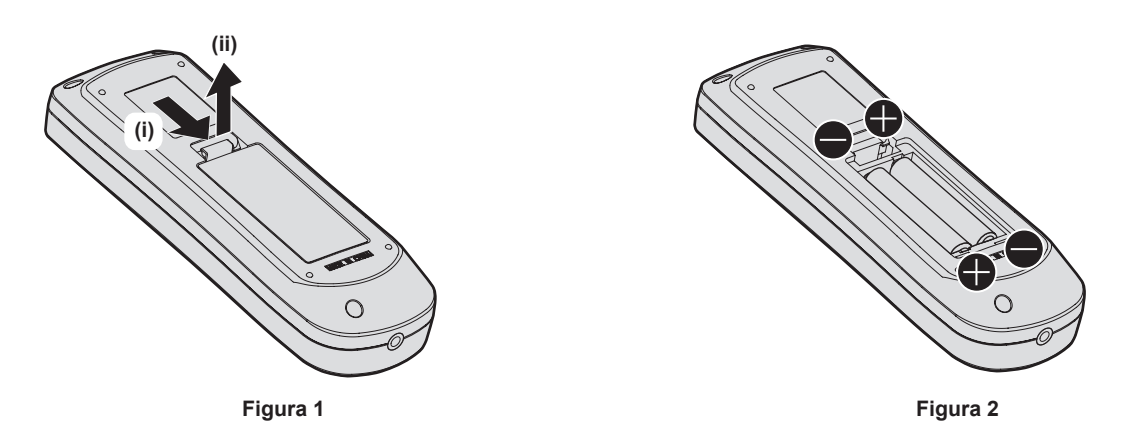

- 1) Abra la tapa. (Figura 1)
- 2) Introduzca las pilas y cierre la tapa (introduzca primero el lado ●). (Figura 2)
  - Cuando extraiga las pilas, siga los pasos en orden inverso.

### Al usar múltiples proyectores

Si utiliza múltiples proyectores juntos, puede utilizar todos los proyectores simultáneamente o cada proyector individualmente mediante el mando a distancia, si se asigna un número de ID único a cada proyector. Al usar los proyectores estableciendo los números de ID, ajuste el número de ID del cuerpo del proyector una vez realizados los ajustes iniciales. A continuación, ajuste el número de ID del mando a distancia. Para obtener información sobre los ajustes iniciales, consulte "Cuando se muestra la pantalla inicial de ajuste" (➡ página 41).

El número de ID predeterminado de fábrica del proyector (cuerpo y mando a distancia del proyector) está establecido en [TODOS], por lo que puede utilizarlo tal cual. Ajuste los números de ID del cuerpo y del mando a distancia del proyector según sea necesario.

Para obtener más información sobre el ajuste del número de ID del mando a distancia, consulte "Ajuste del número de ID del mando a distancia" (
página 55).

### Nota

• Configure el número de ID del cuerpo del proyector desde el menú [SETUP PROYECTOR] → [ID DEL PROYECTOR].

# Capítulo 2 Primeros pasos

Este capítulo describe los pasos previos necesarios antes de utilizar el proyector, como la configuración y las conexiones.

## Configuración

### Toma de corriente compatible

Este proyector admite 100 V de CA a 240 V de CA como fuente de alimentación. Se requiere una toma de corriente conectada a tierra con capacidad de 15 A con cualquier tensión.

La forma de la toma de corriente compatible varía según el suministro de energía. Las ilustraciones siguientes son ejemplos.

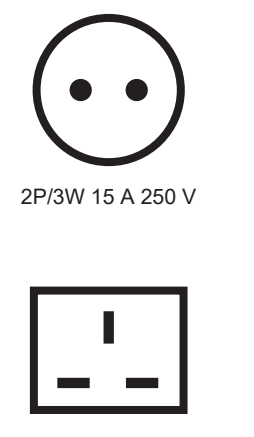

2P/3W 15 A 250 V

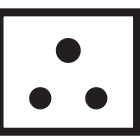

2P/3W 15 A 250V

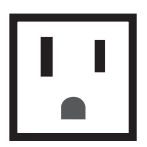

2P/3W 15 A 125 V

### Atención

- Use el cable de alimentación y toma de tierra suministrados en la toma de corriente.
- Use el cable de alimentación compatible con la tensión de suministro de energía y la forma de la toma de corriente usados.

### Nota

• Los cables de alimentación suministrados varían según el país o la región donde usted compró el producto.

### Modo de la instalación

Los modos de instalación del proyector son los siguientes. Configure [FRONTAL/RETRO]/[MESA/TECHO] en el menú [SETUP PROYECTOR] → [MÉTODO DE PROYECCIÓN] (➡ página 96) según el modo de instalación.

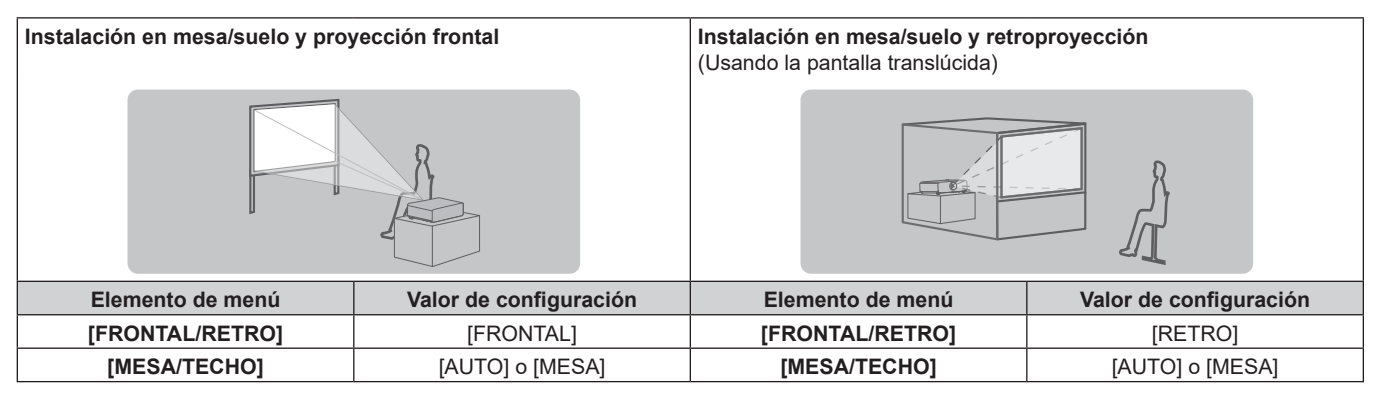

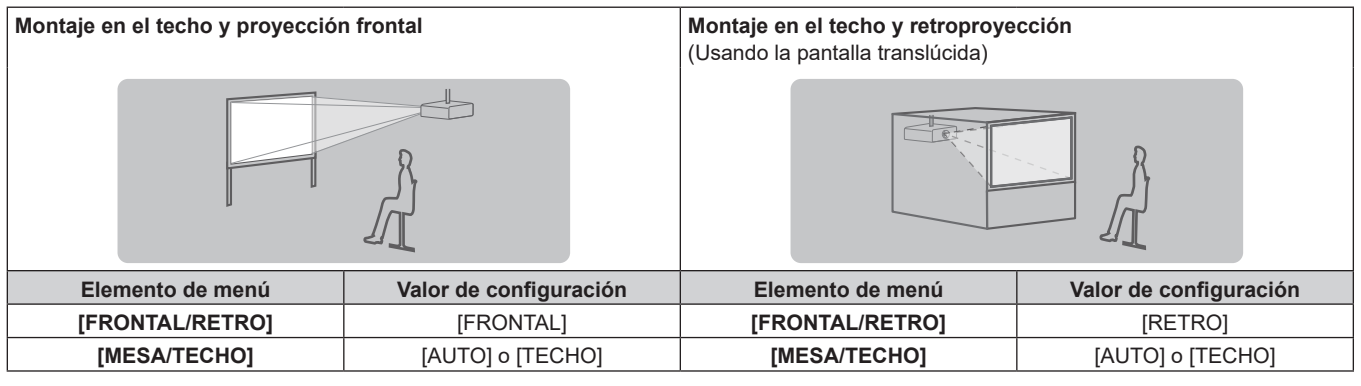

| Configuración del modo retrato | y proyección hacia delante                               | Configuración del modo retrato y retroproyección<br>(Usando la pantalla translúcida) |                                                          |  |
|--------------------------------|----------------------------------------------------------|--------------------------------------------------------------------------------------|----------------------------------------------------------|--|
|                                |                                                          |                                                                                      |                                                          |  |
| Elemento de menú               | Valor de configuración                                   | Elemento de menú                                                                     | Valor de configuración                                   |  |
| [FRONTAL/RETRO]                | [FRONTAL]                                                | [FRONTAL/RETRO]                                                                      | [RETRO]                                                  |  |
| [MESA/TECHO]                   | Configure conforme a la imagen<br>que se va a proyectar. | [MESA/TECHO]                                                                         | Configure conforme a la imagen<br>que se va a proyectar. |  |

### Nota

- En el modo retrato, el menú en pantalla se visualiza de lado.
- Para ver el menú en pantalla en vertical, vaya al menú [OPCION DISPLAY] → [MENU EN PANTALLA] (→ página 88) y cambie el ajuste [ROTACIÓN OSD].
- El proyector tiene un sensor de ángulo integrado. La altitud del proyector se detecta automáticamente configurando [MESA/TECHO] como [AUTO] en el menú [SETUP PROYECTOR] → [MÉTODO DE PROYECCIÓN].

### Sensor de ángulo

El rango de altitud de instalación detectado por el sensor de ángulo integrado en el proyector es el siguiente.

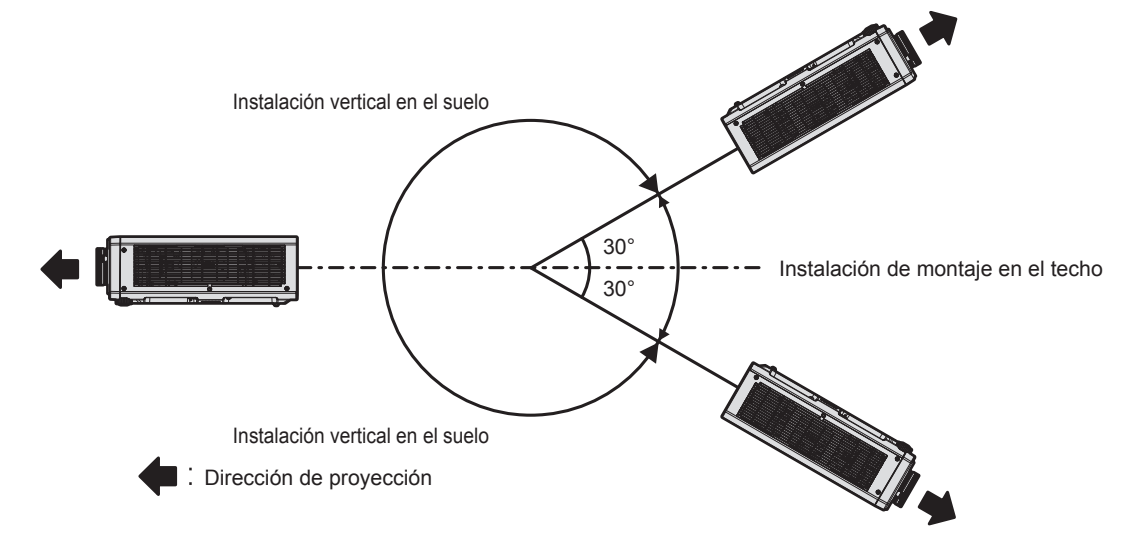

### Piezas para la instalación (opcional)

Puede instalar el proyector en el techo combinando el Soporte de montaje en techo opcional (Núm. de modelo: ET-PKD120H (para techos altos), ET-PKD120S (para techos bajos)) y Soporte de montaje en techo (Núm. de modelo: ET-PKD130B (Soporte de montaje de poryector)).

- Asegúrese de usar el Soporte de montaje en techo especificado para este proyector.
- Consulte las Instrucciones de operación del Soporte de montaje en techo al instalar y configurar el proyector.

### Atención

• Para garantizar el buen funcionamiento y la seguridad del proyector, la instalación del Soporte de montaje en techo debe dejarse en manos de su distribuidor o un técnico cualificado.

### Imagen proyectada y distancia focal

Instale el proyector consultando la distancia de proyección y el tamaño de la imagen proyectada. El tamaño y la posición de la imagen pueden ajustarse de acuerdo con la posición y el tamaño de pantalla.

• Esta ilustración está preparada partiendo de la base de que la posición y el tamaño de la imagen proyectada se han alineado para caber completamente en la pantalla.

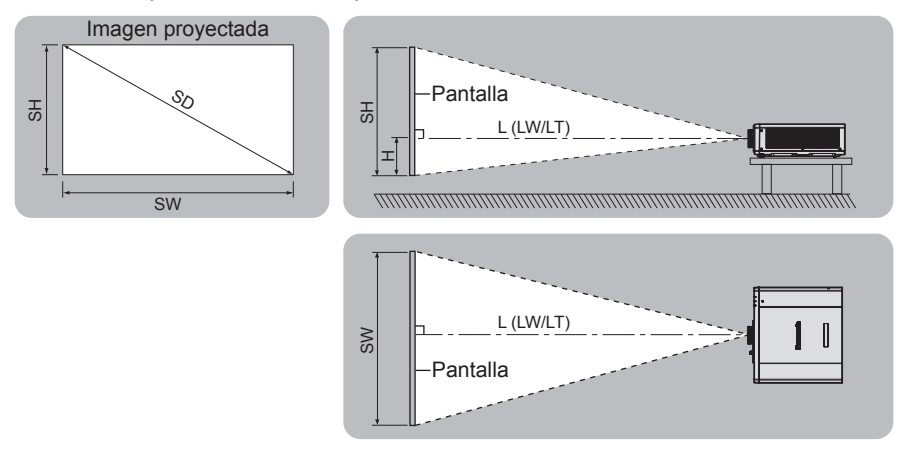

(Unidad: m)

| L (LW/LT)*1 | Distancia de proyección                                                         |
|-------------|---------------------------------------------------------------------------------|
| SH          | Altura de la imagen proyectada                                                  |
| SW          | Anchura de la imagen proyectada                                                 |
| Н           | Distancia desde el centro de la lente al borde más bajo de la imagen proyectada |
| SD          | Tamaño de la imagen proyectada                                                  |

\*1 LW: distancia de proyección mínima LT: distancia de proyección máxima

### Atención

- Antes de llevar a cabo la configuración, lea "Precauciones respecto al uso" (+ página 16).
- No use el proyector y el equipo láser de alta potencia en la misma habitación. Los chips DLP pueden resultar dañados si un rayo láser entra en contacto con la superficie de la lente de proyección.

### Margen de proyección [AJUSTE DE PANTALLA]

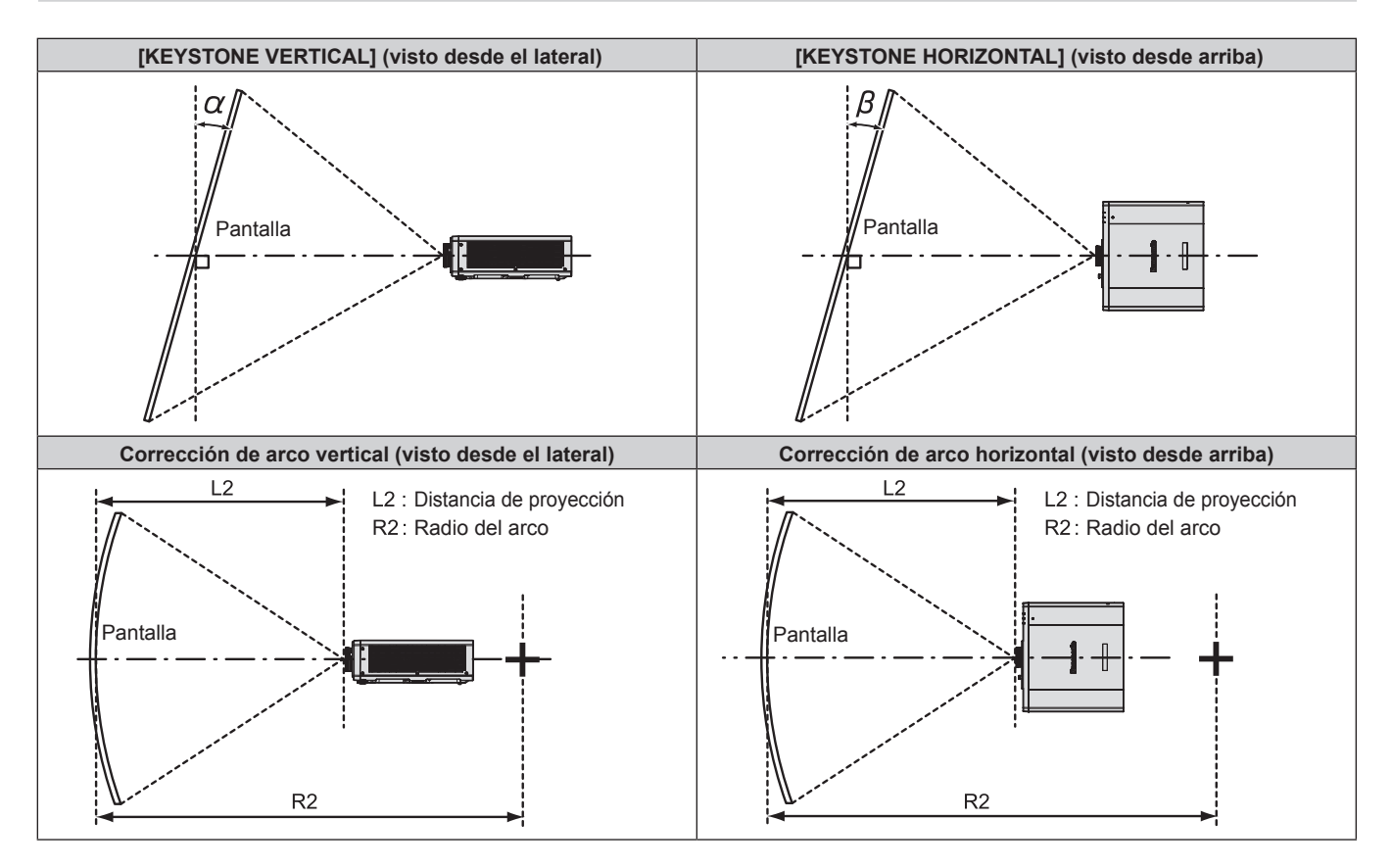

### Capítulo 2 Primeros pasos — Configuración

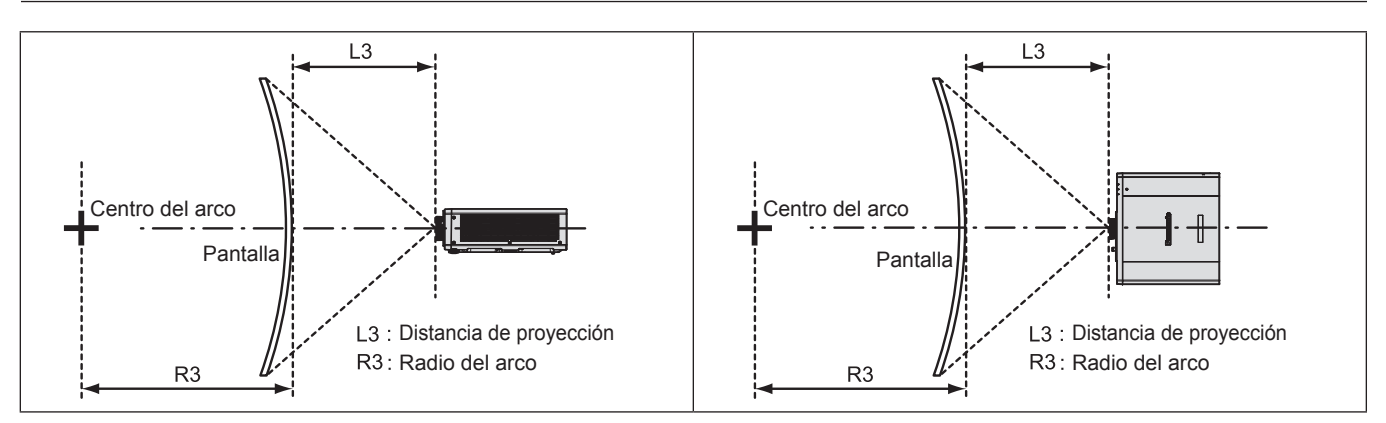

| Solo se usa                                                     | [KEYSTONE]                                                        | Se usan [K                                                      | EYSTONE] y [CO                                                                                  | Sólo se usa [CORRECCIÓN<br>CURVA] |                        |                        |                        |
|-----------------------------------------------------------------|-------------------------------------------------------------------|-----------------------------------------------------------------|-------------------------------------------------------------------------------------------------|-----------------------------------|------------------------|------------------------|------------------------|
| Corrección de<br>la distorsión<br>trapezoidal<br>vertical α (°) | Corrección de<br>la distorsión<br>trapezoidal<br>horizontal β (°) | Corrección de<br>la distorsión<br>trapezoidal<br>vertical α (°) | Corrección de<br>la distorsión<br>trapezoidal     Valor mín. de<br>R2/L2       horizontal β (°) |                                   | Valor mín. de<br>R3/L3 | Valor mín. de<br>R2/L2 | Valor mín. de<br>R3/L3 |
| ±40                                                             | ±20                                                               | ±20                                                             | ±15                                                                                             | 0,9                               | 1,7                    | 0,5                    | 1,0                    |

### Nota

• Cuando se usa [AJUSTE DE PANTALLA], el enfoque de toda la pantalla puede perderse conforme se aumenta la corrección.

• Haga de la pantalla curvada una forma de arco circular con una parte del círculo perfecto eliminada.

### Distancia de proyección

Es posible que se produzca un error del ±5 % en relación con las distancias de proyección mencionadas. Cuando se utiliza [AJUSTE DE PANTALLA], la distancia se corrige para situarse por debajo del tamaño de imagen especificado.

(Unidad: m)

| Tamaño de     | Relación de aspecto 16:10 |                            |              | Rela                 | Relación de aspecto 16:9 |              |                | Relación de aspecto 4:3 |              |  |
|---------------|---------------------------|----------------------------|--------------|----------------------|--------------------------|--------------|----------------|-------------------------|--------------|--|
| la imagen     | Distar                    | ncia de                    |              | Distancia de         |                          |              | Distancia de   |                         |              |  |
| proyectada    | proyec                    | proyección (L) Posición de |              | proyección (L) Posic |                          | Posición de  | proyección (L) |                         | Posición de  |  |
| Diagonal (SD) | Mín.                      | Máx.                       | altura (H)   | Mín.                 | Máx.                     | altura (H)   | Mín.           | Máx.                    | altura (H)   |  |
| Diagonal (SD) | (LW)                      | (LT)                       |              | (LW)                 | (LT)                     |              | (LW)           | (LT)                    |              |  |
| 1,02 (40")    | 1,22                      | 2,51                       | -0,08 - 0,51 | 1,26                 | 2,58                     | -0,07 - 0,47 | 1,39           | 2,85                    | -0,09 - 0,58 |  |
| 1,27 (50")    | 1,54                      | 3,15                       | -0,09 - 0,63 | 1,59                 | 3,23                     | -0,09 - 0,59 | 1,75           | 3,57                    | -0,11 - 0,72 |  |
| 1,52 (60")    | 1,86                      | 3,78                       | -0,11 - 0,76 | 1,92                 | 3,89                     | -0,10 - 0,70 | 2,12           | 4,29                    | -0,13 - 0,86 |  |
| 1,78 (70")    | 2,18                      | 4,42                       | -0,13 - 0,89 | 2,24                 | 4,55                     | -0,12 - 0,82 | 2,48           | 5,01                    | -0,15 - 1,00 |  |
| 2,03 (80")    | 2,50                      | 5,06                       | -0,15 - 1,01 | 2,57                 | 5,20                     | -0,14 - 0,94 | 2,84           | 5,73                    | -0,17 - 1,14 |  |
| 2,29 (90")    | 2,82                      | 5,70                       | -0,17 - 1,14 | 2,90                 | 5,86                     | -0,16 - 1,06 | 3,20           | 6,46                    | -0,19 - 1,29 |  |
| 2,54 (100")   | 3,14                      | 6,34                       | -0,19 - 1,27 | 3,23                 | 6,51                     | -0,17 - 1,17 | 3,57           | 7,18                    | -0,21 - 1,43 |  |
| 3,05 (120")   | 3,78                      | 7,61                       | -0,23 - 1,52 | 3,89                 | 7,82                     | -0,21 - 1,41 | 4,29           | 8,62                    | -0,26 - 1,72 |  |
| 3,81 (150")   | 4,74                      | 9,53                       | -0,28 - 1,90 | 4,88                 | 9,79                     | -0,26 - 1,76 | 5,38           | 10,79                   | -0,32 - 2,15 |  |
| 5,08 (200")   | 6,34                      | 12,72                      | -0,38 - 2,53 | 6,52                 | 13,07                    | -0,35 - 2,34 | 7,19           | 14,40                   | -0,43 - 2,87 |  |
| 6,35 (250")   | 7,94                      | 15,91                      | -0,47 - 3,16 | 8,16                 | 16,35                    | -0,44 - 2,93 | 9,00           | 18,01                   | -0,53 - 3,58 |  |
| 7,62 (300")   | 9,54                      | 19,10                      | -0,57 - 3,80 | 9,81                 | 19,63                    | -0,52 - 3,51 | 10,81          | 21,62                   | -0,64 - 4,30 |  |

### Fórmula para calcular la distancia de proyección

Para usar un tamaño de la imagen proyectada no incluido en este manual, compruebe el tamaño de la imagen proyectada SD (m) y use la fórmula correspondiente para calcular el valor.

Todas las fórmulas se expresan en m. (los valores obtenidos por las siguientes fórmulas del cálculo contienen un error leve.)

Al calcular el valor mediante la designación del tamaño de la imagen (valor en pulgadas), multiplique el valor en pulgadas por 0,0254 y sustitúyalo por SD la fórmula.

|                                                   | Relación de aspecto 16:10 | Relación de aspecto 16:9 | Relación de aspecto 4:3 |
|---------------------------------------------------|---------------------------|--------------------------|-------------------------|
| Tamaño de la imagen<br>proyectada<br>Altura (SH)  | = SD x 0,530              | = SD x 0,490             | = SD x 0,6              |
| Tamaño de la imagen<br>proyectada<br>Anchura (SW) | = SD x 0,848              | = SD x 0,872             | = SD x 0,8              |
| Distancia de proyección mínima<br>(LW)            | = 1,2598 x SD – 0,0526    | = 1,2949 x SD – 0,0526   | = 1,4262 x SD – 0,0526  |
| Distancia de proyección máxima<br>(LT)            | = 2,5118 x SD – 0,0390    | = 2,5816 x SD – 0,0390   | = 2,8436 x SD - 0,0390  |

## Conexiones

### Antes de realizar las conexiones

- Antes de realizar las conexiones, lea cuidadosamente las instrucciones de operación del dispositivo externo que va a conectar.
- Apague la alimentación de todos los dispositivos antes de conectar los cables.
- Tome nota de las siguientes indicaciones antes de conectar los cables. De lo contrario, pueden producirse problemas de funcionamiento.
  - Si va a conectar un cable al proyector o a un dispositivo conectado al proyector, toque primero un objeto metálico para eliminar la electricidad estática presente en su cuerpo.
  - Si no es necesario, no utilice cables largos para conectar un dispositivo al proyector o al cuerpo del proyector.
     La probabilidad de generación de ruido aumenta en proporción a la longitud del cable. Un cable en mal estado funciona como una antena, por lo que el ruido es más probable.
- Al conectar los cables, conecte primero el GND y, después, inserte el terminal de conexión del dispositivo conectado mediante una conexión directa.
- Compre cualquier cable de conexión que sea necesario para conectar el dispositivo externo al sistema y que o no está suministrado con el dispositivo o no esté disponible como opción.
- Si las señales de vídeo del equipo de vídeo contienen fluctuaciones excesivas, es posible que las imágenes proyectadas en la pantalla oscilen. En este caso, se deberá conectar un corrector de base de tiempos (TBC).
- Si las señales de sincronización procedentes de ordenadores o del equipo de vídeo se interrumpen debido a cambios en el ajuste de la salida de vídeo o por otras razones, los colores de las imágenes proyectadas podrían interrumpirse temporalmente.
- El proyector acepta señales de vídeo, señales Y/C, señales YC<sub>B</sub>C<sub>R</sub>/YP<sub>B</sub>P<sub>R</sub>, señales analógicas RGB (las señales de sincronización son de nivel TTL) y señales digitales.
- Algunos modelos de ordenador o tarjetas gráficas no son compatibles con el proyector.
- Use un cable compensador cuando conecte dispositivos al proyector usando cables largos. De lo contrario, el proyector no podrá proyectar la imagen correctamente.
- Para obtener más información de los tipos de señales de vídeo que se puedan usar con el proyector, consulte "Lista de señales compatibles" (➡ página 182).

### Ejemplo de conexión: equipo AV

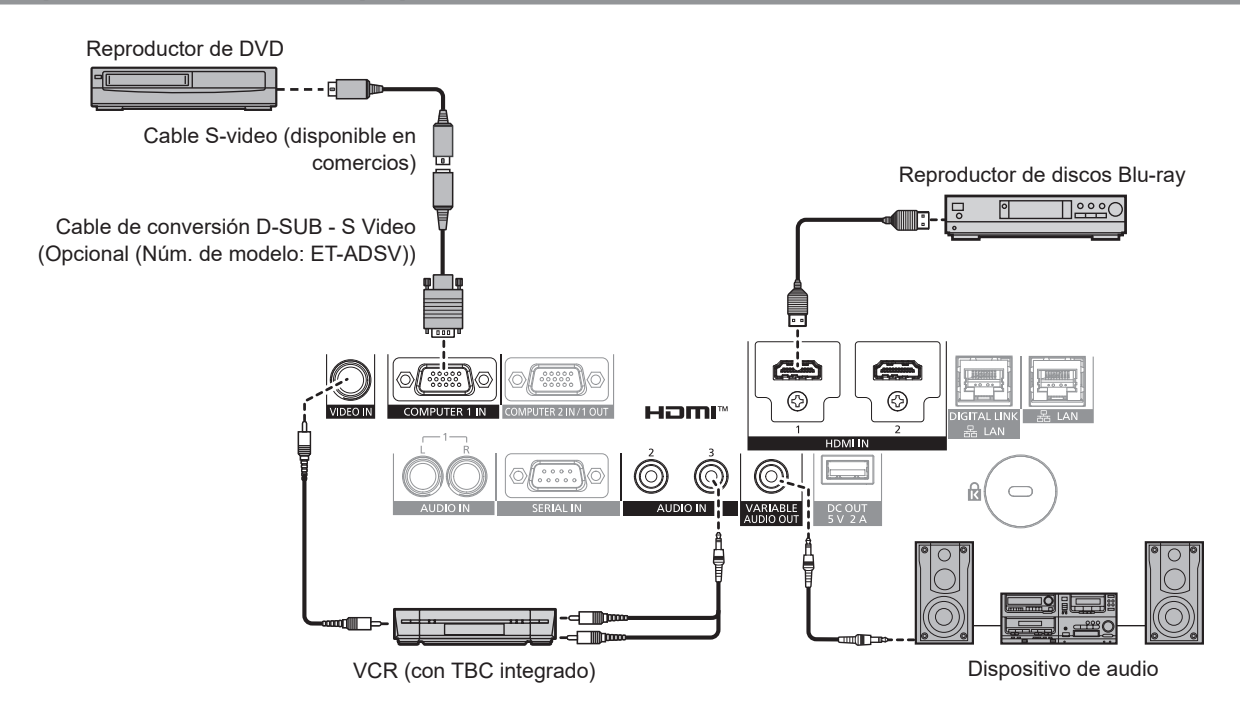

### Atención

- Al conectar un VCR, asegúrese de utilizar uno de los componentes siguientes.
   Use un VCR con un corrector de base de tiempos (TBC) integrado.
- Use un vor con un corrector de base de tiempos (TBC) integrado.
   Use un corrector de base de tiempos (TBC) entre el proyector y el VCR.
- La imagen podría interrumpirse si se conecta una señal de sincronización cromática no estándar. En estos casos, conecte el corrector de base de tiempos (TBC) entre el proyector y los dispositivos externos.

### 34 - ESPAÑOL

#### Nota

- Podría ser necesario cambiar el ajuste en el menú [OPCION DISPLAY] → [HDMI IN] → [SELECCIÓN DE EDID] en función del dispositivo externo conectado cuando se reciba la señal HDMI.
- En el caso de un cable HDMI, utilice un cable HDMI High Speed que cumpla los estándares HDMI. Sin embargo, si se va a recibir la siguiente señal de vídeo de 4K con una velocidad de transmisión compatible superior a la del cable HDMI High Speed, use el cable HDMI compatible con una velocidad de transmisión alta de 18 Gbps, como la señal con la autenticación del cable HDMI premium.
  - Una señal de vídeo con especificaciones altas de gradación y profundidad del color, como 3840 x 2160/60p 4:2:2/36 bits o 3840 x 2160/60p 4:4:4/24 bits
     Las imágenes se podrían interrumpir o no proyectarse si se recibe una señal de vídeo superior a la velocidad de transmisión compatible del

Las imagenes se podrian interrumpir o no proyectarse si se recibe una senal de video superior a la velocidad de transmision compatible del cable HDMI.

- Los terminales <HDMI 1 IN>/<HDMI 2 IN> pueden conectarse a un dispositivo externo con el terminal DVI-D usando un cable de conversión HDMI/DVI. Sin embargo, es posible que no funcione correctamente con algunos dispositivos externos, y la imagen podría no reproducirse.
- Cuando se recibe la señal Y/C en el terminal <COMPUTER 1 IN> usando el Cable de conversión D-SUB S Video opcional (Núm. de modelo: ET-ADSV), es necesario cambiar la configuración con el menú [OPCION DISPLAY] → [COMPUTER IN/OUT] → [AJUSTE DE ENTRADA].
- Cuando se reciben la señal RGB o la señal YC<sub>B</sub>C<sub>R</sub>/YP<sub>B</sub>P<sub>R</sub> en el terminal <COMPUTER 1 IN> emitida desde el terminal <COMPUTER 2 IN/1 OUT>, es necesario cambiar la configuración con el menú [OPCION DISPLAY] → [COMPUTER IN/OUT] → [SELECCIÓN DE COMPUTER2].

### Ejemplo de conexión: ordenadores

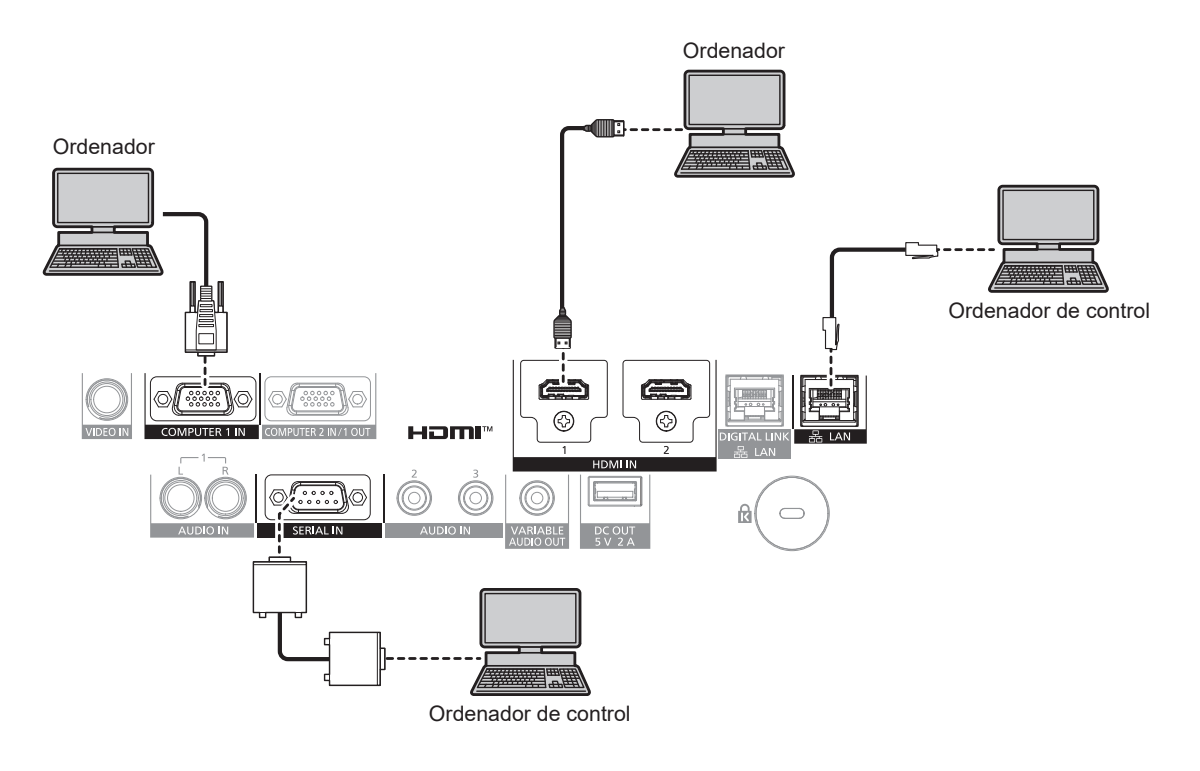

#### Atención

• Al conectar el proyector a un ordenador o a un dispositivo externo, use el cable de alimentación suministrado con cada dispositivo y cables de blindaje disponibles comercialmente.

#### Nota

- Podría ser necesario cambiar el ajuste en el menú [OPCION DISPLAY] → [HDMI IN] → [SELECCIÓN DE EDID] en función del dispositivo externo conectado cuando se reciba la señal HDMI.
- En el caso de un cable HDMI, utilice un cable HDMI High Speed que cumpla los estándares HDMI. Sin embargo, si se va a recibir la siguiente señal de vídeo de 4K con una velocidad de transmisión compatible superior a la del cable HDMI High Speed, use el cable HDMI compatible con una velocidad de transmisión alta de 18 Gbps, como la señal con la autenticación del cable HDMI premium.

 Una señal de vídeo con especificaciones altas de gradación y profundidad del color, como 3840 x 2160/60p 4:2:2/36 bits o 3840 x 2160/60p 4:4:4/24 bits

Las imágenes se podrían interrumpir o no proyectarse si se recibe una señal de vídeo superior a la velocidad de transmisión compatible del cable HDMI.

- Los terminales <HDMI 1 IN>/<HDMI 2 IN> pueden conectarse a un dispositivo externo con el terminal DVI-D usando un cable de conversión HDMI/DVI. Sin embargo, es posible que no funcione correctamente con algunos dispositivos externos, y la imagen podría no reproducirse.
- Si controla el proyector usando un ordenador con la función de reanudación (memoria reciente), podría tener que reiniciar la función de reanudación para controlar el proyector.
- Cuando se reciben la señal RGB o la señal YC<sub>B</sub>C<sub>R</sub>/YP<sub>B</sub>P<sub>R</sub> en el terminal <COMPUTER 1 IN> emitida desde el terminal <COMPUTER 2 IN/1 OUT>, es necesario cambiar la configuración con el menú [OPCION DISPLAY] → [COMPUTER IN/OUT] → [SELECCIÓN DE COMPUTER2].

### Ejemplo de conexión mediante DIGITAL LINK

El cable transmisor de par trenzado basado en el estándar de comunicación HDBaseT™ como el dispositivo compatible con la salida DIGITAL LINK opcional (Núm. de modelo: ET-YFB100G, ET-YFB200G) usa el cable de par trenzado para transmitir imágenes de entrada, audio, Ethernet y señales de control serie, y el proyector puede enviar estas señales digitales al terminal <DIGITAL LINK/LAN>.

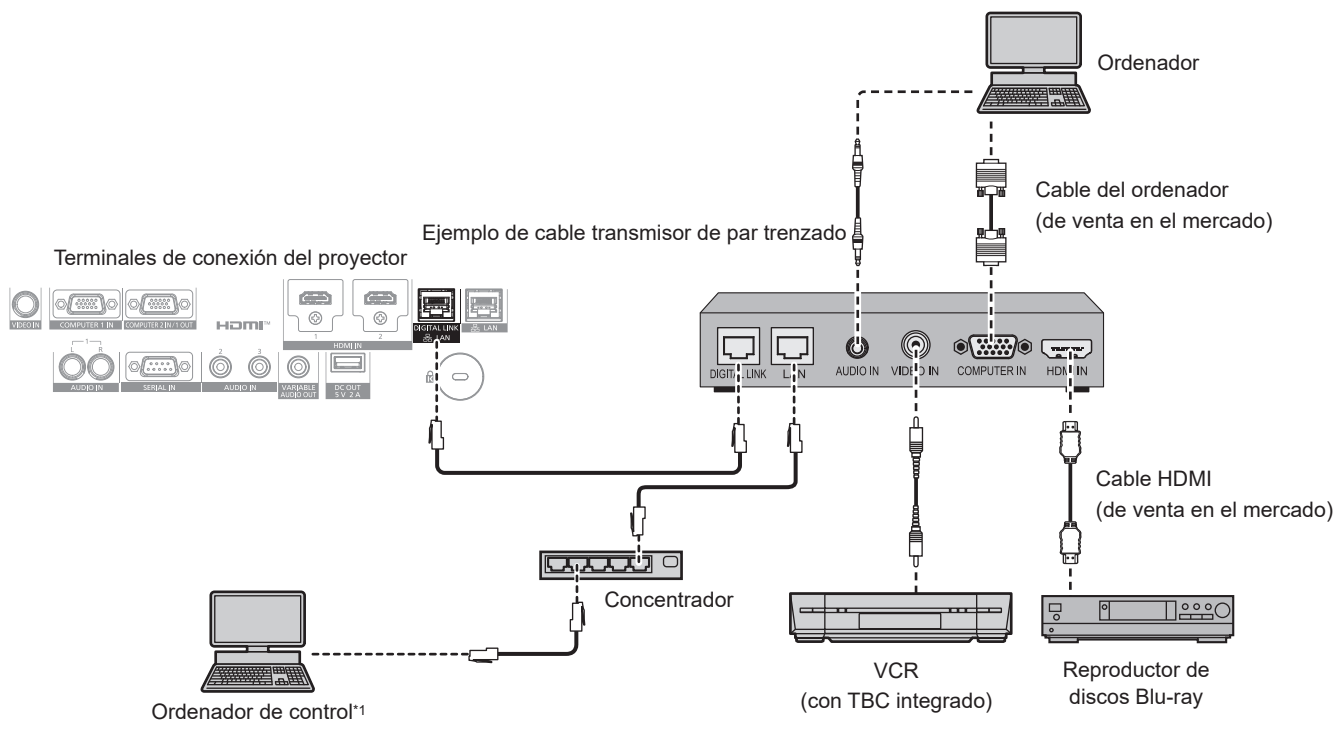

\*1 El objetivo del control es el proyector o el cable transmisor de par trenzado. El control automático no es posible según el cable transmisor de par trenzado. Compruebe las instrucciones de operación del dispositivo que se va a conectar.

### Atención

- Al conectar un VCR, asegúrese de utilizar uno de los componentes siguientes.
- Use un VCR con un corrector de base de tiempos (TBC) integrado.
- Use un corrector de base de tiempos (TBC) entre el proyector y el VCR.
- La imagen podría interrumpirse si se conecta una señal de sincronización cromática no estándar. En estos casos, conecte el corrector de base de tiempos (TBC) entre el proyector y los dispositivos externos.
- Pida a un técnico cualificado o a su distribuidor que realice el cableado entre el cable transmisor de par trenzado y el proyector. Es
  posible que se produzcan interrupciones en la imagen si el cable no puede funcionar con sus características de transmisión debido a una
  instalación incorrecta.
- Para el cable LAN entre el cable transmisor de par trenzado y el proyector, utilice un cable que cumpla con los siguientes requisitos:
- Compatible con CAT5e o estándares superiores
- Blindado (conectores incluidos)
- Conexión directa
- Monofilar
- El diámetro del núcleo del cable es igual o superior a AWG24 (AWG24, AWG23, etc.)
- Al realizar el cableado entre un cable transmisor de par trenzado y el proyector, compruebe que las características de cada cable son compatibles con CAT5e o superior con herramientas como un tester de cables o un verificador de cables. Si utiliza un conector de relé, realice la comprobación incluyendo este conector.
- No utilice un concentrador entre un cable transmisor de par trenzado y el provector.
- Al conectar el proyector con un cable transmisor de par trenzado (receptor) de otros fabricantes, no utilice otro cable transmisor de par trenzado entre el cable transmisor de par trenzado de otros fabricantes y el proyector. De lo contrario, pueden producirse distorsiones en la imagen.
- Para transmitir las señales de control serie y Etnernet con el terminal <DIGITAL LINK/LAN>, configure el menú [RED] → [TIPO ETHERNET] como [DIGITAL LINK] o [LAN & DIGITAL LINK].
- Para transmitir la señal Ethernet con el terminal <LAN>, configure el menú [RED] → [TIPO ETHERNET] como [LAN] o [LAN & DIGITAL LINK].
- Los terminales <DIGITAL LINK/LAN> y <LAN> se conectan dentro del proyector cuando el menú [RED] → [TIPO ETHERNET] se configura como [LAN & DIGITAL LINK]. No conecte los terminales <DIGITAL LINK/LAN> y <LAN> directamente mediante un cable LAN. Construya el sistema para que no se conecte a la misma red mediante periféricos como un concentrador o un cable transmisor de par trenzado.
- No tire de los cables con fuerza. No los doble ni los retuerza innecesariamente.
- Para reducir el ruido, estire los cables que se conectan entre el cable transmisor de par trenzado y el proyector; procure que no queden enrollados.
- Mantenga los cables que unen el cable transmisor de par trenzado y el proyector alejados de otros cables, sobre todo de los cables de alimentación.
- Al instalar varios cables, colóquelos uno al lado del otro con una mínima distancia de separación, pero sin atarlos.

### 36 - ESPAÑOL
Tras realizar el cableado, vaya al menú [RED] → [DIGITAL LINK] → [ESTADO DIGITAL LINK] y confirme que el valor de [CALIDAD DE LA SEÑAL] aparece en verse, lo que indica una calidad normal. (➡ página 125)

- Podría ser necesario cambiar el ajuste en el menú [OPCION DISPLAY] → [DIGITAL LINK IN] → [SELECCIÓN DE EDID] en función del dispositivo externo conectado cuando se reciba la señal DIGITAL LINK.
- En el caso de un cable HDMI, utilice un cable HDMI High Speed que cumpla los estándares HDMI. Si se utiliza un cable que no cumpla los estándares HDMI, las imágenes pueden interrumpirse o podrían no proyectarse.
- La Caja de interfaz digital opcional (Núm. de modelo: ET-YFB100G) y el Conmutador de DIGITAL LINK opcional (Núm. de modelo: ET-YFB200G) no admiten la entrada ni salida de la señal de vídeo 4K.
- La distancia de transmisión máxima entre el cable transmisor de par trenzado y el proyector es 100 m (328'1") para la señal con resolución máxima de 1 920 x 1 200 puntos. Para señales con resolución superior a 1 920 x 1 200 puntos, la distancia de transmisión máxima será 50 m (164'1"). Es posible transmitir hasta 150 m (492'2") si el cable transmisor de par trenzado admite el método de comunicación de largo alcance. Sin embargo, la señal que el proyector puede recibir es solo de hasta 1080/60p (1 920 x 1 080 puntos, la frecuencia del reloj de puntos 148,5 MHz) para el método de comunicación de largo alcance. Si estas distancia son mayores, pueden producirse distorsiones en la imagen y problemas con la comunicación LAN. Tenga en cuenta que Panasonic Projector & Display Corporation no admite el uso del proyector fuera de la distancia de transmisión máxima. Al conectarse a la comunicación de largo alcance, puede haber una limitación a la distancia o señal de vídeo que se puede transmitir, según la especificación del cable transmisor de par trenzado.
- Para obtener información acerca de los cables transmisores de par trenzado de otros fabricantes que se pueden utilizar con el proyector, visite el sitio web (https://docs.connect.panasonic.com/projector). Tenga en cuenta que la validación de los dispositivos de otros fabricantes se ha realizado según los puntos especificados por Panasonic Projector & Display Corporation y no todas las funciones se han validado. En caso de problemas de funcionamiento o rendimiento provocados por dispositivos de otros fabricantes, póngase en contacto directamente con ellos.

# Capítulo 3 Operaciones básicas

Este capítulo describe las operaciones iniciales básicas.

# Encender/apagar el proyector

# Conexión del cable de alimentación

Asegúrese de que el cable de alimentación suministrado esté completamente insertado en el cuerpo del proyector para evitar que pueda desconectarse fácilmente.

Confirme que el interruptor <MAIN POWER> está en la posición <OFF> antes de conectar el cable de alimentación.

Utilice el cable de alimentación que coincida con la tensión de suministro de energía y la forma de la toma de corriente.

Para obtener más información sobre la manipulación del cable de alimentación, consulte "Aviso importante de seguridad" (
página 5).

### Cómo conectar el cable de alimentación

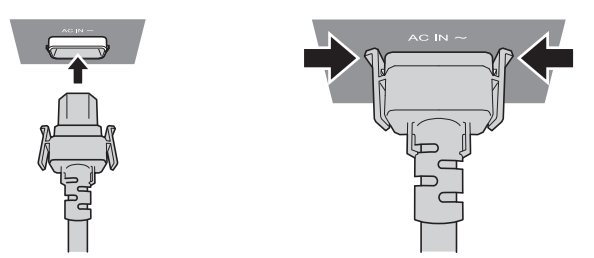

 Compruebe las formas del terminal <AC IN> situado en el lado del cuerpo del proyector y del conector del cable de alimentación e inserte completamente el conector en la dirección correcta (hasta que oiga un clic de las pestañas situadas a ambos lados).

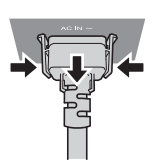

- Cómo desconectar el cable de alimentación
- 1) Compruebe que el interruptor <MAIN POWER> situado en un lado del proyector está en la posición <OFF> y, a continuación, desenchufe la clavija de alimentación de la toma de corriente.
- 2) Extraiga el conector del cable de alimentación del terminal <AC IN> del proyector presionando las pestañas situadas a ambos lados.

### Indicador de alimentación

Indica el estado de la fuente de alimentación. Compruebe el estado del indicador de alimentación <ON (G)/ STANDBY (R)> antes de utilizar el proyector.

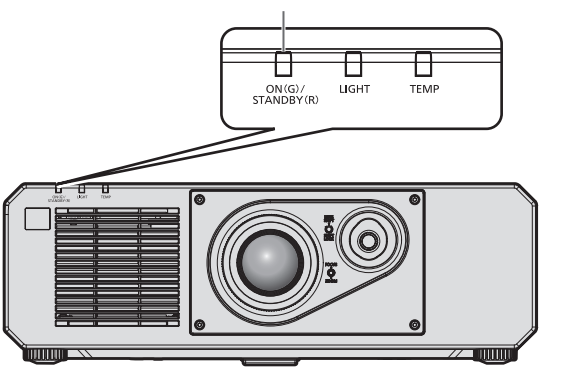

Indicador de alimentación <ON (G)/STANDBY (R)>

### Capítulo 3 Operaciones básicas — Encender/apagar el proyector

| Estado del indicador |           | Estado del proyector                                                                                                    |  |
|----------------------|-----------|----------------------------------------------------------------------------------------------------|--|
| Apagado              |           | La alimentación principal está apagada.                                                                                                    |  |
|                      | Encendido | <ul> <li>La alimentación está apagada. (modo en espera)</li> <li>La proyección empezará al pulsar el botón de encendido &lt;७/ &gt;.</li> <li>La configuración del proyector es la siguiente. <ul> <li>El menú [SETUP PROYECTOR] → [AJUSTES 'ECO'] → [ENCENDIDO RÁPIDO] se configura como [NO]</li> <li>El menú [SETUP PROYECTOR] → [AJUSTE SONIDO] → [EN MODO STANDBY] se configura como [NO]</li> </ul> </li> <li>El proyector podría no funcionar si el indicador de la fuente luminosa <light> o el indicador de temperatura <temp> parpadean. (➡ página 163)</temp></light></li> </ul>                                                                                                    |  |
| Rojo                 | Parpadeo  | <ul> <li>La alimentación está apagada. (modo en espera)</li> <li>La proyección empezará al pulsar el botón de encendido &lt;(b/ &gt;.</li> <li>El proyector está configurado con uno de estos ajustes. El consumo de energía es alto.</li> <li>El menú [SETUP PROYECTOR] → [AJUSTES 'ECO'] → [ENCENDIDO RÁPIDO] se configura como [SÍ]</li> <li>El menú [SETUP PROYECTOR] → [AJUSTE SONIDO] → [EN MODO STANDBY] se configura como [SÍ]</li> <li>El indicador cambiará a una luz roja cuando haya transcurrido el tiempo especificado una vez que el proyector acceda al modo en espera si el proyector está configurado de la siguiente forma.</li> <li>El tiempo especificado se configura en el menú [SETUP PROYECTOR] → [AJUSTES 'ECO'] → [ENCENDIDO RÁPIDO] → [PERIODO VÁLIDO].</li> <li>El menú [SETUP PROYECTOR] → [AJUSTES 'ECO'] → [ENCENDIDO RÁPIDO] se configura como [SÍ]</li> <li>El menú [SETUP PROYECTOR] → [AJUSTES 'ECO'] → [ENCENDIDO RÁPIDO] se configura como [Sí]</li> <li>El menú [SETUP PROYECTOR] → [AJUSTES 'ECO'] → [ENCENDIDO RÁPIDO] se configura como [Sí]</li> <li>El menú [SETUP PROYECTOR] → [AJUSTES 'ECO'] → [ENCENDIDO RÁPIDO] se configura como [Sí]</li> <li>El menú [SETUP PROYECTOR] → [AJUSTES 'ECO'] → [ENCENDIDO RÁPIDO] se configura como [Sí]</li> <li>El menú [SETUP PROYECTOR] → [AJUSTE SONIDO] → [EN MODO STANDBY] se configura como [NO]</li> <li>El proyector podría no funcionar si el indicador de la fuente luminosa <light> o el indicador de temperatura <temp> parpadean. (♠ página 163)</temp></light></li> </ul> |  |
| Verde                | Encendido | Proyectando.                                                                                                    |  |
| Naranja              | Encendido | El proyector se está preparando para desactivarse.<br>La alimentación se apaga al cabo de un rato. (Cambios en el modo de espera.)                                                                                                    |  |

### Nota

- Cuando el indicador de alimentación <ON (G)/STANDBY (R)> se enciende en naranja, el ventilador está en marcha para refrigerar el proyector.
- Durante aproximadamente cinco segundos después de que el proyector se apague, el indicador no se iluminará aunque se encienda la alimentación. Vuelva a encender la alimentación una vez que el indicador de alimentación <ON (G)/STANDBY (R)> se ilumine/parpadee en rojo.
- El proyector consume energía incluso en el modo en espera (indicador de alimentación <ON (G)/STANDBY (R)> se ilumina/parpadea en rojo). Consulte "Consumo de energía" (> página 185) para obtener más información acerca del consumo de energía.
- El indicador de alimentación <ON (G)/STANDBY (R)> parpadeará si el proyector recibe una señal del mando a distancia.
- El indicador de alimentación <ON (G)/STANDBY (R)> parpadea lentamente en verde cuando se usa la función de obturador (obturador: cerrado), o cuando la función del menú [SETUP PROYECTOR] → [AJUSTES 'ECO'] → [AHORRO CONSUMO LÁMPARA] → [APAGAR LUCES S/SEÑAL] se está utilizando y la fuente luminosa está apagada.

### Encendido del proyector

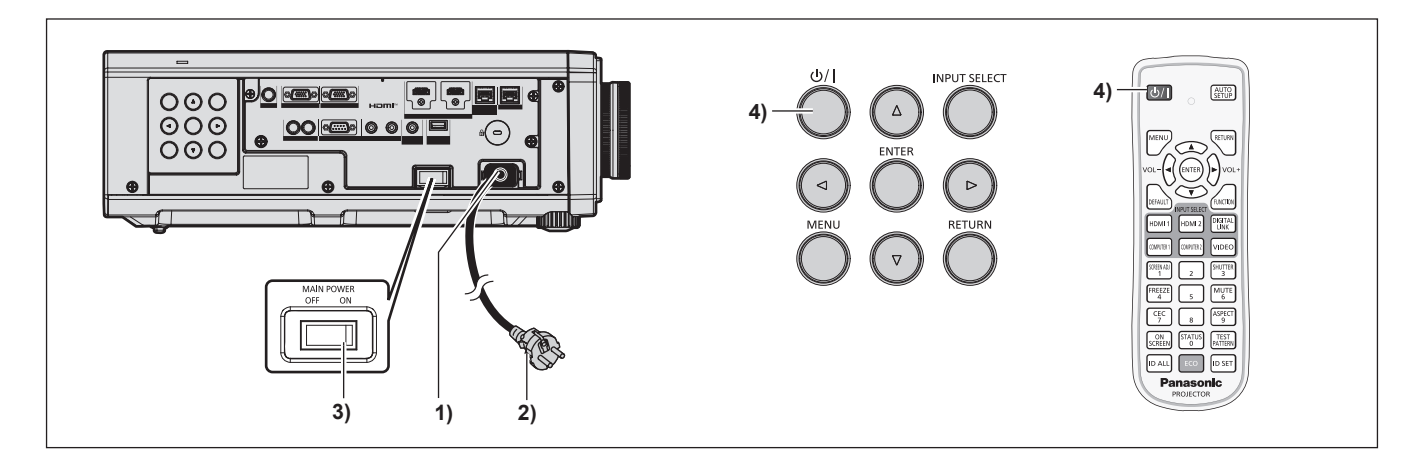

- 1) Conecte el cable de alimentación al proyector.
- 2) Conecte la clavija de alimentación a una toma de corriente.

# 40 - ESPAÑOL

### 3) Pulse el lado <ON> del interruptor <MAIN POWER> para encender la alimentación.

• El indicador de alimentación <ON (G)/STANDBY (R)> se ilumina/parpadea en rojo y el proyector accede al modo en espera.

### 4) Pulse el botón de encendido $< \oplus/|>$ .

 El indicador de alimentación <ON (G)/STANDBY (R)> se ilumina en verde y la imagen se proyecta con rapidez en la pantalla.

### Nota

 Se necesitará un período de calentamiento de unos cinco minutos para visualizar una imagen si se enciende el proyector a aproximadamente 0 °C (32 °F).

El indicador de temperatura <TEMP> se ilumina en rojo durante el período de calentamiento. Cuando el período de calentamiento finaliza, el indicador de temperatura <TEMP> se apaga y comienza la proyección. Consulte "Cuando un indicador se enciende" (→ página 163) para obtener información sobre la pantalla de estado del indicador.

- Si la temperatura ambiental de operación es baja y el proceso de calentamiento dura más de cinco minutos, el proyector determinará que ha ocurrido un problema y se activará automáticamente el modo en espera. En este caso, aumente la temperatura ambiental de operación hasta 0 °C (32 °F) o más, apague la alimentación principal y, después, vuelva a encender el equipo.
- Cuando el menú [SETUP PROYECTOR] → [AJUSTES 'ECO'] → [MODO STANDBY] se configura como [ECO], la proyección tarda más en iniciarse una vez encendida la alimentación, comparado con cuando se configura como [NORMAL].
- Cuando el menú [SETUP PROYECTOR] → [AJUSTES 'ECO'] → [ENCENDIDO RÁPIDO] se configura como [SÍ], y se enciende la alimentación antes de que transcurra el tiempo especificado después de que el proyector acceda al modo en espera, se proyectará una imagen durante aproximadamente un segundo después de encenderse la alimentación.
   El tiempo especificado se configura en el menú [SETUP PROYECTOR] → [AJUSTES 'ECO'] → [ENCENDIDO RÁPIDO] → [PERIODO
- VÁLIDO].
  Al encender la alimentación o cambiar la señal de entrada, puede escuchar un sonido de alta frecuencia. No se trata de un problema de funcionamiento
- Si la última vez la alimentación se apagó pulsando el lado <OFF> del interruptor <MAIN POWER> o usando directamente el disyuntor durante la proyección, el indicador de alimentación <ON (G)/STANDBY (R)> se ilumina en verde y se proyecta una imagen tras unos segundos cuando la alimentación se enciende pulsando el lado <ON> del interruptor <MAIN POWER> o encendiendo el disyuntor con la clavija de alimentación conectada a la toma de corriente. Esto solo se aplica cuando el menú [SETUP PROYECTOR] → [ENCENDIDO INICIAL] se configura como [ÚLTIMA MEMORIA].

### Cuando se muestra la pantalla inicial de ajuste

Cuando el proyector se enciende por primera vez después de su compra, y también cuando se ejecuta el menú [SETUP PROYECTOR]  $\rightarrow$  [INICIALIZAR]  $\rightarrow$  [TODOS LOS DATOS DE USUARIO], se muestra la pantalla **[CONFIGURACIÓN INICIAL]** seguida por la pantalla **[CUENTA DEL ADMINISTRADOR]** después de iniciarse la proyección. Al ejecutar el menú [SETUP PROYECTOR]  $\rightarrow$  [INICIALIZAR]  $\rightarrow$  [RED/E-MAIL], se muestra la pantalla **[CUENTA DEL ADMINISTRADOR]** después de iniciarse la proyección. Realice los ajustes en función de las circunstancias.

En otros casos, podrá modificar los ajustes mediante operaciones desde el menú.

Si pulsa el botón <MENU> mientras aparece la pantalla [CONFIGURACIÓN INICIAL], puede volver a la pantalla anterior.

La misma función está disponible pulsando el botón <RETURN>.

### Nota

 Al usar el proyector por primera vez, podría ser necesario ajustar con el anillo de enfoque y el anillo de zoom en la sección de la lente del proyector para reproducir de forma nítida la pantalla de menú.
 Consulte "Ajuste de la imagen" (> página 49) para obtener más información.

### Ajuste inicial (idioma de visualización)

Seleccione el idioma que aparecerá en pantalla.

Una vez finalizado el ajuste inicial, puede cambiar el idioma de la visualización desde el menú [PANTALLA DE IDIOMA(LANGUAGE)].

1) Pulse ▲▼◀▶ para seleccionar el idioma de la pantalla.

| INITIAL SETTING | 1/6                 |
|-----------------|---------------------|
| ENGLISH         | MAGYAR              |
| DEUTSCH         | ROMANA              |
| FRANÇAIS        | ČEŠTINA             |
| ITALIANO        | РУССКИЙ             |
| ESPAÑOL         | TÜRKÇE              |
| PORTUGUÊS       | العربية             |
| NEDERLANDS      | Қазақ               |
| SVENSKA         | Hiện thị tiếng Việt |
| SUOMI           | 中文                  |
| NORSK           | 한국어                 |
| DANSK           | 日本語                 |
| POLSKI          | ไทย                 |
| SELECT<br>SET   |                     |

2) Pulse el botón <ENTER> para comenzar con el ajuste inicial.

### Ajuste inicial (ajustes de instalación)

Configure [FRONTAL/RETRO] y [MESA/TECHO] en [MÉTODO DE PROYECCIÓN] según el modo de instalación. Consulte "Modo de la instalación" (➡ página 29) para obtener más información. Después de completar el ajuste inicial, puede cambiar el ajuste desde el menú [SETUP PROYECTOR] → [MÉTODO DE PROYECCIÓN].

### 1) Pulse **♦** para cambiar el ajuste.

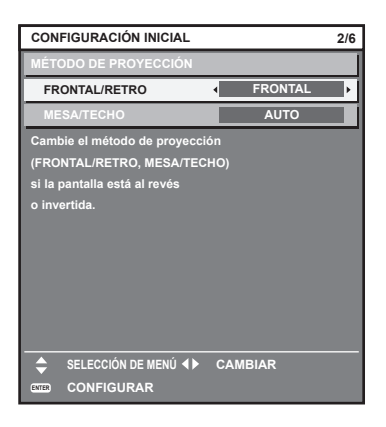

2) Pulse el botón <ENTER> para comenzar con el ajuste inicial.

### Ajuste inicial (modo en espera)

Ajuste el modo de funcionamiento durante el modo en espera. El ajuste predeterminado de fábrica es [NORMAL], que le permite usar la función de red durante el modo en espera. Para reducir el consumo de energía durante el modo en espera, ajuste esta opción como [ECO].

Después de completar el ajuste inicial, puede cambiarlo desde el menú [SETUP PROYECTOR]  $\rightarrow$  [AJUSTES 'ECO']  $\rightarrow$  [MODO STANDBY].

### 1) Pulse **♦** para cambiar el ajuste.

| CON                              | FIGURACIÓN INICIAL                                                                         |           |        | 3/6 |
|----------------------------------|--------------------------------------------------------------------------------------------|-----------|--------|-----|
| MOD                              | O STANDBY                                                                                  | 4         | NORMAL | •   |
| Cuar<br>las fu<br>y alg<br>dispo | ido se ajusta en ECO,<br>unciones de la red<br>unos comandos RS-233<br>nilbles en standby. | 2C no est | tán    |     |
|                                  | CAMBIAR                                                                                    |           |        |     |
| ENTER                            | CONFIGURAR                                                                                 |           |        |     |

2) Pulse el botón <ENTER> para continuar con el ajuste inicial.

# 42 - ESPAÑOL

### Nota

 La pantalla de ajuste inicial anterior aparece al encender el proyector por primera vez tras comprarlo. Cuando se ejecuta el menú [SETUP PROYECTOR] → [INICIALIZAR] → [TODOS LOS DATOS DE USUARIO], se muestra el ajuste [MODO STANDBY] antes de ejecutarse.

### Ajuste inicial (configuración de la pantalla)

Ajuste el formato de pantalla (relación de aspecto) y la posición de visualización de la imagen. Una vez finalizado el ajuste inicial, puede cambiar los ajustes de cada opción desde el menú [OPCION DISPLAY] → [AJUSTE PANTALLA].

### 1) Pulse **♦** para cambiar el ajuste

• Continúe en el paso 4) cuando seleccione [16:10].

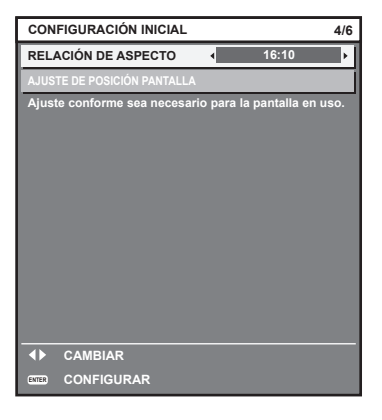

2) Pulse ▲▼ para seleccionar [AJUSTE DE POSICIÓN PANTALLA].

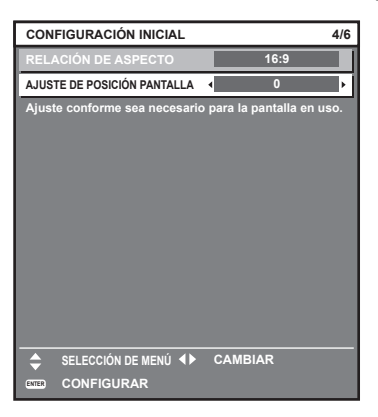

- 3) Pulse **♦** para realizar el ajuste.
- 4) Pulse el botón <ENTER> para continuar con el ajuste inicial.

### Ajuste inicial (zona horaria)

Ajuste el valor de [ZONA HORARIA] según el país o la región en los que vaya a usar el proyector. Después de completar el ajuste inicial, puede cambiar el ajuste desde el menú [SETUP PROYECTOR]  $\rightarrow$  [FECHA Y HORA]. Los ajustes actuales aparecen en [FECHA LOCAL] y [HORA LOCAL]. 1) Pulse **♦** para cambiar el ajuste.

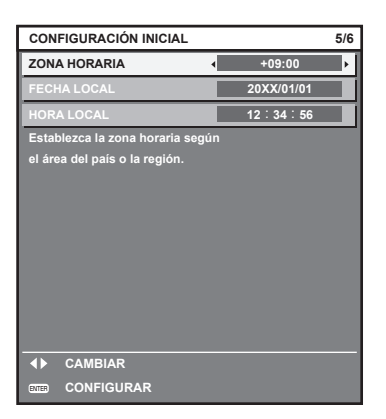

2) Pulse el botón <ENTER> para continuar con el ajuste inicial.

#### Nota

Conforme al ajuste predeterminado de fábrica, la zona horaria del proyector es +09:00 (hora estándar de Japón y Corea). Cambie esta configuración en el menú [SETUP PROYECTOR] → [FECHA Y HORA] → [ZONA HORARIA] para ajustarse a la zona horaria de la región en la que vaya a utilizar el proyector.

### Ajuste inicial (fecha y hora)

Ajuste la fecha y la hora locales. Después de completar el ajuste inicial, puede cambiar el ajuste desde el menú [SETUP PROYECTOR] → [FECHA Y HORA].

Para ajustar la fecha y la hora automáticamente, consulte "Ajuste de la fecha y la hora automáticamente" (
→ página 112).

### 1) Pulse ▲▼ para seleccionar un elemento.

| CON    | FIGURACIÓN INICI                     | AL.        |       | 6/6 |
|--------|--------------------------------------|------------|-------|-----|
| AÑO    |                                      | •          | 20XX  | ۱.  |
| MES    |                                      |            | 1     |     |
| DÍA    |                                      |            | 1     |     |
| HOR.   | AS                                   |            | 12    |     |
| MINU   | JTOS                                 |            | 34    |     |
| SEG    | UNDO                                 |            | 56    |     |
| Por f  | Por favor, ajuste la fecha y la hora |            |       |     |
| del ro | eloj incorporado del                 | proyector. |       |     |
| \$     | SELECCIÓN DE MENÚ                    | ▲► CAN     | IBIAR |     |
| ENTER  | CONFIGURAR                           |            |       |     |

2) Pulse **I** para cambiar el ajuste.

### 3) Pulse el botón <ENTER>.

• Confirme el valor de ajuste y complete el ajuste inicial.

### Cuando se muestra la pantalla de configuración de la cuenta del administrador

Cuando el proyector se enciende por primera vez después de su compra, y también cuando se ejecuta el menú [SETUP PROYECTOR]  $\rightarrow$  [INICIALIZAR]  $\rightarrow$  [TODOS LOS DATOS DE USUARIO], se muestra la pantalla **[CUENTA DEL ADMINISTRADOR]** seguida por la pantalla **[CONFIGURACIÓN INICIAL]** después de iniciarse la proyección.

Al ejecutar el menú [SETUP PROYECTOR]  $\rightarrow$  [INICIALIZAR]  $\rightarrow$  [RED/E-MAIL], se muestra la pantalla [CUENTA DEL ADMINISTRADOR] después de iniciarse la proyección.

Para utilizar la función de red de este proyector, establezca el nombre de usuario y la contraseña de la cuenta del administrador. También puede establecerlo más tarde desde el menú [RED]  $\rightarrow$  [CUENTA DEL ADMINISTRADOR].

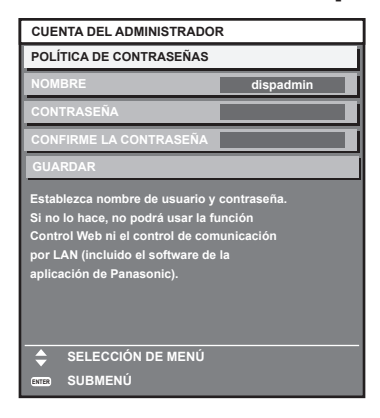

### [POLÍTICA DE CONTRASEÑAS]

Muestra la política sobre la contraseña para la cuenta del administrador.

- 1) Pulse ▲▼ para seleccionar [POLÍTICA DE CONTRASEÑAS] y pulse el botón <ENTER>.
  - Se muestra la pantalla [POLÍTICA DE CONTRASEÑAS].
  - Si pulsa el botón <MENU> puede volver a la pantalla [CUENTA DEL ADMINISTRADOR].

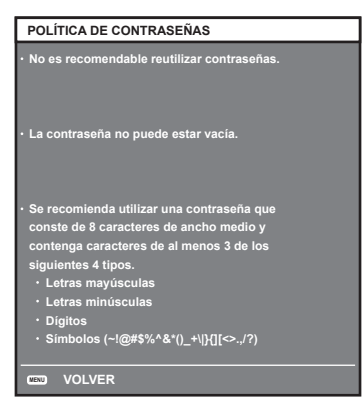

### Ajustar la cuenta del administrador

Introduzca el nombre de usuario y la contraseña de la cuenta del administrador.

- 1) Pulse ▲▼ para seleccionar [NOMBRE] y pulse el botón <ENTER>.
  - Se muestra la pantalla [NOMBRE].
  - El ajuste predeterminado de fábrica del nombre de usuario es "dispadmin".
- 2) Pulse▲▼◀▶ para seleccionar un carácter y pulse el botón <ENTER>.
  - Se pueden introducir hasta 16 caracteres.
- Después de introducir el nombre del usuario, pulse ▲▼◀▶ para seleccionar [OK] y pulse el botón <ENTER>.
  - Se muestra la pantalla [CUENTA DEL ADMINISTRADOR].
- 4) Pulse ▲▼ para seleccionar [CONTRASEÑA] y pulse el botón <ENTER>.
  - Se muestra la pantalla [CONTRASEÑA].
- 5) Pulse ▲▼◀▶ para seleccionar un carácter y pulse el botón <ENTER>.
  - Se pueden introducir hasta 16 caracteres.
  - La contraseña no puede estar vacía.
- 6) Después de introducir la contraseña, pulse ▲▼◀▶ para seleccionar [OK] y pulse el botón <ENTER>.
   Se muestra la pantalla [CUENTA DEL ADMINISTRADOR].
- 7) Pulse ▲▼ para seleccionar [CONFIRME LA CONTRASEÑA] y pulse el botón <ENTER>.
  - Se muestra la pantalla [CONFIRME LA CONTRASEÑA].

- 8) Introducir la contraseña introducida en el Paso 5).
- 9) Después de introducir la contraseña, pulse ▲▼◀▶ para seleccionar [OK],y pulse el botón <ENTER>.
   Se muestra la pantalla [CUENTA DEL ADMINISTRADOR].
- 10) Pulse ▲▼ para seleccionar [GUARDAR] y pulse el botón <ENTER>.
  - Se visualiza la pantalla de confirmación.
- 11) Pulse ◀▶ para seleccionar [EJECUTAR] y pulse el botón <ENTER>.

### Nota

- Para las restricciones en las cadenas de caracteres que se pueden establecer para la contraseña, consulte la [POLÍTICA DE CONTRASEÑAS (
  página 45).
- Pulsando el botón <MENU> mientras se muestra la pantalla [CUENTA DEL ADMINISTRADOR], puede seguir a la siguiente operación sin establecer una contraseña de la cuenta del administrador, pero la función de red de este proyector no se puede utilizar. Para utilizar la función del control web o el control de comunicación (incluyendo la operación con el software de la aplicación) mediante la LAN, establezca una contraseña.
- Si pulsa el botón <MENU> mientras se muestra la pantalla [CUENTA DEL ADMINISTRADOR], la pantalla [CUENTA DEL ADMINISTRADOR] no se mostrará la próxima vez que se encienda la alimentación. Para utilizar la función de red, establezca una contraseña en el menú [RED] → [CUENTA DEL ADMINISTRADOR].
- El nombre de usuario y la contraseña de la cuenta del administrador también se pueden cambiar en la página [Set up password] de la pantalla de control web (
  página 150).

# Ajustes y selecciones

Se recomienda proyectar imágenes continuamente durante al menos 30 minutos antes de ajustar el enfoque.

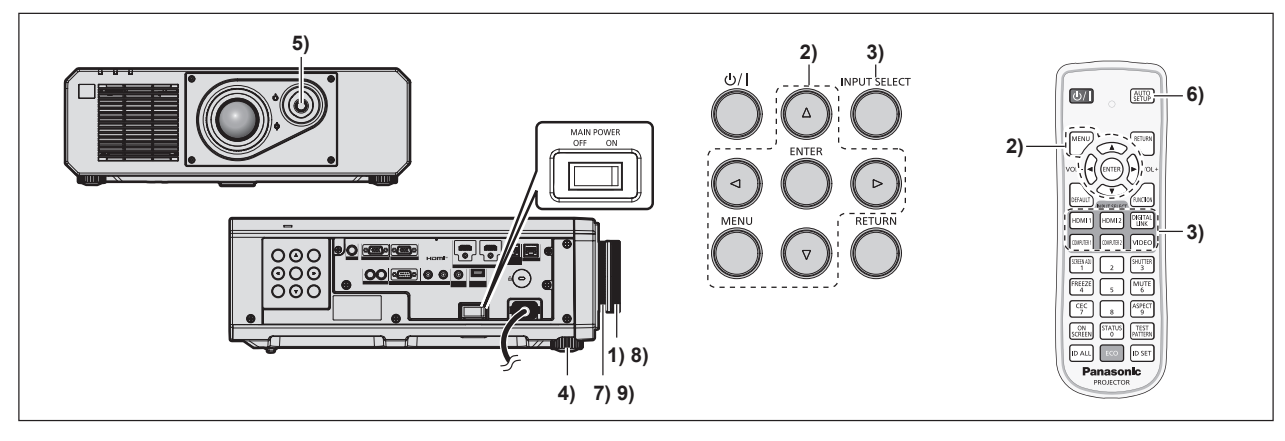

- 1) Gire el anillo de enfoque para ajustar el enfoque de la imagen proyectada. (> página 49)
- Cambie la configuración del menú [SETUP PROYECTOR] → [MÉTODO DE PROYECCIÓN] según el modo de instalación. (⇒ página 29)
  - Consulte "Navegación a través del menú" (
     página 58) para obtener más información acerca del funcionamiento de la pantalla de menú.
- 3) Seleccione la entrada pulsando el botón de selección de entrada del mando a distancia o panel de control.
  - Los botones que se pueden usar en el mando a distancia o el panel de control son los siguientes. Mando a distancia:

Botón <HDMI 1>, botón <HDMI 2>, botón <DIGITAL LINK>, botón <COMPUTER 1>, botón <COMPUTER 2>, botón <VIDEO>

### Panel de control:

Botón <INPUT SELECT>

- Para obtener más información de la función para la selección de entrada, consulte "Selección de la señal de entrada" (➡ página 48).
- 4) Ajuste la inclinación frontal, posterior y lateral del proyector con el pie ajustable. (
  página 50)
- 5) Ajuste la posición de la imagen proyectada accionando la palanca para cambiar la lente.
- 6) Si la señal de entrada es la señal RGB analógica o la señal HDMI, pulse el botón <AUTO SETUP>.

# 46 - ESPAÑOL

- 7) Gire el anillo de zoom para ajustar el tamaño de la imagen proyectada al de la pantalla.
- 8) Vuelva a Ajustar con el anillo de enfoque.
- 9) Vuelva a ajustar el zoom con el anillo de zoom para ajustar el tamaño de la imagen proyectada al de la pantalla.

### Nota

Cuando el proyector se enciende por primera vez después de su compra, y también cuando se ejecuta el menú
[SETUP PROYECTOR] → [INICIALIZAR] → [TODOS LOS DATOS DE USUARIO], se muestra la pantalla [CONFIGURACIÓN INICIAL]
después de iniciarse la proyección. Consulte "Cuando se muestra la pantalla inicial de ajuste" (→ página 41) para obtener más
información.

### Apagado del proyector

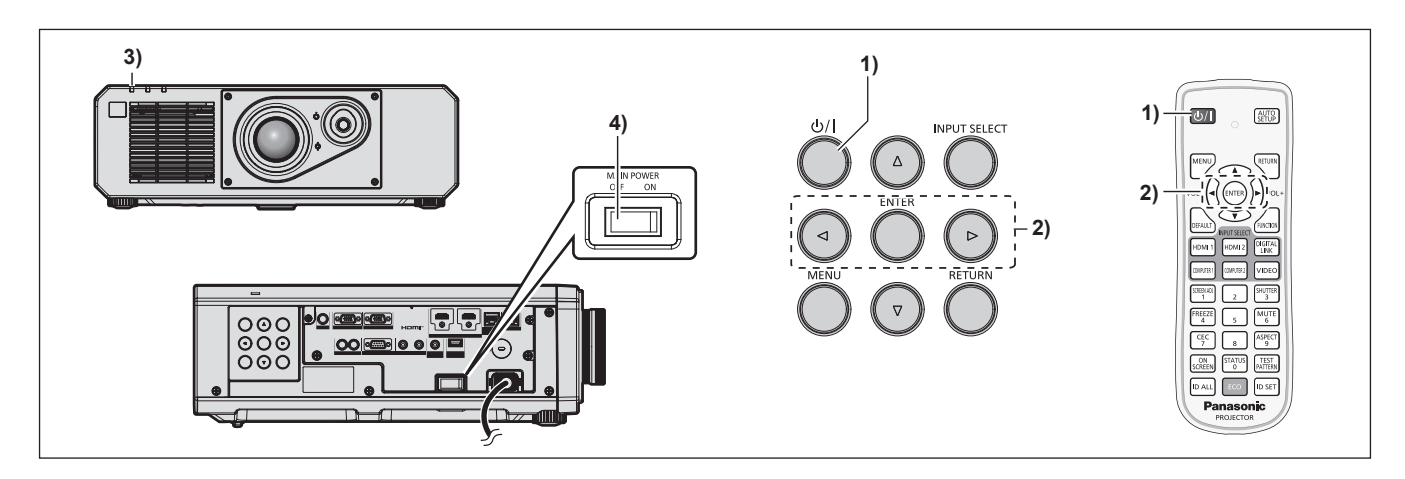

- 1) Pulse el botón de encendido  $\langle 0/| \rangle$ .
  - Aparece la pantalla de confirmación [APAGADO (REPOSO)].

### 2) Pulse **(**) para seleccionar [EJECUTAR] y pulse el botón <ENTER>.

### (O vuelva a pulsar el botón de encendido <⊕/ |>.)

- La proyección de la imagen se detendrá y el indicador de alimentación <ON (G)/STANDBY (R)> del cuerpo del proyector se ilumina en naranja. (El ventilador continúa funcionando.)
- Espere unos segundos hasta que el indicador de alimentación <ON (G)/STANDBY (R)> del proyector se encienda/parpadee en rojo.
- 4) Pulse <OFF> en el interruptor <MAIN POWER> para desconectar la alimentación.

### Nota

- Durante aproximadamente cinco segundos después de que el proyector se apague, el indicador no se iluminará aunque se encienda la alimentación.
- Incluso si se pulsa el botón de encendido <0/l>
   y el proyector está apagado, el proyector consume energía si la alimentación principal del proyector está encendida.

Cuando el menú [SETUP PROYECTOR]  $\rightarrow$  [AJUSTES 'ECO']  $\rightarrow$  [MODO STANDBY] se configura como [ECO], el uso de algunas funciones está limitado, pero se evita el consumo de energía durante el modo en espera.

• Durante la proyección, la alimentación puede apagarse pulsando el lado <OFF> del interruptor <MAIN POWER> o directamente con el disyuntor en los casos en que no sea fácil apagar/encender el interruptor <MAIN POWER> del proyector, por ejemplo, si está instalado en el techo. Sin embargo, es posible que los ajustes realizados justo antes de apagar el equipo no se reflejen.

# Proyectando

Compruebe la conexión del dispositivo externo (➡ página 34) y la conexión del cable de alimentación (➡ página 39), y encienda la alimentación (➡ página 40) para iniciar la proyección. Seleccione la imagen que se va a proyectar, y ajuste el aspecto de la imagen proyectada.

## Selección de la señal de entrada

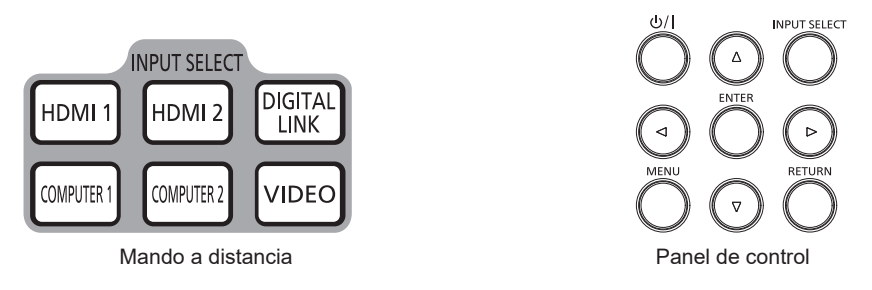

La entrada de la imagen en el proyectar puede cambiarse. El método para cambiar la entrada es el siguiente.

- Pulse el botón de selección de entrada del mando a distancia y especifique directamente la entrada para proyectar.
- Pulse el botón <INPUT SELECT> del panel de control para abrir la pantalla de selección de entrada, y seleccione la entrada que se va a proyectar en la lista.

### Cambio de la entrada directamente con el mando a distancia

La entrada para proyección puede cambiarse especificándola directamente con el botón de selección de entrada del mando a distancia.

1) Pulse el botón de selección de entrada (<HDMI 1>, <HDMI 2>, <DIGITAL LINK>, <COMPUTER 1>, <COMPUTER 2>, <VIDEO>).

| <hdmi 1=""></hdmi>           | Cambia la entrada a HDMI1.<br>Se proyecta la imagen de la señal recibida en el terminal <hdmi 1="" in="">.</hdmi>                         |  |  |
|------------------------------|----------------------------------------------------------------------------------------------------|--|--|
| <hdmi 2=""></hdmi>           | Cambia la entrada a HDMI2.<br>Se proyecta la imagen de la señal recibida en el terminal <hdmi 2="" in="">.</hdmi>                         |  |  |
| <digital link=""></digital>  | Cambia la entrada a DIGITAL LINK.<br>Se proyecta la imagen de la señal recibida en el terminal <digital lan="" link="">.</digital>        |  |  |
| <computer 1=""></computer>   | Cambia la entrada a COMPUTER1.<br>Se proyecta la imagen de la señal recibida en el terminal <computer 1="" in="">.</computer>             |  |  |
| <computer 2="">*1</computer> | Cambia la entrada a COMPUTER2.<br>Se proyecta la imagen de la señal recibida en el terminal <computer 1="" 2="" in="" out="">.</computer> |  |  |
| <video></video>              | Cambia la entrada a VIDEO.<br>Se proyecta la imagen de la señal recibida en el terminal <video in="">.</video>                            |  |  |

\*1 La entrada COMPUTER2 se desactiva cuando el menú [OPCION DISPLAY] → [COMPUTER IN/OUT] → [SELECCIÓN DE COMPUTER2] se configura como [COMPUTER1 OUT].

### Atención

- Las imágenes podrían no proyectarse correctamente dependiendo del dispositivo externo, disco Blu-ray o disco DVD reproducido. Configure el menú [IMAGEN] → [SELECTOR DEL SISTEMA].
- Confirme la relación de aspecto de la pantalla de proyección y de la imagen y seleccione una relación de aspecto óptima en el menú [POSICIÓN] → [ASPECTO].

#### Nota

 Cuando el dispositivo compatible con salida DIGITAL LINK opcional (Núm. de modelo: ET-YFB100G, ET-YFB200G) se conecta al terminal <DIGITAL LINK/LAN>, la entrada en el dispositivo compatible con salida DIGITAL LINK cambia cada vez que se pulsa el botón <DIGITAL LINK>. La entrada puede cambiarse también con los comandos de control RS-232C.
 Al utilizar cables transmisores de par trenzado de otros fabricantes, cambie la entrada del proyector a DIGITAL LINK y, a continuación,

Al utilizar cables transmisores de par trenzado de otros fabricantes, camble la entrada del proyector a DIGHAL LINK y, a continuacion, camble la entrada del cable transmisor de par trenzado.

- Configure el menú [OPCION DISPLAY] → [COMPUTER IN/OUT] → [AJUSTE DE ENTRADA] in conforme a la señal recibida en el terminal <COMPUTER 1 IN>.
- Configure el menú [OPCION DISPLAY] → [COMPUTER IN/OUT] → [SELECCIÓN DE COMPUTER2] como [COMPUTER2 IN] cuando se vaya a recibir una señal en el terminal <COMPUTER 2 IN/1 OUT>.

# 48 - ESPAÑOL

### Cambio de la entrada desde la pantalla de selección de entrada

La entrada que se va a proyectar puede seleccionarse desde la pantalla de selección de entrada usando el botón <INPUT SELECT> del panel de control.

- 1) Presione el botón <INPUT SELECT> en el panel de control.
  - Aparece la pantalla selección de la entrada.

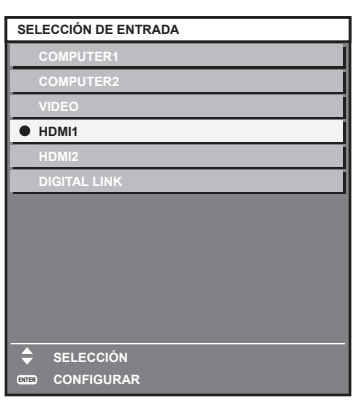

### 2) Pulse ▲▼ para seleccionar la entrada que se va a proyectar, y pulse el botón <ENTER>.

### Nota

- La entrada también puede cambiarse pulsando el botón <INPUT SELECT> con la pantalla de selección de entrada visualizada. La entrada cambiará cada vez que pulse el botón <INPUT SELECT>.
- Si se conecta el dispositivo compatible con salida DIGITAL LINK opcional (Núm. de modelo: ET-YFB100G, ET-YFB200G) al proyector, se abre el menú de selección de entrada para el dispositivo compatible con la salida DIGITAL LINK cuando se pulsa el botón <ENTER> mientras la entrada DIGITAL LINK está seleccionada en la pantalla de selección de entrada.
- Si se conecta el dispositivo compatible con salida DIGITAL LINK opcional (Núm. de modelo: ET-YFB100G, ET-YFB200G) al proyector, aparecen el logotipo de DIGITAL LINK y el nombre de la entrada seleccionada en el dispositivo compatible con la salida DIGITAL LINK en la sección de visualización del terminal [DIGITAL LINK] en la pantalla de selección de entrada.

### Ajuste de la imagen

Ajuste la posición, el tamaño, y el enfoque de la imagen proyectada.

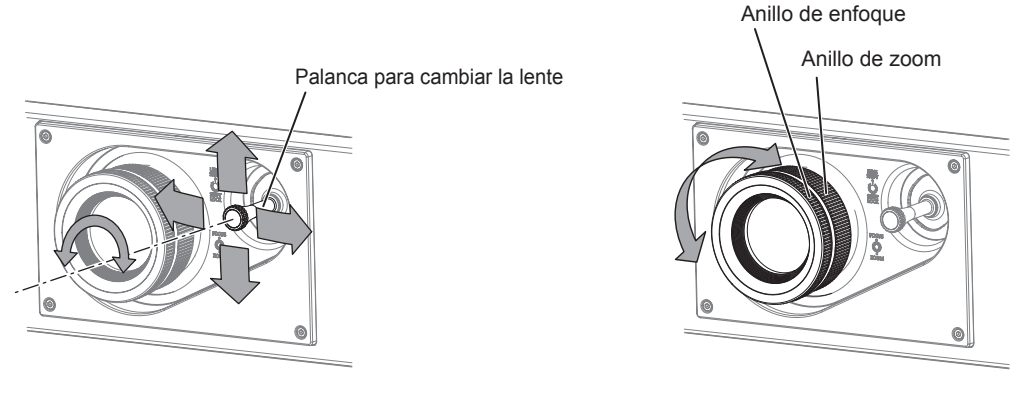

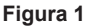

Figura 2

### 1) Ajusta el ángulo de proyección.

- Instale el proyector en una superficie plana de forma que la parte frontal del proyector quede paralela a la superficie de la pantalla y la imagen proyectada quede rectangular.
- Si el proyector se inclina hacia abajo respecto a la pantalla, extienda el pie ajustable para que la imagen proyectada quede rectangular.
- Consulte "Ajuste del pie ajustable" (> página 50) para obtener más información.
- 2) Gire la palanca para cambiar la lente hacia la izquierda y suéltela.

### 3) Ajuste el desplazamiento de la lente. (Figura 1)

- Ajuste la posición de la imagen proyectada accionando la palanca para cambiar la lente.
- Consulte "Margen de ajuste mediante el desplazamiento de la posición de la lente (desplazamiento óptico)"
   (⇒ página 50) para obtener más información.

### 4) Gire la palanca para cambiar la lente a la derecha para fijarla.

### 5) Ajuste el zoom y el enfoque. (Figura 2)

- Ajuste el tamaño de la imagen proyectada girando el anillo de zoom.
- Ajuste el enfoque girando el anillo de enfoque.

### Nota

- Se recomienda proyectar imágenes continuamente durante al menos 30 minutos antes de ajustar el enfoque.
- Ya que el tamaño de la imagen proyectada cambia cuando el anillo de enfoque se gira, ajuste con precisión el tamaño de la imagen proyectada girando el anillo de zoom.
- Seleccione el menú [POSICIÓN] → [AJUSTE DE PANTALLA] si la imagen proyectada está distorsionada.

### Ajuste del pie ajustable

Instale el proyector en una superficie plana de forma que la parte frontal del proyector quede paralela a la superficie de la pantalla y la pantalla de proyección quede rectangular.

Si la pantalla se inclina hacia abajo, extienda el pie ajustable delantero para que la imagen proyectada quede rectangular. El pie ajustable puede utilizarse también para ajustar el proyector para que esté nivelado cuando este está inclinado en dirección horizontal.

El pie ajustable puede extenderse girándolo tal y como muestra la figura. Si lo gira en dirección contraria, recuperará su posición original.

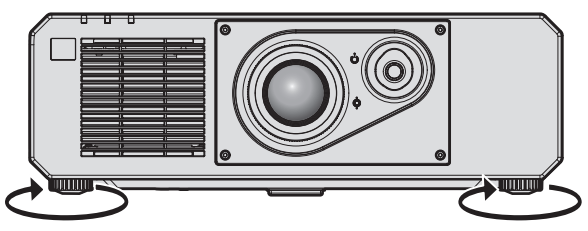

Rango ajustable máximo Pie ajustable: 35 mm (1-3/8") cada uno

### Atención

# Margen de ajuste mediante el desplazamiento de la posición de la lente (desplazamiento óptico)

Según la posición de proyección estándar usando la función de desplazamiento del eje óptico, la posición de proyección puede ajustarse con el margen mostrado en la siguiente figura.

La siguiente figura muestra el margen de ajuste cuando el proyector se instala en el suelo.

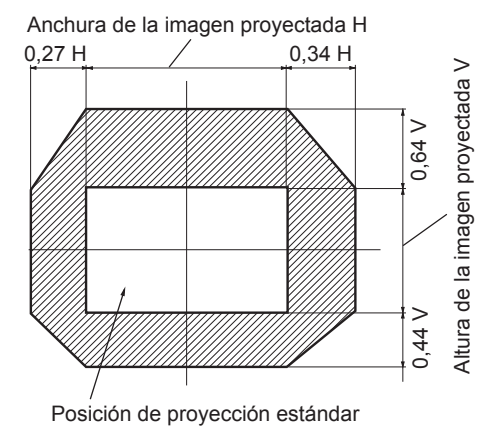

#### Nota

 Puede lograr una imagen óptima instalando el proyector directamente en frente de la pantalla y ajustando la palanca para cambiar la lente en el centro.

# Uso del mando a distancia

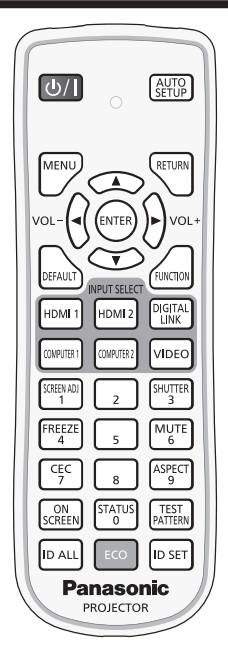

## Uso de la función del obturador

Si el proyector permanece sin utilizar un cierto tiempo durante, por ejemplo, el intermedio de la reunión, se puede apagar la imagen y el audio temporalmente.

|        | SHUTTER |
|--------|---------|
| Rotón  | 3       |
| JULUII |         |

1) Pulse el botón <SHUTTER>.

• La imagen y el audio desaparecen.

- 2) Pulse de nuevo el botón <SHUTTER>.
  - La imagen y el audio reaparecen.

### Nota

I

- El indicador de alimentación <ON (G)/STANDBY (R)> parpadea lentamente en verde cuando se usa la función de obturador (obturador: cerrado)
- El tiempo de fundido de entrada o de salida de la imagen puede configurarse en el menú [OPCION DISPLAY] → [AJUSTES DE OBTURADOR].
- Para emitir audio cuando se está usando la función de obturador (obturador: cerrado), configure el menú [SETUP PROYECTOR] → [AJUSTE SONIDO] (→ página 108) → [EN OBTURADOR] como [SÍ].
- El proyector no tiene altavoz incorporado. El audio se emite desde el sistema de audio externo conectado al terminal <VARIABLE AUDIO OUT>.
   La fuente luminosa puede oscurecerse debido al calentamiento cuando se usa la función de obturador con una temperatura ambiental de
- La fuente luminosa puede oscurecerse debido al calentamiento cuando se usa la función de obturador con una temperatura ambiental de operación de unos 0 °C (32 °F).

### Utilización de la función de silencio

El audio puede desactivarse temporalmente.

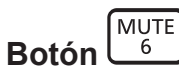

- 1) Pulse el botón <MUTE>.
  - El audio se silencia.
- 2) Pulse de nuevo el botón <MUTE>.
  - El audio se enciende.

### Ajuste del volumen

Ajusta el volumen de la salida de audio.

1) Pulse el botón <VOL->/botón <VOL+> en el mando a distancia.

| <vol+></vol+> | Aumenta el volumen. |
|---------------|---------------------|
| <vol-></vol-> | Reduce el volumen.  |

### Nota

• Esta operación también puede realizarse con **4** del panel de control.

### Uso de la función congelado

La imagen proyectada puede dejarse en pausa y el audio apagarse con independencia de la reproducción del dispositivo externo.

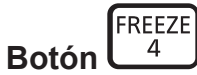

### 1) Pulse el botón <FREEZE>.

• La imagen se congela y el audio se silencia.

### 2) Pulse de nuevo el botón <FREEZE>.

• La congelación de la imagen se cancela y el audio se enciende.

### Nota

- Cuando el vídeo está en pausa, aparece [CONGELADO] en la pantalla.
- Cuando la congelación de la imagen en movimiento se cancela, la imagen podría desaparecer o interrumpirse temporalmente.

### Uso de la función de visualización de menú en pantalla

Apague la función de visualización de menú en pantalla (sin imagen) cuando no desea que los espectadores vean la visualización en pantalla, como por ejemplo el menú o el nombre del terminal de entrada.

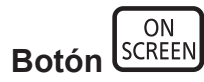

#### 1) Pulse el botón <ON SCREEN>.

- Desaparece el menú en pantalla.
- 2) Pulse de nuevo el botón <ON SCREEN>.
  - Aparece el menú en pantalla.

Si mantiene pulsado el botón <MENU> en el panel de control durante al menos tres segundos mientras está desactivado (oculto) el menú en pantalla, se enciende el menú en pantalla.

### Uso de la función de ajuste automático

La posición de la imagen cuando la señal de entrada es HDMI, o la resolución, la fase reloj y la posición de la imagen cuando la señal de entrada es RGB analógica, pueden ajustarse automáticamente. (Una señal RGB analógica es una señal estructurada con puntos, como la señal de un ordenador.)

Se recomienda enviar una imagen con bordes blancos brillantes, negro de alto contraste y caracteres blancos cuando se realiza el ajuste automático.

Evite usar imágenes que incluyan semitonos o gradaciones, como fotografías e imágenes gráficas de ordenador.

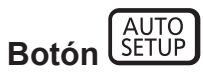

### 1) Pulse el botón <AUTO SETUP>.

• [FINAL.CON NORMAL.] aparece cuando se ha completado el proceso sin problemas.

### Nota

- La fase reloj puede cambiar incluso si se ha completado el proceso sin problemas. En tal caso, ajuste el menú [POSICIÓN] → [FASE RELOJ] (→ página 71).
- Si se recibe una imagen con bordes borrosos o una imagen oscura, puede que aparezca [FINAL.ANORMAL.] o que no se realice el ajuste correctamente, aunque aparezca [FINAL.CON NORMAL.]. En tal caso, realice los siguientes ajustes.
- Menú [MENÚ AVANZADO] → [RESOLUCIÓN DE ENTRADA] (→ página 75)
- Menú [POSICIÓN] → [FASE RELOJ] (➡ página 71)
- Menú [POSICIÓN] → [CAMBIO] (➡ página 69)
- El ajuste automático podría no ser posible según el modelo de ordenador.
- El ajuste automático podría no ser posible para la señal de sincronización para sincronización compuesta o SYNC ON GREEN.
- La imagen puede aparecer distorsionada durante varios segundos durante el ajuste automático, pero esto no indica un mal funcionamiento.
- El ajuste debe realizarse para cada señal de entrada.
- Puede cancelarse el ajuste automático pulsando el botón <MENU> durante el transcurso de esta operación.
- Incluso si es posible realizar el ajuste automático de una señal de entrada, quizá no pueda ajustarse correctamente si la función de ajuste automático se usa cuando la imagen que se está recibiendo es una imagen en movimiento. Podría mostrarse [FINAL.ANORMAL.] o el ajuste podría no completarse correctamente incluso si se muestra [FINAL.CON NORMAL.].

### Uso de la función de ajuste de la pantalla

### El menú [AJUSTE DE PANTALLA] puede aparecer.

Corrija la distorsión que se produce en la imagen cuando el proyector se instala inclinado o cuando la pantalla está inclinada o curvada.

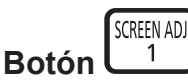

### 1) Pulse el botón <SCREEN ADJ>.

• Aparece la pantalla [AJUSTE DE PANTALLA].

### 2) Pulse **()** para cambiar de elemento.

• Los elementos cambiarán cada vez que pulse el botón.

| [NO]                  | Desactiva la función de ajuste de la pantalla.                              |  |
|-----------------------|-----------------------------------------------------------------------------|--|
| [KEYSTONE]            | Ajusta cualquier distorsión trapezoidal en la imagen proyectada.            |  |
| [CORRECCIÓN ESQUINAS] | Ajusta cualquier distorsión en las cuatro esquinas de la imagen proyectada. |  |
| [CORRECCIÓN CURVA]    | Ajusta cualquier distorsión curvada en la imagen proyectada.                |  |

- También se cambia de elemento pulsando el botón <SCREEN ADJ>.
- Continúe en el paso 3) cuando se seleccione otro valor distinto de [NO].

### 3) Pulse el botón <ENTER>.

 Aparece la pantalla [KEYSTONE], la pantalla [CORRECCIÓN ESQUINAS] o la pantalla [CORRECCIÓN CURVA].

- Para ajustar [KEYSTONE] o [CORRECCIÓN CURVA], pulse ▲▼ para seleccionar el elemento que se va a ajustar, y pulse ◀▶ para ajustarlo.
- Para ajustar [CORRECCIÓN ESQUINAS], pulse ▲▼ para seleccionar el elemento que se va a ajustar. Al pulsar el botón <ENTER>, se muestra la pantalla de ajuste individual. Ajuste el elemento con ▲▼◀▶.

Solo se activa uno de los ajustes [KEYSTONE], [CORRECCIÓN ESQUINAS] o [CORRECCIÓN CURVA].
 Consulte el menú [POSICIÓN] → [AJUSTE DE PANTALLA] (→ página 71) para obtener más información.

# Cambio de la relación de aspecto de la imagen

Cambie la relación de aspecto de la imagen según la entrada.

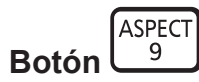

### 1) Pulse el botón <ASPECT>.

• La página cambiará cada vez que pulse el botón.

### Nota

• Consulte el menú [POSICIÓN] → [ASPECTO] (→ página 69) para obtener más información.

### Uso del botón de función

Al asignar las siguientes funciones al botón <FUNCTION>, puede usarse como un botón de acceso rápido simplificado.

[MEM. SECUNDARIA], [SELECTOR DEL SISTEMA], [DAYLIGHT VIEW], [MONITOR FORMA ONDA]

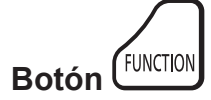

### 1) Pulse el botón <FUNCTION>.

Nota

• La asignación de función se realiza desde el menú [SETUP PROYECTOR] → [BOTÓN DE FUNCIÓN] (→ página 108).

### Visualización de imágenes de prueba internas

El proyector tiene ocho tipos de imágenes de prueba internas para comprobar el estado del cuerpo del proyector. Para visualizar las imágenes de prueba, siga el procedimiento que se describe a continuación.

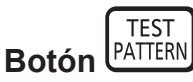

### 1) Pulse el botón <TEST PATTERN>.

### 2) Presione **()** para seleccionar el patrón de prueba.

Las imágenes de prueba también pueden mostrarse usando el menú. Consulte "Menú [PATRÓN DE PRUEBA]" (> página 116) para obtener más información.

<sup>•</sup> El ajuste de la posición, tamaño y otros factores no se refleja en los patrones de prueba. Asegúrese de visualizar la señal de entrada antes de realizar varios ajustes.

### Uso de la función estado

Muestra el estado del proyector.

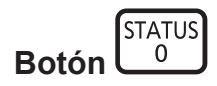

- 1) Pulse el botón <STATUS>.
  - Aparece la pantalla [ESTADO].

| ESTADO                  | 1/3           |  |  |
|-------------------------|---------------|--|--|
| PROYECTOR MODELO        | PT-FRZ50      |  |  |
| NUMERO DE SERIE         | SW1234567     |  |  |
| TIEMPO DE USO           | 10h           |  |  |
| DURACIÓN DE LA LUZ      | 2h            |  |  |
| TIEMPO ILUMINACIÓN CONT | INUA 1h 23min |  |  |
| VERSIÓN PRINC./SEC.     | 1.00 / 1.00   |  |  |
| TEMP. ENTRADA AIRE      | 31°C/87°F     |  |  |
| TEMP. MÓDULO ÓPTICO     | 27°C/80°F     |  |  |
| TEMP. SALIDA AIRE       | 31°C/87°F     |  |  |
| TEMP. LUZ 1             | 31°C/87°F     |  |  |
| TEMP. LUZ 2             | 31°C/87°F     |  |  |
| AUTOTEST                | SIN ERRORES   |  |  |
| ENVIAR CORR. EL.        |               |  |  |
| ♦► CAMBIAR C            | IND SALIR     |  |  |
|                         |               |  |  |

#### Nota

El estado del proyector también puede mostrarse usando el menú. Consulte el menú [SETUP PROYECTOR] → [ESTADO] (→ página 110) para obtener más información.

### Uso de la función de la gestión ECO

Aparece la pantalla de ajustes para la gestión ECO.

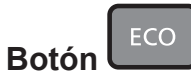

### 1) Pulse el botón <ECO>.

### Nota

Consulte el menú [SETUP PROYECTOR] → [AJUSTES 'ECO'] (→ página 97) para obtener más información.

### Uso de la función HDMI-CEC

Muestra la pantalla de operación HDMI-CEC.

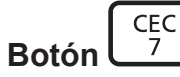

### 1) Pulse el botón <CEC>.

• Aparece la pantalla de operación HDMI-CEC.

#### Nota

• Consulte el menú [SETUP PROYECTOR] → [HDMI CEC] (➡ página 113) para obtener más información.

### Ajuste del número de ID del mando a distancia

Si utiliza múltiples proyectores juntos, puede utilizar todos los proyectores simultáneamente o cada proyector individualmente mediante el mando a distancia, si se asigna un número de ID único a cada proyector. Tras establecer el número de ID del proyector, establezca el mismo número de ID en el mando a distancia.

El número de ID predeterminado de fábrica del proyector es [TODOS]. Al usar un solo proyector, pulse el botón <ID ALL> en el mando a distancia. Además, puede controlar un proyector si pulsa el botón <ID ALL> en el mando a distancia incluso si no conoce el ID del proyector.

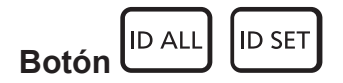

- 1) Pulse el botón <ID SET> en el mando a distancia.
- 2) En el plazo de cinco segundos, ajuste el número de ID de uno o dos dígitos que está estampado en el cuerpo del proyector usando los botones numéricos (<0> <9>).
  - Si pulsa el botón <ID ALL>, podrá controlar los proyectores independientemente del ajuste del número de ID del cuerpo del proyector.

### Atención

- Procure no pulsar el botón <ID SET> del mando a distancia de forma accidental, ya que el número de ID del mando a distancia puede ajustarse incluso sin el cuerpo del proyector. Si se pulsa el botón <ID SET> y no se pulsa ninguno de los botones numéricos (<0> - <9>) en los siguientes cinco segundos, el número de ID recupera su valor original previo al momento de pulsar el botón <ID SET>.
- El número de ID especificado en el mando a distancia se almacenará a menos que se establezca de nuevo. Sin embargo, se borrará si las pilas del mando a distancia se agotan. Al sustituir las pilas, vuelva a establecer el mismo número de ID.

- Cuando el número de ID del mando a distancia se ajusta en [0], el usuario puede controlar el proyector independientemente del ajuste del número de ID del proyector, al igual que cuando se selecciona [TODOS].
- Configure el número de ID del cuerpo del proyector desde el menú [SETUP PROYECTOR] → [ID DEL PROYECTOR].

# Capítulo 4 Ajustes

Este capítulo describe los ajustes que puede realizar con el menú en pantalla.

# Navegación por los menús

El menú en pantalla (Menú) se usa para realizar distintas configuraciones y ajustes del proyector.

### Navegación a través del menú

### Procedimiento de funcionamiento

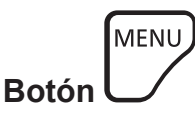

- 1) Pulse el botón <MENU> en el mando a distancia o en el panel de control.
  - Aparece la pantalla [MENÚ PRINCIPAL].

| MENÚ PRINCIPAL                 |
|--------------------------------|
| IMAGEN                         |
| DOSICIÓN                       |
| MENÚ AVANZADO                  |
| 🔁 PANTALLA DE IDIOMA(LANGUAGE) |
| C OPCION DISPLAY               |
| SETUP PROYECTOR                |
| 🕎 PATRÓN DE PRUEBA             |
| 📕 LISTA DE SEÑALES REGISTRADAS |
|                                |
| -🖧 · RED                       |
|                                |
| SELECCIÓN DE MENÚ              |
| ENTER SUBMENÚ                  |
|                                |

- 2) Pulse ▲▼ para seleccionar un elemento del menú principal.
  - El elemento seleccionado se resalta en amarillo.

| MENÚ PRINCIPAL                 |
|--------------------------------|
| IMAGEN                         |
| Di Posición                    |
| 🖀 MENÚ AVANZADO                |
| 🛱 PANTALLA DE IDIOMA(LANGUAGE) |
| C OPCION DISPLAY               |
| 🐓 SETUP PROYECTOR              |
| 📰 PATRÓN DE PRUEBA             |
| 📗 LISTA DE SEÑALES REGISTRADAS |
| of SEGURIDAD                   |
| ä. RED                         |
|                                |
| SELECCIÓN DE MENÚ              |
| ENTER SUBMENÚ                  |
|                                |

### 3) Pulse el botón <ENTER>.

• Se visualizan los elementos del sub-menú del menú principal seleccionado.

| POSICIÓN           |          |
|--------------------|----------|
| CAMBIO             |          |
| ASPECTO            | ESTÁNDAR |
| ZOOM               |          |
| FASE RELOJ         | 0 - !+   |
| AJUSTE DE PANTALLA | NO       |
|                    |          |
|                    |          |
|                    |          |
|                    |          |
|                    |          |
|                    |          |
|                    |          |
|                    | <br>ບໍ   |
| ENTER SUBMENÚ      |          |

58 - ESPAÑOL

- Pulse ▲▼ para seleccionar un sub-menú y pulse ◀▶ o el botón <ENTER> para cambiar o realizar ajustes.
  - Algunos elementos del menú cambiarán de orden, según se indica a continuación, cada vez que pulse
     Algunos elementos del menú cambiarán de orden, según se indica a continuación, cada vez que pulse

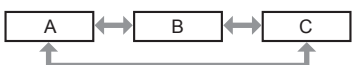

 Para algunos elementos, pulse 
 para visualizar la pantalla de ajuste individual con una barra de ajuste como la que aparece a continuación.

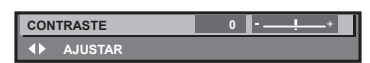

#### Nota

- Al pulsar el botón <MENU> mientras se está visualizando la pantalla del menú, volverá a la pantalla anterior.
- La misma función está disponible pulsando el botón <RETURN>.
- Algunas opciones o funciones no se pueden ajustar ni usar para la entrada de algunas señales en el proyector. Si las opciones no se pueden ajustar ni usar, se muestran con caracteres en negro en la pantalla del menú y no se pueden ajustar ni configurar.
   Si el ajuste de la pantalla del menú se muestra con caracteres en negro y no se puede cambiar ni configurar, la razón de este problema se muestra pulsando el botón <ENTER> mientras el menú correspondiente está seleccionado.
- Algunos elementos se pueden ajustar aunque no se reciba ninguna señal.
- La pantalla de ajuste individual desaparece automáticamente si no se realiza ninguna operación durante aproximadamente cinco segundos.
- Para obtener información sobre los elementos de menú, consulte "Menú principal" (> página 59) y "Sub-menú" (> página 60).
- El color del cursor depende de los ajustes del menú [OPCION DISPLAY] → [MENU EN PANTALLA] → [OSD COLOR]. De forma
- predeterminada, el elemento seleccionado se visualiza con el cursor en color amarillo.En el modo retrato, el menú en pantalla se visualiza de lado.
- Para mostrar el menú en pantalla en vertical, cambie los ajustes del menú [OPCION DISPLAY] → [MENU EN PANTALLA] → [ROTACIÓN OSD].

### Restablecer los valores de ajuste a los ajustes de fábrica

Si pulsa el botón <DEFAULT> en el mando a distancia, se restaurarán los ajustes de fábrica de los valores ajustados en los elementos de menú.

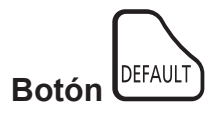

1) Pulse el botón <DEFAULT> en el mando a distancia.

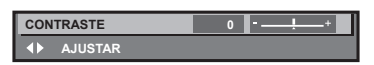

#### Nota

- No se pueden restaurar a la vez todos los ajustes a los valores predeterminados.
- Para restaurar a la vez todos los ajustes configurados en el elemento de sub-menú con los valores predeterminados de fábrica, ejecute el menú [SETUP PROYECTOR] → [INICIALIZAR].
- Algunos elementos no se pueden restablecer a los valores predeterminados de fábrica tampoco al pulsar el botón <DEFAULT> en el mando a distancia. Estos elementos deben ajustarse uno a uno.
- El triángulo que aparece abajo de la escala de barra en la pantalla de ajustes individuales indica el ajuste predeterminado de fábrica. La posición del triángulo varía dependiendo de las señales de entrada seleccionadas.

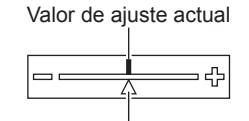

Configuración por defecto

# Menú principal

Los siguientes elementos están en el menú principal. Al seleccionar un elemento del menú principal, se muestra la pantalla de selección del sub-menú.

| Elemento del menú principal |          | Página |
|-----------------------------|----------|--------|
|                             | [IMAGEN] | 63     |

| Capítulo 4 | Aiustes — | Navegación | por | los | menús |
|------------|-----------|------------|-----|-----|-------|
| oupitulo 4 | / 940100  | navoguoion | P01 |     | monao |

|                | Elemento del menú principal    | Página |
|----------------|--------------------------------|--------|
| <b>D</b>       | [POSICIÓN]                     | 69     |
|                | [MENÚ AVANZADO]                | 74     |
|                | [PANTALLA DE IDIOMA(LANGUAGE)] | 79     |
| <b>L</b> ₿     | [OPCION DISPLAY]               | 80     |
| <b>Ş</b>       | [SETUP PROYECTOR]              | 96     |
|                | [PATRÓN DE PRUEBA]             | 116    |
|                | [LISTA DE SEÑALES REGISTRADAS] | 117    |
| ٥ <sup>۴</sup> | [SEGURIDAD]                    | 120    |
|                | [RED]                          | 124    |

# Sub-menú

Se muestra el sub-menú del elemento del menú principal seleccionado y puede configurar y ajustar sus diferentes elementos.

# [IMAGEN]

| Elemento de sub-menú   | Ajuste predeterminado | Página |
|------------------------|-----------------------|--------|
| [MODO DE IMAGEN]       | [GRÁFICOS]*1          | 63     |
| [CONTRASTE]            | [0]                   | 63     |
| [BRILLO]               | [0]                   | 63     |
| [COLOR]                | [0]*2                 | 64     |
| [TINTE]                | [0]                   | 64     |
| [TEMPERATURA COLOR]    | [ESTÁNDAR]*2          | 64     |
| [GANANCIA BLANCO]      | [+10]                 | 65     |
| [GAMMA]                | [ESTÁNDAR]            | 66     |
| [DAYLIGHT VIEW]        | [AUTO]*2              | 66     |
| [DEFINICION]           | [+6]*2                | 67     |
| [REDUCCIÓN DE RUIDO]   | [NO]*2                | 67     |
| [CONTRASTE DINÁMICO]   | [NO]*2                | 67     |
| [SELECTOR DEL SISTEMA] | [AUTO] <sup>*1</sup>  | 68     |

\*1 Depende de la entrada de señal.\*2 Depende del [MODO DE IMAGEN].

# [POSICIÓN]

| Elemento de sub-menú | Ajuste predeterminado | Página |
|----------------------|-----------------------|--------|
| [CAMBIO]             |                       | 69     |
| [ASPECTO]            | [ESTÁNDAR]*1          | 69     |
| [ZOOM]               | _                     | 70     |
| [FASE RELOJ]         | [0]*1                 | 71     |
| [AJUSTE DE PANTALLA] | [NO]                  | 71     |

\*1 Depende de la entrada de señal.

# [MENÚ AVANZADO]

| Elemento de sub-menú     | Ajuste predeterminado | Página |
|--------------------------|-----------------------|--------|
| [DIGITAL CINEMA REALITY] | [AUTO]*1              | 74     |
| [BORRADO]                | _                     | 74     |
| [RESOLUCIÓN DE ENTRADA]  | —                     | 75     |
| [POSICIÓN DE FIJACIÓN]   | [24]*1                | 75     |
| [BORDES ZONA BLENDING]   | [NO]                  | 75     |
| [RESPUESTA DE FRAME]     | [NORMAL]              | 77     |
| [RASTER POSITION]        | —                     | 78     |

\*1 Depende de la entrada de señal.

Nota

• Los ajustes predeterminados de fábrica varían según el terminal de entrada seleccionado.

# [PANTALLA DE IDIOMA(LANGUAGE)]

Detalles (> página 79)

# [OPCION DISPLAY]

| Elemento de sub-menú      | Ajuste predeterminado | Página |
|---------------------------|-----------------------|--------|
| [ECUALIZACIÓN DE COLORES] | [NO]                  | 80     |
| [CORRECCIÓN DEL COLOR]    | [NO]                  | 81     |
| [AJUSTE PANTALLA]         | —                     | 81     |
| [SEÑAL AUTOMÁTICA]        | [NO]                  | 82     |
| [AUTO AJUSTE]             | —                     | 82     |
| [COMPUTER IN/OUT]         |                       | 83     |
| [HDMI IN]                 | —                     | 85     |
| [DIGITAL LINK IN]         |                       | 87     |
| [MENU EN PANTALLA]        | —                     | 88     |
| [AJUSTES CLOSED CAPTION]  |                       | 90     |
| [COLOR FONDO]             | [AZUL]                | 91     |
| [LOGO INICIAL]            | [LOGO ESTANDAR]       | 91     |
| [UNIFORMIDAD]             |                       | 92     |
| [AJUSTES DE OBTURADOR]    | —                     | 93     |
| [CONGELADO]               |                       | 94     |
| [MONITOR FORMA ONDA]      | [NO]                  | 94     |
| [NIVEL DE COLORES RGB]    | _                     | 95     |

# [SETUP PROYECTOR]

| Elemento de sub-menú   | Ajuste predeterminado | Página |
|------------------------|-----------------------|--------|
| [ID DEL PROYECTOR]     | [TODOS]               | 96     |
| [MÉTODO DE PROYECCIÓN] | _                     | 96     |
| [AJUSTES 'ECO']        | —                     | 97     |
| [CONTROL DE BRILLO]    | _                     | 100    |
| [HORARIO]              | [NO]                  | 105    |
| [ENCENDIDO INICIAL]    | (ÚLTIMA MEMORIA)      | 106    |
| [ENTRADA DE INICIO]    | [ULTIMO USO]          | 107    |
| [RS-232C]              | _                     | 107    |
| [BOTÓN DE FUNCIÓN]     | —                     | 108    |
| [AJUSTE SONIDO]        | _                     | 108    |
| [DC OUT]               | [SÍ]                  | 110    |
| [ESTADO]               | _                     | 110    |

| Elemento de sub-menú     | Ajuste predeterminado | Página |
|--------------------------|-----------------------|--------|
| [FECHA Y HORA]           |                       | 111    |
| [GUARDAR DATOS USUARIO]  | —                     | 112    |
| [CARGAR DATOS USUARIO]   |                       | 112    |
| [HDMI CEC]               | [SÍ]                  | 113    |
| [INICIALIZAR]            | —                     | 115    |
| [CONTRASEÑA DE SERVICIO] | —                     | 115    |

# [PATRÓN DE PRUEBA]

Detalles (> página 116)

# [LISTA DE SEÑALES REGISTRADAS]

Detalles (> página 117)

# [SEGURIDAD]

| Elemento de sub-menú                 | Ajuste predeterminado | Página |
|--------------------------------------|-----------------------|--------|
| [CONTRASEÑA DE SEGURIDAD]            | [NO]                  | 120    |
| [CAMBIO DE CONTRASEÑA DE SEGURIDAD]  |                       | 120    |
| [AJUSTE DE PANTALLA]                 | [NO]                  | 121    |
| [CAMBIAR TEXTO]                      | _                     | 121    |
| [CONTROL DE INICIO DE DISPOSITIVO]   | _                     | 121    |
| [CAMBIO PASSWORD CONTROL DEL EQUIPO] | _                     | 122    |

# 

| Elemento de sub-menú       | Ajuste predeterminado | Página |
|----------------------------|-----------------------|--------|
| [TIPO ETHERNET]            | [LAN]                 | 124    |
| [DIGITAL LINK]             | —                     | 124    |
| [LAN CON CABLE]            |                       | 126    |
| [NOMBRE PROYECTOR]         | —                     | 126    |
| [ESTADO DE RED]            | —                     | 127    |
| [CUENTA DEL ADMINISTRADOR] |                       | 127    |
| [SEGURIDAD DE RED]         |                       | 129    |
| [NETWORK CONTROL]          | —                     | 130    |
| [PJLink]                   |                       | 130    |
| [Art-Net]                  | _                     | 132    |

### Nota

Algunos elementos no se pueden ajustar o usar para la entrada de algunos formatos de señal en el proyector.
 Si los elementos no se pueden ajustar ni usar, se muestran con caracteres en negro en la pantalla del menú y no se pueden ajustar ni configurar.

• Los ajustes predeterminados de fábrica varían según el terminal de entrada seleccionado.

# Menú [IMAGEN]

En la pantalla de menú, seleccione [IMAGEN] en el menú principal y seleccione un elemento del submenú.

Consulte "Navegación a través del menú" (➡ página 58) para obtener más información acerca del uso de la pantalla de menú.

### [MODO DE IMAGEN]

Puede seleccionar el modo de imagen adecuado para la fuente de imagen y el entorno en el cual se va a usar el proyector.

- 1) Pulse ▲▼ para seleccionar [MODO DE IMAGEN].
- 2) Pulse ◀ ► o el botón <ENTER>.
  - Aparece la pantalla de ajuste individual [MODO DE IMAGEN].
- 3) Pulse **♦** para cambiar el elemento.
  - Los elementos cambiarán cada vez que pulse el botón.

| La imagen es adecuada para las imágenes en movimiento en general.                                                                     |
|----------------------------------------------------------------------------------------------------|
| La imagen es adecuada para contenidos de imágenes en movimiento.                                                                      |
| La imagen es compatible con sRGB.                                                                                                    |
| La imagen es compatible con Rec.709 cuando un ajuste que no sea [MODO DE IMAGEN] se configura con el valor predeterminado de fábrica. |
| La imagen es similar a la del estándar de escala de grises DICOM, sección 14.                                                         |
| La emisión de luz se maximiza para el uso en zonas brillantes.                                                                        |
| La imagen es adecuada para la recepción de contenidos desde un ordenador personal.                                                    |
|                                                                                                    |

### Nota

- El modo de imagen predeterminado de fábrica es [GRÁFICOS] para las señales de entrada de imágenes fijas y [ESTÁNDAR] para las señales de entrada basadas en imágenes en movimiento.
- Rec.709 es la abreviatura de "ITU-R Recommendation BT.709" y es un estándar de color para emisiones con una elevada calidad visual.
- DICOM es la abreviación de "Digital Imaging and COmmunication in Medicine" y es un estándar para los dispositivos de obtención de imágenes médicas. Aunque se usa el nombre DICOM, el proyector no es un dispositivo médico, y las imágenes reproducidas no se deben usar para aplicaciones médicas, como el diagnóstico.

### [CONTRASTE]

Puede ajustar el contraste de los colores.

- 1) Pulse ▲▼ para seleccionar [CONTRASTE].
- 2) Pulse ◀▶ o el botón <ENTER>.
  - Aparece la pantalla de ajuste individual [CONTRASTE].

### 3) Pulse **♦** para ajustar el nivel.

| Operación | Ajuste                               | Margen de ajuste |
|-----------|--------------------------------------|------------------|
| Pulse ▶.  | La pantalla se vuelve más brillante. | 21 21            |
| Pulse 4.  | La pantalla se vuelve más oscura.    | -31 - +31        |

### Atención

• Ajuste el menú [IMAGEN] → [BRILLO] en primer lugar cuando tenga que ajustar el nivel de negro.

### [BRILLO]

Puede ajustar la zona oscura (negra) de la imagen proyectada.

- 1) Pulse ▲▼ para seleccionar [BRILLO].
- 2) Pulse **♦** o el botón <ENTER>.
  - Aparece la pantalla de ajuste individual [BRILLO].
- 3) Pulse **♦** para ajustar el nivel.

### Capítulo 4 Ajustes — Menú [IMAGEN]

| Operación | Ajuste                                                             | Margen de ajuste |
|-----------|--------------------------------------------------------------------|------------------|
| Pulse ▶.  | Incrementa el brillo de las zonas oscuras (negras) de la pantalla. | 21 121           |
| Pulse ◀.  | Reduce el brillo de las zonas oscuras (negras) de la pantalla.     | -31 - +31        |

# [COLOR]

Puede ajustar la saturación de color de la imagen proyectada.

- 1) Pulse ▲▼ para seleccionar [COLOR].
- 2) Pulse ◀▶ o el botón <ENTER>.
   Aparece la pantalla de ajuste individual [COLOR].
- 3) Pulse **♦** para ajustar el nivel.

| Operación | Ajuste               | Margen de ajuste |
|-----------|----------------------|------------------|
| Pulse ▶.  | Acentúa los colores. | 24 . 24          |
| Pulse ◀.  | Suaviza los colores. | -31 - +31        |

### [TINTE]

Puede ajustar los tonos de piel de la imagen proyectada.

- 1) Pulse ▲▼ para seleccionar [TINTE].
- 2) Pulse ◀ ► o el botón <ENTER>.
  - Aparece la pantalla de ajuste individual [TINTE].
- 3) Pulse **♦** para ajustar el nivel.

| Operación | Ajuste                                      | Margen de ajuste |
|-----------|---------------------------------------------|------------------|
| Pulse ▶.  | Ajusta el tono de piel en colores verdosos. | 24 . 24          |
| Pulse ◀.  | Ajusta el tono de piel en colores rojizos.  | -31 - +31        |

### [TEMPERATURA COLOR]

Puede cambiar la temperatura del color si las zonas blancas de la imagen proyectada son azuladas o rojizas.

### Ajuste con la temperatura de color

- 1) Pulse ▲▼ para seleccionar [TEMPERATURA COLOR].
- 2) Pulse **♦** o el botón <ENTER>.
  - Aparece la pantalla de ajuste individual [TEMPERATURA COLOR].

### 3) Pulse **♦** para cambiar el elemento.

• Los elementos cambiarán cada vez que pulse el botón.

| [ESTÁNDAR]    | Configuración por defecto.                                                                                                    |
|---------------|----------------------------------------------------------------------------------------------------|
| [USUARIO]     | Ajusta el balance de blancos deseado. Consulte "Ajuste del balance de blancos deseado"<br>(➡ página 64) para obtener más información. |
| [BAJO]/[ALTO] | Seleccione un elemento para que las imágenes queden naturales.                                                                        |

### Nota

- La opción [ESTÁNDAR] no puede seleccionarse si el menú [IMAGEN] → [MODO DE IMAGEN] está configurado como [DICOM SIM.].
- El elemento se configura fijo como [USUARIO] cuando el menú [OPCION DISPLAY] → [ECUALIZACIÓN DE COLORES] se configura con un valor distinto de [NO].

### Ajuste del balance de blancos deseado

1) Pulse ▲▼ para seleccionar [TEMPERATURA COLOR].

- 2) Pulse **♦** o el botón <ENTER>.
  - Aparece la pantalla de ajuste individual [TEMPERATURA COLOR].
- 3) Pulse **♦** para seleccionar [USUARIO].
- 4) Pulse el botón <ENTER>.
  - Aparece la pantalla [TEMPERATURA COLOR].
- 5) Pulse ▲▼ para seleccionar [BALANCE DE BLANCOS].
- 6) Pulse el botón <ENTER>.
  - Aparece la pantalla [BALANCE DE BLANCOS].
- 7) Pulse ▲▼ para seleccionar [BALANCE DE BLANCOS ALTO] o [BALANCE DE BLANCO BAJO].
- 8) Pulse el botón <ENTER>.
  - Aparece la pantalla [BALANCE DE BLANCOS ALTO] o la pantalla [BALANCE DE BLANCO BAJO].
- 9) Pulse ▲▼ para seleccionar [ROJO], [VERDE] o [AZUL].
- 10) Pulse **I** para ajustar el nivel.

| Elemento | Operación | Ajuste            | Margen de ajuste                                 |
|----------|-----------|-------------------|--------------------------------------------------|
|          | Pulse ▶.  | Acentúa el rojo.  |                                                  |
| [KUJU]   | Pulse ◀.  | Suaviza el rojo.  | IBALANCE DE BLANCOS ALTO: 0 - +255 (el ajuste    |
|          | Pulse ▶.  | Acentúa el verde. | predeterminado de fábrica es +255)               |
| [VERDE]  | Pulse ◀.  | Suaviza el verde. | [BALANCE DE BLANCO BAJO]: -127 - +127 (el ajuste |
|          | Pulse ▶.  | Acentúa el azul.  | predeterminado de fábrica es 0)                  |
| [AZUL]   | Pulse ◀.  | Suaviza el azul.  |                                                  |

### Nota

 Ajuste [TEMPERATURA COLOR] correctamente. Todos los colores no se mostrarán correctamente a menos que se realice el ajuste adecuado. Si el ajuste no tiene el efecto deseado, puede pulsar el botón <DEFAULT> en el mando a distancia para recuperar el valor predeterminado de fábrica del ajuste del elemento seleccionado.

### Cambio del nombre de [USUARIO]

- 1) Pulse ▲▼ para seleccionar [TEMPERATURA COLOR].
- Pulse (> o el botón <ENTER>.
   Aparece la pantalla de ajuste individual [TEMPERATURA COLOR].
- 3) Pulse ◀▶ para seleccionar [USUARIO].

### 4) Pulse el botón <ENTER>.

- Aparece la pantalla [TEMPERATURA COLOR].
- 5) Pulse ▲▼ para seleccionar [CAMBIO DE NOMBRE DE LA TEMP. DE COLOR].

### 6) Pulse el botón <ENTER>.

- Aparece la pantalla [CAMBIO DE NOMBRE DE LA TEMP. DE COLOR].
- 7) Pulse ▲▼◀▶ para seleccionar el texto y pulse el botón <ENTER> para introducir el texto.

### 8) Pulse ▲▼◀▶ para seleccionar [OK] y pulse el botón <ENTER>.

• Se cambia el nombre establecido para la temperatura de color.

### Nota

# [GANANCIA BLANCO]

Ajuste el brillo de la parte blanca de la imagen.

1) Pulse ▲▼ para seleccionar [GANANCIA BLANCO].

Cuando se cambia un nombre, también cambia la visualización de [USUARIO].

### 2) Pulse ◀ ► o el botón <ENTER>.

• Aparece la pantalla de ajuste individual [GANANCIA BLANCO].

### 3) Pulse **♦** para ajustar el nivel.

| Operación | Ajuste                                       | Margen de ajuste |
|-----------|----------------------------------------------|------------------|
| Pulse ▶.  | El brillo de la parte blanca es más intenso. | 0                |
| Pulse ◀.  | La imagen es más natural.                    | 0 - +10          |

### [GAMMA]

Tiene la opción de cambiar el modo de gamma.

### 1) Pulse ▲▼ para seleccionar [GAMMA].

- 2) Pulse ◀▶ o pulse el botón <ENTER>.
  - Aparece la pantalla de ajuste individual [GAMMA].

### 3) Pulse **♦** para cambiar el elemento.

• Los elementos cambiarán cada vez que pulse el botón.

| [ESTÁNDAR] | Configuración por defecto.                  |
|------------|---------------------------------------------|
| [1.8]      |                                             |
| [2.0]      | Configure para ver las imágenes como desee. |
| [2.2]      |                                             |

### Nota

• En las siguientes condiciones, el ajuste [ESTÁNDAR] se desactiva incluso cuando se selecciona, y se aplica el mismo modo gamma que cuando se configura [2.2].

- Cuando el menú [MENÚ AVANZADO] → [BORDES ZONA BLENDING] se configura con otro valor distinto de [NO]
- Cuando los niveles de [BLANCO], [ROJO], [VERDE] y [AZUL] se ajustan desde el menú [OPCION DISPLAY] → [UNIFORMIDAD]
- Cuando el menú [OPCION DISPLAY] → [UNIFORMIDAD] → [CORRECCIÓN PANTALLA COMPL.] se configura como [SÍ]

### [DAYLIGHT VIEW]

Puede corregir la imagen para visualizarla con la intensidad óptima incluso si se proyecta bajo luz brillante.

1) Pulse ▲▼ para seleccionar [DAYLIGHT VIEW].

- 2) Pulse ◀ ► o el botón <ENTER>.
  - Aparece la pantalla de ajuste individual [DAYLIGHT VIEW].
- 3) Pulse **I** para cambiar el elemento.
  - Los elementos cambiarán cada vez que pulse el botón.

| [AUTO] | Detecta el brillo del entorno instalado con el sensor de luminancia, y corrige automáticamente la intensidad de la imagen. |
|--------|----------------------------------------------------------------------------------------------------|
| [NO]   | Sin corrección.                                                                                                    |
| [1]    | Corrige la imagen reduciendo la intensidad.                                                                                |
| [2]    | Corrige la imagen configurando un valor de intensidad medio.                                                               |
| [3]    | Corrige la imagen configurando un valor de intensidad alto.                                                                |

- La opción [AUTO] no puede seleccionarse cuando el menú [MENÚ AVANZADO] → [BORDES ZONA BLENDING] se configura como [SÍ] o [USUARIO].
- La opción [AUTO] no puede seleccionarse cuando el menú [SETUP PROYECTOR] → [FRONTAL/RETRO] de [MÉTODO DE PROYECCIÓN] se configura como [RETRO].
- La luminancia no se puede detectar correctamente cuando se coloca un objeto encima del proyector, ya que se bloquea el sensor de luminancia. En tal caso, esta función puede no funcionará correctamente incluso si se configura como [AUTO].
- El ajuste predeterminado de fábrica es [NO] cuando el menú [IMAGEN] → [MODO DE IMAGEN] se configura como [NATURAL], [REC709] o [DICOM SIM.]. En este caso, la opción [AUTO] no puede seleccionarse.

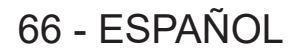

# [DEFINICION]

Puede ajustar la definición de la imagen proyectada.

### 1) Pulse ▲▼ para seleccionar [DEFINICION].

- 2) Pulse **♦** o el botón <ENTER>.
  - Aparece la pantalla de ajuste individual [DEFINICION].
- 3) Pulse **♦** para ajustar el nivel.

| Operación | Ajuste                                | Margen de ajuste |
|-----------|---------------------------------------|------------------|
| Pulse ▶.  | Los contornos se vuelven más nítidos. | 0                |
| Pulse ◀.  | Los contornos se vuelven más suaves.  | 0 - +15          |

### Nota

Si pulsa > cuando el valor de ajuste es de [+15], el valor cambia a [0]. Si pulsa 
 cuando el valor de ajuste es de [0], el valor cambia a [+15].

# [REDUCCIÓN DE RUIDO]

Puede reducir el ruido cuando la imagen de entrada aparece degradada y hay ruido en la señal de la imagen.

1) Pulse ▲▼ para seleccionar [REDUCCIÓN DE RUIDO].

### 2) Pulse ◀ ► o el botón <ENTER>.

• Aparece la pantalla de ajuste individual [REDUCCIÓN DE RUIDO].

### 3) Pulse **♦** para cambiar el elemento.

• Los elementos cambiarán cada vez que pulse el botón.

| [NO] | Sin corrección.                 |
|------|---------------------------------|
| [1]  | Corrige ligeramente el ruido.   |
| [2]  | Corrige moderadamente el ruido. |
| [3]  | Corrige drásticamente el ruido. |

### Atención

• Cuando este ajuste se configura para una señal de entrada con menos ruido, la imagen podría parecer diferente a la imagen original. En este caso, ajústelo en [NO].

### [CONTRASTE DINÁMICO]

El ajuste de luz de la fuente luminosa se realiza automáticamente según la imagen para que el contraste sea el óptimo para la imagen.

### 1) Pulse ▲▼ para seleccionar [CONTRASTE DINÁMICO].

2) Pulse ◀▶ o pulse el botón <ENTER>.

• Aparece la pantalla de ajuste individual [CONTRASTE DINÁMICO].

### 3) Pulse **♦** para cambiar el elemento.

• Los elementos cambiarán cada vez que pulse el botón.

| [NO] | Desactiva la función de contraste dinámico.                           |
|------|-----------------------------------------------------------------------|
| [1]  | Ajusta la fuente luminosa y compensa las señales de forma mínima.     |
| [2]  | Ajusta la fuente luminosa y compensa las señales de forma importante. |

<sup>•</sup> La función de control de luminosidad y la función de contraste dinámico funcionarán simultáneamente, pero la función de contraste dinámico no funcionará mientras se está realizando la medición del brillo y el color.

### [SELECTOR DEL SISTEMA]

El proyector detectará automáticamente la señal de entrada, pero puede ajustar el método del sistema manualmente cuando se recibe una señal inestable. Ajuste el método del sistema que coincida con la señal de entrada.

- 1) Pulse ▲▼ para seleccionar [SELECTOR DEL SISTEMA].
- 2) Pulse el botón <ENTER>.

### 3) Pulse ▲▼ para seleccionar un formato de sistema.

• Los formatos de sistema disponibles varían en función de la señal de entrada.

| Terminal                                                                                                    | Formato de sistema                                                                                                    |                                                               |
|----------------------------------------------------------------------------------------------------|----------------------------------------------------------------------------------------------------|---------------------------------------------------------------|
| Terminal <video in="">,<br/>terminal <computer 1="" in="">⁵1</computer></video>                                           | Seleccione [AUTO], [NTSC], [NTSC4.43], [PAL], [PAL-M], [PAL-N], [SECAM] o [PAL60].<br>Seleccione [AUTO] normalmente. ([AUTO] se determinará automáticamente a partir del ajuste<br>[NTSC], [NTSC4.43], [PAL], [PAL-M], [PAL-N], [SECAM] o [PAL60].)<br>Cambie el ajuste al formato de señal de TV apropiado. |                                                               |
| Terminal <computer 1<br="">IN&gt;'², terminal <computer 2<br="">IN/1 OUT&gt;</computer></computer>                        | Señal 480/60i, 576/50i o<br>576/50p                                                                                                    | Seleccione [RGB] o $[YC_BC_R]$ .                              |
|                                                                                                    | Señal 640 x 480/60 o 480/60p                                                                                                    | Seleccione [640x480/60], [480/60p YCBCR] o [480/60p RGB].     |
|                                                                                                    | Otras señales de imágenes<br>en movimiento                                                                                                    | Seleccione [RGB] o [ $YP_BP_R$ ].                             |
| Terminal <hdmi 1="" in="">,<br/>terminal <hdmi 2="" in="">,<br/>terminal <digital lan="" link=""></digital></hdmi></hdmi> | Señal 480/60i, 576/50i,<br>480/60p o 576/50p                                                                                                    | Seleccione [AUTO], [RGB] o [YC <sub>B</sub> C <sub>R</sub> ]. |
|                                                                                                    | Otras señales de imágenes<br>en movimiento                                                                                                    | Seleccione [AUTO], [RGB] o [YP <sub>B</sub> P <sub>R</sub> ]. |

\*1 Cuando el menú [OPCION DISPLAY] → [COMPUTER IN/OUT] → [AJUSTE DE ENTRADA] se configura como [Y/C]

\*2 Cuando el menú [OPCION DISPLAY]  $\rightarrow$  [COMPUTER IN/OUT]  $\rightarrow$  [AJUSTE DE ENTRADA] se configura como [RGB/YP<sub>B</sub>P<sub>R</sub>]

### 4) Pulse el botón <ENTER>.

### Nota

- Para obtener más información de los tipos de señales de vídeo que se puedan usar con el proyector, consulte "Lista de señales compatibles" (> página 182).
- Es posible que estos ajustes no funcionen correctamente en algunos dispositivos externos conectados.

### Vídeo compatible con sRGB

sRGB es un estándar internacional (IEC61966-2-1) para la reproducción del color definido por IEC (International Electrotechnical Commission).

Ajuste de acuerdo a los pasos siguientes para reproducir colores en conformidad con sRGB y con mayor fidelidad.

### 1) Ajuste [ECUALIZACIÓN DE COLORES] en [NO].

• Consulte [ECUALIZACIÓN DE COLORES] (➡ página 80).

### 2) Acceda al menú [IMAGEN].

Consulte "Menú [IMAGEN]" (➡ página 63).

- 3) Pulse ▲▼ para seleccionar [MODO DE IMAGEN].
- 4) Pulse **♦** para configurar [NATURAL].
- 5) Pulse ▲▼ para seleccionar [COLOR].
- 6) Pulse el botón <DEFAULT> en el mando a distancia para ajustar los valores predeterminados de fábrica.
- 7) Siga los pasos del 5) al 6) para configurar [TINTE], [TEMPERATURA COLOR], [GANANCIA BLANCO], [GAMMA] y [DAYLIGHT VIEW] con los ajustes predeterminados de fábrica.

<sup>•</sup> sRGB solo puede utilizarse para la entrada de señales RGB.

# Menú [POSICIÓN]

En la pantalla de menú, seleccione [POSICIÓN] en el menú principal y seleccione un elemento del submenú.

# Consulte "Navegación a través del menú" (➡ página 58) para obtener más información acerca del uso de la pantalla de menú.

### Nota

 Si el dispositivo compatible con salida DIGITAL LINK opcional (Núm. de modelo: ET-YFB100G, ET-YFB200G) se conecta al terminal <DIGITAL LINK/LAN>, ajuste el desplazamiento, el aspecto y la fase reloj en el menú del dispositivo compatible de salida DIGITAL LINK en primer lugar.

### [CAMBIO]

Mueva la posición de la imagen verticalmente u horizontalmente si la imagen proyectada en la pantalla sigue fuera de posición aunque las posiciones del proyector y de la pantalla sean correctas.

- 1) Pulse ▲▼ para seleccionar [CAMBIO].
- 2) Pulse el botón <ENTER>.
  - Aparece la pantalla [CAMBIO].

### 3) Pulse ▲▼◀▶ para ajustar la posición.

| Orientación                                                     | Operación | Ajuste                                                   |  |
|-----------------------------------------------------------------|-----------|----------------------------------------------------------|--|
| Ajuste vertical (hacia<br>arriba y hacia abajo)                 | Pulse ▲.  | La posición de la imagen se mueve hacia arriba.          |  |
|                                                                 | Pulse ▼.  | La posición de la imagen se mueve hacia abajo.           |  |
| Ajuste horizontal (hacia<br>la derecha y hacia la<br>izquierda) | Pulse ▶.  | La posición de la imagen se mueve hacia la<br>derecha.   |  |
|                                                                 | Pulse ◀.  | La posición de la imagen se mueve hacia la<br>izquierda. |  |

### Nota

• En el caso de la configuración del retrato, la posición de la imagen se mueve de forma horizontal cuando se elige "Ajuste vertical (hacia arriba y hacia abajo)". La posición de la imagen se mueve de forma vertical cuando se elige "Ajuste horizontal (hacia la derecha y hacia la izquierda)".

# [ASPECTO]

Puede cambiar la relación de aspecto de la imagen.

La relación de aspecto se cambia dentro del rango de pantalla seleccionado en el menú [OPCION DISPLAY]  $\rightarrow$  [AJUSTE PANTALLA]  $\rightarrow$  [RELACIÓN DE ASPECTO]. Ajuste primero [RELACIÓN DE ASPECTO].

(➡ página 81)

- 1) Pulse ▲▼ para seleccionar [ASPECTO].
- 2) Pulse ◀ ► o el botón <ENTER>.
  - Aparece la pantalla de ajuste individual [ASPECTO].

### 3) Pulse **♦** para cambiar el elemento.

• Los elementos cambiarán cada vez que pulse el botón.

| [ESTÁNDAR]      | Muestra imágenes sin cambiar la relación de aspecto de las señales de entrada.                                                                                                    |  |
|-----------------|----------------------------------------------------------------------------------------------------|--|
| [VID AUTO]*1    | Identifica el ID de vídeo (VID) incluido en la señal de vídeo, y cambia automáticamente el tamaño de<br>imagen entre 4:3 y 16:9. Se activa cuando la señal de entrada es NTSC.                                                                                                    |  |
| [AUTO]*2        | Identifica el ID de vídeo (VID) incluido en la señal de vídeo, y cambia automáticamente el tamaño de imagen entre 4:3 y 16:9. Se activa cuando la señal de entrada es 480/60i o 480/60p.                                                                                                    |  |
| [COMPLETO]      | Muestra imágenes sin cambiar la resolución de las señales de entrada.                                                                                                    |  |
| [16:9]          | Muestra imágenes con la relación de aspecto convertida a 16:9 cuando se reciben señales estándares <sup>•</sup> 3. Cuando se reciben señales de pantalla ancha <sup>•</sup> 4, las imágenes se visualizan sin cambiarse la relación de aspecto.                                                                                          |  |
| [4:3]           | Muestra imágenes sin cambiar la relación de aspecto cuando se reciben señales estándares <sup>*3</sup> .<br>Cuando se reciben señales de pantalla ancha <sup>*4</sup> , las imágenes se reducen para reproducirse sin<br>cambiar la relación de aspecto de entrada de modo que las imágenes se ajusten a la pantalla 4:3.                |  |
| [EXPANSIÓN H.]  | Muestra imágenes utilizando toda la altura de la pantalla seleccionada en [RELACIÓN DE<br>ASPECTO]. Cuando las señales tienen una relación de aspecto verticalmente mayor que la relación<br>de aspecto de la pantalla seleccionada en [RELACIÓN DE ASPECTO], las imágenes se visualizan<br>con la parte superior e inferior cortadas.   |  |
| [EXPANSIÓN V.]  | Muestra imágenes utilizando toda la altura de la pantalla seleccionada en [RELACIÓN DE<br>ASPECTO]. Cuando las señales tienen una relación de aspecto horizontalmente mayor que la<br>relación de aspecto de la pantalla seleccionada en [RELACIÓN DE ASPECTO], las imágenes se<br>visualizan con la parte derecha e izquierda cortadas. |  |
| [EXPANSIÓN H/V] | Muestras imágenes con todo el rango de la pantalla seleccionado en [RELACIÓN DE ASPECTO].<br>Cuando la relación de aspecto de las señales de entrada difiere del rango de pantalla, las imágenes<br>se visualizan con la relación de aspecto convertida a aquella de la pantalla seleccionada en<br>[RELACIÓN DE ASPECTO].               |  |

\*1 Solo al recibir señales de vídeo y la señal Y/C (NTSC)

\*2 Solo al recibir la señal RGB (480/60i, 480/60p)

\*3 Las señales estándar son señales de entrada con una relación de aspecto de 4:3 o 5:4.

\*4 Las señales panorámicas son señales de entrada con una relación de aspecto de 16:10, 16:9, 15:9 o 15:10.

#### Nota

- Algunos modos de tamaño no están disponibles para determinados tipos de señales de entrada. El ajuste [ESTÁNDAR] no puede seleccionarse para la señal de vídeo, la señal Y/C (NTSC), ni la señal RGB (480/60i, 480/60p).El ajuste [COMPLETO] no puede seleccionarse para una señal de vídeo 4K (resolución de 3 840 x 2 160 o 4 096 x 2 160).
- Si se selecciona una relación de aspecto que es diferente a la relación de aspecto para las señales de entrada, las imágenes aparecerán de forma diferente a las originales. Téngalo presente cuando seleccione la relación de aspecto.
- Si usa el proyector en lugares como cafeterías o en hoteles para mostrar programas por razones comerciales o para presentaciones públicas, tenga en cuenta que ajustar la relación de aspecto o usar la función de zoom para cambiar las imágenes de la pantalla podría infringir los derechos de autor del propietario original de ese programa según la legislación de protección de derechos de autor. Tenga cuidado al usar una función del proyector como por ejemplo al ajustar la relación de aspecto o la función de zoom.
- Si se muestran imágenes 4:3 convencionales (normales) que no son imágenes panorámicas en una pantalla panorámica, los bordes de las imágenes podrían no ser visibles o podrían llegar a distorsionarse. Este tipo de imágenes se deben visualizar con una relación de aspecto de 4:3 en el formato original previsto por el creador de las imágenes.

### [ZOOM]

Puede ajustar el tamaño de la imagen.

Los ajustes de [ZOOM] varían según la configuración del menú [POSICIÓN]  $\rightarrow$  [ASPECTO].

### Si [ASPECTO] está establecido en una opción que no sea [ESTÁNDAR] ni [COMPLETO]

- 1) Pulse ▲▼ para seleccionar [ZOOM].
- 2) Pulse el botón <ENTER>.

• Aparece la pantalla [ZOOM].

### 3) Pulse ▲▼ para seleccionar [FIJACIÓN].

### 4) Pulse **♦** para cambiar el elemento.

| [NO] | Ajusta la relación de zoom de [VERTICAL] y [HORIZONTAL].                                                                                       |  |
|------|----------------------------------------------------------------------------------------------------|--|
| [SÍ] | Usa [AMBOS] para ajustar la relación de zoom. La imagen se puede ampliar o reducir vertical u<br>horizontalmente al mismo nivel de ampliación. |  |

# 70 - ESPAÑOL

## 5) Pulse $\blacktriangle \nabla$ para seleccionar [VERTICAL] o [HORIZONTAL].

Si [SÍ] está seleccionado, seleccione [AMBOS].

### 6) Pulse **♦** para realizar el ajuste.

### Nota

Cuando el menú [POSICIÓN] → [ASPECTO] se configura como [COMPLETO], el ajuste [ZOOM] no puede ajustarse.

### Cuando [ASPECTO] se establece en [ESTÁNDAR]

### 1) Pulse ▲▼ para seleccionar [ZOOM].

### 2) Pulse el botón <ENTER>.

• Aparece la pantalla [ZOOM].

### 3) Pulse ▲▼ para seleccionar [MODO].

### 4) Pulse **♦** para cambiar el elemento.

| [INTERNO] | Aumenta el tamaño dentro del rango de aspecto establecido con [RELACIÓN DE ASPECTO].                   |
|-----------|----------------------------------------------------------------------------------------------------|
| [LLENO]   | Amplia o reduce el tamaño utilizando toda la zona de visualización ajustada con [RELACIÓN DE ASPECTO]. |

### 5) Pulse ▲▼ para seleccionar [FIJACIÓN].

### 6) Pulse **♦** para cambiar el elemento.

| [NO] | Ajusta la relación de zoom de [VERTICAL] y [HORIZONTAL].                                                                                    |  |
|------|----------------------------------------------------------------------------------------------------|--|
| [SÍ] | Usa [AMBOS] para ajustar la relación de zoom. La imagen se puede ampliar o reducir vertical u horizontalmente al mismo nivel de ampliación. |  |

### 7) Pulse ▲▼ para seleccionar [VERTICAL] o [HORIZONTAL].

Si [Sí] está seleccionado, seleccione [AMBOS].

### 8) Pulse **♦** para realizar el ajuste.

#### Nota

Cuando el menú [POSICIÓN] → [ASPECTO] se configura con otro ajuste que no sea [ESTÁNDAR], no se visualiza [MODO].

### [FASE RELOJ]

Puede ajustar la imagen para lograr una reproducción óptima si hay parpadeo o imágenes borrosas.

### 1) Pulse ▲▼ para seleccionar [FASE RELOJ].

### 2) Pulse ◀ ► o el botón <ENTER>.

• Aparece la pantalla de ajuste individual [FASE RELOJ].

### 3) Pulse **♦** para realizar el ajuste.

 El valor de ajuste cambiará entre [0] y [+31]. Ajuste la imagen para que la cantidad de interferencia sea mínima.

### Nota

- El ajuste quizá no sea posible según la señal.
- Podría no haber un valor óptimo si la salida desde el ordenador de entrada es inestable.
- Podría no haber un valor óptimo si el número total de puntos se cambia.
- El valor [FASE RELOJ] puede ajustarse cuando se recibe la señal YC<sub>B</sub>C<sub>R</sub>/YP<sub>B</sub>P<sub>R</sub> o la señal RGB analógica en el terminal <COMPUTER 1 IN> o el terminal <COMPUTER 2 IN/1 OUT>.
- [FASE RELOJ] no se puede ajustar cuando se recibe una señal digital.
- El valor de ajuste cambiará a [0] si se pulsa 🕨 cuando era [+31]. Además, el valor de ajuste cambiará a [+31] si se pulsa 🗲 cuando era [0].

# [AJUSTE DE PANTALLA]

Puede corregir los distintos tipos de distorsión en una imagen proyectada.

La tecnología única de proceso de imágenes permite la proyección de una imagen cuadrada en una forma especial de pantalla.

### 1) Pulse ▲▼ para seleccionar [AJUSTE DE PANTALLA].

### 2) Pulse **♦** para cambiar el elemento.

• Los elementos cambiarán cada vez que pulse el botón.

| [NO]                  | No realiza el [AJUSTE DE PANTALLA].                                         |  |
|-----------------------|-----------------------------------------------------------------------------|--|
| [KEYSTONE]            | Ajusta cualquier distorsión trapezoidal en la imagen proyectada.            |  |
| [CORRECCIÓN ESQUINAS] | Ajusta cualquier distorsión en las cuatro esquinas de la imagen proyectada. |  |
| [CORRECCIÓN CURVA]    | Ajusta cualquier distorsión curvada en la imagen proyectada.                |  |

### Ajuste [KEYSTONE] o [CORRECCIÓN CURVA]

- 1) Pulse ▲▼ para seleccionar [AJUSTE DE PANTALLA].
- 2) Pulse **()** para seleccionar [KEYSTONE] o [CORRECCIÓN CURVA].
- 3) Pulse el botón <ENTER>.
  - Aparece la pantalla [KEYSTONE] o [CORRECCIÓN CURVA].
- 4) Pulse ▲▼ para seleccionar el elemento que desea ajustar.
- 5) Pulse **♦** para realizar el ajuste.

| [KEYSTONE]                                                                                                    |                       |  |  |
|----------------------------------------------------------------------------------------------------|-----------------------|--|--|
| [RATIO LENTES]                                                                                                    |                       |  |  |
| Ajuste la relación de proyección.                                                                                                    |                       |  |  |
| Seleccione el valor próximo a la distancia de proyección real dividido por la anchura de la imagen proyectada.                                                                                 |                       |  |  |
|                                                                                                    | [KEYSTONE HORIZONTAL] |  |  |
|                                                                                                    |                       |  |  |
| [BALANCE VERTICAL]                                                                                                    | [BALANCE HORIZONTAL]  |  |  |
|                                                                                                    |                       |  |  |
| Realice el ajuste de acuerdo con el rango de desplazamiento de la<br>lente en dirección vertical.Realice el ajuste de acuerdo con el rango de desplazamiento<br>lente en dirección horizontal. |                       |  |  |
|                                                                                                    |                       |  |  |
|                                                                                                    |                       |  |  |
| Ajuste la relación de proyección.                                                                                                    |                       |  |  |
|                                                                                                    |                       |  |  |
|                                                                                                    |                       |  |  |
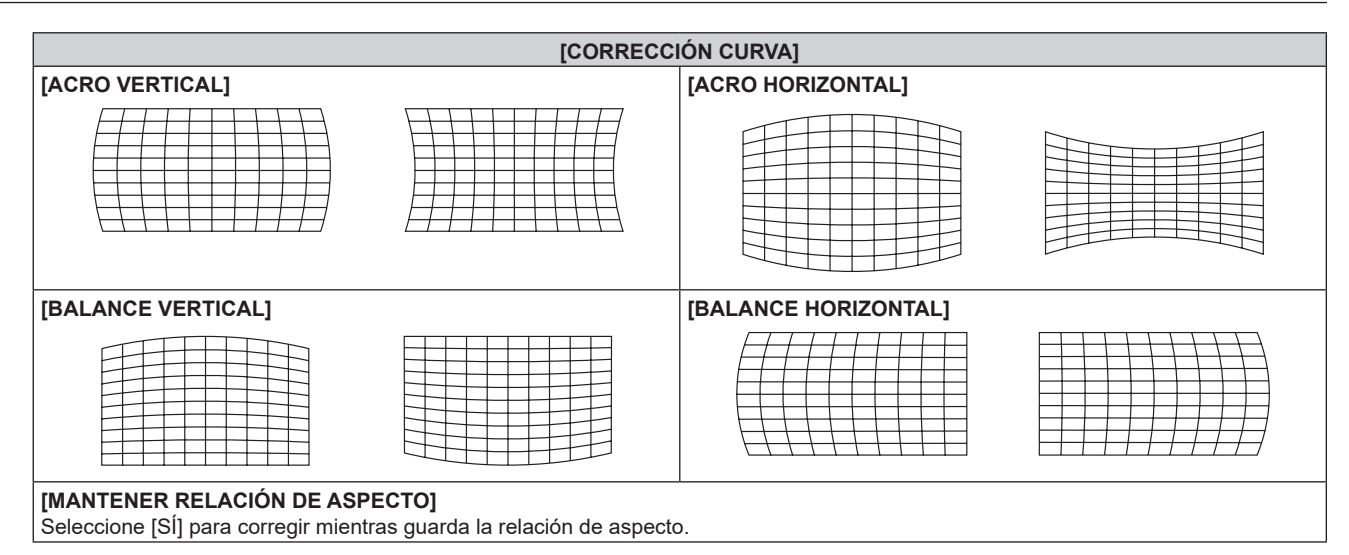

### Ajuste [CORRECCIÓN ESQUINAS]

- 1) Pulse ▲▼ para seleccionar [AJUSTE DE PANTALLA].
- 2) Pulse **()** para seleccionar [CORRECCIÓN ESQUINAS].
- 3) Pulse el botón <ENTER>.
  - Aparece la pantalla [CORRECCIÓN ESQUINAS].
- 4) Pulse ▲▼ para seleccionar el elemento de ajuste, y pulse el botón <ENTER>.
- 5) Pulse ▲▼◀▶ para realizar el ajuste.

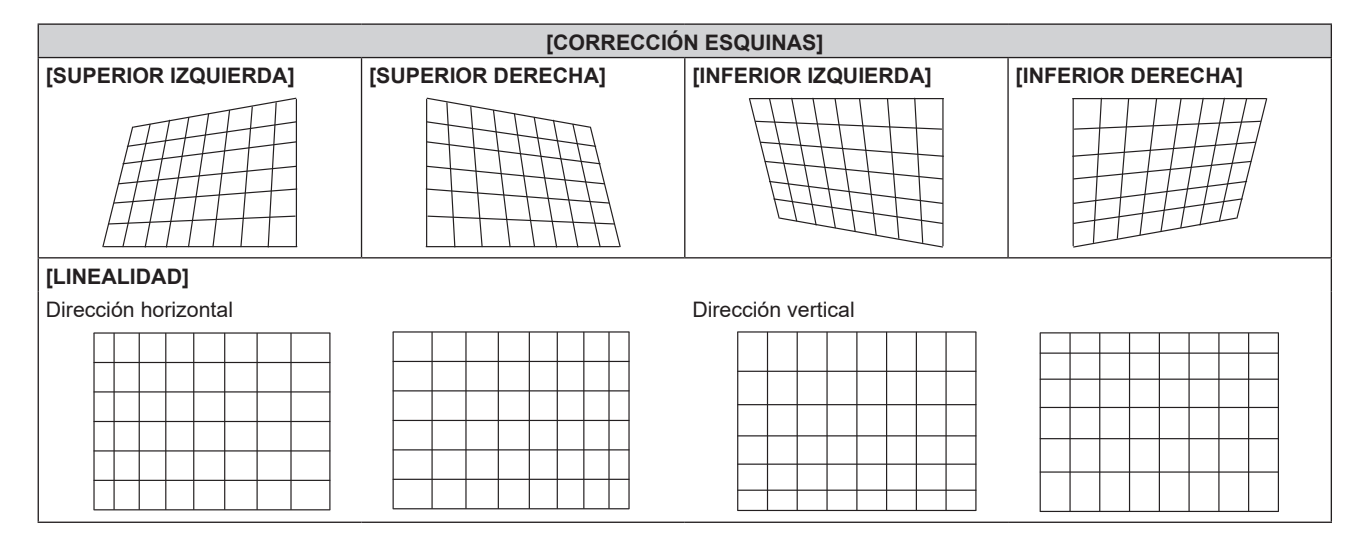

#### Nota

- La calidad de imagen se deteriorará más cuando la corrección para [AJUSTE DE PANTALLA] aumente, por lo que será más difícil de enfocar. Instale el proyector de modo que necesite la mínima corrección posible.
- El tamaño de imagen también cambiará cuando se utilice [AJUSTE DE PANTALLA] para realizar varios ajustes.
- Si [AJUSTE DE PANTALLA] y el ajuste del menú [MENÚ AVANZADO] → [BORDES ZONA BLENDING] se utilizan a la vez, la acción de difuminar bordes no se podrá ajustar correctamente según el entorno.
- La imagen podría desaparecer un momento o interrumpirse mientras se realiza el ajuste, pero esto no es un problema de funcionamiento.

# Menú [MENÚ AVANZADO]

En la pantalla de menú, seleccione [MENÚ AVANZADO] en el menú principal y seleccione un elemento del submenú.

Consulte "Navegación a través del menú" (➡ página 58) para obtener más información acerca del uso de la pantalla de menú.

# [DIGITAL CINEMA REALITY]

La calidad de imagen mejora al aumentar la resolución vertical mientras se realiza el procesamiento cinematográfico cuando se recibe la señal 576/50i para PAL (o SECAM), la señal 480/60i para NTSC o la señal 1080/50i o 1080/60i.

## 1) Pulse ▲▼ para seleccionar [DIGITAL CINEMA REALITY].

### 2) Pulse **(**) para cambiar el elemento.

• Los elementos cambiarán cada vez que pulse el botón.

| [AUTO]     | Detecta automáticamente la señal y realiza el procesamiento de cine. (Configuración por defecto) |                                                            |  |
|------------|--------------------------------------------------------------------------------------------------|------------------------------------------------------------|--|
| [NO]       | No realiza el procesamiento de cine.                                                             |                                                            |  |
| [30p FIJA] | Cuando se recibe la señal<br>480/60i o 1080/60i                                                  | Declize el pressoamiente de sine ferzade (senversión 2:2)  |  |
| [25p FIJA] | Cuando se recibe la señal<br>576/50i o 1080/50i                                                  | Realiza el procesamiento de cine lorzado (conversion 2.2). |  |

### Nota

- En [DIGITAL CINEMA REALITY], la calidad de imagen disminuirá cuando se ajusta una señal diferente a conversión 2:2 en [25p FIJA] o [30p FIJA]. (Disminuirá la resolución vertical).
- Cuando el menú [MENÚ AVANZADO] → [RESPUESTA DE FRAME] se configura como [RÁPIDO], el ajuste [DIGITAL CINEMA REALITY] no puede configurarse.

# [BORRADO]

Puede ajustar el ancho de cubierta si existe ruido en el borde de la pantalla o si la imagen se sale ligeramente de la pantalla al proyectar una imagen de un VCR u otros dispositivos.

### 1) Pulse ▲▼ para seleccionar [BORRADO].

2) Pulse el botón <ENTER>.

• Aparece la pantalla de ajuste [BORRADO].

### 3) Pulse ▲▼ para seleccionar [SUPERIOR], [INFERIOR], [IZQUIERDO] o [DERECHO].

4) Pulse **()** para ajustar el ancho de cubierta.

| Corrección de<br>borrado      | Elemento            | Operación                                      | Aju                                             | iste                  | Margen de ajuste          |
|-------------------------------|---------------------|------------------------------------------------|-------------------------------------------------|-----------------------|---------------------------|
|                               |                     | Pulse <b>◀</b> .                               | La zona de borrado se<br>desplaza hacia arriba. |                       |                           |
| Parte superior de la pantalla | [SUPERIOR]          | Pulse ▶.                                       | La zona de borrado se<br>desplaza hacia abajo.  | Parte superior a infe | Parte superior a inferior |
| Parte inferior de la pantalla |                     | Pulse ▶.                                       | La zona de borrado se<br>desplaza hacia arriba. | 0/0                   | 0 - 599                   |
|                               | [INFERIOR] Pulse 4. | La zona de borrado se<br>desplaza hacia abajo. |                                                 |                       |                           |

| Capítulo 4 Ajustes — Menú (MENU AVANZAD |
|-----------------------------------------|
|-----------------------------------------|

| Corrección de<br>borrado          | Elemento              | Operación | Aj                                                    | uste                  | Margen de ajuste            |
|-----------------------------------|-----------------------|-----------|-------------------------------------------------------|-----------------------|-----------------------------|
| Parte izquierda de la<br>pantalla | [IZQUIERDO]           | Pulse .   | La zona de borrado<br>se mueve hacia la<br>derecha.   |                       |                             |
|                                   |                       | Pulse ◀.  | La zona de borrado<br>se mueve hacia la<br>izquierda. |                       |                             |
| Parte derecha de la pantalla [DE  |                       | Pulse ◀.  | La zona de borrado<br>se mueve hacia la<br>derecha.   | Izquierda y derecha u | Izquierda y derecha 0 - 959 |
|                                   | [DERECHO]<br>Pulse ▶. | Pulse ▶.  | La zona de borrado<br>se mueve hacia la<br>izquierda. |                       |                             |

# [RESOLUCIÓN DE ENTRADA]

Puede ajustar la imagen para lograr una reproducción óptima si hay parpadeo o imágenes borrosas.

- 1) Pulse ▲▼ para seleccionar [RESOLUCIÓN DE ENTRADA].
- 2) Pulse el botón <ENTER>.
  - Aparece la pantalla [RESOLUCIÓN DE ENTRADA].
- Pulse ▲▼ para seleccionar [TOTAL DE PUNTOS], [PUNTOS DE VISUAL.], [TOTAL DE LÍNEAS] o [LÍNEAS DE VISUAL.], y pulse ◀▶ para ajustar cada elemento.
  - Los valores correspondientes a la señal de entrada se muestran automáticamente para cada elemento. Aumente o reduzca los valores visualizados y ajústelos en el punto óptimo mientras se visualiza la pantalla si hay bandas verticales o faltan secciones en la pantalla.

#### Nota

- Estas bandas verticales no se visualizarán si la señal de entrada está completamente en blanco.
- La imagen puede interrumpirse durante el ajuste automático, pero esto no indica un mal funcionamiento.
- [RESOLUCIÓN DE ENTRADA] solo se puede ajustar cuando se recibe una señal RGB en el terminal <COMPUTER 1 IN> o en el terminal <COMPUTER 2 IN/1 OUT>.
- El ajuste quizá no sea posible según la señal.

# [POSICIÓN DE FIJACIÓN]

Puede ajustar el punto óptimo cuando la parte negra de la imagen tiene poca definición o es de color verde.

# 1) Pulse ▲▼ para seleccionar [POSICIÓN DE FIJACIÓN].

2) Pulse **♦** para realizar el ajuste.

| Estado                                   | Cálculo aproximado del valor óptimo                                                              | Margen de ajuste |
|------------------------------------------|--------------------------------------------------------------------------------------------------|------------------|
| La parte negra tiene poca<br>definición. | El punto en el cual mejora más la definición de la parte negra es el valor óptimo.               | 4 955            |
| La parte negra se vuelve verde.          | El punto en el cual la parte verde se vuelve negra y se mejora la definición es el valor óptimo. | 1 - 255          |

### Nota

- [POSICIÓN DE FIJACIÓN] solo se puede ajustar cuando se recibe una señal en el terminal <COMPUTER 1 IN> o en el terminal <COMPUTER 2 IN/1 OUT>.
- El ajuste quizá no sea posible según la señal.

# [BORDES ZONA BLENDING]

La acción de difuminar bordes permite superponer perfectamente varias imágenes usando la inclinación del brillo del área superpuesta.

- 1) Pulse ▲▼ para seleccionar [BORDES ZONA BLENDING].
- 2) Pulse **()** para cambiar el elemento.
  - Los elementos cambiarán cada vez que pulse el botón.

## Capítulo 4 Ajustes — Menú [MENÚ AVANZADO]

| [NO]      | Desactiva la función de combadura de bordes.                                                                                                    |  |
|-----------|----------------------------------------------------------------------------------------------------|--|
| [SÍ]      | Utilice el valor de ajuste predefinido en el proyector para la inclinación del área de difuminación de<br>bordes.                                                                                  |  |
| [USUARIO] | Utilice el valor de ajuste del usuario para la inclinación del área de difuminación de bordes. (La configuración/registro requiere un software separado. Póngase en contacto con su distribuidor.) |  |

• Continúe en el paso 3) cuando se seleccione otro valor distinto de [NO].

## 3) Pulse el botón <ENTER>.

• Aparece la pantalla [BORDES ZONA BLENDING].

### 4) Pulse ▲▼ para especificar la zona que se va a corregir.

- Al unirse en la parte superior: establezca [SUPERIOR] en [SÍ]
- Al unirse en la parte inferior: establezca [INFERIOR] en [SÍ]
- Al unirse en la izquierda: establezca [IZQUIERDO] en [SÍ]
- Al unirse en la derecha: establezca [DERECHO] en [SÍ]
- 5) Pulse **(**) para cambiar a [Sí].
- 6) Pulse ▲▼ para seleccionar [INICIO] o [ANCHO].
- 7) Pulse **()** para ajustar la posición de inicio o la anchura de la corrección.
- 8) Pulse ▲▼ para seleccionar [MARCADOR].

## 9) Pulse **♦** para cambiar a [SÍ].

 Se visualiza un marcador del ajuste de la posición de imagen. La posición en la cual se superponen las líneas rojas y verdes de los grupos que se van a unir será el punto óptimo. Asegúrese de fijar la anchura de corrección para que los proyectores se unan con el mismo valor. La unión óptima no es posible con proyectores con diferentes anchuras de corrección.

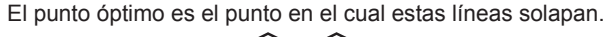

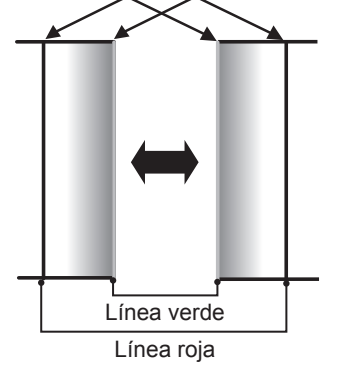

# 10) Pulse ▲▼ para seleccionar [AJUSTE DE BRILLO].

### 11) Pulse el botón <ENTER>.

- Aparece la pantalla [AJUSTE DE BRILLO].
- Al configurar [CARTA DE AJUSTE AUTOMÁTICA] como [SÍ] en la pantalla [BORDES ZONA BLENDING], se visualizan las imágenes de prueba de negro al abrirse la pantalla [AJUSTE DE BRILLO].

### 12) Pulse ▲▼ para seleccionar [NIVEL NEGRO NO SUPERPUESTO].

### 13) Pulse el botón <ENTER>.

- Aparece la pantalla [NIVEL NEGRO NO SUPERPUESTO].
- [ROJO], [VERDE] y [AZUL] pueden ajustarse por separado si para [FIJACIÓN] se selecciona [NO].
- 14) Pulse ▲▼ para seleccionar un elemento y pulse ◀▶ para cambiar el ajuste.
  - Una vez completado el ajuste, pulse el botón <MENU> para volver a la pantalla [AJUSTE DE BRILLO].
- 15) Pulse ▲▼ para seleccionar [SUPERIOR], [INFERIOR], [IZQUIERDO] o [DERECHO] en [ANCHO DEL BORDE NEGRO].
- 16) Pulse ◀▶ para establecer la región (anchura) del ajuste [ANCHO DEL BORDE NEGRO].

- 17) Pulse ▲▼ para seleccionar [ÁREA KEYSTONE SUPERIOR], [ÁREA KEYSTONE INFERIOR], [ÁREA KEYSTONE IZQUIERDA] o [ÁREA KEYSTONE DERECHA].
- 18) Pulse **♦** para ajustar la inclinación del borde entre [NIVEL NEGRO NO SUPERPUESTO] y [NIVEL DEL BORDE NEGRO].
- 19) Pulse ▲▼ para seleccionar [NIVEL DEL BORDE NEGRO].
- 20) Pulse el botón <ENTER>.
  - Aparece la pantalla [NIVEL DEL BORDE NEGRO].
  - [ROJO], [VERDE] y [AZUL] pueden ajustarse por separado si para [FIJACIÓN] se selecciona [NO].
- 21) Pulse ▲▼ para seleccionar un elemento, y pulse ◀▶ para cambiar el ajuste.
  - Una vez completado el ajuste, pulse el botón <MENU> para volver a la pantalla [AJUSTE DE BRILLO].
- 22) Pulse ▲▼ para seleccionar [SUPERIOR], [INFERIOR], [IZQUIERDO] o [DERECHO] para [NIVEL DE NEGRO SUPERPUESTO].
- 23) Pulse el botón <ENTER>.
  - Aparece la pantalla [NIVEL DE NEGRO SUPERPUESTO].
  - [ROJO], [VERDE] y [AZUL] pueden ajustarse por separado si para [FIJACIÓN] se selecciona [NO].
- 24) Pulse ▲▼ para seleccionar un elemento y pulse ◀▶ para cambiar el ajuste.

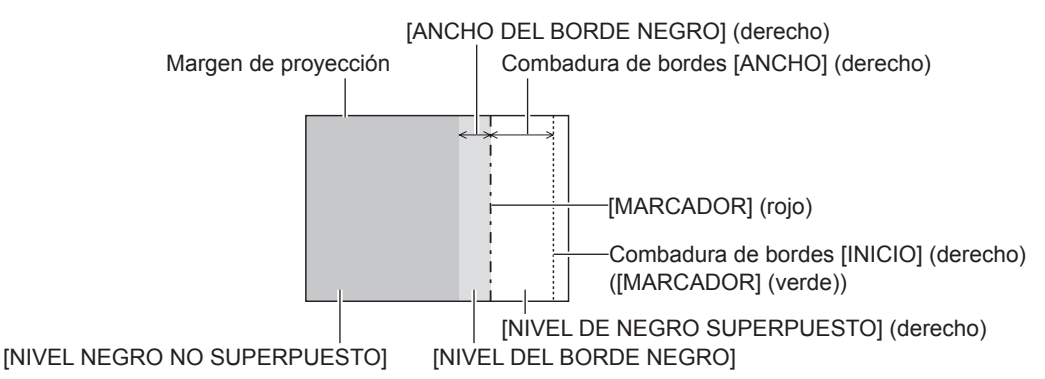

### Nota

- [AJUSTE DE BRILLO] es una función que hace que el incremento de brillo en el nivel de negros del área de la imagen superpuesta sea difícil de percibir cuando se usa [BORDES ZONA BLENDING] para configurar un sistema multipantalla. El punto óptimo de la corrección se realiza ajustando [NIVEL NEGRO NO SUPERPUESTO] de modo que el nivel de negro del área de la imagen superpuesta tenga el mismo nivel que el área sin superposición. Si el área del borde del lugar en el que se está superponiendo la imagen y aquella que se superpone es más brillante tras ajustar [NIVEL NEGRO NO SUPERPUESTO], cambie la anchura de la parte superior, inferior, izquierda o derecha. Ajuste [NIVEL DEL BORDE NEGRO] cuando el ajuste de anchura sólo oscurezca el área del borde.
- La parte de unión puede parecer discontinúa dependiendo de la posición desde la cual se esté observando cuando se usa una pantalla con ganancia alta o una pantalla de retroproyección.
- Al configurar un sistema multipantalla usando el difuminado de bordes verticales y horizontales, ajuste en primer lugar la opción [NIVEL DE NEGRO SUPERPUESTO] antes de cambiar nada en el paso 12). El procedimiento del método de ajuste es el mismo que el del [NIVEL NEGRO NO SUPERPUESTO].
- Si solamente se utiliza la mezcla del borde horizontal o vertical, establezca todas las opciones de [NIVEL DE NEGRO SUPERPUESTO] en 0.
- La configuración [CARTA DE AJUSTE AUTOMÁTICA] cambiará junto con la del menú [OPCION DISPLAY] → [ECUALIZACIÓN DE COLORES] → [CARTA DE AJUSTE AUTOMÁTICA].
- El ajuste de la inclinación del borde entre [NIVEL NEGRO NO SUPERPUESTO] y [NIVEL DEL BORDE NEGRO] es una función para realizar la acción de difuminar bordes junto con el ajuste de [AJUSTE DE PANTALLA] (→ página 71). Si el área de [NIVEL NEGRO NO SUPERPUESTO] se inclina corrigiendo la distorsión trapezoidal con el menú [POSICIÓN] → [AJUSTE DE PANTALLA] → [KEYSTONE], realice los pasos 17) y 18) para ajustar la inclinación y la acción de difuminar bordes según la forma de [NIVEL NEGRO NO SUPERPUESTO].
- Si [BORDES ZONA BLENDING] se configura con otro valor distinto de [NO], la configuración del menú [IMAGEN] → [GAMMA] → [ESTÁNDAR] se desactiva, y se aplica el mismo modo gamma que cuando se configura [2.2].

# [RESPUESTA DE FRAME]

Ajuste el retraso del cuadro de la imagen.

- 1) Pulse ▲▼ para seleccionar [RESPUESTA DE FRAME].
- 2) Pulse **♦** para cambiar el elemento.
  - Los elementos cambiarán cada vez que pulse el botón.

| [NORMAL] | Ajuste estándar.                                                                          |
|----------|-------------------------------------------------------------------------------------------|
| [RÁPIDO] | Simplifica el procesamiento de la imagen para reducir el retraso del cuadro de la imagen. |

#### Nota

Cuando se configura [RÁPIDO], la calidad de imagen se deteriora. El menú [MENÚ AVANZADO] → [DIGITAL CINEMA REALITY] no puede configurarse.

# [RASTER POSITION]

Esta opción permitirá que la posición de la imagen se mueva arbitrariamente dentro del área de visualización cuando la imagen recibida no haga uso de la totalidad del área de visualización.

- 1) Pulse ▲▼ para seleccionar [RASTER POSITION].
- 2) Pulse el botón <ENTER>.
  - Aparece la pantalla [RASTER POSITION].
- 3) Pulse ▲▼◀▶ para ajustar la posición.

# Menú [PANTALLA DE IDIOMA(LANGUAGE)]

En la pantalla de menú, seleccione [PANTALLA DE IDIOMA(LANGUAGE)] en el menú principal y acceda al sub-menú.

Consulte "Navegación a través del menú" (➡ página 58) para obtener más información acerca del uso de la pantalla de menú.

# Cambio del idioma de visualización

Puede seleccionar el idioma del menú en pantalla.

1) Pulse ▲▼◀▶ para seleccionar el idioma de la pantalla y pulse el botón <ENTER>.

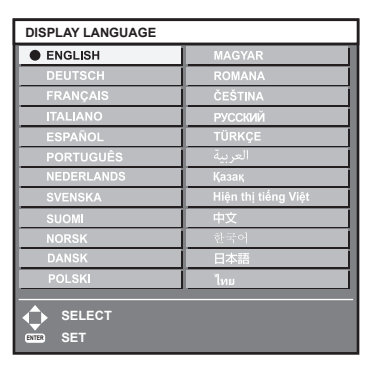

- Los diferentes menús, ajustes, pantallas de ajuste, nombres del botón de control, etc. se mostrarán en el idioma seleccionado.
- El idioma puede cambiarse a inglés, alemán, francés, italiano, español, portugués, neerlandés, sueco, finlandés, noruego, danés, polaco, húngaro, rumano, checo, ruso, turco, árabe, kazajo, vietnamita, chino, coreano, japonés, y tailandés.

#### Nota

 El idioma del menú en pantalla está ajustado en inglés en la configuración predeterminada de fábrica, y también cuando se ejecuta el menú [SETUP PROYECTOR] → [INICIALIZAR] → [TODOS LOS DATOS DE USUARIO].

# Menú [OPCION DISPLAY]

En la pantalla de menú, seleccione [OPCION DISPLAY] en el menú principal y seleccione un elemento del submenú.

Consulte "Navegación a través del menú" (➡ página 58) para obtener más información acerca del uso de la pantalla de menú.

# [ECUALIZACIÓN DE COLORES]

Corrija la diferencia de color entre proyectores que se produce al usar varios proyectores a la vez.

# Ajuste de la igualación de colores

- 1) Pulse ▲▼ para seleccionar [ECUALIZACIÓN DE COLORES].
- 2) Pulse **(**) para cambiar el elemento.
  - Los elementos cambiarán cada vez que pulse el botón.

| [NO]       | No se realiza el ajuste de igualación de colores.                                                                            |
|------------|----------------------------------------------------------------------------------------------------|
| [3COLORES] | Ajusta los tres colores: [ROJO], [VERDE] o [AZUL].                                                                           |
| [7COLORES] | Ajusta los siete colores: [ROJO], [VERDE], [AZUL], [CIAN], [MAGENTA], [AMARILLO] o [BLANCO].                                 |
| [MEDIDA]   | Consulte "Ajuste de la igualación de colores con un colorímetro" (> página 81) para obtener más información sobre este modo. |

- 3) Seleccione [3COLORES] o [7COLORES] y pulse el botón <ENTER>.
  - Aparece la pantalla [3COLORES] o [7COLORES].
- Pulse ▲▼ para seleccionar [ROJO], [VERDE], [AZUL] o [BLANCO] ([ROJO], [VERDE], [AZUL], [CIAN], [MAGENTA], [AMARILLO] o [BLANCO] cuando se selecciona [7COLORES]).
- 5) Pulse el botón <ENTER>.
  - Aparece la pantalla [3COLORES:ROJO], [3COLORES:VERDE], [3COLORES:AZUL] o [3COLORES:BLANCO].
     Si se selecciona [7COLORES], se visualiza la pantalla [7COLORES:ROJO], [7COLORES:VERDE], [7COLORES:AZUL], [7COLORES:CIAN], [7COLORES:MAGENTA], [7COLORES:AMARILLO] o [7COLORES:BLANCO].
  - Al configurar [CARTA DE AJUSTE AUTOMÁTICA] como [SÍ], se muestra el patrón de prueba para el color seleccionado.

### 6) Pulse ▲▼ para seleccionar [ROJO], [VERDE] o [AZUL].

• Solo se puede ajustar [GANANCIA] cuando se selecciona [BLANCO] para [3COLORES].

### 7) Pulse **♦** para realizar el ajuste.

- El valor del ajuste cambiará entre 0<sup>\*1</sup> y 2 048.
- \*1 El límite más bajo varía dependiendo del color que se ajuste.

#### Nota

• Operación al corregir el color de ajuste

Cuando el color de la corrección es el mismo que el color de ajuste: la luminancia del color de ajuste cambia. Al cambiar el rojo del color de corrección: se añade o quita rojo del color de ajuste.

Al cambiar el verde del color de corrección: se añade o quita verde del color de ajuste.

Al cambiar el azul del color de corrección: se añade o quita azul del color de ajuste.

- Al pulsar el botón < DEFAULT> en el mando a distancia, se restaurarán los ajustes predeterminados de fábrica de todos los elementos.
- Cuando el elemento se configura con otro valor distinto de [NO], el menú [OPCION DISPLAY] → [CORRECCIÓN DEL COLOR] se configura con el ajuste fijo [NO], y el menú [IMAGEN] → [TEMPERATURA COLOR] se configura con el ajuste fijo [USUARIO].

<sup>•</sup> Este ajuste debe dejarse en manos de una persona que esté familiarizada con el proyector o en manos del personal de servicio, ya que esta operación requiere un alto nivel de conocimientos.

## Ajuste de la igualación de colores con un colorímetro

Utilice un colorímetro que pueda medir las coordenadas de cromaticidad y luminancia para cambiar los colores [ROJO], [VERDE], [AZUL], [CIAN], [MAGENTA], [AMARILLO] o [BLANCO] a los colores deseados.

- 1) Pulse ▲▼ para seleccionar [ECUALIZACIÓN DE COLORES].
- 2) Pulse **♦** para seleccionar [MEDIDA].
- 3) Pulse el botón <ENTER>.
  - Aparece la pantalla [MODO MEDIDA].
- 4) Pulse ▲▼ para seleccionar [DATOS MEDIDA].
- 5) Pulse el botón <ENTER>.
  - Aparece la pantalla [DATOS MEDIDA].
- 6) Mida la luminancia actual (Y) y las coordenadas de cromaticidad (x, y) usando el colorímetro.
- 7) Pulse  $\blacktriangle$  para seleccionar un color y pulse  $\blacklozenge$  para realizar el ajuste.
  - Ajuste [CARTA DE AJUSTE AUTOMÁTICA] en [SÍ] para visualizar un patrón de prueba de los colores seleccionados.
- 8) Una vez completada la introducción de estos datos, pulse el botón <MENU>.
   Aparece la pantalla [MODO MEDIDA].
- 9) Pulse ▲▼ para seleccionar [DATOS DESTINO].
- 10) Pulse el botón <ENTER>.
  - Aparece la pantalla [DATOS DESTINO].
- 11) Pulse ▲▼ para seleccionar un color y pulse ◀▶ para introducir las coordenadas de los colores deseados.
  - Al configurar [CARTA DE AJUSTE AUTOMÁTICA] como [SÍ], se muestra el patrón de prueba para el color seleccionado.
- 12) Una vez completada la introducción de estos datos, pulse el botón <MENU>.

### Nota

- Los colores no se visualizan correctamente cuando los datos de destino son de un color que está fuera del alcance de este proyector.
- Establezca [CARTA DE AJUSTE AUTOMÁTICA] en [SÍ] para visualizar automáticamente un patrón de prueba durante el ajuste de los colores de ajuste seleccionados.
- La configuración [CARTA DE AJUSTE AUTOMÁTICA] cambiará junto con la del menú [MENÚ AVANZADO] → [BORDES ZONA BLENDING] → [SÍ]/[USUARIO] → [CARTA DE AJUSTE AUTOMÁTICA].
- Al usar un colorímetro o instrumento similar para realizar la medición, mida los colores visualizados en [CARTA DE AJUSTE AUTOMÁTICA].
- Puede existir una diferencia en las coordenadas de color de los datos de destino y de los valores de medición obtenidos en función de los instrumentos usados y del entorno de medición.

# [CORRECCIÓN DEL COLOR]

Los colores se pueden ajustar y registrar para cada formato de señal de entrada.

- 1) Pulse ▲▼ para seleccionar [CORRECCIÓN DEL COLOR].
- 2) Pulse **()** para cambiar el elemento.
  - Los elementos cambiarán cada vez que pulse el botón.

| [NO]      | Ajuste estándar                                                                                                    |
|-----------|----------------------------------------------------------------------------------------------------|
| [USUARIO] | Para cada uno de los cuatro formatos de señal de VIDEO, Y/C, RGB y $YC_BC_R/YP_BP_R$ , pueden ajustarse y registrarse seis colores de rojo, verde, azul, cian, magenta y amarillo. Pulse el botón <enter> para configurar los detalles. El rango de ajuste es de –31 a +31.</enter> |

# [AJUSTE PANTALLA]

Ajuste el tamaño de pantalla.

Cuando cambie la relación de aspecto de una imagen proyectada, corrija la posición óptima de la imagen de la pantalla. Realice el ajuste según sea necesario para la pantalla utilizada.

## 1) Pulse ▲▼ para seleccionar [AJUSTE PANTALLA].

#### 2) Pulse el botón <ENTER>.

• Aparece la pantalla [AJUSTE PANTALLA].

#### 3) Pulse **()** para cambiar el elemento [RELACIÓN DE ASPECTO].

• Los elementos cambiarán cada vez que pulse el botón.

| [RELACIÓN DE ASPECTO] | Margen cuando [AJUSTE DE POSICIÓN PANTALLA] está seleccionado |  |
|-----------------------|---------------------------------------------------------------|--|
| [16:10]               | El ajuste no es posible.                                      |  |
| [4:3]                 | Ajusta la posición horizontal entre –160 y 160.               |  |
| [16:9]                | Ajusta la posición vertical entre –60 y 60.                   |  |

#### 4) Pulse ▲▼ para seleccionar [AJUSTE DE POSICIÓN PANTALLA].

 La opción [AJUSTE DE POSICIÓN PANTALLA] no puede seleccionarse ni ajustarse cuando [RELACIÓN DE ASPECTO] está configurada como [16:10].

### 5) Pulse **I** para ajustar [AJUSTE DE POSICIÓN PANTALLA].

# [SEÑAL AUTOMÁTICA]

Seleccione si desea ejecutar la configuración automática de señales automáticamente.

Cada vez si recibe frecuentemente señales no registradas en reuniones, etc., la posición de visualización de la pantalla o el nivel de la señal se puede ajustar automáticamente sin necesidad de pulsar el botón <AUTO SETUP> en el mando a distancia.

### 1) Pulse ▲▼ para seleccionar [SEÑAL AUTOMÁTICA].

#### 2) Pulse **♦** para cambiar el elemento.

• Los elementos cambiarán cada vez que pulse el botón.

| [NO] | Desactiva la función de señal automática.                                                                                           |
|------|----------------------------------------------------------------------------------------------------|
| [SÍ] | Ejecuta la configuración automática de forma automática cuando las imágenes cambian a señales no registradas durante la proyección. |

# [AUTO AJUSTE]

Configure esta opción al ajustar una señal especial o una señal horizontalmente larga (como 16:9).

### Ajuste con [MODO]

- 1) Pulse ▲▼ para seleccionar [AUTO AJUSTE].
- 2) Pulse el botón <ENTER>.
  - Aparece la pantalla [AUTO AJUSTE].
- 3) Pulse ▲▼ para seleccionar [MODO].
- 4) Pulse **♦** para cambiar el elemento.

| [ESTÁNDAR] | Ajuste estándar.                                                                                                    |
|------------|----------------------------------------------------------------------------------------------------|
| [ANCHA]    | Seleccione este elemento cuando la relación de aspecto de una imagen sea una señal panorámica, que no cumpla con el ajuste de [ESTÁNDAR]. |
| [USUARIO]  | Seleccione esta opción al recibir una señal con resolución horizontal especial (número de puntos de visualización).                       |

- Vaya al paso 7) cuando se seleccione [ESTÁNDAR] o [ANCHA].
- Continúe en el paso 5) cuando seleccione [USUARIO].
- 5) Pulse ▲▼ para seleccionar [PUNTOS DE VISUAL.], y pulse ◀▶ para ajustar [PUNTOS DE VISUAL.] conforme a la resolución horizontal de la fuente de señales.
- 6) Pulse ▲▼ para seleccionar [MODO].

#### 7) Pulse el botón <ENTER>.

• Se ejecuta el ajuste automático. [EN PROGRESIÓN] aparece mientras se realiza el ajuste automático. Cuando se ha completado, vuelve a aparecer la pantalla [AUTO AJUSTE].

#### Nota

 La configuración automática de la señal puede ejecutarse cuando se están recibiendo señales RGB analógicas compuestas por puntos como señales de ordenador o HDMI.

#### Ajuste automático de la posición

1) Pulse ▲▼ para seleccionar [AUTO AJUSTE].

#### 2) Pulse el botón <ENTER>.

• Aparece la pantalla [AUTO AJUSTE].

3) Pulse ▲▼ para seleccionar [AJUSTE DE POSICIÓN].

#### 4) Pulse **(**) para cambiar el elemento.

| [SÍ] | Ajuste la posición y el tamaño de la pantalla cuando se ejecuta la configuración automática. |
|------|----------------------------------------------------------------------------------------------|
| [NO] | No realiza el ajuste automático.                                                             |

#### Ajuste del nivel de señal automáticamente

#### 1) Pulse ▲▼ para seleccionar [AUTO AJUSTE].

2) Pulse el botón <ENTER>.

• Aparece la pantalla [AUTO AJUSTE].

- 3) Pulse ▲▼ para seleccionar [AJUSTE DE NIVEL DE SEÑAL].
- 4) Pulse **♦** para cambiar el elemento.

| [NO] | No realiza el ajuste automático.                                                                                                    |
|------|----------------------------------------------------------------------------------------------------|
| [SÍ] | Ajusta el nivel de negro (el menú [IMAGEN] $\rightarrow$ [BRILLO]) y el nivel de blanco (el menú [IMAGEN] $\rightarrow$ [CONTRASTE]) cuando se ejecuta el ajuste automático. |

#### Nota

 [AJUSTE DE NIVEL DE SEÑAL] podría no funcionar correctamente a menos que ingrese imágenes fijas que contenga negros y blancos claros.

# [COMPUTER IN/OUT]

Configure el terminal < COMPUTER 1 IN> y el terminal < COMPUTER 2 IN/1 OUT>.

### Configuración de [AJUSTE DE ENTRADA] en [COMPUTER IN/OUT] (entrada COMPUTER1)

### 1) Pulse ▲▼ para seleccionar [COMPUTER IN/OUT].

#### 2) Pulse el botón <ENTER>.

• Aparece la pantalla [COMPUTER IN/OUT].

### 3) Pulse ▲▼ para seleccionar [AJUSTE DE ENTRADA].

#### 4) Pulse **♦** para cambiar de elemento.

• Los elementos cambiarán cada vez que pulse el botón.

| [RGB/YP <sub>B</sub> P <sub>R</sub> ] | Seleccione este elemento cuando se reciba la señal RGB o la señal YC <sub>B</sub> C <sub>R</sub> /YP <sub>B</sub> P <sub>R</sub> en el terminal <computer 1="" in="">.</computer> |
|---------------------------------------|----------------------------------------------------------------------------------------------------|
| [Y/C]                                 | Seleccione esta opción cuando se reciban una señal de luminancia y una señal de color en el terminal <computer 1="" in="">.</computer>                                            |

#### Nota

 Use el Cable de conversión D-SUB - S Video opcional (Núm. de modelo: ET-ADSV) cuando se reciba la señal Y/C en el terminal <COMPUTER 1 IN>. Para el método de conexión, consulte "Ejemplo de conexión: equipo AV" (+ página 34).

#### Cambio del nivel de segmento de una señal de sincronización de entrada

- 1) Pulse ▲▼ para seleccionar [COMPUTER IN/OUT].
- 2) Pulse el botón <ENTER>.
  - Aparece la pantalla [COMPUTER IN/OUT].
- 3) Pulse ▲▼ para seleccionar [NIVEL DE CORTE] de [COMPUTER1] o [COMPUTER2].
- 4) Pulse **♦** para cambiar de elemento.

| [BAJO] | Ajuste el nivel de segmento en [BAJO]. |
|--------|----------------------------------------|
| [ALTO] | Ajuste el nivel de segmento en [ALTO]. |

#### Nota

 El ajuste [NIVEL DE CORTE] de [COMPUTER2] no puede configurarse cuando [SELECCIÓN DE COMPUTER2] se configura como[COMPUTER1 OUT].

# Configuración de [MODO EDID] en [COMPUTER IN/OUT] (entrada COMPUTER1/entrada COMPUTER2)

- 1) Pulse ▲▼ para seleccionar [COMPUTER IN/OUT].
- 2) Pulse el botón <ENTER>.
  - Aparece la pantalla [COMPUTER IN/OUT].
- 3) Pulse ▲▼ para seleccionar [MODO EDID] de [COMPUTER1] o [COMPUTER2].
- 4) Pulse el botón <ENTER>.
  - Aparece la pantalla [MODO EDID].
- 5) Pulse **♦** para cambiar de elemento.

• Los elementos cambiarán cada vez que pulse el botón.

| [ESTÁNDAR]              | Ajuste estándar.                                                              |
|-------------------------|-------------------------------------------------------------------------------|
| [EXPANSIÓN DE PANTALLA] | Cambia los datos de EDID según el ajuste [RELACIÓN DE ASPECTO].               |
| [USUARIO]               | Configura las opciones [RESOLUCIÓN] y [FRECUENC. ESCANEO VERTICAL] como EDID. |

• Vaya al paso 10) cuando se seleccione [ESTÁNDAR] o [EXPANSIÓN DE PANTALLA].

### 6) Pulse el botón <ENTER>.

• Aparece la pantalla [RESOLUCIÓN].

### 7) Pulse ▲▼◀▶ para seleccionar [RESOLUCIÓN].

Seleccione [1024x768p], [1280x720p], [1280x768p], [1280x800p], [1280x1024p], [1366x768p], [1400x1050p], [1440x900p], [1600x900p], [1600x1200p], [1680x1050p], [1920x1080p], [1920x1080p], [1920x1080p], [1920x1080p].

### 8) Pulse el botón <ENTER>.

- Aparece la pantalla [FRECUENC. ESCANEO VERTICAL].
- 9) Pulse **()** para seleccionar [FRECUENC. ESCANEO VERTICAL].
  - Seleccione [60Hz], [50Hz], [30Hz], [25Hz] o [24Hz] cuando se seleccione [1920x1080p] para [RESOLUCIÓN].
  - Seleccione [60Hz], [50Hz] o [48Hz] cuando se seleccione [1920x1080i] para [RESOLUCIÓN].
  - Seleccione [60Hz] o [50Hz] cuando seleccione algún ajuste que no sea uno de los siguientes para [RESOLUCIÓN].
    - [1920x1080p], [1920x1080i]

#### 10) Pulse el botón <ENTER>.

• Se visualiza la pantalla de confirmación.

## 11) Pulse **I** para seleccionar [EJECUTAR], y pulse el botón <ENTER>.

#### Nota

- Los ajustes de [RESOLUCIÓN] y [FRECUENC. ESCANEO VERTICAL] se muestran en la pantalla [COMPUTER IN/OUT].
- Podría ser necesario ajustar la resolución y la frecuencia de barrido vertical en el ordenador o el dispositivo de vídeo que se esté usando.
  Tras configurar el ajuste, podría ser necesario apagar la alimentación y volverla a encender en el ordenador, el dispositivo de vídeo o el
- proyector que se esté usando.
- La salida con la resolución o la frecuencia de barrido vertical configurada podría no ser posible según el ordenador o el dispositivo de vídeo que se esté usando.
- La opción [MODO EDID] de [COMPUTER2] no puede ajustarse si la opción [SELECCIÓN DE COMPUTER2] está configurada como [COMPUTER1 OUT].

# Configuración de [SELECCIÓN DE COMPUTER2] en [COMPUTER IN/OUT] (entrada COMPUTER2/salida COMPUTER1)

1) Pulse ▲▼ para seleccionar [COMPUTER IN/OUT].

#### 2) Pulse el botón <ENTER>.

• Aparece la pantalla [COMPUTER IN/OUT].

#### 3) Pulse ▲▼ para seleccionar [SELECCIÓN DE COMPUTER2].

#### 4) Pulse **()** para cambiar de elemento.

Los elementos cambiarán cada vez que pulse el botón.

| [COMPUTER2 IN]  | Seleccione este elemento al usar el terminal <computer 1="" 2="" in="" out=""> como entrada<br/>COMPUTER2.</computer>                                                                                                    |
|-----------------|----------------------------------------------------------------------------------------------------|
| [COMPUTER1 OUT] | Seleccione este elemento cuando la señal RGB analógica o la señal YC <sub>B</sub> C <sub>R</sub> /YP <sub>B</sub> P <sub>R</sub> recibidas en el terminal <computer 1="" in=""> se emitan desde el terminal <computer 1="" 2="" in="" out="">.</computer></computer> |

#### Nota

• La opción [SELECCIÓN DE COMPUTER2] no puede configurarse cuando se selecciona la entrada COMPUTER2.

# [HDMI IN]

Configure esta opción según la señal de vídeo recibida en el terminal <HDMI 1 IN> o el terminal <HDMI 2 IN>.

### Configuración de [NIVEL DE SEÑAL] en [HDMI IN]

- 1) Pulse ▲▼ para seleccionar [HDMI IN].
- 2) Pulse el botón <ENTER>.
  - Aparece la pantalla [HDMI IN].

### 3) Pulse ▲▼ para seleccionar [NIVEL DE SEÑAL] de [HDMI1] o [HDMI2].

#### 4) Pulse **♦** para cambiar el elemento.

• Los elementos cambiarán cada vez que pulse el botón.

| [AUTO]   | Ajusta automáticamente el nivel de la señal.                                                                                                    |
|----------|----------------------------------------------------------------------------------------------------|
| [64-940] | Seleccione esta opción cuando la señal emitida desde el terminal HDMI del dispositivo externo (por ejemplo, un reproductor de discos Blu-ray) se reciba en el terminal <hdmi 1="" in=""> o el terminal <hdmi 2="" in="">.</hdmi></hdmi>                                                                                                    |
| [0-1023] | Seleccione esta opción cuando la señal emitida desde el terminal DVI-D desde el dispositivo externo (por ejemplo, un ordenador) se reciba en el terminal <hdmi 1="" in=""> o el terminal <hdmi 2="" in=""> usando un cable de conversión, etc.<br/>Seleccione también esta opción cuando la señal emitida desde el terminal HDMI de un ordenador, etc., se reciba en el terminal <hdmi 1="" in=""> o el terminal <hdmi 2="" in="">.</hdmi></hdmi></hdmi></hdmi> |

#### Nota

• La configuración óptima varía dependiendo de la configuración de la salida del dispositivo externo conectado. Consulte el manual de instrucciones del dispositivo externo en relación con la salida del dispositivo externo.

• El nivel de señal HDMI se muestra por 30 bits de entrada.

# Configuración de [SELECCIÓN DE EDID] en [HDMI IN]

## 1) Pulse ▲▼ para seleccionar [HDMI IN].

- 2) Pulse el botón <ENTER>.
  - Aparece la pantalla [HDMI IN].

## 3) Pulse ▲▼ para seleccionar [SELECCIÓN DE EDID] de [HDMI 1] o [HDMI 2].

#### 4) Pulse **♦** para cambiar el elemento.

• Los elementos cambiarán cada vez que pulse el botón.

| [4K/60p] | Cambia a EDID correspondiente a la señal de vídeo 4K (máximo 4 096 x 2 160 puntos, frecuencia de barrido vertical máxima 60 Hz). |
|----------|----------------------------------------------------------------------------------------------------|
| [4K/30p] | Cambia a EDID correspondiente a la señal de vídeo 4K (máximo 4 096 x 2 160 puntos, frecuencia de barrido vertical máxima 30 Hz). |
| [2K]     | Cambia a EDID correspondiente a la señal de vídeo 2K (máximo 1 920 x 1 200 puntos) o inferior.                                   |

#### Nota

• Cambie el ajuste a [4K/30p] si no se proyecta la imagen correctamente cuando la [SELECCIÓN DE EDID] esté configurada como [4K/60p] y la señal de vídeo de entrada sea 4K.

- Cambie el ajuste a [2K] si no se proyecta la imagen correctamente cuando la [SELECCIÓN DE EDID] esté configurada como [4K/60p] o [4K/30p] y la señal de vídeo de entrada sea 2K o inferior.

## Configuración de [MODO EDID] en [HDMI IN]

### 1) Pulse ▲▼ para seleccionar [HDMI IN].

#### 2) Pulse el botón <ENTER>.

• Aparece la pantalla [HDMI IN].

### 3) Pulse ▲▼ para seleccionar [MODO EDID] de [HDMI1] o [HDMI2].

### 4) Pulse el botón <ENTER>.

• Aparece la pantalla [HDMI1] o la pantalla [HDMI2].

### 5) Pulse **♦** para cambiar la opción.

• Las opciones cambiarán cada vez que pulse el botón.

| [ESTÁNDAR]              | Ajuste estándar.                                                              |
|-------------------------|-------------------------------------------------------------------------------|
| [EXPANSIÓN DE PANTALLA] | Cambia los datos de EDID según el ajuste [RELACIÓN DE ASPECTO].               |
| [USUARIO]               | Configure las opciones [RESOLUCIÓN] y [FRECUENC. ESCANEO VERTICAL] como EDID. |

• Vaya al paso 10) cuando se seleccione [ESTÁNDAR] o [EXPANSIÓN DE PANTALLA].

### 6) Pulse el botón <ENTER>.

• Aparece la pantalla [RESOLUCIÓN].

### 7) Pulse ▲▼◀▶ para seleccionar [RESOLUCIÓN].

Seleccione [1024x768p], [1280x720p], [1280x768p], [1280x800p], [1280x1024p], [1366x768p], [1400x1050p], [1440x900p], [1600x900p], [1600x1200p], [1680x1050p], [1920x1080p], [1920x1080i] o [1920x1200p].

### 8) Pulse el botón <ENTER>.

• Aparece la pantalla [FRECUENC. ESCANEO VERTICAL].

## 9) Pulse **I** para seleccionar [FRECUENC. ESCANEO VERTICAL].

- Seleccione [60Hz], [50Hz], [30Hz], [25Hz] o [24Hz] cuando se seleccione [1920x1080p] para [RESOLUCIÓN].
- Seleccione [60Hz], [50Hz] o [48Hz] cuando se seleccione [1920x1080i] para [RESOLUCIÓN].
- Seleccione [60Hz] o [50Hz] cuando seleccione algún ajuste que no sea uno de los siguientes para [RESOLUCIÓN].
  - [1920x1080p], [1920x1080i]

#### 10) Pulse el botón <ENTER>.

• Se visualiza la pantalla de confirmación.

## 11) Pulse **I** para seleccionar [EJECUTAR], y pulse el botón <ENTER>.

#### Nota

- Los ajustes de [RESOLUCIÓN] y [FRECUENC. ESCANEO VERTICAL] se muestran en la pantalla [HDMI IN].
- Podría ser necesario ajustar la resolución y la frecuencia de barrido vertical en el ordenador o el dispositivo de vídeo que se esté usando.
  Tras configurar el ajuste, podría ser necesario apagar la alimentación y volverla a encender en el ordenador, el dispositivo de vídeo o el
- proyector que se esté usando.
  La salida con la resolución o la frecuencia de barrido vertical configurada podría no ser posible según el ordenador o el dispositivo de vídeo que se esté usando.

# [DIGITAL LINK IN]

Configure esta opción según la señal de vídeo recibida en el terminal <DIGITAL LINK/LAN>.

# Configuración de [NIVEL DE SEÑAL] de [DIGITAL LINK IN]

1) Pulse ▲▼ para seleccionar [DIGITAL LINK IN].

#### 2) Pulse el botón <ENTER>.

- Aparece la pantalla [DIGITAL LINK IN].
- 3) Pulse ▲▼ para seleccionar [NIVEL DE SEÑAL].

#### 4) Pulse **(**) para cambiar el elemento.

• Los elementos cambiarán cada vez que pulse el botón.

| [AUTO]   | Ajusta automáticamente el nivel de la señal.                                                                                                    |
|----------|----------------------------------------------------------------------------------------------------|
| [64-940] | Seleccione esta opción cuando la salida de señal del terminal HDMI de un dispositivo externo (como<br>un reproductor de discos Blu-ray) se reciba en el terminal <digital lan="" link=""> usando un cable<br/>transmisor de par trenzado.</digital>    |
| [0-1023] | Seleccione esta opción cuando la salida de señal del terminal DVI-D o del terminal HDMI de un<br>dispositivo externo (como un ordenador) se reciba en el terminal <digital lan="" link=""> mediante un<br/>cable transmisor de par trenzado.</digital> |

#### Nota

• La configuración óptima varía dependiendo de la configuración de la salida del dispositivo externo conectado. Consulte el manual de instrucciones del dispositivo externo en relación con la salida del dispositivo externo.

Aparece el nivel de señal correspondiente a 30 bits de entrada.

### Configuración de [SELECCIÓN DE EDID] de [DIGITAL LINK IN]

1) Pulse ▲▼ para seleccionar [DIGITAL LINK IN].

### 2) Pulse el botón <ENTER>.

• Aparece la pantalla [DIGITAL LINK IN].

3) Pulse ▲▼ para seleccionar [SELECCIÓN DE EDID] de [ENTRADA DIGITAL LINK].

### 4) Pulse **♦** para cambiar el elemento.

• Los elementos cambiarán cada vez que pulse el botón.

| [4K/60p] | Cambia a EDID correspondiente a la señal de vídeo 4K (máximo 4 096 x 2 160 puntos, frecuencia de barrido vertical máxima 60 Hz y solo formato $YP_BP_R$ 4:2:0). |
|----------|----------------------------------------------------------------------------------------------------|
| [4K/30p] | Cambia a EDID correspondiente a la señal de vídeo 4K (máximo 4 096 x 2 160 puntos, frecuencia de barrido vertical máxima 30 Hz).                                |
| [2K]     | Cambia a EDID correspondiente a la señal de vídeo 2K (máximo 1 920 x 1 200 puntos) o inferior.                                                                  |

#### Nota

 Cambie el ajuste a [2K] si no se proyecta la imagen correctamente cuando la [SELECCIÓN DE EDID] esté configurada como [4K/60p] o [4K/30p] y la señal de vídeo de entrada sea 2K o inferior.

Cambie el ajuste a [4K/30p] si no se proyecta la imagen correctamente cuando la [SELECCIÓN DE EDID] esté configurada como [4K/60p] y la señal de vídeo de entrada sea 4K.

## Configuración de [MODO EDID] de [DIGITAL LINK IN]

- 1) Pulse ▲▼ para seleccionar [DIGITAL LINK IN].
- 2) Pulse el botón <ENTER>.
  - Aparece la pantalla [DIGITAL LINK IN].
- 3) Pulse ▲▼ para seleccionar [MODO EDID].

### 4) Pulse el botón <ENTER>.

• Aparece la pantalla [DIGITAL LINK].

### 5) Pulse **♦** para cambiar la opción.

• Los elementos cambiarán cada vez que pulse el botón.

| [ESTÁNDAR]              | Ajuste estándar.                                                              |
|-------------------------|-------------------------------------------------------------------------------|
| [EXPANSIÓN DE PANTALLA] | Cambia los datos de EDID según el ajuste [RELACIÓN DE ASPECTO].               |
| [USUARIO]               | Configura las opciones [RESOLUCIÓN] y [FRECUENC. ESCANEO VERTICAL] como EDID. |

• Vaya al paso 10) cuando se seleccione [ESTÁNDAR] o [EXPANSIÓN DE PANTALLA].

## 6) Pulse el botón <ENTER>.

• Aparece la pantalla [RESOLUCIÓN].

# 7) Pulse ▲▼◀▶ para seleccionar [RESOLUCIÓN].

Seleccione [1024x768p], [1280x720p], [1280x768p], [1280x800p], [1280x1024p], [1366x768p], [1400x1050p], [1440x900p], [1600x900p], [1600x1200p], [1680x1050p], [1920x1080p], [1920x1080i] o [1920x1200p].

## 8) Pulse el botón <ENTER>.

• Aparece la pantalla [FRECUENC. ESCANEO VERTICAL].

# 9) Pulse **•** para cambiar [FRECUENC. ESCANEO VERTICAL].

- Seleccione [60Hz], [50Hz], [30Hz], [25Hz] o [24Hz] cuando se seleccione [1920x1080p] para [RESOLUCIÓN].
- Seleccione [60Hz], [50Hz] o [48Hz] cuando se seleccione [1920x1080i] para [RESOLUCIÓN].
- Seleccione [60Hz] o [50Hz] cuando seleccione algún ajuste que no sea uno de los siguientes para [RESOLUCIÓN].

- [1920x1080p], [1920x1080i]

### 10) Pulse el botón <ENTER>.

• Se visualiza la pantalla de confirmación.

### 11) Pulse **♦** para seleccionar [EJECUTAR], y pulse el botón <ENTER>.

# Nota

- Los ajustes de [RESOLUCIÓN] y [FRECUENC. ESCANEO VERTICAL] se muestran en la pantalla [DIGITAL LINK IN].
- Podría ser necesario ajustar la resolución y la frecuencia de barrido vertical en el ordenador o el dispositivo de vídeo que se esté usando.
  Tras configurar el ajuste, podría ser necesario apagar la alimentación y volverla a encender en el ordenador, el dispositivo de vídeo o el provector que se esté usando.
- La salida con la resolución o la frecuencia de barrido vertical configurada podría no ser posible según el ordenador o el dispositivo de vídeo que se esté usando.

# [MENU EN PANTALLA]

Ajuste el menú en pantalla.

# Ajuste [POSICIÓN DE OSD]

Ajuste la posición de la pantalla de menú (OSD).

# 1) Pulse ▲▼ para seleccionar [MENU EN PANTALLA].

#### 2) Pulse el botón <ENTER>.

• Aparece la pantalla [MENU EN PANTALLA].

## 3) Pulse ▲▼ para seleccionar [POSICIÓN DE OSD].

#### 4) Pulse **♦** para cambiar el elemento.

• Los elementos cambiarán cada vez que pulse el botón.

| [2] | Ajusta la posición en la parte central izquierda de la pantalla.  |  |
|-----|-------------------------------------------------------------------|--|
| [3] | Ajusta la posición en la parte inferior izquierda de la pantalla. |  |
| [4] | Ajusta la posición en la parte central superior de la pantalla.   |  |
| [5] | Ajusta la posición en el centro de la pantalla.                   |  |
| [6] | Ajusta la posición en la parte central inferior de la pantalla.   |  |
| [7] | Ajusta la posición en la parte superior derecha de la pantalla.   |  |
| [8] | Ajusta la posición en la parte central derecha de la pantalla.    |  |
| [9] | Ajusta la posición en la parte inferior derecha de la pantalla.   |  |
| [1] | Ajusta la posición en la parte superior izquierda de la pantalla. |  |

## Ajuste [ROTACIÓN OSD]

Ajuste la orientación la pantalla de menú (OSD).

### 1) Pulse ▲▼ para seleccionar [MENU EN PANTALLA].

- 2) Pulse el botón <ENTER>.
  - Aparece la pantalla [MENU EN PANTALLA].
- 3) Pulse ▲▼ para seleccionar [ROTACIÓN OSD].
- 4) Pulse **♦** para cambiar el elemento.
  - Los elementos cambiarán cada vez que pulse el botón.

| [NO]             | No gira la pantalla.                                              |
|------------------|-------------------------------------------------------------------|
| [GIRO DERECHA]   | Gira la pantalla 90° en el sentido de las agujas del reloj.       |
| [GIRO IZQUIERDA] | Gira la pantalla 90° en sentido contrario a las agujas del reloj. |

# Ajuste [OSD COLOR]

Ajuste el color de la pantalla de menú (OSD).

### 1) Pulse ▲▼ para seleccionar [MENU EN PANTALLA].

- 2) Pulse el botón <ENTER>.
   Aparece la pantalla [MENU EN PANTALLA].
- 3) Pulse ▲▼ para seleccionar [OSD COLOR].

#### 4) Pulse **♦** para cambiar el elemento.

• Los elementos cambiarán cada vez que pulse el botón.

| [1] | Ajusta el color amarillo. |
|-----|---------------------------|
| [2] | Ajusta el color azul.     |
| [3] | Ajusta el color blanco.   |
| [4] | Ajusta el color verde.    |
| [5] | Ajusta el color naranja.  |
| [6] | Ajusta el color marrón.   |

### Ajuste [OSD MEMORIA]

Ajuste el mantenimiento de la posición del cursor en la pantalla de menú (OSD).

### 1) Pulse ▲▼ para seleccionar [MENU EN PANTALLA].

- 2) Pulse el botón <ENTER>.
  - Aparece la pantalla [MENU EN PANTALLA].
- 3) Pulse ▲▼ para seleccionar [OSD MEMORIA].
- 4) Pulse **♦** para cambiar el elemento.
  - Los elementos cambiarán cada vez que pulse el botón.

| [SÍ] | Mantiene la posición del cursor.    |
|------|-------------------------------------|
| [NO] | No mantiene la posición del cursor. |

#### Nota

• Incluso si se configura [SÍ], la posición del cursor no se mantiene cuando se apaga la alimentación.

### Ajuste [GUIA ENTRADA]

Configure si mostrar la guía de entradas en la posición ajustada en [POSICIÓN DE OSD]. La guía de entradas es la pantalla para mostrar información como: nombre del terminal de entrada actualmente seleccionado, nombre de la señal, número de memoria.

1) Pulse ▲▼ para seleccionar [MENU EN PANTALLA].

#### 2) Pulse el botón <ENTER>.

- Aparece la pantalla [MENU EN PANTALLA].
- 3) Pulse ▲▼ para seleccionar [GUIA ENTRADA].

#### 4) Pulse **♦** para cambiar el elemento.

• Los elementos cambiarán cada vez que pulse el botón.

| [SÍ] | Muestra la guía de entrada. |
|------|-----------------------------|
| [NO] | Oculta la guía de entrada.  |

### Ajuste [MENSAJE DE ALARMA]

Decida si desea que se visualice/oculte el mensaje de advertencia.

- 1) Pulse ▲▼ para seleccionar [MENU EN PANTALLA].
- 2) Pulse el botón <ENTER>.
  - Aparece la pantalla [MENU EN PANTALLA].
- 3) Pulse ▲▼ para seleccionar [MENSAJE DE ALARMA].
- 4) Pulse **♦** para cambiar el elemento.
  - Los elementos cambiarán cada vez que pulse el botón.

| [SÍ] | Muestra el mensaje de advertencia. |
|------|------------------------------------|
| [NO] | Oculta el mensaje de advertencia.  |

#### Nota

 Si se configura [NO], el mensaje de advertencia no se visualizará en la imagen proyectada incluso si se detecta una condición de advertencia como [TEMP. ATENCION] mientras se usa el proyector. Además, no se mostrará el siguiente mensaje de cuenta atrás: el mensaje hasta que la alimentación se apaga después de ejecutar la función de apagado de luces en ausencia de señal; el mensaje hasta que la fuente luminosa se apaga después de ejecutar la función de apagado de luces en ausencia de señal; el mensaje hasta

# [AJUSTES CLOSED CAPTION] (solo para la señal de entrada NTSC o 480/60i $YC_BC_R$ )

Ajuste los subtítulos ocultos.

Selección de la visualización de los subtítulos ocultos

- 1) Pulse ▲▼ para seleccionar [AJUSTES CLOSED CAPTION].
- 90 ESPAÑOL

- 2) Pulse el botón <ENTER>.
  - Aparece la pantalla [AJUSTES CLOSED CAPTION].

#### 3) Pulse ▲▼ para seleccionar [CLOSED CAPTION].

#### 4) Pulse **♦** para cambiar de elemento.

• Los elementos cambiarán cada vez que pulse el botón.

| [NO] | Oculta los subtítulos.          |
|------|---------------------------------|
| [SÍ] | Muestra los subtítulos ocultos. |

- Continúe en el paso 5) cuando seleccione [SÍ].
- 5) Cuando aparezca la pantalla de confirmación, pulse **♦** para seleccionar [EJECUTAR], y pulse el botón <ENTER>.

#### Ajuste del modo de los subtítulos ocultos

1) Pulse ▲▼ para seleccionar [AJUSTES CLOSED CAPTION].

#### 2) Pulse el botón <ENTER>.

• Aparece la pantalla [AJUSTES CLOSED CAPTION].

#### 3) Pulse ▲▼ para seleccionar [MODO].

• [MODO] no puede seleccionarse cuando [CLOSED CAPTION] está configurado como [NO].

## 4) Pulse **♦** para cambiar de elemento.

• Los elementos cambiarán cada vez que pulse el botón.

| [CC1] | Muestra los datos de CC1. |
|-------|---------------------------|
| [CC2] | Muestra los datos de CC2. |
| [CC3] | Muestra los datos de CC3. |
| [CC4] | Muestra los datos de CC4. |

#### Nota

- Los subtítulos ocultos son una función que muestra información de texto de las señales de vídeo que se utilizan principalmente en Norteamérica. Es posible que estos subtítulos no se muestren en función de los dispositivos conectados o del contenido reproducido.
- [AJUSTES CLOSED CAPTION] solo puede seleccionarse si se recibe una señal NTSC o 480/60i YC<sub>B</sub>C<sub>R</sub>.
- Si [CLOSED CAPTION] está ajustado en [SÍ], el brillo de las imágenes puede cambiar dependiendo de los dispositivos externos compatibles con la función de subtítulos ocultos conectados o de los contenidos utilizados.
- Si se recibe una señal de subtítulos ocultos del modo seleccionado, no se muestra el mensaje de seguridad configurado en el menú [SEGURIDAD] → [AJUSTE DE PANTALLA].
- Los subtítulos ocultos no se muestran al visualizar la pantalla de menú.

# [COLOR FONDO]

Ajuste la visualización de la pantalla proyectada cuando no se recibe ninguna señal.

#### 1) Pulse ▲▼ para seleccionar [COLOR FONDO].

#### 2) Pulse **♦** para cambiar el elemento.

• Los elementos cambiarán cada vez que pulse el botón.

| [AZUL]          | Muestra el área de proyección en azul.       |  |
|-----------------|----------------------------------------------|--|
| [NEGRO]         | Muestra el área de proyección en negro.      |  |
| [LOGO ESTANDAR] | Muestra el logo de Panasonic.                |  |
| [LOGO USUARIO]  | Muestra la imagen registrada por el usuario. |  |

#### Nota

 Para crear y registrar la imagen [LOGO USUARIO], use "Logo Transfer Software". El software se puede descargar del sitio web (https://docs.connect.panasonic.com/projector).

# [LOGO INICIAL]

Ajuste la visualización del logotipo cuando se encienda la alimentación.

#### 1) Pulse ▲▼ para seleccionar [LOGO INICIAL].

#### 2) Pulse **()** para cambiar el elemento.

• Los elementos cambiarán cada vez que pulse el botón.

| [LOGO ESTANDAR] | Muestra el logo de Panasonic.                |
|-----------------|----------------------------------------------|
| [LOGO USUARIO]  | Muestra la imagen registrada por el usuario. |
| [NINGUNO]       | Desactiva la visualización del logo inicial. |

#### Nota

• Al seleccionar [LOGO USUARIO], la visualización del logo inicial se mantendrá durante aproximadamente 15 segundos.

- Para crear y registrar la imagen [LOGO USUARIO], use "Logo Transfer Software". El software se puede descargar del sitio web (https://docs.connect.panasonic.com/projector).
- Si el menú [SETUP PROYECTOR] → [AJUSTES 'ECO'] → [ENCENDIDO RÁPIDO] se configura como [SÍ], el logotipo de inicio no se muestra cuando se inicia la proyección antes de que transcurra el tiempo especificado después de que el proyector acceda al modo en espera.

El tiempo especificado se configura en el menú [SETUP PROYECTOR]  $\rightarrow$  [AJUSTES 'ECO']  $\rightarrow$  [ENCENDIDO RÁPIDO]  $\rightarrow$  [PERIODO VÁLIDO].

# [UNIFORMIDAD]

Corrija la irregularidad de brillo y de color de toda la pantalla.

#### Ajuste de cada color

- 1) Pulse ▲▼ para seleccionar [UNIFORMIDAD].
- 2) Pulse el botón <ENTER>.

• Aparece la pantalla [UNIFORMIDAD].

- 3) Pulse ▲▼ para seleccionar [BLANCO], [ROJO], [VERDE] o [AZUL].
- 4) Pulse **♦** para ajustar el nivel.

| Elemento     | Operación | Ajuste                                                                                                    | Margen de ajuste |
|--------------|-----------|----------------------------------------------------------------------------------------------------|------------------|
| [VERTICAL]   | Pulse ▶.  | Disminuye la intensidad del<br>color del lado inferior o aumenta<br>la oscuridad del color del lado<br>superior. |                  |
|              | Pulse ◀.  | Disminuye la intensidad del color<br>del lado superior o aumenta<br>la oscuridad del color del lado<br>inferior. | 107              |
| [HORIZONTAL] | Pulse ▶.  | Disminuye la intensidad del color<br>del lado izquierdo o aumenta<br>la oscuridad del color del lado<br>derecho. | -121 - +121      |
|              | Pulse ◀.  | Disminuye la intensidad del color<br>del lado derecho o aumenta<br>la oscuridad del color del lado<br>izquierdo. |                  |

# Ajuste [CORRECCIÓN PANTALLA COMPL.]

Configure para activar/desactivar la función de corrección de pantalla completa para corregir el brillo y la falta de uniformidad del color de toda la pantalla usando un ordenador.

Para usar la función de corrección de pantalla completa, se requiere una aplicación de software opcional. Póngase en contacto con su distribuidor.

- 1) Pulse ▲▼ para seleccionar [UNIFORMIDAD].
- 2) Pulse el botón <ENTER>.
   Aparece la pantalla [UNIFORMIDAD].
- 3) Pulse ▲▼ para seleccionar [CORRECCIÓN PANTALLA COMPL.].
- 4) Pulse **♦** para cambiar el elemento.

| [NO]   | No realiza la corrección utilizando el ordenador.                                                |
|--------|--------------------------------------------------------------------------------------------------|
| [SÍ]*1 | Realiza la corrección de la irregularidad de brillo y de color de toda la pantalla utilizando un |
|        | ordenador.                                                                                       |

\*1 Se requieren conocimientos avanzados para usar el control de correcciones por ordenador. Póngase en contacto con su distribuidor.

#### Nota

- El valor de configuración de [UNIFORMIDAD] no se restablecerá con el valor predeterminado de fábrica incluso si se ejecuta el menú [SETUP PROYECTOR] → [INICIALIZAR] → [TODOS LOS DATOS DE USUARIO].
- En las condiciones siguientes, la configuración del menú [IMAGEN] → [GAMMA] → [ESTÁNDAR] se desactiva y se aplica el mismo modo gamma que cuando se configura [2.2].
  - Cuando se ajustan los niveles de [BLANCO], [ROJO], [VERDE] y [AZUL]
  - Cuando [CORRECCIÓN PANTALLA COMPL.] se establece en [SÍ]
- Si tiene que cambiar el modo gamma a [1.8] o [2.0], en primer lugar configure el menú [IMAGEN] → [GAMMA].

# [AJUSTES DE OBTURADOR]

Configure la aplicación de la función del obturador.

# Ajuste [APAGADO GRADUAL ACTIVADO] o [APAGADO GRADUAL DESACTIVADO]

- 1) Pulse ▲▼ para seleccionar [AJUSTES DE OBTURADOR].
- 2) Pulse el botón <ENTER>.
  - Aparece la pantalla [AJUSTES DE OBTURADOR].
- Pulse ▲▼ para seleccionar [APAGADO GRADUAL ACTIVADO] o [APAGADO GRADUAL DESACTIVADO].
- 4) Pulse **♦** para cambiar el elemento.

| Elemento                                      |                  | Ajuste                                                                                                    |  |
|-----------------------------------------------|------------------|----------------------------------------------------------------------------------------------------|--|
| [APAGADO GRADUAL                              | [NO]             | No selecciona fundido de entrada ni de salida.                                                                                                    |  |
| ACTIVADO]<br>[APAGADO GRADUAL<br>DESACTIVADO] | [0.5s] - [10.0s] | Configura el tiempo del fundido de entrada o de salida.<br>Seleccione una de las opciones entre [0.5s] - [4.0s], [5.0s], [7.0s] o<br>[10.0s]. [0.5s] - [4.0s] puede seleccionarse en incrementos de 0,5. |  |

#### Nota

- Si se pulsa el botón <SHUTTER> del mando a distancia durante el fundido de entrada o salida, la operación de fundido se cancela.
- El fundido de entrada o de salida no se realiza en el audio. El audio se emite o se deja en paso según la operación de la función del obturador.

# Ajuste [INICIO]

Active/desactive automáticamente la función del obturador (obturador: cerrado/abierto) cuando se conecte la alimentación.

### 1) Pulse ▲▼ para seleccionar [AJUSTES DE OBTURADOR].

#### 2) Pulse el botón <ENTER>.

- Aparece la pantalla [AJUSTES DE OBTURADOR].
- 3) Pulse ▲▼ para seleccionar [INICIO].
- 4) Pulse **♦** para cambiar el elemento.

| [ABIERTO] | El proyector entra modo de proyección con la función del obturador desactivada (obturador: abierto) cuando se enciende la alimentación. |
|-----------|----------------------------------------------------------------------------------------------------|
| [CERRADO] | El proyector entra modo de proyección con la función del obturador activada (obturador: cerrado) cuando se enciende la alimentación.    |

### Uso de la función del obturador

La imagen y el audio se apagan cuando el proyector no se usa durante un tiempo específico.

1) Pulse ▲▼ para seleccionar [AJUSTES DE OBTURADOR].

#### 2) Pulse el botón <ENTER>.

• Aparece la pantalla [AJUSTES DE OBTURADOR].

#### 3) Pulse ▲▼ para seleccionar [OBTURADOR].

#### 4) Pulse el botón <ENTER>.

• Pulse el botón <MENU> para cancelar la función.

#### Nota

- El indicador de alimentación <ON (G)/STANDBY (R)> parpadeará despacio en verde mientras se utilice la función del obturador (obturador: cerrado).
- Para emitir audio cuando se está usando la función de obturador (obturador: cerrado), configure el menú [SETUP PROYECTOR] → [AJUSTE SONIDO] → [EN OBTURADOR] como [SÍ].

# [CONGELADO]

La imagen proyectada se deja en pausa y el audio se apaga, independientemente de la reproducción del dispositivo externo.

1) Pulse ▲▼ para seleccionar [CONGELADO].

#### 2) Pulse el botón <ENTER>.

• Pulse el botón <MENU> para anular la opción.

#### Nota

• Cuando el vídeo está en pausa, aparece [CONGELADO] en la pantalla.

# [MONITOR FORMA ONDA]

Utilice las señales de entrada de un dispositivo externo conectado para visualizarlas en forma de onda. Verifique si el nivel de la señal de salida de vídeo (luminancia) se encuentra dentro del rango recomendado para el proyector y realice el ajuste.

#### 1) Pulse ▲▼ para seleccionar [MONITOR FORMA ONDA].

2) Pulse **I** para cambiar el elemento.

| [NO] | No aparece el monitor de la forma de onda. |
|------|--------------------------------------------|
| [SÍ] | Aparece el monitor de la forma de onda.    |

- 3) Pulse dos veces el botón <MENU> para borrar.
- 4) Pulse ▲▼ para seleccionar cualquier línea horizontal.
- 5) Pulse el botón <ENTER> para cambiar la línea seleccionada a la luminancia, el rojo, el verde o el azul.
   Los elementos de la línea seleccionada cambian cada vez que se pulsa <ENTER> solo cuando aparece el monitor de forma de onda.

| "Seleccionar línea<br>(luminancia)" | Aparece en la forma de onda blanca. |
|-------------------------------------|-------------------------------------|
| "Seleccionar línea (roja)"          | Aparece en la forma de onda roja.   |
| "Seleccionar línea (verde)"         | Aparece en la forma de onda verde.  |
| "Seleccionar línea (azul)"          | Aparece en la forma de onda azul.   |

#### Nota

- El ajuste también puede realizarse desde el menú [SETUP PROYECTOR] → [BOTÓN DE FUNCIÓN].
- El monitor de forma de onda no se visualiza cuando está oculto (apagado) el menú en pantalla.

## Ajuste de la forma de onda

Proyecte la señal de ajuste de luminancia de un disco de prueba comercial (0 % (0 IRE o 7,5 IRE) – 100 % (100 IRE)) y realice el ajuste.

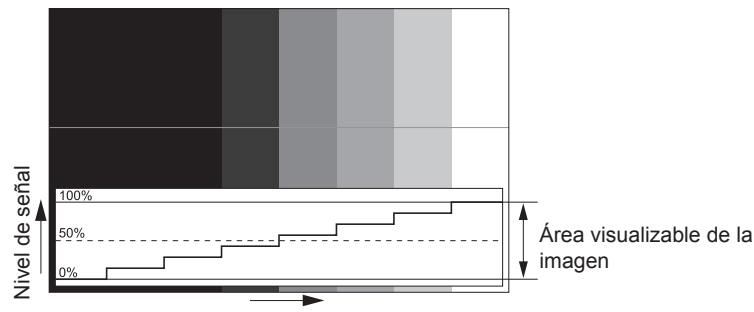

Posición de la imagen

1) Seleccione "Seleccionar línea (luminancia)" en el monitor de forma de onda.

#### 2) Ajuste el nivel de negro.

 Ajuste el nivel de negro 0 % de la señal de vídeo a la posición 0 % del monitor de forma de onda usando el menú [IMAGEN] → [BRILLO].

#### 3) Ajuste el nivel de blancos.

 Ajuste el nivel de blanco 100 % de la señal de vídeo a la posición 100 % del monitor de forma de onda usando el menú [IMAGEN] → [CONTRASTE].

### Ajuste del rojo, el verde y el azul

#### 1) Ajuste [TEMPERATURA COLOR] en [USUARIO]. (→ página 64)

2) Seleccione "Seleccionar línea (rojo)" en el monitor de forma de onda.

#### 3) Ajuste las áreas rojas oscuras.

• Use [ROJO] en [BALANCE DE BLANCO BAJO] para ajustar el nivel de negro 0 % de la señal de vídeo en la posición 0 % del monitor de forma de onda.

#### 4) Ajuste las áreas rojas brillantes.

• Use [ROJO] en [BALANCE DE BLANCOS ALTO] para ajustar el nivel de blanco 100 % de la señal de vídeo en la posición 100 % del monitor de forma de onda.

### 5) Use el procedimiento para [ROJO] para ajustar [VERDE] y [AZUL].

#### Nota

Confirme que el ajuste [NIVEL DE SEÑAL] de la señal de entrada es correcto antes de ajustar el nivel de negro.
 Compruebe el ajuste [NIVEL DE SEÑAL] desde el menú [OPCION DISPLAY] → [HDMI IN]/[DIGITAL LINK IN] → [NIVEL DE SEÑAL].

# [NIVEL DE COLORES RGB]

Es posible eliminar cada componente de color rojo, verde y azul.

### 1) Pulse ▲▼ para seleccionar [NIVEL DE COLORES RGB].

2) Pulse el botón <ENTER>.

• Aparece la pantalla [NIVEL DE COLORES RGB].

- 3) Pulse ▲▼ para seleccionar [ROJO], [VERDE] o [AZUL].
- 4) Pulse **♦** para cambiar el elemento.

| [NO] | Deshabilita el corte. |
|------|-----------------------|
| [SÍ] | Habilita el corte.    |

#### Nota

<sup>•</sup> Cuando se cambia la entrada o una señal, el ajuste de corte regresa al ajuste original (desactivado).

# Menú [SETUP PROYECTOR]

En la pantalla de menú, seleccione [SETUP PROYECTOR] en el menú principal y seleccione un elemento del submenú.

Consulte "Navegación a través del menú" (➡ página 58) para obtener más información acerca del uso de la pantalla de menú.

# [ID DEL PROYECTOR]

El proyector tiene una función de ajuste de número de ID que se puede usar al utilizar varios proyectores en paralelo para permitir el control simultáneo, o independiente, por medio de un único mando a distancia.

#### 1) Pulse ▲▼ para seleccionar [ID DEL PROYECTOR].

#### 2) Pulse **(**) para cambiar el elemento.

• Los elementos cambiarán cada vez que pulse el botón.

| [TODOS]    | Seleccione esta opción si controla proyectores sin especificar ningún número de ID.             |
|------------|-------------------------------------------------------------------------------------------------|
| [1] - [64] | Seleccione esta opción para especificar un número de ID para controlar un proyector individual. |

#### Nota

- Para especificar un número de ID para el control individual, el número de ID de un mando a distancia debe coincidir con el número de ID del proyector.
- Cuando el número de ID esté establecido en [TODOS], el proyector podrá controlarse independientemente del número de ID especificado por el mando a distancia o el ordenador.
- Si se usan varios proyectores en paralelo y tienen sus ID establecidos en [TODOS], no se podrán controlar por separado desde proyectores que tengan otros números de ID.
- Consulte "Ajuste del número de ID del mando a distancia" (
   página 55) para obtener información acerca de cómo establecer el número
   de ID en el mando a distancia.

# [MÉTODO DE PROYECCIÓN]

Seleccione el método de proyección teniendo en cuenta la instalación del proyector. Cambie la configuración [FRONTAL/RETRO] cuando la visualización de la pantalla esté invertida. Cambie la configuración [MESA/TECHO] cuando la visualización de la pantalla esté bocabajo.

### Ajuste [FRONTAL/RETRO]

## 1) Pulse ▲▼ para seleccionar [FRONTAL/RETRO] de [MÉTODO DE PROYECCIÓN].

#### 2) Pulse **(**) para cambiar el elemento.

• Los elementos cambiarán cada vez que pulse el botón.

| [FRONTAL] | Seleccione este elemento al instalar el proyector delante de la pantalla.              |
|-----------|----------------------------------------------------------------------------------------|
| [RETRO]   | Seleccione este elemento al instalar detrás de la pantalla (con pantalla translúcida). |

#### Ajuste [MESA/TECHO]

1) Pulse ▲▼ para seleccionar [MESA/TECHO] de [MÉTODO DE PROYECCIÓN].

#### 2) Pulse **♦** para cambiar de elemento.

• Los elementos cambiarán cada vez que pulse el botón.

| [AUTO]  | Detecta automáticamente la altitud del proyector con el sensor de ángulo integrado.<br>Ajuste [AUTO] normalmente.                              |
|---------|----------------------------------------------------------------------------------------------------|
| [MESA]  | Seleccione este elemento al instalar el proyector en un escritorio, etc.                                                                       |
| [TECHO] | Seleccione este elemento al instalar el proyector con el Soporte de montaje en techo (opcional).<br>La imagen proyectada se invierte bocabajo. |

#### Nota

Consulte "Sensor de ángulo" (> página 30) para obtener más detalles del margen de altitud de instalación que puede detectarse con el sensor de ángulo integrado.

# [AJUSTES 'ECO']

Ajuste el método de funcionamiento del proyector.

## Ajuste [MODO OPERACIÓN]

1) Pulse ▲▼ para seleccionar [AJUSTES 'ECO'].

#### 2) Pulse el botón <ENTER>.

• Aparece la pantalla [AJUSTES 'ECO'].

## 3) Pulse ▲▼ para seleccionar [MODO OPERACIÓN].

#### 4) Pulse **♦** para cambiar el elemento.

Los elementos cambiarán cada vez que pulse el botón.

| [NORMAL]   | Configure este elemento cuando sea necesaria una alta luminancia. El ajuste [SALIDA DE LA LUZ] es del 100 %, y el tiempo de uso aproximado es de 20 000 horas*1.                                                                            |  |  |
|------------|----------------------------------------------------------------------------------------------------|--|--|
| [ECO]      | Configure este elemento para aumentar la vida útil de la fuente luminosa, aunque se reducirá la luminancia por debajo del ajuste [NORMAL]. El ajuste [SALIDA DE LA LUZ] es del 80 %, y el tiempo de uso estimado es de unas 24 000 horas*1. |  |  |
| [SILENCIO] | Seleccione este elemento cuando se prefiera un funcionamiento con menor ruido. El ajuste [SALIDA DE LA LUZ] es del 80 %, y el tiempo de uso estimado es de unas 20 000 horas*1.                                                             |  |  |
| [USUARIO]  | El ajuste [SALIDA DE LA LUZ] puede configurarse individualmente.                                                                                                    |  |  |

- \*1 El tiempo de uso estimado es el tiempo hasta que la luminosidad disminuye aproximadamente a la mitad respecto al tiempo de entrega, cuando el proyector se usa con el menú [IMAGEN] → [CONTRASTE DINÁMICO] configurado como [2] y en un entorno donde se produzcan acumulaciones de polvo de 0,15 mg/m<sup>3</sup>. El valor de tiempo de uso es solo una estimación, y no puede considerarse un intervalo garantizado.
- Continúe en el paso 5) cuando seleccione [USUARIO].

## 5) Pulse ▲▼ para seleccionar [SALIDA DE LA LUZ].

#### 6) Pulse **♦** para ajustar.

| Onomolén  | Aju                                     | Margan da siyata            |                  |
|-----------|-----------------------------------------|-----------------------------|------------------|
| Operación | Brillo                                  | Tiempo de uso (estimado)    | wargen de ajuste |
| Pulse ▶.  | La pantalla se vuelve más<br>brillante. | El tiempo de uso se reduce. | 20 % - 100 %     |
| Pulse ◀.  | La pantalla se vuelve más<br>oscura.    | El tiempo de uso aumenta.   |                  |

#### Nota

• Cuando se selecciona [USUARIO], la uniformidad del brillo entre varias pantallas puede mantenerse cambiando el ajuste [SALIDA DE LA LUZ] de cada proyector cuando se estructura una multipantalla con varios proyectores.

• Si el tiempo de uso supera las 20 000 horas, podría ser necesario sustituir los componentes del interior del proyector. Póngase en contacto con su distribuidor para obtener más información.

#### Correlación entre la luminancia y el tiempo de uso

Puede utilizar el proyector con el brillo y la duración de utilización que desee combinando los ajustes de [MODO CONSTANTE] en [AJUSTES CONTROL DE BRILLO] y los de [SALIDA DE LA LUZ].

La interrelación del brillo y el tiempo de ejecución es como sigue. Haga los ajustes en función de la duración deseada del uso y del brillo de la imagen proyectada.

Los valores del brillo y del tiempo de ejecución son estimaciones aproximadas.

### • Cuando [MODO CONSTANTE] se establece en [NO]

|                        | PT-FRZ60         |                                        | PT-FRZ50         |                                        |
|------------------------|------------------|----------------------------------------|------------------|----------------------------------------|
| [SALIDA DE LA LUZ] (%) | Luminosidad (Im) | Tiempo de uso<br>estimado⁺¹<br>(horas) | Luminosidad (Im) | Tiempo de uso<br>estimado⁺¹<br>(horas) |
| 100,0                  | 6 000            | 20 000                                 | 5 200            | 20 000                                 |
| 69,5                   | 4 200            | 24 000                                 | 3 600            | 24 000                                 |
| 29,0                   | 1 700            | 27 000                                 | 1 500            | 27 000                                 |

\*1 El tiempo de uso estimado es el tiempo hasta que la luminosidad disminuye aproximadamente a la mitad respecto al tiempo de entrega, cuando el proyector se usa con el menú [IMAGEN] → [CONTRASTE DINÁMICO] configurado como [2] y en un entorno donde se produzcan acumulaciones de polvo de 0,15 mg/m<sup>3</sup>.

## • Cuando [MODO CONSTANTE] se establece en [AUTO] o [PC]

|                        | PT-FRZ60         |                                        | PT-FRZ50         |                                        |
|------------------------|------------------|----------------------------------------|------------------|----------------------------------------|
| [SALIDA DE LA LUZ] (%) | Luminosidad (Im) | Tiempo de uso<br>estimado⁺¹<br>(horas) | Luminosidad (Im) | Tiempo de uso<br>estimado⁺¹<br>(horas) |
| 50,0                   | 3 000            | 20 000                                 | 2 600            | 20 000                                 |
| 41,1                   | 2 500            | 24 000                                 | 2 100            | 24 000                                 |
| 35,0                   | 2 100            | 27 000                                 | 1 800            | 27 000                                 |
| 27,4                   | 1 600            | 31 000                                 | 1 400            | 31 000                                 |
| 20,7                   | 1 200            | 35 000                                 | 1 100            | 35 000                                 |
| 13,3                   | 800              | 40 000                                 | 700              | 40 000                                 |

\*1 El tiempo de uso estimado es el tiempo que la luminosidad se mantiene constante cuando el proyector se usa con el menú [IMAGEN] → [CONTRASTE DINÁMICO] configurado como [2] y en un entorno donde se produzcan acumulaciones de polvo de 0,15 mg/m<sup>3</sup>. La luminosidad irá disminuyendo poco a poco tras superarse este tiempo.

#### Nota

• Según influyan las características de cada fuente luminosa, las condiciones de uso, el entorno de instalación, etc., es posible que el tiempo de uso sea inferior al estimado.

• Si el tiempo de uso supera las 20 000 horas, podría ser necesario sustituir los componentes del interior del proyector. Póngase en contacto con su distribuidor para obtener más información.

## Ajuste [AHORRO CONSUMO LÁMPARA]

Active/desactive las funciones [DETECCIÓN LUZ AMBIENTE] y [APAGAR LUCES S/SEÑAL].

### 1) Pulse ▲▼ para seleccionar [AJUSTES 'ECO'].

#### 2) Pulse el botón <ENTER>.

• Aparece la pantalla [AJUSTES 'ECO'].

#### 3) Pulse ▲▼ para seleccionar [AHORRO CONSUMO LÁMPARA].

#### 4) Pulse **(**) para cambiar de elemento.

• Los elementos cambiarán cada vez que pulse el botón.

| [NO] | Desactiva el ajuste de ahorro de energía automático. |  |
|------|------------------------------------------------------|--|
| [SÍ] | Activa el ajuste de ahorro de energía automático.    |  |

### 5) Pulse ▲▼ para seleccionar [DETECCIÓN LUZ AMBIENTE] o [APAGAR LUCES S/SEÑAL].

| [DETECCIÓN LUZ<br>AMBIENTE] | Ajusta la potencia de la fuente luminosa dependiendo del brillo del lugar de instalación.                         |
|-----------------------------|----------------------------------------------------------------------------------------------------|
| [APAGAR LUCES S/SEÑAL]      | Apaga automáticamente la fuente luminosa del proyector cuando no hay señal de entrada para el período específico. |

#### 6) Pulse **♦** para cambiar de elemento.

• Los elementos cambiarán cada vez que pulse el botón.

| [DETECCIÓN LUZ         | [NO]               | Desactiva la función de detección de luz ambiente.                                                                                                    |
|------------------------|--------------------|----------------------------------------------------------------------------------------------------|
| AMBIENTE]              | [SÍ]               | Activa la función de detección de luz ambiente.                                                                                                    |
|                        | [DESHABILITADO]    | Deshabilita la función de apagado de luces en ausencia de señal.                                                                                                    |
| [APAGAR LUCES S/SEÑAL] | [10SEG.] - [5MIN.] | Apaga la fuente luminosa cuando no hay señal de entrada para el<br>período preestablecido.<br>Seleccione [10SEG.], [20SEG.], [30SEG.], [1MIN.], [2MIN.], [3MIN.]<br>o [5MIN.]. |

#### Nota

 Las opciones [DETECCIÓN LUZ AMBIENTE] y [APAGAR LUCES S/SEÑAL] no pueden ajustarse si la opción [AHORRO CONSUMO LÁMPARA] está configurada como [NO].

 El indicador de alimentación <ON (G)/STANDBY (R)> parpadea lentamente en verde cuando la función de apagado de luces en ausencia de señal está funcionando y la fuente luminosa está apagada.

• Cuando [APAGAR LUCES S/SEÑAL] está configurado con otro valor distinto de [DESHABILITADO], las condiciones para volver a encender la fuente luminosa según la condición que usó esta función para apagarla son las siguientes.

Se ha recibido la señal

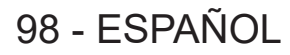

- Cuando en el menú en pantalla, como la pantalla de menú (OSD) o la guía de entrada, aparece una imagen de prueba o un mensaje de advertencia
- Cuando se pulsa el botón de encendido <心/ | >
- Cuando se desactiva la función del obturador (obturado: abierto), por ejemplo, al pulsar el botón <SHUTTER>
- Cuando la temperatura ambiental de operación está alrededor de 0 °C (32 °F) y la fuente luminosa se enciende debido al calentamiento
   La luminancia no se puede detectar correctamente cuando se coloca un objeto encima del proyector, ya que se bloquea el sensor de

# luminancia. En tal caso, esta función puede no funcionará correctamente incluso si [DETECCIÓN LUZ AMBIENTE] se configura como [SÍ].

# Ajuste [APAGA SIN SEÑAL]

Esta es una función que apaga automáticamente la alimentación del proyector en modo en espera cuando no hay señal de entrada durante un período específico. Es posible configurar el tiempo que debe transcurrir para la activación del modo en espera.

## 1) Pulse ▲▼ para seleccionar [AJUSTES 'ECO'].

### 2) Pulse el botón <ENTER>.

• Aparece la pantalla [AJUSTES 'ECO'].

## 3) Pulse ▲▼ para seleccionar [APAGA SIN SEÑAL].

- 4) Pulse **♦** para cambiar de elemento.
  - Los elementos cambiarán cada vez que pulse el botón.

| [DESHABILITADO]     | Desactiva la función de desconexión sin señal. |
|---------------------|------------------------------------------------|
| [10MIN.] - [90MIN.] | Ajusta el tiempo en incrementos de 10 minutos. |

# Ajuste [MODO STANDBY]

Configure el consumo de energía durante el modo en espera y si activar la función [ENCENDIDO RÁPIDO].

- 1) Pulse ▲▼ para seleccionar [AJUSTES 'ECO'].
- 2) Pulse el botón <ENTER>.
  - Aparece la pantalla [AJUSTES 'ECO'].
- 3) Pulse ▲▼ para seleccionar [MODO STANDBY].

### 4) Pulse **♦** para cambiar de elemento.

• Los elementos cambiarán cada vez que pulse el botón.

| [NORMAL] | Seleccione este elemento si desea usar la función de red durante el modo en espera.  |
|----------|--------------------------------------------------------------------------------------|
| [ECO]    | Seleccione esta opción para reducir el consumo de energía durante el modo en espera. |

• Continúe en el paso 5) cuando seleccione [NORMAL].

# 5) Pulse ▲▼ para seleccionar [ENCENDIDO RÁPIDO].

# 6) Pulse **♦** para cambiar de elemento.

• Los elementos cambiarán cada vez que pulse el botón.

| [NO] | Desactiva la función [ENCENDIDO RÁPIDO].                                                                                                    |  |
|------|----------------------------------------------------------------------------------------------------|--|
| [SÍ] | Activa la función [ENCENDIDO RÁPIDO] hasta que transcurre el tiempo especificado configurado en<br>[PERIODO VÁLIDO] después de que el proyector accede al modo en espera. El tiempo hasta que se<br>inicia la proyección después de encenderse la alimentación se reducirá durante este período cuando<br>la función [ENCENDIDO RÁPIDO] sea válida. |  |

• Continúe en el paso 7) cuando seleccione [SÍ].

### 7) Pulse el botón <ENTER>.

• Aparece la pantalla [ENCENDIDO RÁPIDO].

# 8) Pulse **I** para cambiar [PERIODO VÁLIDO].

• Los elementos cambiarán cada vez que pulse el botón.

| [30MIN.] | Ajusta el tiempo hasta que se desactiva la función [ENCENDIDO RÁPIDO] después de que el |
|----------|-----------------------------------------------------------------------------------------|
| [60MIN.] | proyector acceda al modo en espera.                                                     |
| [90MIN.] | Seleccione el período válido que desee.                                                 |

#### Nota

- Cuando [MODO STANDBY] se configura como [NORMAL], la función de red se puede usar durante el modo en espera.
- Cuando [MODO STANDBY] se establece a [NORMAL], el terminal <DC OUT)> puede suministrar potencia incluso en el estado en espera.
   Si se establece a [ECO], el terminal <DC OUT> no puede suministrar energía en estado de espera.
- Cuando [MODO STANDBY] se configura como [ECO], la función de red y la función de salida de audio no se pueden usar durante el modo en espera. Tampoco se podrán usar algunos comandos RS-232C.
- Cuando el ajuste [MODO STANDBY] se configura como [ECO], la proyección tarda más en iniciarse después de encenderse la alimentación comparado con cuando este ajuste se configura como [NORMAL].
- El ajuste [MODO STANDBY] se configura fijo como [NORMAL] cuando el menú [SETUP PROYECTOR] → [HORARIO] se configura como [SÍ].
- La opción [ENCENDIDO RÁPIDO] no puede configurarse si para [MODO STANDBY] se ha seleccionado [ECO].
- Cuando [ENCENDIDO RÁPIDO] se configura como [SÍ], el consumo de energía durante el modo en espera es más alto durante el período en que la función [ENCENDIDO RÁPIDO] es válida.
- Si [ENCENDIDO RÁPIDO] se configura como [SÍ], la función [ENCENDIDO RÁPIDO] se desactiva cuando transcurre el tiempo establecido en [PERIODO VÁLIDO] después de que el proyector acceda al modo en espera. El tiempo de inicio y el consumo de energía serán los mismos que cuando [ENCENDIDO RÁPIDO] se configura como [NO].
- Cuando [ENCENDIDO RÁPIDO] se configura como [SÍ], el indicador de alimentación <ON (G)/STANDBY (R)> parpadea en rojo mientras se está en modo en espera durante el período en que la función [ENCENDIDO RÁPIDO] es válida. Cuando [EN MODO STANDBY] en [AJUSTE SONIDO] se configura como [NO], el indicador de alimentación <ON (G)/STANDBY (R)> cambiará a una luz roja cuando transcurra el tiempo especificado configurado en [PERIODO VÁLIDO] después de que el proyector acceda al modo en espera.
- Cuando [ENCENDIDO RÁPIDO] se configura como [SÍ], el período durante el que la función [ENCENDIDO RÁPIDO] es válida se sumará como tiempo de uso del proyector.

# [CONTROL DE BRILLO]

El proyector incorpora un sensor de brillo para medir el brillo y el color de la fuente luminosa, y corrige el brillo y el balance de blancos de la imagen proyectada teniendo en cuenta los cambios en el brillo y el color de fuente luminosa.

En entornos con varias pantallas combinadas con varios proyectores, esta función permite reducir los cambios en el brillo y el balance de blancos general de las distintas pantallas debido al deterioro de las fuente luminosas, así como eliminar las variaciones en el brillo y el balance de blancos para mantener la uniformidad.

Establezca las cuentas de administrador (nombre de usuario y contraseña) de todos los proyectores conectados a la misma cuando realice el control del brillo de múltiples proyectores de manera sincronizada.

## Ajuste [GANANCIA CONTROL DE BRILLO]

Ajuste el brillo al reproducir distintas imágenes cuando use varios proyectores.

### 1) Pulse ▲▼ para seleccionar [CONTROL DE BRILLO].

2) Pulse el botón <ENTER>.

• Aparece la pantalla [CONTROL DE BRILLO].

### 3) Pulse ▲▼ para seleccionar [GANANCIA CONTROL DE BRILLO].

4) Pulse **♦** para realizar el ajuste.

| Operación | Ajuste                                  |                                      |                  |
|-----------|-----------------------------------------|--------------------------------------|------------------|
|           | Brillo                                  | Tiempo de uso (estimado)             | Margen de ajuste |
| Pulse ▶.  | La pantalla se vuelve más<br>brillante. | La corrección máxima se<br>reducirá. | 22.9/ 402.9/     |
| Pulse ◀.  | La pantalla se vuelve más<br>oscura.    | La corrección máxima<br>aumentará.   | 20 % - 100 %     |

#### Nota

 Al usar solo un proyector, el valor obtenido restando el valor del ajuste [GANANCIA CONTROL DE BRILLO] del 100 % es la cantidad máxima de corrección de brillo. El brillo no se puede corregir con el control de luminosidad, ya que la cantidad máxima de corrección se convierte en 0 % cuando el ajuste [GANANCIA CONTROL DE BRILLO] está al 100 %.

• La luminancia no se estabilizará hasta ocho minutos después de encenderse la fuente luminosa. Realice el ajuste cuando transcurran al menos ocho minutos de iniciarse la proyección.

- El resultado del ajuste de [GANANCIA CONTROL DE BRILLO] se refleja en toda la señal de vídeo, las imágenes de prueba internas y el menú en pantalla.
- La configuración [GANANCIA CONTROL DE BRILLO] es válida incluso cuando [MODO CONSTANTE] en [AJUSTES CONTROL DE BRILLO] se configura como [NO].

# Ajuste [AJUSTES CONTROL DE BRILLO]

Ajuste el funcionamiento de la función de control de luminosidad.

- 1) Pulse ▲▼ para seleccionar [CONTROL DE BRILLO].
- 2) Pulse el botón <ENTER>.

• Aparece la pantalla [CONTROL DE BRILLO].

3) Pulse ▲▼ para seleccionar [AJUSTES CONTROL DE BRILLO].

## 4) Pulse el botón <ENTER>.

• Aparece la pantalla [AJUSTES CONTROL DE BRILLO].

## 5) Pulse ▲▼ para seleccionar [MODO CONSTANTE].

### 6) Pulse **♦** para cambiar el elemento.

• Los elementos cambiarán cada vez que pulse el botón.

| [NO]   | No corrige el brillo de la pantalla utilizando el sensor de brillo.                                                                                                    |  |
|--------|----------------------------------------------------------------------------------------------------|--|
| [AUTO] | Corrige el brillo de la pantalla utilizando el sensor de brillo.<br>Cuando el brillo de la fuente luminosa o el balance de blancos cambia, el brillo de la imagen<br>proyectada se corrige automáticamente. |  |
| [PC]   | Sincroniza nueve o más proyectores mediante un ordenador y el software dedicado "Multi Monitoring & Control Software".                                                                                      |  |

• Si selecciona [PC], vaya al paso 9).

#### 7) Pulse ▲▼ para seleccionar [LINK].

### 8) Pulse **♦** para cambiar el elemento.

• Los elementos cambiarán cada vez que pulse el botón.

| [NO]      | Realiza correcciones utilizando el sensor de brillo de un proyector sin tener que sincronizarse con el resto de proyectores.<br>El tiempo durante el que se mantiene el brillo constante se alargará al reducir el valor de [SALIDA DE LA LUZ]. |
|-----------|----------------------------------------------------------------------------------------------------|
| [GRUPO A] | Realiza la corrección utilizando el sensor de brillo en varios proyectores durante la sincronización.                                                                                                    |
| [GRUPO B] | Hasta cuatro grupos (de la A a la D) se pueden configurar dentro de la misma subred usando la                                                                                                    |
| [GRUPO C] | función de red.                                                                                                    |
| [GRUPO D] | Puede registrar y sincronizar hasta ocho proyectores en un grupo.                                                                                                    |

### 9) Pulse ▲▼ para seleccionar [TEMPORI. CALIBRACIÓN].

### 10) Pulse el botón <ENTER>.

• El proyector se sitúa en el modo de ajuste (la hora parpadea).

 Pulse ◀▶ para seleccionar "hora" o "minuto", y pulse ▲▼ o los botones numéricos (<0> - <9>) para fijar una hora.

• La selección de "hora" permite ajustar solamente la hora en incrementos de una hora, y la selección de "minuto" permite ajustar solamente los minutos en incrementos de un minuto entre 00 y 59.

• Si la hora no se especifica, seleccione [NO] entre las 23 y las 00 hora, o entre 59 y 00 minutos.

### 12) Pulse el botón <ENTER>.

- [TEMPORI. CALIBRACIÓN] está ajustado.
- El brillo y el color se miden en el momento especificado. La función de contraste dinámico no funciona durante la medición.

### Pulse ▲▼ para seleccionar [MENSAJE DE CALIBRACIÓN].

### 14) Pulse **♦** para cambiar el elemento.

• Los elementos cambiarán cada vez que pulse el botón.

| [SÍ] | Muestra mensajes durante la calibración.          |
|------|---------------------------------------------------|
| [NO] | No muestra ningún mensaje durante la calibración. |

## 15) Pulse ▲▼ para seleccionar [APLICAR].

#### 16) Pulse el botón <ENTER>.

- Si se pulsa el botón <ENTER> con el ajuste [MODO CONSTANTE] configurado con otro valor distinto de [NO], el brillo y el balance de blancos de la fuente luminosa en el momento de pulsarse el botón se registran como el brillo y el balance de blancos estándares.
- Si se presiona el botón <ENTER> y [LINK] se establece de [GRUPO A] a [GRUPO D], el nombre del grupo se visualiza en las pantallas de los proyectores configurados en el mismo grupo.

| LINK | GRUPO A |
|------|---------|
|      |         |

#### Nota

- Cuando [MODO CONSTANTE] se configura como [AUTO] o [PC], mantenga la función del obturador desactivada (obturador: abierto) durante al menos 30 segundos para calibrar el sensor de brillo después de que se haya completado la configuración de [AJUSTES CONTROL DE BRILLO].
- Si el proyector está funcionando con [MODO CONSTANTE] configurado como [AUTO] o [PC], el brillo y el color no pueden medirse cuando la función del obturador está activada (obturador: cerrado) durante aproximadamente ocho minutos después de encenderse la fuente luminosa. Por lo tanto, el brillo puede corregirse aproximadamente 30 segundos después de que se desactive la función del obturador (obturador abierto).
- Si el proyector está funcionando con [MODO CONSTANTE] configurado como [AUTO] o [PC], el brillo y el color de la fuente luminosa no se estabilizan hasta aproximadamente ocho minutos después de encenderse la fuente luminosa. Por tanto, el brillo y el color de la fuente luminosa se medirán automáticamente tras unos ocho minutos después de encenderse la fuente luminosa. Se realiza una corrección a partir del resultado medido de modo que el brillo y el color de la imagen serán idénticos al brillo y al color estándares cuando se ajustaron con el control de luminosidad.
- Si el proyector está funcionando con [MODO CONSTANTE] configurado como [AUTO] o [PC], las opciones de [MODO OPERACIÓN] y [SALIDA DE LA LUZ] no pueden cambiarse.
- La variación del brillo puede aumentar debido al polvo que se acumula en la lente, la pantalla o el interior el proyector, dependiendo del entorno donde el proyector esté instalado.
- Si la variación del brillo ha aumentado debido al envejecimiento de la fuente luminosa, o si ha sustituido la fuente luminosa, vuelva a ajustar el control de luminosidad.
- Cuando el proyector se usa continuamente durante más de 24 horas, configure [TEMPORI. CALIBRACIÓN]. De lo contrario, la corrección no se realizará automáticamente.
- La función de control de luminosidad y la función de contraste dinámico funcionarán simultáneamente, pero la función de contraste dinámico no funcionará mientras se está realizando la medición del brillo y el color.
- La configuración de [TEMPORI. CALIBRACIÓN] se aplicará al introducir la hora.
- La configuración de [MENSAJE DE CALIBRACIÓN] se aplicará al cambiar los elementos con **4**.

# Visualización de [ESTADO DE CONTROL DE BRILLO]

#### Muestre el estado del control de brillo.

1) Pulse ▲▼ para seleccionar [CONTROL DE BRILLO].

### 2) Pulse el botón <ENTER>.

• Aparece la pantalla [CONTROL DE BRILLO].

### 3) Pulse ▲▼ para seleccionar [ESTADO DE CONTROL DE BRILLO].

### 4) Pulse el botón <ENTER>.

• Aparece la pantalla [ESTADO DE CONTROL DE BRILLO].

### Pantalla de ejemplo de [ESTADO DE CONTROL DE BRILLO]

### Cuando [MODO CONSTANTE] se establece en [NO]

La pantalla muestra el estado que indica que el control de brillo está desactivado.

| ESTADO DE CONTROL DE BR | RILLO |    |
|-------------------------|-------|----|
| MODO CONSTANTE          | NO    |    |
| PROJECTOR               | 1     |    |
|                         |       | -1 |
|                         |       |    |
|                         |       |    |
| MENU VOLVER             |       |    |
|                         |       |    |

Cuando [MODO CONSTANTE] se configura como [AUTO], y [LINK] se configura como [NO]

La pantalla muestra el estado del control de luminosidad en un proyector.

| ESTADO DE CONTROL DE B | RILLO | ]  |
|------------------------|-------|----|
| LINK                   | NO    |    |
| PROJECTOR              |       | -1 |
|                        | =     | -6 |
| (MENU) VOLVER          |       |    |

# Cuando [MODO CONSTANTE] se configura como [AUTO], y [LINK] se configura como [GRUPO A] a [GRUPO D]

La pantalla muestra el estado del control de brillo de los proyectores sincronizados (hasta ocho unidades), incluyendo el proyector que se controla a través del menú en pantalla.

| ESTADO DE C | ONTROL DE   | BRILLO          |      |
|-------------|-------------|-----------------|------|
| LINK        |             | GRUPO A         |      |
| PROJE       | CTOR        | 192. 168. 30. 2 | 3    |
| 1: 🔲 PROJE  | CTOR2       | 192. 168. 30. 3 | - II |
| 2: PROJE    | CTOR3       | 192. 168. 30. 4 |      |
| 3:          |             |                 |      |
| 4:          |             |                 | -4   |
| 5:          |             |                 |      |
| 6:          |             |                 |      |
| 7:          |             |                 |      |
|             | 2           |                 | 5    |
|             |             |                 | -7   |
| SELECO      | CIÓN DE MEN | Ú               |      |

## Cuando [MODO CONSTANTE] se establece en [PC]

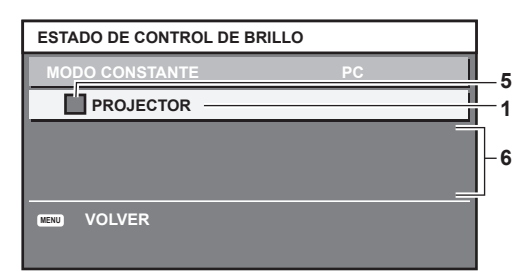

- 1 Introduzca el nombre del proyector.
- 2 Introduzca el grupo sincronizado.
- 3 Introduzca la dirección IP del proyector.
- 4 Introduzca los nombres y las direcciones IP de los proyectores del mismo grupo detectado en la red.
- 5 Introduzca el estatus por color. Verde: se permite corregir el brillo. Amarillo: se permite una pequeña corrección del brillo. Rojo: error del control de brillo.
- 6 Visualización de los mensajes de error detallados.
- 7 Mensajes de error.

Cuando aparece el mensaje [FALLO AL APLICAR CONTROL DE BRILLO A ALGUNOS PROYECTORES], significa que la sincronización con el proyector que se muestra en rojo ha fallado.

Pulse ▲▼ para seleccionar el proyector que se muestra en rojo y pulse el botón <ENTER> para ver los detalles del error.

8 Actualización a la información de estado más reciente.

#### Detalles del error

| Mensaje de error                                                                                | Medidas a tomar                                                                                                    |
|-------------------------------------------------------------------------------------------------|----------------------------------------------------------------------------------------------------|
| [EXCEDE EL NUM. MAX. DE<br>PROYECTORES]                                                         | <ul> <li>Limite el número de proyectores en un grupo a ocho.</li> <li>Para sincronizar nueve o más proyectores, utilice una PC y el software dedicado "Multi Monitoring<br/>&amp; Control Software".</li> </ul>                                                                              |
| [POR FAVOR COMPRUEBE<br>EL AJUSTE DE CONTROL DE<br>COMANDOS]                                    | <ul> <li>Establezca la contraseña de la cuenta del administrador.</li> <li>Ajuste [NETWORK CONTROL] → [CONTROL DE COMANDOS] en [SÍ] para el proyector con el fallo.</li> <li>Ajuste [NETWORK CONTROL] → [COMMAND PORT] de todos los proyectores que se conectarán al mismo valor.</li> </ul> |
| [COMPRUEBE EL NOMBRE DE<br>USUARIO Y CONTRASEÑA EN<br>LOS AJUSTES DE CONTROL DE<br>COMANDOS]    | <ul> <li>Establezca las cuentas de administrador (nombre de usuario y contraseña) de todos los<br/>proyectores conectados a la misma.</li> </ul>                                                                                                    |
| [NO SE PUEDE EMULAR EL<br>CONTROL DE BRILLO. POR FAVOR<br>COMPRUEBE EL ESTADO DEL<br>PROYECTOR] | <ul> <li>El proyector está modo en espera. Encienda el proyector.</li> </ul>                                                                                                    |
| [ERROR DE SENSOR DE BRILLO]                                                                     | <ul> <li>Existe un problema con el sensor de brillo. Si persisten los problemas después de encender el<br/>proyector, póngase en contacto con su distribuidor.</li> </ul>                                                                                                    |

#### Nota

• Si los proyectores sincronizados no se visualizan en la lista, compruebe lo siguiente:

- ¿Hay dispositivos con la misma dirección IP en la red?
- ¿Los cables LAN están conectados correctamente? (
  página 135)
- ¿Son las subredes de los proyectores las mismas?
- ¿Se ha aplicado la misma configuración de [LINK] al grupo?
- Consulte [NOMBRE PROYECTOR] (
   página 126) o "Página [Network config]" (
   página 144) para obtener información acerca de cómo cambiar el nombre del proyector.

## Ejemplo del procedimiento de ajuste del control de brillo

Los pasos ejemplifican un ajuste para enlazar el brillo de ocho proyectores conectados en una red.

- 1) Conecte todos los proyectores al concentrador usando cables LAN. (

  página 135)
- 2) Encienda todos los proyectores e inicie la proyección.
- Establezca [MODO CONSTANTE] de [AJUSTES CONTROL DE BRILLO] en [NO], seleccione [APLICAR] y, a continuación, pulse el botón <ENTER>.
- 4) Configure [MODO OPERACIÓN] de cada proyector con el mismo ajuste. (+ página 97)
- 5) Establezca [MÁSCARA DE SUBRED] en [DIRECCIÓN IP] en cada proyector.

• Para poder comunicarse a través de la red, establezca el mismo valor de [MÁSCARA DE SUBRED] para todos los proyectores y establezca un valor diferente en la [DIRECCIÓN IP] de cada proyector.

- 6) Espere por lo menos ocho minutos después de comenzar la proyección hasta que el brillo de la fuente luminosa se estabilice.
- 7) Ajuste todos los elementos en el menú [IMAGEN] de todos los proyectores en los mismos valores.
- 8) Ajuste [ECUALIZACIÓN DE COLORES] para hacer coincidir los colores.
- 9) Visualice el modelo de prueba interno "todo el blanco" en todos los proyectores.
- 10) Configure el ajuste [GANANCIA CONTROL DE BRILLO] de todos los proyectores al 100 %.
- 11) Configure el ajuste [GANANCIA CONTROL DE BRILLO] del proyector con un brillo mínimo del 90 %.
- 12) Ajuste la [GANANCIA CONTROL DE BRILLO] de cada proyector.
  - Ajuste la [GANANCIA CONTROL DE BRILLO] de los demás proyectores de modo que el brillo sea el mismo que en el proyector con menos brillo.
- 13) Establezca [MODO CONSTANTE], en el menú [AJUSTES CONTROL DE BRILLO], en [AUTO] y [LINK] en [GRUPO A] en todos los proyectores.

- Seleccione [APLICAR], en el menú [AJUSTES CONTROL DE BRILLO], y pulse el botón <ENTER> en todos los proyectores.
  - Comienza el control de brillo.

#### Nota

- El brillo se corrige automáticamente siempre que la fuente luminosa se encienda al encender o apagar el proyector, etc.
- Si la variación del brillo ha aumentado debido al envejecimiento de la fuente luminosa, o si ha sustituido la fuente luminosa, vuelva a ajustar el control de luminosidad.

# [HORARIO]

Establezca el horario de ejecución de comandos para cada día de la semana.

#### Activación/desactivación de la función de horario

- 1) Pulse ▲▼ para seleccionar [HORARIO].
- 2) Pulse **(**) para cambiar el elemento.
  - Los elementos cambiarán cada vez que pulse el botón.

| [NO] | Desactiva la función de horario.                                                                                                    |
|------|----------------------------------------------------------------------------------------------------|
| [SÍ] | Activa la función de horario. Consulte "Cómo asignar un programa" (➡ página 105) o "Cómo ajustar un programa" (➡ página 105) para obtener información sobre cómo configurar el horario. |

#### Nota

El ajuste [MODO STANDBY] se cambiará a [NORMAL] cuando el menú [SETUP PROYECTOR] → [AJUSTES 'ECO'] → [MODO STANDBY] se configure como [ECO], y [HORARIO] se configure como [SÍ]. No es posible cambiar el ajuste a [ECO]. El ajuste [MODO STANDBY] no volverá a cambiar incluso si [HORARIO] se configura como [NO] en esta condición.

#### Cómo asignar un programa

- 1) Pulse ▲▼ para seleccionar [HORARIO].
- 2) Pulse **♦** para seleccionar [Sí] y pulse el botón <ENTER>.
  - Aparece la pantalla [HORARIO].
- 3) Seleccione y asigne un programa a cada día de la semana.
  - Pulse ▲▼ para seleccionar el día de la semana y pulse ◀▶ para seleccionar un número de programa.
  - Puede fijar el programa de núm.1 al núm.7, "- -" indica que el número del programa no se ha fijado.

#### Cómo ajustar un programa

Puede configurar hasta 16 comandos para cada programa.

- 1) Pulse ▲▼ para seleccionar [HORARIO].
- 2) Pulse ◀▶ para seleccionar [Sí] y pulse el botón <ENTER>.
   Aparece la pantalla [HORARIO].
- 3) Pulse ▲▼ para seleccionar [EDITAR PROGRAMA].
- 4) Pulse **(**) para seleccionar un número de programa y pulse el botón **(ENTER)**.
- 5) Pulse ▲▼ para seleccionar un número de comando y pulse el botón <ENTER>.
   Puede cambiar la página usando ◀▶.
- 6) Pulse ▲▼◀▶ para seleccionar [HORA], y pulse el botón <ENTER>.
   El proyector se sitúa en el modo de ajuste (la hora parpadea).
- 7) Pulse **♦** para seleccionar "hora" o "minuto", y pulse **▲**▼ o los botones numéricos (<0> <9>) para fijar una hora. A continuación, pulse el botón <ENTER>.
- 8) Pulse ▲▼◀▶ para seleccionar [COMANDO].

#### 9) Pulse el botón <ENTER>.

• Se visualiza la pantalla detallada de [COMANDO].

## 10) Pulse ▲▼ para seleccionar un [COMANDO].

- En el caso de [COMANDO] con ajustes detallados, los elementos de los ajustes detallados cambiarán cada vez que pulse ◀▶.
- Si selecciona [ENTRADA], pulse el botón <ENTER> y, después, pulse ▲▼◀▶ para seleccionar la entrada que desea ajustar.

| [COMANDO]        | Configuraciones detalladas<br>de [COMANDO] | Descripción                                                                                                    |
|------------------|--------------------------------------------|----------------------------------------------------------------------------------------------------|
| [ENCENDER]       |                                            | Enciende el proyector.                                                                                                    |
| [STANDBY]        | _                                          | Activa el modo en espera.                                                                                                    |
|                  | [SÍ]                                       | Activa la función del menú [SETUP PROYECTOR] $\rightarrow$ [AJUSTES 'ECO'] $\rightarrow$ [ENCENDIDO RÁPIDO].                                 |
|                  | [NO]                                       | Desactiva la función del menú [SETUP PROYECTOR] $\rightarrow$ [AJUSTES 'ECO'] $\rightarrow$ [ENCENDIDO RÁPIDO].                              |
|                  | [ABRIR]                                    | Desactiva la función del obturador (obturador abierto).                                                                                      |
| [OBTORADOR]      | [CERRAR]                                   | Activa la función del obturador (obturador cerrado).                                                                                         |
|                  | [COMPUTER1]                                | Cambia la entrada a COMPUTER1.                                                                                                    |
|                  | [COMPUTER2]*1                              | Cambia la entrada a COMPUTER2.                                                                                                    |
|                  | [VIDEO]                                    | Cambia la entrada a VIDEO.                                                                                                    |
|                  | [HDMI1]                                    | Cambia la entrada a HDMI1.                                                                                                    |
| [ENTRADA]        | [HDMI2]                                    | Cambia la entrada a HDMI2.                                                                                                    |
|                  | [DIGITAL LINK]                             | Cambia la entrada a DIGITAL LINK.                                                                                                    |
|                  | [ENTRADA1] -<br>[ENTRADA10] <sup>12</sup>  | Cambia a la entrada DIGITAL LINK y cambia la entrada del<br>dispositivo compatible con salida DIGITAL LINK a la entrada<br>especificada.     |
|                  | [NORMAL]                                   | Da prioridad a la luminancia.                                                                                                    |
| [MODO OPERACIÓN] | [ECO]                                      | Controla la alimentación para aumentar la vida útil de la fuente<br>luminosa aunque la luminancia sea inferior que con el valor<br>[NORMAL]. |
|                  | [SILENCIO]                                 | Da prioridad al funcionamiento con menos ruido aunque la luminancia sea inferior a la del valor [NORMAL].                                    |
|                  | [USUARIO]                                  | Controla la alimentación con el ajuste de [USUARIO].                                                                                         |
| [EN MODO         | [NO]                                       | Detiene la salida de audio durante el modo en espera.                                                                                        |
| STANDY(SONIDO)]  | [SÍ]                                       | Emite el audio durante el modo en espera.                                                                                                    |
| [VOLUMEN]        | [0] - [63]                                 | Ajusta el volumen.                                                                                                    |

\*1 El comando [COMPUTER2] se desactiva cuando el menú [OPCION DISPLAY] → [COMPUTER IN/OUT] → [SELECCIÓN DE COMPUTER2] se configura como [COMPUTER1 OUT].

\*2 Cuando el dispositivo compatible con salida DIGITAL LINK opcional (Núm. de modelo: ET-YFB100G, ET-YFB200G) se conecta al proyector, su nombre de entrada se refleja automáticamente de [ENTRADA1] a [ENTRADA10]. Cuando se selecciona un elemento que no refleja el nombre de entrada, se desactivará.

### 11) Pulse el botón <ENTER>.

- El comando se fija y se visualiza en el lado izquierdo del comando seleccionado.
- Después de fijar el comando, pulse el botón <MENU> para cerrar la pantalla de configuración detallada.

### 12) Pulse ▲▼◀▶ para seleccionar [GUARDAR], y pulse el botón <ENTER>.

# Nota

- Para eliminar un comando previamente ajustado, pulse el botón <DEFAULT> en el mando a distancia en la pantalla del paso 5), o seleccione [ESTADO] en la pantalla del paso 6) y pulse el botón <ENTER>.
- Si se han establecido múltiples comandos para la misma hora, estos se ejecutarán en orden cronológico empezando desde el número de comando menor.
- El tiempo de aplicación será la hora local. (> página 111)
- Si una operación se ejecuta con el mando a distancia, con el panel de control del proyector o mediante comandos de control, antes de ejecutar el comando establecido en [HORARIO], puede que no se ejecute el comando establecido con esta función.

# [ENCENDIDO INICIAL]

Configure el método de arranque ajustando el interruptor <MAIN POWER> en <ON>.

1) Pulse ▲▼ para seleccionar [ENCENDIDO INICIAL].

#### 2) Pulse **I** para cambiar el elemento.

• Los elementos cambiarán cada vez que pulse el botón.

| [ÚLTIMA MEMORIA] | El proyector se enciende con el mismo estado que antes de situar el interruptor <main power=""> en <off>.</off></main> |
|------------------|----------------------------------------------------------------------------------------------------|
| [STANDBY]        | Inicia el proyector en modo en espera.                                                                                 |
| [SÍ]             | Inicia la proyección de inmediato.                                                                                     |

# [ENTRADA DE INICIO]

Configure la entrada que se utilizará cuando encienda el proyector para iniciar la proyección.

### 1) Pulse ▲▼ para seleccionar [ENTRADA DE INICIO].

#### 2) Pulse el botón <ENTER>.

• Aparece la pantalla [ENTRADA DE INICIO].

#### 3) Pulse ▲▼◀▶ para seleccionar la entrada, y pulse el botón <ENTER>.

| [ULTIMO USO]   | Utiliza la entrada seleccionada la última vez.                                                     |
|----------------|----------------------------------------------------------------------------------------------------|
| [COMPUTER1]    | Ajusta la entrada en COMPUTER1.                                                                    |
| [COMPUTER2]    | Ajusta la entrada en COMPUTER2.                                                                    |
| [VIDEO]        | Ajusta la entrada en VIDEO.                                                                        |
| [HDMI1]        | Ajusta la entrada en HDMI1.                                                                        |
| [HDMI2]        | Ajusta la entrada en HDMI2.                                                                        |
| [DIGITAL LINK] | Ajusta la entrada en DIGITAL LINK.                                                                 |
| [ENTRADA1] -   | Ajusta la entrada a DIGITAL LINK y cambia la entrada del dispositivo compatible con salida DIGITAL |
| [ENTRADA10]*1  | LINK a la entrada especificada.                                                                    |

\*1 Cuando el dispositivo compatible con salida DIGITAL LINK opcional (Núm. de modelo: ET-YFB100G, ET-YFB200G) se conecta al proyector, su nombre de entrada se refleja automáticamente de [ENTRADA1] a [ENTRADA10]. Cuando se selecciona un elemento que no refleja el nombre de entrada, se desactivará.

# [RS-232C]

Ajusta las condiciones de comunicación del terminal <SERIAL IN>. Consulte "Terminal <SERIAL IN>" (→ página 179).

- 1) Pulse ▲▼ para seleccionar [RS-232C].
- 2) Pulse el botón <ENTER>.
  - Aparece la pantalla [RS-232C].
- 3) Pulse ▲▼ para seleccionar [SELECCIÓN DE ENTRADA].
- 4) Pulse **♦** para cambiar el elemento.

| [PROYECTOR]    | Establece la comunicación RS-232C con el terminal <serial in=""> del proyector.</serial>                                                                                                    |
|----------------|----------------------------------------------------------------------------------------------------|
| [DIGITAL LINK] | Establece la comunicación RS-232C a través del dispositivo compatible con salida DIGITAL LINK opcional (Núm. de modelo: ET-YFB100G, ET-YFB200G) y el terminal <digital lan="" link="">.</digital> |

### 5) Pulse ▲▼ para seleccionar [VELOCIDAD TRANS.].

#### 6) Pulse **♦** para cambiar el elemento.

• Los elementos cambiarán cada vez que pulse el botón.

| [9600]  |                                   |
|---------|-----------------------------------|
| [19200] | Seleccione la velocidad correcta. |
| [38400] |                                   |

#### 7) Pulse ▲▼ para seleccionar [PARIDAD].

#### 8) Pulse **♦** para cambiar el elemento.

• Los elementos cambiarán cada vez que pulse el botón.

| [NINGUNO]   |                                     |
|-------------|-------------------------------------|
| [NÚM.PAR]   | Seleccione la condición de paridad. |
| [NÚM.IMPAR] |                                     |

#### Nota

- Cuando [SELECCIÓN DE ENTRADA] se configura como [DIGITAL LINK], la comunicación con ese terminal serie sólo está disponible cuando el dispositivo correspondiente (como el dispositivo compatible con salida DIGITAL LINK opcional (Núm. de modelo: ET-YFB100G, ET-YFB200G)) se conecta al terminal <DIGITAL LINK/LAN>.
- Al transferir logotipos a través del dispositivo compatible con salida DIGITAL LINK opcional (Núm. de modelo: ET-YFB100G, ET-YFB200G), el ajuste para "NO SIGNAL SLEEP" del dispositivo compatible con salida DIGITAL LINK debe configurarse como "OFF" para evitar interrumpir la comunicación.
- La velocidad de comunicación de entrada se configura con el valor fijo de 9 600 bps cuando en [SELECCIÓN DE ENTRADA] se selecciona [DIGITAL LINK].

# [BOTÓN DE FUNCIÓN]

Ajuste la función del botón <FUNCTION> del mando a distancia.

### 1) Pulse ▲▼ para seleccionar [BOTÓN DE FUNCIÓN].

#### 2) Pulse el botón <ENTER>.

• Aparece la pantalla [BOTÓN DE FUNCIÓN].

#### 3) Pulse ▲▼ para seleccionar la función.

| [DESHABILITADO]        | Deshabilita el botón <function>.</function>                    |
|------------------------|----------------------------------------------------------------|
| [MEM. SECUNDARIA]      | Muestra la lista de la memoria secundaria. (→ página 119)      |
| [SELECTOR DEL SISTEMA] | Cambia el ajuste [SELECTOR DEL SISTEMA]. (➡ página 68)         |
| [DAYLIGHT VIEW]        | Cambia el ajuste [DAYLIGHT VIEW]. (✦ página 66)                |
| [MONITOR FORMA ONDA]   | Muestra la forma de onda de la señal de entrada. (	 página 94) |

#### 4) Pulse el botón <ENTER>.

# [AJUSTE SONIDO]

Configure las funciones de audio de forma detallada.

### Ajuste del volumen

- 1) Pulse ▲▼ para seleccionar [AJUSTE SONIDO].
- 2) Pulse el botón <ENTER>.
  - Aparece la pantalla [AJUSTE SONIDO].
- 3) Pulse ▲▼ para seleccionar [VOLUMEN].
- 4) Pulse **♦** para ajustar el nivel.

| Operación | Ajuste              | Margen de ajuste |
|-----------|---------------------|------------------|
| Pulse ▶.  | Aumenta el volumen. | 0 - 63           |
| Pulse ◀.  | Reduce el volumen.  |                  |

#### Ajuste del equilibrio de audio de izquierda a derecha

- 1) Pulse ▲▼ para seleccionar [AJUSTE SONIDO].
- 2) Pulse el botón <ENTER>.
  - Aparece la pantalla [AJUSTE SONIDO].
- 3) Pulse ▲▼ para seleccionar [BALANCE].
- 4) Pulse **♦** para ajustar el nivel.
#### Capítulo 4 Ajustes — Menú [SETUP PROYECTOR]

| Operación | Ajuste                             | Margen de ajuste |
|-----------|------------------------------------|------------------|
| Pulse ▶.  | Aumenta el volumen a la derecha.   |                  |
| Pulse ◀.  | Aumenta el volumen a la izquierda. | L10 - K10        |

#### Ajuste de la salida de audio en el modo de espera

1) Pulse ▲▼ para seleccionar [AJUSTE SONIDO].

#### 2) Pulse el botón <ENTER>.

- Aparece la pantalla [AJUSTE SONIDO].
- 3) Pulse ▲▼ para seleccionar [EN MODO STANDBY].

#### 4) Pulse **♦** para cambiar de elemento.

• Los elementos cambiarán cada vez que pulse el botón.

| [NO] | No hay audio en el estado de espera.      |
|------|-------------------------------------------|
| [SÍ] | Se emite audio durante el modo en espera. |

#### Nota

No se emite audio en el modo de espera cuando el menú [SETUP PROYECTOR] → [AJUSTES 'ECO'] → [MODO STANDBY] se configura como [ECO].

#### Ajuste de la salida de audio cuando se usa la función del obturador

- 1) Pulse ▲▼ para seleccionar [AJUSTE SONIDO].
- 2) Pulse el botón <ENTER>.
  - Aparece la pantalla [AJUSTE SONIDO].
- 3) Pulse ▲▼ para seleccionar [EN OBTURADOR].
- 4) Pulse **()** para cambiar de elemento.

• Los elementos cambiarán cada vez que pulse el botón.

| [NO] | No se emite audio cuando se usa la función del obturador (obturador: cerrado). |
|------|--------------------------------------------------------------------------------|
| [SÍ] | Se emite audio cuando se está la función del obturador (obturador: cerrado).   |

#### Configuración del modo de silencio

- 1) Pulse ▲▼ para seleccionar [AJUSTE SONIDO].
- 2) Pulse el botón <ENTER>.
  - Aparece la pantalla [AJUSTE SONIDO].
- 3) Pulse ▲▼ para seleccionar [SILENCIO].
- 4) Pulse **♦** para cambiar de elemento.

• Los elementos cambiarán cada vez que pulse el botón.

| [NO] | Se emite audio.    |
|------|--------------------|
| [SÍ] | No se emite audio. |

#### Configuración de la entrada de audio desde un dispositivo conectado

- 1) Pulse ▲▼ para seleccionar [AJUSTE SONIDO].
- 2) Pulse el botón <ENTER>.

• Aparece la pantalla [AJUSTE SONIDO].

3) Pulse ▲▼ para seleccionar el elemento que se va a ajustar en [SELECC. ENTRADA SONIDO].

#### 4) Pulse **♦** para cambiar de elemento.

• Los elementos cambiarán cada vez que pulse el botón.

| [AUDIO IN 1]              | El audio conectado al terminal <audio 1="" in=""> se emite durante la proyección de la imagen del terminal de entrada configurado.</audio> |
|---------------------------|----------------------------------------------------------------------------------------------------|
| [AUDIO IN 2]              | El audio conectado al terminal <audio 2="" in=""> se emite durante la proyección de la imagen del terminal de entrada configurado.</audio> |
| [AUDIO IN 3]              | El audio conectado al terminal <audio 3="" in=""> se emite durante la proyección de la imagen del terminal de entrada configurado.</audio> |
| [HDMI1 AUDIO IN]*1        | Se emite el audio enviado a HDMI1.                                                                                                    |
| [HDMI2 AUDIO IN]*2        | Se emite el audio enviado a HDMI2.                                                                                                    |
| [DIGITAL LINK AUDIO IN]*3 | Se emite el audio enviado a DIGITAL LINK.                                                                                                  |

\*1 Solo cuando la señal de entrada es HDMI1

- \*2 Solo cuando la señal de entrada es HDMI2
- \*3 Solo cuando la señal de entrada es DIGITAL LINK

# [DC OUT]

Establece la función de la fuente de alimentación del terminal <DC OUT>.

#### 1) Pulse ▲▼ para seleccionar [DC OUT].

#### 2) Pulse **♦** para seleccionar un elemento.

| [SÍ] | Habilita la función de fuente de alimentación. Se da la alimentación eléctrica al dispositivo externo conectado al terminal <dc out="">.</dc>                            |
|------|----------------------------------------------------------------------------------------------------|
| [NO] | Deshabilita la función de fuente de alimentación. No se suministra alimentación eléctrica incluso si un dispositivo externo está conectado al terminal <dc out="">.</dc> |

#### Nota

- La alimentación eléctrica se deshabilita en el modo en espera [ECO] incluso cuando se establece [SALIDA CC] a [SÍ].
- Cuando un dispositivo externo que excede la los valores nominales (5 V CC, máximo 2 A) está conectado al terminal <DC OUT> mientras
  esta función se configura como [SÍ], se detecta un error y se detendrá el suministro eléctrico. En este momento, el [ERROR] se muestra en
  [SALIDA CC]. Desconecte la unidad externa y encienda el proyector de nuevo cuando se muestre el [ERROR].

# [ESTADO]

Muestra el estado del proyector.

#### 1) Pulse ▲▼ para seleccionar [ESTADO].

- 2) Pulse el botón <ENTER>.
  - Aparece la pantalla [ESTADO].

#### 3) Pulse **♦** para cambiar las páginas.

• La página cambiará cada vez que pulse el botón.

| [PROYECTOR MODELO]               | Muestra el tipo del proyector.                                                                                                    |
|----------------------------------|----------------------------------------------------------------------------------------------------|
| [NUMERO DE SERIE]                | Muestra el número de serie del proyector.                                                                                                    |
| [TIEMPO DE USO]                  | Muestra el tiempo de uso del proyector.                                                                                                    |
| [DURACIÓN DE LA LUZ]             | Muestra el tiempo de uso de la fuente luminosa.                                                                                                    |
| [TIEMPO ILUMINACIÓN<br>CONTINUA] | Muestra el tiempo transcurrido desde que se iluminó la fuente luminosa.<br>El tiempo transcurrido desde la iluminación de la fuente luminosa puede confirmarse al ajustar el<br>enfoque. El tiempo transcurrido se pone a cero cuando la fuente luminosa se apaga temporalmente,<br>como al usar la función de obturador. |
| [VERSIÓN PRINC./SEC.]            | Muestra la versión principal y la versión secundaria del firmware del proyector.                                                                                                    |
| [TEMP. ENTRADA AIRE]*1           | Muestra el estado de la temperatura de aire de entrada del proyector.                                                                                                    |
| [TEMP. MÓDULO ÓPTICO]*1          | Muestra el estado de la temperatura interna del proyector.                                                                                                    |
| [TEMP. SALIDA AIRE]*1            | Muestra el estado de la temperatura de aire de salida del proyector.                                                                                                    |
| [TEMP. LUZ 1]*1                  | Muestra el estado de la temperatura para el bloque delantero de la fuente luminosa (en el lado de la lente).                                                                                                    |
| [TEMP. LUZ 2]*1                  | Muestra el estado de la temperatura para el bloque trasero de la fuente luminosa (en el lado del orificio de salida de aire).                                                                                                    |
| [AUTOTEST]                       | Muestra el estado del proyector.                                                                                                    |
| [ENTRADA]                        | Muestra el terminal de entrada seleccionado actualmente.                                                                                                    |
| [NOMBRE DE SEÑAL]                | Muestra el nombre de la señal de entrada.                                                                                                    |

#### Capítulo 4 Ajustes — Menú [SETUP PROYECTOR]

| [NÚM.DE MEMORIA]               | Muestra el número de memoria de la señal de entrada. |                                                                                               |
|--------------------------------|------------------------------------------------------|-----------------------------------------------------------------------------------------------|
| [CUENTA DE ENCENDIDOS]         | [TIEMPO DE USO]                                      | Muestra el número de veces que se enciende la alimentación.                                   |
| [N.°DE SEÑALES<br>REGISTRADAS] | Muestra el número de señales registradas.            |                                                                                               |
| [CONTROL VENTILACIÓN]          | Muestra las condiciones de enfriamiento definidas.   |                                                                                               |
| [PRESIÓN ATMOSFÉRICA]          | Muestra la presión atmosférica.                      |                                                                                               |
|                                | [ENTRADA]                                            | Muestra el terminal de entrada utilizado para la imagen proyectada.                           |
|                                | [NOMBRE DE SEÑAL]                                    | Muestra el nombre de la señal de entrada.                                                     |
|                                | [FRECUENCIA SEÑAL]                                   | Muestra la frecuencia de la señal de entrada.                                                 |
|                                | [ESTADO DE SYNC.]                                    | Muestra la polaridad de sincronización de la señal de entrada.                                |
|                                | [ANCHO DEL SINC V]                                   | Muestra la anchura del impulso de la señal de sincronización vertical de la señal de entrada. |
|                                | [TIPO DE ESCANEADO]                                  | Muestra el tipo de exploración de la señal de entrada.                                        |
| SEÑAL 1                        | [TOTAL DE PUNTOS]                                    | Muestra el conteo total de puntos de la señal de entrada.                                     |
| JENALJ                         | [PUNTOS DE VISUAL.]                                  | Muestra el número de puntos de visualización de la señal de<br>entrada.                       |
|                                | [TOTAL DE LÍNEAS]                                    | Muestra el conteo total de líneas de la señal de entrada.                                     |
|                                | [LÍNEAS DE VISUAL.]                                  | Muestra el número de líneas de visualización de la señal de<br>entrada.                       |
|                                | [MUESTREO]                                           | Muestra la información de muestreo de la señal de entrada.                                    |
|                                | [NIVEL DE SEÑAL]                                     | Muestra el nivel de señal de la señal de entrada.                                             |

\*1 La temperatura se indica mediante el color del texto (verde/amarillo/rojo) y la barra de ajuste. El color de las indicaciones debe ser el verde para poder usar el proyector.

#### Nota

- Se puede enviar el correo electrónico con el estado a la dirección de correo electrónico (hasta dos direcciones) configurada en "Página [E-mail set up]" (+ página 146) pulsando el botón <ENTER> mientras se reproduce la pantalla [ESTADO].
- Puede haber elementos que se visualicen y otros que no en [INFORMACIÓN DE LA SEÑAL] según la configuración o la señal de entrada.
  Si se produce alguna anomalía con el proyector, al pulsar el botón <DEFAULT> con la pantalla [ESTADO] abierta, se muestra una pantalla con información detallada del error.
- Para obtener más información sobre el contenido que aparece en [AUTOTEST], consulte "Indicaciones de [AUTOTEST]" (> página 168).

# [FECHA Y HORA]

Ajuste la zona horaria, la fecha y la hora del reloj integrado del proyector.

#### Determinación de la zona horaria

- 1) Pulse ▲▼ para seleccionar [FECHA Y HORA].
- 2) Pulse el botón <ENTER>.
  - Aparece la pantalla [FECHA Y HORA].
- 3) Pulse ▲▼ para seleccionar [ZONA HORARIA].
- 4) Pulse **()** para modificar la selección de [ZONA HORARIA].

#### Ajuste de la fecha y la hora manualmente

- 1) Pulse ▲▼ para seleccionar [FECHA Y HORA].
- 2) Pulse el botón <ENTER>.
  - Aparece la pantalla [FECHA Y HORA].
- 3) Pulse ▲▼ para seleccionar [AJUSTAR RELOJ].

#### 4) Pulse el botón <ENTER>.

- Aparece la pantalla [AJUSTAR RELOJ].
- 5) Pulse ▲▼ para seleccionar un elemento y pulse ◀▶ para ajustar la fecha y hora locales.
- 6) Pulse ▲▼ para seleccionar [APLICAR] y pulse el botón <ENTER>.
  - El ajuste de la fecha y hora habrá finalizado.

#### Ajuste de la fecha y la hora automáticamente

- 1) Pulse ▲▼ para seleccionar [FECHA Y HORA].
- 2) Pulse el botón <ENTER>.
   Aparece la pantalla [FECHA Y HORA].
- 3) Pulse ▲▼ para seleccionar [AJUSTAR RELOJ].
- 4) Pulse el botón <ENTER>.
   Aparece la pantalla [AJUSTAR RELOJ].
- 5) Pulse ▲▼ para seleccionar [SINCRONIZACIÓN NTP] y pulse ◀▶ para cambiar la configuración a [SÍ].

#### 6) Pulse ▲▼ para seleccionar [APLICAR] y pulse el botón <ENTER>.

• El ajuste de la fecha y hora habrá finalizado.

#### Nota

- Para ajustar la fecha y la hora automáticamente, el proyector debe conectarse a la red.
- Si se produce un error en la sincronización con el servidor NTP justo después de configurar la [SINCRONIZACIÓN NTP] como [SÍ], la [SINCRONIZACIÓN NTP] volverá a [NO]. Si para [SINCRONIZACIÓN NTP] se selecciona [SÍ] cuando el servidor NTP no está ajustado, la [SINCRONIZACIÓN NTP] volverá a [NO].
- Acceda al proyector a través de un navegador de Internet para ajustar el servidor NTP. Consulte "Página [Adjust clock]" (
   página 144)
   para obtener más información.
- El ajuste [ZONA HORARIA] se restablece al valor predeterminado de fábrica cuando se ejecute el menú [SETUP PROYECTOR] → [INICIALIZAR] → [TODOS LOS DATOS DE USUARIO]. Sin embargo, se mantendrán la fecha y la hora en función del ajuste de fecha y hora local (tiempo universal coordinado, UTC, Universal Time, Coordinated) sin necesidad de inicialización.

# [GUARDAR DATOS USUARIO]

Guarde los distintos valores de ajuste como copia de seguridad en la memoria integrada del proyector.

- 1) Pulse ▲▼ para seleccionar [GUARDAR DATOS USUARIO].
- 2) Pulse el botón <ENTER>.
  - Aparece la pantalla [CONTRASEÑA DE SEGURIDAD].
- 3) Introduzca una contraseña de seguridad y pulse el botón <ENTER>.
- 4) Cuando aparezca la pantalla de la confirmación, pulse ◀▶ para seleccionar [EJECUTAR], y pulse el botón <ENTER>.
  - [EN PROGRESIÓN] se visualiza cuando guardan los datos.

#### Nota

• El conjunto de datos de la aplicación informática no se incluye en [TODOS LOS DATOS DE USUARIO].

# [CARGAR DATOS USUARIO]

Cargue los distintos valores de ajuste guardados como copia de seguridad en la memoria integrada del proyector.

- 1) Pulse ▲▼ para seleccionar [CARGAR DATOS USUARIO].
- 2) Pulse el botón <ENTER>.
  - Aparece la pantalla [CONTRASEÑA DE SEGURIDAD].
- 3) Introduzca una contraseña de seguridad y pulse el botón <ENTER>.
- 4) Cuando aparezca la pantalla de la confirmación, pulse ◀▶ para seleccionar [EJECUTAR], y pulse el botón <ENTER>.

#### Nota

<sup>•</sup> El proyector accede al modo en espera para reflejar los valores de ajuste al ejecutar [CARGAR DATOS USUARIO].

<sup>•</sup> Los datos registrados desde un ordenador no se incluyen en [TODOS LOS DATOS DE USUARIO].

# [HDMI CEC]

Establece la función CEC (Consumer Electronics Control) de HDMI.

CEC es una función que se realiza intercambiando las señales de control del dispositivo con los dispositivos externos conectados con un cable HDMI. Utilizando el control remoto del proyector, es posible operar el dispositivo externo compatible-CEC (en lo sucesivo denominado como "dispositivo compatible CEC") y estado de link controlar el encendido/apagado entre el proyector y el dispositivo compatible CEC.

Para obtener detalles sobre cómo utilizar la función CEC, consulte "Utilización de la función HDMI-CEC" (→ página 155).

#### 1) Pulse ▲▼ para seleccionar [HDMI CEC].

#### 2) Pulse **I** para cambiar el elemento.

• Los elementos cambiarán cada vez que pulse el botón.

| [SÍ] | Activa la función CEC.    |
|------|---------------------------|
| [NO] | Desactiva la función CEC. |

#### Operación de un dispositivo compatible con CEC

Opere el dispositivo compatible con CEC conectado al terminal <HDMI 1 IN> o al terminal <HDMI 2 IN>. [OPERACIÓN DE HDMI-CEC] se puede operar cuando se selecciona la entrada HDMI1 o HDMI2. Cambie a la entrada que se corresponde con el dispositivo compatible CEC que quiere operar por adelantado.

- 1) Pulse ▲▼ para seleccionar [HDMI CEC].
- 2) Pulse **I** para seleccionar [SÍ].
- 3) Pulse el botón <ENTER>.
  - Se muestra la pantalla [HDMI CEC].

#### 4) Pulse ▲▼ para seleccionar [HDMI 1] o [HDMI 2].

- Seleccione la entrada que se corresponde con el dispositivo compatible con CEC que quiere operar.
- Continúe en el Paso 6) cuando se muestra el dispositivo que se va a operar.

#### 5) Pulse **♦** para cambiar el elemento.

- Los dispositivos se cambiarán cuando haya múltiples dispositivos compatibles con CEC conectados a una entrada.
- Seleccione el dispositivo que se va a operar.
- 6) Pulse ▲▼ para seleccionar [OPERACIÓN HDMI-CEC].
- 7) Pulse el botón <ENTER>.
  - Aparece la pantalla de operación HDMI-CEC.
- 8) Seleccione el elemento mostrado en la pantalla de operación HDMI-CEC para operar el dispositivo.
  - Consulte "Utilización de la función HDMI-CEC" (+ página 155) para obtener más información de la operación.

#### Nota

- Si ningún dispositivo compatible con CEC se conecta al terminal <HDMI 1 IN> o <HDMI 2 IN>, no se muestra ningún dispositivo en [HDMI 1] o [HDMI 2] y se muestra [----].
- El menú de operación de los dispositivos compatibles con CEC desaparece cuando pulsa el botón <RETURN> o <MENU>.

#### Cambiar el código del menú

El código del menú que invoca el menú de operación de los dispositivos compatibles con CEC varía en función del fabricante del dispositivo. Si no puede invocar el menú de funcionamiento de un dispositivo compatible con CEC desde la pantalla de operación HDMI-CEC, cambie el ajuste del código del menú.

- 1) Pulse ▲▼ para seleccionar [HDMI CEC].
- 2) Pulse **♦** para seleccionar [SÍ].
- 3) Pulse el botón <ENTER>.
  - Se muestra la pantalla [HDMI CEC].

#### 4) Pulse ▲▼ para seleccionar [CÓDIGO MENÚ].

#### 5) Pulse **♦** para cambiar el elemento.

- Los elementos cambiarán cada vez que pulse el botón.
- Seleccione el código del menú de [1] a [6].

#### Configuración del control de conexión

Configure los ajustes del control de conexión entre el proyector y los dispositivos compatibles con CEC.

#### [PROYECTOR -> DISPOSITIVO]

Configure el control de conexión desde el proyector al dispositivo compatible con CEC.

#### 1) Pulse ▲▼ para seleccionar [HDMI CEC].

2) Pulse **♦** para seleccionar [SÍ].

#### 3) Pulse el botón <ENTER>.

• Se muestra la pantalla [HDMI CEC].

#### 4) Pulse ▲▼ para seleccionar [PROYECTOR -> DISPOSITIVO].

#### 5) Pulse **♦** para cambiar el elemento.

• Los elementos cambiarán cada vez que pulse el botón.

| [DESHABILITADO]   | Desactiva el control de conexión desde el proyector al dispositivo compatible con CEC.<br>Selecciónelo cuando no quiere que el estado de alimentación del dispositivo compatible con CEC se conecte<br>con el estado de alimentación del proyector.                                                                                                    |
|-------------------|----------------------------------------------------------------------------------------------------|
| [APAGADO]         | Activa el control de conexión del apagado.<br>Cuando apague la conexión del proyector y lo ponga en el modo en espera, todos los dispositivos compatibles<br>con CEC conectados al terminal <hdmi 1="" in=""> o al terminal <hdmi 2="" in=""> entrarán en el modo en espera.<br/>El control de conexión de encendido está desactivado.</hdmi></hdmi>                                                                                                    |
| [ENCENDIDO/APAG.] | Activa el control de conexión de encendido y el control de conexión de apagado.<br>Si enciende el proyector y comienza la proyección con la entrada HDMI1 o la entrada HDMI2 seleccionada, se<br>encenderá el dispositivo compatible con CEC conectado a la entrada seleccionada.<br>Cuando apague el proyector y lo ponga en el modo en espera, todos los dispositivos compatibles con CEC<br>conectados al terminal <hdmi 1="" in=""> o al terminal <hdmi 2="" in=""> entrarán en el modo en espera.</hdmi></hdmi> |

#### [DISPOSITIVO -> PROYECTOR]

Configure el control de conexión desde el dispositivo compatible con CEC al proyector.

- 1) Pulse ▲▼ para seleccionar [HDMI CEC].
- 2) Pulse **♦** para seleccionar [Sí].

#### 3) Pulse el botón <ENTER>.

• Se muestra la pantalla [HDMI CEC].

#### 4) Pulse ▲▼ para seleccionar [DISPOSITIVO -> PROYECTOR].

#### 5) Pulse **♦** para cambiar el elemento.

• Los elementos cambiarán cada vez que pulse el botón.

| [DESHABILITADO]   | Desactive el control de conexión desde dispositivo compatible con CEC al proyector.<br>Selecciónelo cuando no quiere que el estado de alimentación del proyector se conecte con el estado de<br>alimentación del dispositivo compatible con CEC.                                                                                                    |
|-------------------|----------------------------------------------------------------------------------------------------|
| [ENCENDER]        | Activa el control de conexión del encendido.<br>Cuando se enciende el dispositivo compatible con CEC conectado al terminal <hdmi 1="" in=""> o al terminal<br/><hdmi 2="" in="">, el proyector se enciende y empieza la proyección y cambia a la entrada a la que está conectada<br/>el dispositivo compatible con CEC.<br/>El control de conexión de apagado está desactivado.</hdmi></hdmi>                                                                                                    |
| [ENCENDIDO/APAG.] | Activa el control de conexión de encendido y el control de conexión de apagado.<br>Cuando se enciende el dispositivo compatible con CEC conectado al terminal <hdmi 1="" in=""> o al terminal<br/><hdmi 2="" in="">, el proyector se enciende y empieza la proyección y cambia a la entrada a la que está conectada<br/>el dispositivo compatible con CEC.<br/>Cuando el dispositivo compatible con CEC conectado a la entrada seleccionada se apaga, el proyector entra<br/>en el modo en espera.</hdmi></hdmi> |

# 114 - ESPAÑOL

• Si el dispositivo compatible con CEC no soporta CEC 1.4, puede que no soporte el control de enlace descrito en el manual.

#### [INICIALIZAR]

Restaure varios valores de ajuste a sus ajustes predeterminados de fábrica.

1) Pulse ▲▼ para seleccionar [INICIALIZAR].

#### 2) Pulse el botón <ENTER>.

Aparece la pantalla [CONTRASEÑA DE SEGURIDAD].

- 3) Introduzca una contraseña de seguridad y pulse el botón <ENTER>.
  - Aparece la pantalla [INICIALIZAR].

#### 4) Pulse ▲▼ para seleccionar el elemento que desee inicializar.

| [TODOS LOS DATOS DE<br>USUARIO] | Se restauran los ajustes predeterminados de fábrica de todos los valores de ajuste, incluidos<br>[SEÑALES REGISTRADAS], [RED/E-MAIL] y [IMAGEN DE LOGO].<br>El proyector accede al modo en espera para reflejar los valores de ajuste.                                                                                                    |
|---------------------------------|----------------------------------------------------------------------------------------------------|
| [SEÑALES REGISTRADAS]           | Elimina todos los valores de ajuste guardados para cada señal de entrada.<br>Para eliminar solo una parte de la señal registrada, realice el procedimiento descrito en "Eliminación de la señal registrada" (                                                                                                    |
| [RED/E-MAIL]                    | <ul> <li>Restablece a la configuración predeterminada de fábrica todos los ajustes del menú [RED] y los ajustes de la página de funcionamiento de la página [Detailed set up] y de Crestron Connected de la pantalla de control web.</li> <li>Los elementos de [Time Zone], [Date] y [Time] de la página [Adjust clock] de la pantalla de control web no se restablecen con su configuración predeterminada de fábrica.</li> </ul> |
| [IMAGEN DE LOGO]                | Elimina la imagen registrada en [LOGO USUARIO].                                                                                                    |

#### 5) Pulse el botón <ENTER>.

6) Cuando aparezca la pantalla de la confirmación, pulse ◀▶ para seleccionar [EJECUTAR], y pulse el botón <ENTER>.

#### Nota

- La contraseña de seguridad es la contraseña que se establece en el menú [SEGURIDAD] → [CAMBIO DE CONTRASEÑA DE SEGURIDAD]. La contraseña inicial es la predeterminada de fábrica: ▲▶▼◀▲▶▼◀
- Los siguientes ajustes no se inicializan incluso si se ejecuta el ajuste [TODOS LOS DATOS DE USUARIO].
  - El menú [OPCION DISPLAY] → [UNIFORMIDAD]
- El menú [SETUP PROYECTOR] → [AJUSTES 'ECO'] → [MODO STANDBY]
- Si se ejecutan **[TODOS LOS DATOS DE USUARIO]**, aparece la pantalla **[CONFIGURACIÓN INICIAL]** y la pantalla [CUENTA DEL ADMINISTRADOR] la próxima vez que se inicia la proyección.
- Si se ejecuta [RED/E-MAIL], aparece la pantalla [CUENTA DEL ADMINISTRADOR] la próxima vez que se inicia la proyección.

# [CONTRASEÑA DE SERVICIO]

Función usada por una persona de mantenimiento.

# Menú [PATRÓN DE PRUEBA]

En la pantalla de menú, seleccione [PATRÓN DE PRUEBA] en el menú principal. Consulte "Navegación a través del menú" (➡ página 58) para obtener más información acerca del uso de la pantalla de menú.

# [PATRÓN DE PRUEBA]

Muestre el patrón de prueba integrado en el proyector.

El ajuste de la posición, tamaño y otros factores no se refleja en los patrones de prueba. Asegúrese de visualizar la señal de entrada antes de realizar varios ajustes.

#### 1) Pulse **I** para cambiar el elemento [PATRÓN DE PRUEBA].

• Los elementos cambiarán cada vez que pulse el botón.

| Pantalla de menú + todo<br>blanco                  | Muestra un patrón de prueba con la pantalla de menú. Seleccione un patrón de prueba deseado.        |
|----------------------------------------------------|----------------------------------------------------------------------------------------------------|
| Pantalla de menú + todo<br>negro                   |                                                                                                    |
| Pantalla de menú + ventana                         |                                                                                                    |
| Pantalla de menú + ventana<br>(inversión)          |                                                                                                    |
| Pantalla de menú + barra de<br>color (vertical)    |                                                                                                    |
| Pantalla de menú + barra de<br>color (horizontal)  |                                                                                                    |
| Pantalla de menú + relación<br>de aspecto 16:9/4:3 |                                                                                                    |
| Pantalla de menú + enfoque                         |                                                                                                    |
| Pantalla de menú + pantalla<br>de entrada          | Muestra la pantalla de menú y la señal de entrada.<br>No se reproducen imágenes de prueba internas. |

#### Nota

• Pulse el botón <ON SCREEN> en el mando a distancia cuando se visualice el patrón de prueba para ocultar la pantalla de menú.

#### Cambio de un color o un patrón de prueba de enfoque

Cuando se visualice el patrón de prueba "Pantalla de menú + enfoque", el color podrá modificarse.

- Pulse ◀▶ para seleccionar el patrón de prueba "Pantalla de menú + enfoque".
- 2) Pulse el botón <ENTER>.
  - Aparece la pantalla [PATRÓN DE PRUEBA DE COLOR].
- 3) Pulse ▲▼ para seleccionar un color y pulse el botón <ENTER>.
  - El color del patrón de prueba de enfoque se cambiará al color seleccionado.

#### Nota

- El ajuste [PATRÓN DE PRUEBA DE COLOR] se restablece con el valor [BLANCO] cuando el proyector se apaga.
- Solo es posible modificar los colores de patrones de prueba en el caso de patrones de prueba de enfoque.

# Menú [LISTA DE SEÑALES REGISTRADAS]

En la pantalla de menú, seleccione [LISTA DE SEÑALES REGISTRADAS] en el menú principal. Consulte "Navegación a través del menú" (➡ página 58) para obtener más información acerca del uso de la pantalla de menú.

#### Detalles de las señales registradas

Número de memoria: A1 (1-2)

Número de memoria secundaria

Cuando hay registrada la señal de número de dirección (A1, A2, ... L7, L8)

• Puede establecerse el nombre para cada memoria secundaria (+ página 119).

#### Registro de nuevas señales

Después de recibir una nueva señal y de pulsar el botón <MENU> en el mando a distancia o en el panel de control, se procesa el registro y se visualiza la pantalla [MENÚ PRINCIPAL].

#### Nota

- En el proyector se pueden registrar hasta 96 señales, incluidas las memorias secundarias.
- Hay 12 páginas (ocho memorias de la A a la L, con ocho memorias posibles en cada página) para los números de memoria y la señal se registra en el número más bajo disponible. Si no hay ningún número de memoria disponible, se sobrescribirá la señal más antigua.
- El nombre que se registrará lo determina automáticamente la señal de entrada.
  Si se está visualizando un menú, las señales nuevas serán registradas al instante conforme reciben.

# Cambio de nombre de la señal registrada

Es posible cambiar el nombre de las señales registradas.

1) Pulse ▲▼◀▶ para seleccionar la señal cuyo nombre se modificará.

#### 2) Pulse el botón <ENTER>.

- Aparece la pantalla [ESTADO DE SEÑALES REGISTRADAS].
- Aparecen el número de la memoria, la terminal de entrada, el nombre de la señal de entrada, la frecuencia, la polaridad de sincronización, etc.
- Pulse el botón <MENU> para volver a la pantalla [LISTA DE SEÑALES REGISTRADAS].

#### 3) Pulse el botón <ENTER>.

- Aparece la pantalla [INFORMACION SEÑALES REGISTRADAS].
- 4) Pulse ▲▼ para seleccionar [CAMBIAR NOMBRE DE SEÑAL].

#### 5) Pulse el botón <ENTER>.

• Aparece la pantalla [CAMBIAR NOMBRE DE SEÑAL].

- 6) Pulse ▲▼◀▶ para seleccionar el texto y pulse el botón <ENTER> para introducir el texto.
- 7) Después de cambiar el nombre, pulse ▲▼◀▶ para seleccionar [OK] y pulse el botón <ENTER>.
  - Se realiza el registro y vuelve a aparecer la pantalla [INFORMACION SEÑALES REGISTRADAS].
  - Al pulsar ▲▼◀▶ para seleccionar [CANCEL] y pulsar el botón <ENTER>, el nombre modificado de la señal no se registrará y se utilizará un nombre de señal registrado automáticamente.

#### Eliminación de la señal registrada

Es posible eliminar señales registradas.

- 1) Pulse ▲▼◀▶ para seleccionar la señal que desea eliminar.
- 2) Pulse el botón <DEFAULT> en el mando a distancia.
  - Aparece la pantalla [BORRADO DE SEÑALES REGISTRADAS].
  - Para cancelar la eliminación, pulse el botón <MENU> para regresar a la pantalla [LISTA DE SEÑALES REGISTRADAS].

#### 3) Pulse el botón <ENTER>.

• La señal seleccionada se eliminará.

#### Nota

 También puede eliminar una señal registrada desde [BORRADO DE SEÑALES REGISTRADAS] en la pantalla [INFORMACION SEÑALES REGISTRADAS].

#### Protección de la señal registrada

- 1) Pulse ▲▼◀▶ para seleccionar la señal que desea proteger.
- 2) Pulse el botón <ENTER>.
  - Aparece la pantalla [ESTADO DE SEÑALES REGISTRADAS].
- 3) Pulse el botón <ENTER>.
  - Aparece la pantalla [INFORMACION SEÑALES REGISTRADAS].
- 4) Pulse  $\blacktriangle \nabla$  para seleccionar [BLOQUEAR].
- 5) Pulse **(**) para cambiar el elemento.
  - Los elementos cambiarán cada vez que pulse el botón.

| [NO] | La señal no está protegida. |
|------|-----------------------------|
| [SÍ] | La señal está protegida.    |

 Aparece un icono de candado a la derecha de la pantalla [LISTA DE SEÑALES REGISTRADAS] cuando para [BLOQUEAR] se selecciona [SÍ].

| A2: XXXXXX-A2 | XXXX |  |
|---------------|------|--|
|               |      |  |

#### Nota

- Al ajustar [BLOQUEAR] en [SÍ], no es posible eliminar la señal, ajustar la imagen ni realizar una configuración automática. Para realizar estas operaciones, ajuste [BLOQUEAR] a [NO].
- Es posible registrar una señal en la memoria secundaria incluso si está protegida.
- Incluso una señal protegida será borrada si se ejecuta [INICIALIZAR].

# Expansión del rango de bloqueo de señal

1) Pulse ▲▼◀▶ para seleccionar la señal que desea ajustar.

#### 2) Pulse el botón <ENTER>.

- Aparece la pantalla [ESTADO DE SEÑALES REGISTRADAS].
- 3) Pulse el botón <ENTER>.
  - Aparece la pantalla [INFORMACION SEÑALES REGISTRADAS].
- 4) Pulse ▲▼ para seleccionar [RANGO DE BLOQUEO].

#### 5) Pulse **♦** para cambiar el elemento.

• Los elementos cambiarán cada vez que pulse el botón.

| [ESTRECHO] | Seleccione esta opción en condiciones normales. |
|------------|-------------------------------------------------|
| [ANCHA]    | Amplía el rango de bloqueo.                     |

 Aparece un icono de expansión a la derecha de la pantalla [LISTA DE SEÑALES REGISTRADAS] cuando para [RANGO DE BLOQUEO] se selecciona [ANCHA].

A2: XXXXXX-A2 XXXX (🖳

#### Nota

- Cambie el rango en el que se determinará la señal de entrada como la misma señal que la señal registrada.
- Para dar prioridad a que una señal sea la misma que la señal ya registrada, configure esta función como [ANCHA].

<sup>•</sup> Utilizar en casos como cuando la frecuencia de sincronización de una señal a introducir ha cambiado ligeramente, o cuando se registran listas de múltiples señales.

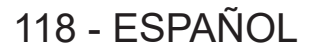

- Esta función solo se puede usar cuando se reciba una señal desde el terminal <COMPUTER 1 IN>, el terminal <COMPUTER 2 IN/1 OUT>, el terminal <HDMI 1 IN>, el terminal <HDMI 2 IN> o el terminal <DIGITAL LINK/LAN>.
- Cuando está seleccionada la opción [ANCHA], la imagen puede aparecer distorsionada porque una señal se reconoce como si fuera la misma aunque su frecuencia de sincronización varíe ligeramente.
- Cuando una señal de entrada corresponde con varias señales ajustadas en [ANCHA], la prioridad se asigna a la señal registrada con un
- número de memoria alto. Ejemplo: una señal de entrada que corresponda a los números de la memoria A2, A4 y B1 se asignará como B1. • Al borrarse una señal de registro, los ajustes también son eliminados.
- En un entorno en el que se reciben varios tipos de señales en el mismo terminal, a veces las señales no se determinan correctamente cuando los ajustes están establecidos en [ANCHA].

#### Mem. secundaria

El proyector tiene una función de memoria secundaria que puede registrar múltiples datos de ajuste de imagen, aunque la frecuencia o el formato de la fuente de la señal de sincronización la reconozcan como la misma señal. Use esta función cuando necesite cambiar el aspecto o ajustar la calidad de imagen, como el balance de blancos, mientras usa la misma fuente de señales. La memoria secundaria incluye todos los datos que se pueden ajustar para cada señal, como la relación de aspecto de imagen y los datos ajustados en el menú [IMAGEN] (elementos como [CONTRASTE] y [BRILLO]).

#### Registro en la memoria secundaria

- En la pantalla normal (cuando no se visualiza ningún menú), pulse ▲▼.
  - Se visualiza la pantalla de registro de la memoria secundaria si aún no se ha registrado la memoria secundaria. Vaya al paso 3).
  - Aparece una lista de memorias secundarias registradas en la señal recibida en ese momento.
  - El botón <FUNCTION> del mando a distancia puede usarse en lugar de ▲▼ cuando se selecciona [MEM. SECUNDARIA] desde el menú [SETUP PROYECTOR] → [BOTÓN DE FUNCIÓN].
- Pulse ▲▼◀▶ para seleccionar el número de memoria secundaria que se va a registrar en [LISTADO SUB MEMORIA].
- 3) Pulse el botón <ENTER>.
  - Aparece la pantalla [CAMBIAR NOMBRE DE SEÑAL].
- 4) Pulse ▲▼◀▶ para seleccionar [OK], y pulse el botón <ENTER>.
  - Para cambiar el nombre de la señal registrada, siga el procedimiento descrito en los pasos 6) y 7) en "Cambio de nombre de la señal registrada" (
     página 117).

#### Cambio a la memoria secundaria

- 1) En la pantalla normal (cuando no se visualiza ningún menú), pulse ▲▼.
  - Aparece una lista de memorias secundarias registradas en la señal recibida en ese momento.
- 2) Pulse ▲▼◀▶ para seleccionar la señal que se va a cambiar en [LISTADO SUB MEMORIA].
- 3) Pulse el botón <ENTER>.
  - Ello cambia a la señal seleccionada en el paso 2).

#### Eliminación de la memoria secundaria

- En la pantalla normal (cuando no se visualiza ningún menú), pulse ▲▼.
  - Aparece la pantalla [LISTADO SUB MEMORIA].
- Pulse ▲▼◀▶ para seleccionar la memoria secundaria que desea eliminar y pulse el botón
   CDEFAULT> en el mando a distancia.
  - Aparece la pantalla [BORRADO DE SEÑALES REGISTRADAS].
  - Para cancelar la eliminación, pulse el botón <MENU> para regresar a la pantalla [LISTADO SUB MEMORIA].
- 3) Pulse el botón <ENTER>.
  - Se eliminará la memoria secundaria seleccionada.

# Menú [SEGURIDAD]

En la pantalla de menú, seleccione [SEGURIDAD] en el menú principal y seleccione un elemento del submenú.

# Consulte "Navegación a través del menú" (➡ página 58) para obtener más información acerca del uso de la pantalla de menú.

• Cuando se usa por primera vez el proyector

Contraseña inicial: pulse ▲ ▶ ▼ ◀ ▲ ▶ ▼ ◀ en orden y pulse el botón < ENTER>.

#### Atención

- Cuando seleccione el menú [SEGURIDAD] y pulse el botón <ENTER>, se le pedirá que introduzca una contraseña. Introduzca la contraseña preestablecida y, después, continúe con las operaciones del menú [SEGURIDAD].
- Cuando se ha cambiado la contraseña previamente, introduzca la contraseña cambiada y pulse el botón <ENTER>.

#### Nota

- La contraseña introducida se visualiza con \* en la pantalla.
- Se muestra un mensaje de error en la pantalla cuando la contraseña introducida es incorrecta. Vuelva a introducir la contraseña correcta.

# [CONTRASEÑA DE SEGURIDAD]

Puede acceder a la pantalla **[CONTRASEÑA DE SEGURIDAD]** al encender la alimentación con el interruptor <MAIN POWER> en la posición <OFF>. Si la contraseña introducida no es correcta, la operación se limitará al botón de encendido <心/|>.

#### 1) Pulse ▲▼ para seleccionar [CONTRASEÑA DE SEGURIDAD].

- 2) Pulse **I** para cambiar el elemento.
  - Los elementos cambiarán cada vez que pulse el botón.

| [NO] | Desactiva la entrada de la contraseña de seguridad. |
|------|-----------------------------------------------------|
| [SÍ] | Activa la entrada de la contraseña de seguridad.    |

#### Nota

- Este elemento se configura como [NO] en los ajustes predeterminados de fábrica o cuando se ejecuta el menú [SETUP PROYECTOR] → [INICIALIZAR] → [TODOS LOS DATOS DE USUARIO]. Configúrelo como [SÍ] según sea necesario.
- Cambie la contraseña periódicamente por una que sea difícil de adivinar.
- La contraseña de seguridad se activa después de configurar el elemento como [SÍ] y de colocar el interruptor <MAIN POWER> en <OFF>.

# [CAMBIO DE CONTRASEÑA DE SEGURIDAD]

Cambie la contraseña de seguridad.

- Pulse ▲▼ para seleccionar [CAMBIO DE CONTRASEÑA DE SEGURIDAD].
- 2) Pulse el botón <ENTER>.
  - Aparece la pantalla [CAMBIO DE CONTRASEÑA DE SEGURIDAD].
- 3) Pulse ▲▼◀▶ y los botones numéricos (<0> <9>) para ajustar la contraseña.
   Se pueden establecer hasta ocho operaciones de botón.
- 4) Pulse el botón <ENTER>.
- 5) Vuelva a introducir la contraseña para confirmarla.
- 6) Pulse el botón <ENTER>.

#### Nota

 Si se utilizan valores numéricos en la contraseña de seguridad, es necesario inicializarla en caso de perder el mando a distancia. Póngase en contacto con su distribuidor para obtener más información sobre el método de inicialización.

<sup>•</sup> La contraseña introducida se visualiza con \* en la pantalla.

# [AJUSTE DE PANTALLA]

Superponga el mensaje de seguridad (texto o imagen) sobre la imagen de proyección.

#### 1) Pulse ▲▼ para seleccionar [AJUSTE DE PANTALLA].

- 2) Pulse **♦** para cambiar el elemento.
  - Los elementos cambiarán cada vez que pulse el botón.

| [NO]           | Oculta el mensaje de seguridad.                                                    |
|----------------|------------------------------------------------------------------------------------|
| [TEXTO]        | Muestra el texto configurado en el menú [SEGURIDAD] $\rightarrow$ [CAMBIAR TEXTO]. |
| [LOGO USUARIO] | Muestra la imagen registrada por el usuario.                                       |

#### Nota

 Para crear y registrar la imagen [LOGO USUARIO], use "Logo Transfer Software". El software se puede descargar del sitio web (https://docs.connect.panasonic.com/projector).

#### [CAMBIAR TEXTO]

Edite el texto que aparecerá cuando se seleccione [TEXTO] en [AJUSTE DE PANTALLA].

- Pulse ▲▼ para seleccionar [CAMBIAR TEXTO].
- 2) Pulse el botón <ENTER>.
   Aparece la pantalla [CAMBIAR TEXTO].
- 3) Pulse ▲▼◀▶ para seleccionar el texto y pulse el botón <ENTER> para introducir el texto.
- 4) Pulse ▲▼◀▶ para seleccionar [OK] y pulse el botón <ENTER>.
  - Se cambia el texto.

#### [CONTROL DE INICIO DE DISPOSITIVO]

Active/desactive las operaciones con botones en el panel de control y en el mando a distancia.

- 1) Pulse ▲▼ para seleccionar [CONTROL DE INICIO DE DISPOSITIVO].
- 2) Pulse el botón <ENTER>.

• Aparece la pantalla [CONTROL DE INICIO DE DISPOSITIVO].

3) Pulse ▲▼ para seleccionar [PANEL DE CONTROL] o [MANDO A DISTANCIA].

| [PANEL DE CONTROL]  | Configura la limitación para el control del panel de control.  |
|---------------------|----------------------------------------------------------------|
| [MANDO A DISTANCIA] | Configura la limitación para el control del mando a distancia. |

#### 4) Pulse el botón <ENTER>.

• Aparece la pantalla [PANEL DE CONTROL] o la pantalla [MANDO A DISTANCIA].

#### 5) Pulse ▲▼ para seleccionar [PANEL DE CONTROL] o [MANDO A DISTANCIA].

#### 6) Pulse **♦** para cambiar el elemento.

• Puede establecer la restricción de funcionamiento desde el panel de control o el mando a distancia.

| [HABILITADO]    | Habilita todas las operaciones del botón.                                                                                                    |  |
|-----------------|----------------------------------------------------------------------------------------------------|--|
| [DESHABILITADO] | Deshabilita todas las operaciones del botón.                                                                                                    |  |
| [USUARIO]       | El funcionamiento de todos los botones se puede activar/desactivar por separado.<br>Consulte "Habilitar/deshabilitar cualquier botón" (➡ página 122) para obtener más información. |  |

7) Pulse ▲▼ para seleccionar [APLICAR], y pulse el botón <ENTER>.

• Se visualiza la pantalla de confirmación.

8) Pulse ◀▶ para seleccionar [EJECUTAR], y pulse el botón <ENTER>.

#### Habilitar/deshabilitar cualquier botón

- 1) Pulse ▲▼ para seleccionar [CONTROL DE INICIO DE DISPOSITIVO].
- 2) Pulse el botón <ENTER>.
   Aparece la pantalla [CONTROL DE INICIO DE DISPOSITIVO].
- 3) Pulse ▲▼ para seleccionar [PANEL DE CONTROL] o [MANDO A DISTANCIA].
- 4) Pulse el botón <ENTER>.

• Aparece la pantalla [PANEL DE CONTROL] o la pantalla [MANDO A DISTANCIA].

- 5) Pulse ▲▼ para seleccionar [PANEL DE CONTROL] o [MANDO A DISTANCIA].
- 6) Pulse **♦** para cambiar [USUARIO].

#### 7) Pulse ▲▼ para seleccionar el botón que desea ajustar.

• Si se selecciona [TECLA SELECCIÓN ENTRADA] en [MANDO A DISTANCIA], pulse el botón <ENTER> y, a continuación, pulse ▲▼ para seleccionar el botón que va a configurar.

|                              | Botones que pueden ajustarse |                                                                                                    |
|------------------------------|------------------------------|----------------------------------------------------------------------------------------------------|
|                              | [PANEL DE CONTROL]           | [MANDO A DISTANCIA]                                                                                                    |
| [TECLA ENCENDIDO]            | Botón de encendido <尐/   >   |                                                                                                    |
| [TECLA SELECCIÓN<br>ENTRADA] | Botón <input select=""/>     | Botón <computer 1="">, botón <computer 2="">,<br/>botón <video>, botón <hdmi 1="">,<br/>botón <hdmi 2="">, botón <digital link=""></digital></hdmi></hdmi></video></computer></computer> |
| [TECLA MENU]                 | Botón <menu></menu>          |                                                                                                    |
| [TECLA AUTOAJUSTE]           | _                            | Botón <auto setup=""></auto>                                                                                                    |
| [TECLA MENU EN<br>PANTALLA]  | _                            | Botón <on screen=""></on>                                                                                                    |
| [TECLA OTRAS FUNCIONES]      | Botón ▲▼◀▶, <enter></enter>  | Botones no indicados anteriormente                                                                                                    |

#### 8) Pulse **()** para cambiar el elemento.

| [HABILITADO]    | Habilita las operaciones del botón.    |
|-----------------|----------------------------------------|
| [DESHABILITADO] | Deshabilita las operaciones del botón. |

 Cuando se selecciona [TECLA SELECCIÓN ENTRADA] en el paso 7), al pulsar el botón <MENU> se vuelve a la pantalla [PANEL DE CONTROL] o a la pantalla [MANDO A DISTANCIA] una vez que se cambia de elemento.

#### 9) Pulse ▲▼ para seleccionar [APLICAR], y pulse el botón <ENTER>.

• Se visualiza la pantalla de confirmación.

#### 10) Pulse **♦** para seleccionar [EJECUTAR], y pulse el botón <ENTER>.

#### Nota

- Al realizar una operación con un botón con el dispositivo ajustado en [DESHABILITADO], aparece la pantalla [PASSWORD PARA CONTROL DEL EQUIPO].
- Ingrese la contraseña del dispositivo de control.
- La pantalla [PASSWORD PARA CONTROL DEL EQUIPO] desaparecerá cuando no se realicen operaciones durante unos 10 segundos.
   Si las operaciones de [PANEL DE CONTROL] y [MANDO A DISTANCIA] se establecen en [DESHABILITADO], el proyector no se puede
- a) las operaciones de [PANEL DE CONTROL] y [MANDO A DISTANCIA] se establecen en [DESHABILITADO], el proyector no se puede apagar (no se puede acceder al modo en espera).
   Cuenda es have acmeteda el ajusta desenarcererá la pentalla de manú. Dera realizar estas especies en puede el hatán cMENI la para
- Cuando se haya completado el ajuste, desaparecerá la pantalla de menú. Para realizar otras operaciones, pulse el botón <MENU> para visualizar el menú principal.
- Incluso si se deshabilitan las operaciones con botones en el mando a distancia, las operaciones de los botones <ID SET> y <ID ALL> del mando a distancia siguen funcionando.

# [CAMBIO PASSWORD CONTROL DEL EQUIPO]

Puede modificar la contraseña del dispositivo de control.

- 1) Pulse ▲▼ para seleccionar [CAMBIO PASSWORD CONTROL DEL EQUIPO].
- 2) Pulse el botón <ENTER>.
  - Aparece la pantalla [CAMBIO PASSWORD CONTROL DEL EQUIPO].

3) Pulse ▲▼◀▶ para seleccionar el texto y pulse el botón <ENTER> para introducir el texto.

#### 4) Pulse ▲▼◀▶ para seleccionar [OK] y pulse el botón <ENTER>.

• Para cancelar, seleccione [CANCEL].

#### Atención

• Cambie la contraseña periódicamente por una que sea difícil de adivinar.

La contraseña inicial es "AAAA" conforme a la configuración predeterminada de fábrica o cuando se ejecuta el menú [SETUP PROYECTOR] → [INICIALIZAR] → [TODOS LOS DATOS DE USUARIO].

<sup>•</sup> Para inicializar su contraseña, consulte a su distribuidor.

# Menú [RED]

En la pantalla de menú, seleccione [RED] en el menú principal y seleccione un elemento del submenú. Consulte "Navegación a través del menú" (➡ página 58) para obtener más información acerca del uso de la pantalla de menú.

# [TIPO ETHERNET]

Establezca la ruta para transmitir la señal de Ethernet.

1) Pulse ▲▼ para seleccionar [TIPO ETHERNET].

#### 2) Pulse el botón <ENTER>.

• Aparece la pantalla [TIPO ETHERNET].

#### 3) Pulse **(**) para cambiar el elemento.

• Los elementos cambiarán cada vez que pulse el botón.

| [LAN]                | Seleccione este elemento al usar solo el terminal <lan> con el que se transmitirá la señal Ethernet.</lan>                                                  |
|----------------------|----------------------------------------------------------------------------------------------------|
| [DIGITAL LINK]       | Seleccione este elemento al usar solo el terminal <digital lan="" link=""> con el que se transmitirá la<br/>señal Ethernet.</digital>                       |
| [LAN & DIGITAL LINK] | Seleccione este elemento al usar el terminal <digital lan="" link=""> y el terminal <lan> con los que<br/>se transmitirá la señal Ethernet.</lan></digital> |

#### 4) Pulse el botón <ENTER>.

#### Nota

- Cuando [TIPO ETHERNET] está establecido en [LAN], la Ethernet y las señales de control en serie no se pueden transmitir mediante el dispositivo compatible opcional DIGITAL LINK (Nº. modelo: ET YFB100G, ET YFB200G) conectado al terminal <DIGITAL LINK/LAN>.
- Cuando [TIPO ETHERNET] está establecido en [LAN & DIGITAL LINK], el terminal <DIGITAL LINK/LAN> y el terminal <LAN> están conectados dentro del proyector. No conecte directamente el terminal <DIGITAL LINK/LAN> y el terminal <LAN> usando un cable LAN. Construya el sistema para que no se conecte a la misma red mediante periféricos como un concentrador o un cable transmisor de par trenzado.

# [DIGITAL LINK]

Hacer ajustes y operaciones relacionadas con DIGITAL LINK.

#### [MODO DIGITAL LINK]

Cambie el método de comunicación del terminal <DIGITAL LINK/LAN> del proyector.

- 1) Pulse ▲▼ para seleccionar [DIGITAL LINK].
- 2) Pulse el botón <ENTER>.
  - Aparece la pantalla [DIGITAL LINK].
- 3) Pulse ▲▼ para seleccionar [MODO DIGITAL LINK].

#### 4) Pulse **♦** para cambiar el elemento.

• Los elementos cambiarán cada vez que pulse el botón.

| [AUTO]          | Cambia el método de comunicación automáticamente a DIGITAL LINK, largo alcance o Ethernet. |
|-----------------|--------------------------------------------------------------------------------------------|
| [DIGITAL LINK]  | Fija el método de comunicación en DIGITAL LINK.                                            |
| [LARGO ALCANCE] | Fija el método de comunicación en largo alcance.                                           |
| [ETHERNET]      | Fija el método de comunicación en Ethernet.                                                |

#### Modos de comunicación posibles

: comunicación posible

—: comunicación imposible

#### Capítulo 4 Ajustes — Menú [RED]

|                 |                    | Comunicación posible                          |                                               |             |         |
|-----------------|--------------------|-----------------------------------------------|-----------------------------------------------|-------------|---------|
| Ajuste          |                    | Transferencia<br>de vídeo (100 m<br>(328'1")) | Transferencia<br>de vídeo (150 m<br>(492'2")) | Ethernet    | RS-232C |
| [AUTO]          | Para DIGITAL LINK  | ✓                                             | —                                             | ✓           | ✓       |
|                 | Para largo alcance | _                                             | 1                                             | 1           | ✓       |
|                 | Para Ethernet      | —                                             | —                                             | <b>√</b> *1 | _       |
| [DIGITAL LINK]  |                    | ✓                                             | —                                             | 1           | ✓       |
| [LARGO ALCANCE] |                    | —                                             | 1                                             | ✓           | ✓       |
| [ETHERNET]      |                    | _                                             | _                                             | <b>√</b> *1 | _       |

\*1 La comunicación a través de un cable transmisor de par trenzado no está disponible. Conecte el proyector con la red directamente.

#### Nota

- Para la señal con resolución máxima de 1 920 x 1 200 puntos, la distancia de transmisión máxima es 100 m (328'1") cuando se conecta con el método de comunicación DIGITAL LINK. Para señales con resolución superior a 1 920 x 1 200 puntos, la distancia de transmisión máxima será 50 m (164'1").
- La distancia de transmisión máxima cuando se conecta con el método de comunicación de largo alcance es 150 m (492'2"). En tal caso, la señal que el proyector puede recibir es de un máximo de 1080/60p (1 920 x 1 080 puntos, frecuencia del reloj de puntos 148,5 MHz).
- Si el método de comunicación del cable transmisor de par trenzado se configura como largo alcance, el proyector se conectará con el método de comunicación de largo alcance cuando se configure como [AUTO]. Para conectarse con el Conmutador de DIGITAL LINK opcional (Núm. de modelo: ET-YFB200G) mediante el método de comunicación de largo alcance, configure como [LARGO ALCANCE].
- Incluso si se configura como [LARGO ALCANCE], la conexión no se establecerá correctamente si el cable transmisor de par trenzado no es compatible con el método de comunicación de largo alcance.

#### [ESTADO DIGITAL LINK]

Visualice el entorno de conexión DIGITAL LINK.

- 1) Pulse ▲▼ para seleccionar [DIGITAL LINK].
- 2) Pulse el botón <ENTER>.
  - Aparece la pantalla [DIGITAL LINK].

#### 3) Pulse ▲▼ para seleccionar [ESTADO DIGITAL LINK].

#### 4) Pulse el botón <ENTER>.

• Aparece la pantalla [ESTADO DIGITAL LINK].

| [ESTADO DE LINK]      | Aparece un de estos valores: [NO LINK], [DIGITAL LINK], [LARGO ALCANCE] o [ETHERNET].                                                                                                    |
|-----------------------|----------------------------------------------------------------------------------------------------|
| [ESTADO DE HDCP]      | Aparece un de estos valores: [SIN SEÑAL], [OFF] u [ON].                                                                                                    |
| [CALIDAD DE LA SEÑAL] | <ul> <li>[CALIDAD DE LA SEÑAL] es un valor numérico del nivel de error y el color de visualización pasa a verde, amarillo o rojo en función de dicho valor.</li> <li>Compruebe el nivel de calidad de la señal al recibir una señal a través de un cable transmisor de par trenzado.</li> <li>[MÁX]/[MÍNIMO]: valor máximo/valor mínimo del nivel de error.</li> <li>Verde (-12 dB o inferior) → nivel de calidad de la señal normal.</li> <li>Amarillo (-11 a -8 dB) → nivel de advertencia; podría aparecer ruido en la pantalla.</li> <li>Rojo (-7 dB o superior) → nivel anómalo con sincronización interrumpida y recepción imposible.</li> </ul> |

#### [MENÚ DIGITAL LINK]

Cuando el dispositivo compatible con salida DIGITAL LINK opcional (Núm. de modelo: ET-YFB100G, ET-YFB200G) se conecta al terminal <DIGITAL LINK/LAN>, se muestra el menú principal del dispositivo compatible conectado con salida DIGITAL LINK. Consulte las Instrucciones de operación del dispositivo compatible con salida DIGITAL LINK para obtener más información.

#### Nota

La opción [MENÚ DIGITAL LINK] no puede seleccionarse si el menú [RED] → [DIGITAL LINK] → [EXTRON XTP] se configura como [SÍ].

#### [EXTRON XTP]

Haga los ajustes de la conexión para el "transmisor XTP" de Extron Electronics.

#### 1) Pulse ▲▼ para seleccionar [DIGITAL LINK].

#### 2) Pulse el botón <ENTER>.

• Aparece la pantalla [DIGITAL LINK].

#### 3) Pulse ▲▼ para seleccionar [EXTRON XTP].

#### 4) Pulse **♦** para cambiar el elemento.

• Los elementos cambiarán cada vez que pulse el botón.

| [NO] | Seleccione este elemento cuando conecte el dispositivo compatible opcional de salida DIGITAL LINK (Nº. de modelo: ET YFB100G, ET YFB200G) al terminal <digital lan="" link="">.</digital> |
|------|----------------------------------------------------------------------------------------------------|
| [SÍ] | Seleccione este elemento cuando conecte el "transmisor XTP" de Extron Electronics al terminal<br><digital lan="" link="">.</digital>                                                      |

#### Nota

 Para obtener más información "transmisor XTP", visite el sitio web de Extron Electronics. URL http://www.extron.com/

# [LAN CON CABLE]

Configure la conexión para usar la LAN con cable.

- 1) Pulse ▲▼ para seleccionar [LAN CON CABLE].
- 2) Pulse el botón <ENTER>.
  - Aparece la pantalla [LAN CON CABLE].
- Pulse ▲▼ para seleccionar un elemento y cambie los ajustes de acuerdo con las instrucciones de operación del menú.

| [DHCP]              | [SÍ]                                                                                                    | Si hay un servidor DHCP en la red a la que se conectará el<br>proyector, la dirección IP se obtiene automáticamente.                             |  |
|---------------------|----------------------------------------------------------------------------------------------------|----------------------------------------------------------------------------------------------------|--|
|                     | [NO]                                                                                                    | Si no hay un servidor DHCP en la red a la que se conectará el<br>proyector, ajuste [DIRECCIÓN IP], [MÁSCARA DE SUBRED] y<br>[PUERTA DE ENLACE.]. |  |
| [DIRECCIÓN IP]      | Introduzca la dirección IP cuando no use un servidor DHCP.                                                 |                                                                                                    |  |
| [MÁSCARA DE SUBRED] | Introduzca la máscara de subred cuando no use un servidor DHCP.                                            |                                                                                                    |  |
| [PUERTA DE ENLACE.] | Introduzca el direccionamiento de la puerta de enlace predeterminada cuando no se use un servidor<br>DHCP. |                                                                                                    |  |

4) Pulse ▲▼ para seleccionar [GUARDAR] y pulse el botón <ENTER>.

• Se visualiza la pantalla de confirmación.

#### 5) Pulse **♦** para seleccionar [EJECUTAR], y pulse el botón <ENTER>.

#### Nota

- Al usar un servidor DHCP, confirme que el servidor DHCP esté en ejecución.
- Consulte a su administrador de red en relación con la dirección IP, máscara de subred y puerta de enlace predeterminada.
- Los ajustes de red son los mismos para el terminal <LAN> y el terminal <DIGITAL LINK/LAN>.
- La opción [LAN CON CABLE] no puede seleccionarse cuando el menú [RED] → [Art-Net] → [AJUSTE Art-Net] se configura como [SÍ(2.X.X.X)] o [SÍ(10.X.X.X)].

# [NOMBRE PROYECTOR]

Cambie el nombre del proyector. Introduzca el nombre de host si es necesario al utilizar un servidor DHCP.

- 1) Pulse ▲▼ para seleccionar [NOMBRE PROYECTOR].
- 2) Pulse el botón <ENTER>.
  - Aparece la pantalla [CAMBIAR NOMBRE DE PROYECTOR].
- 3) Pulse ▲▼◀▶ para seleccionar el texto, y pulse el botón <ENTER> para introducir el texto.
   Puede introducir un máximo de 12 caracteres.
- 4) Tras introducir el nombre del proyector, pulse ▲▼◀▶ para seleccionar [OK], y pulse el botón <ENTER>.
  - Para cancelar, seleccione [CANCEL].

• El nombre del proyector predeterminado de fábrica es "NAMExxxx". xxxx es el número de cuatro dígitos asignado a cada producto.

# [ESTADO DE RED]

Consulte el estado de la red del proyector.

1) Pulse ▲▼ para seleccionar [ESTADO DE RED].

#### 2) Pulse el botón <ENTER>.

• Aparece la pantalla [ESTADO DE RED].

| [DHCP]              | Muestra el estado del servidor DHCP.               |
|---------------------|----------------------------------------------------|
| [DIRECCIÓN IP]      | Muestra la [DIRECCIÓN IP].                         |
| [MÁSCARA DE SUBRED] | Muestra la [MÁSCARA DE SUBRED].                    |
| [PUERTA DE ENLACE.] | Muestra la [PUERTA DE ENLACE.].                    |
| [DNS1]              | Muestra la dirección del servidor DNS preferido.   |
| [DNS2]              | Muestra la dirección del servidor DNS alternativo. |
| [DIRECCIÓN MAC]     | Muestra la [DIRECCIÓN MAC].                        |

#### Nota

• Los ajustes de red son los mismos para el terminal <LAN> y el terminal <DIGITAL LINK/LAN>.

# [CUENTA DEL ADMINISTRADOR]

Introduzca el nombre de usuario y la contraseña de la cuenta del administrador.

#### [POLÍTICA DE CONTRASEÑAS]

Muestra la política sobre la contraseña para la cuenta del administrador.

- 1) Press ▲▼ to select [CUENTA DEL ADMINISTRADOR].
- 2) Pulse el botón <ENTER>.
  - Aparece la pantalla [CUENTA DEL ADMINISTRADOR].
- 3) pulse ▲▼ para seleccionar [POLÍTICA DE CONTRASEÑAS], y pulse el botón <ENTER>.
   Aparece la pantalla [POLÍTICA DE CONTRASEÑAS].

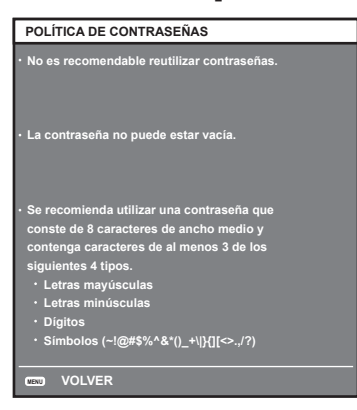

#### Ajustar la cuenta del administrador por primera vez

Introduzca el nombre de usuario y la contraseña de la cuenta del administrador.

1) Pulse ▲▼ para seleccionar [CUENTA DEL ADMINISTRADOR].

#### 2) Pulse el botón <ENTER>.

- Se muestra la pantalla [CUENTA DEL ADMINISTRADOR].
- 3) Pulse ▲▼ para seleccionar [NOMBRE] y pulse el botón <ENTER>.
  - Se muestra la pantalla [NOMBRE].
  - El ajuste predeterminado de fábrica del nombre de usuario es "dispadmin".

- 4) Pulse ▲▼◀▶ para seleccionar un carácter y pulse el botón <ENTER>.
  - Se pueden introducir hasta 16 caracteres.
- Después de introducir el nombre del usuario, pulse ▲▼◀▶ para seleccionar [OK] y pulse el botón <ENTER>.
  - Se muestra la pantalla [CUENTA DEL ADMINISTRADOR].
- 6) Pulse ▲▼ para seleccionar [CONTRASEÑA] y pulse el botón <ENTER>.
   Se muestra la pantalla [CONTRASEÑA].
- 7) Pulse ▲▼◀▶ para seleccionar un carácter y pulse el botón <ENTER>.
  - Se pueden introducir hasta 16 caracteres.
  - La contraseña no puede estar vacía.
- 8) Después de introducir la contraseña, pulse ▲▼◀▶ para seleccionar [OK] y pulse el botón <ENTER>.
   Se muestra la pantalla [CUENTA DEL ADMINISTRADOR].
- 9) Pulse ▲▼ para seleccionar [CONFIRME LA CONTRASEÑA] y pulse el botón <ENTER>.
   Se muestra la pantalla [CONFIRME LA CONTRASEÑA].
- 10) Introduzca la contraseña introducida en el Paso 7).
- 11) Después de introducir la contraseña, pulse ▲▼◀▶ para seleccionar [OK] y pulse el botón <ENTER>.
   Se muestra la pantalla [CUENTA DEL ADMINISTRADOR].
- 12) Pulse ▲▼ para seleccionar [GUARDAR] y pulse el botón <ENTER>.
  - Se visualiza la pantalla de confirmación.
- 13) Pulse ◀▶ para seleccionar [EJECUTAR] y pulse el botón <ENTER>.

- Para las restricciones en las cadenas de caracteres que se pueden establecer para la contraseña, consulte la [POLÍTICA DE CONTRASEÑAS] (+ página 127).
- Si no se ha establecido la contraseña de la cuenta del administrador, es decir, si se deja en blanco, no se puede utilizar la función de red de este proyector. Para utilizar la función del control web o el control de comunicación (incluyendo la operación con el software de la aplicación) mediante la LAN, establezca una contraseña.
- El nombre de usuario y la contraseña de una cuenta del usuario estándar sin los derechos de administrador se pueden establecer en la página [Set up password] de la pantalla de control web (
   página 150).

#### Cambiar ajustes de la cuenta del administrador

Cambie el nombre del usuario y la contraseña de la cuenta del administrador.

- 1) Pulse ▲▼ para seleccionar [CUENTA DEL ADMINISTRADOR].
- 2) Pulse el botón <ENTER>.
  - Se muestra la pantalla [CUENTA DEL ADMINISTRADOR].
- 3) Pulse ▲▼ para seleccionar [NOMBRE] en [ACTUAL] y pulse el botón <ENTER>.
   Se muestra la pantalla [NOMBRE].
- 4) Pulse ▲▼◀▶ para seleccionar un carácter y pulse el botón <ENTER>.
   Introduzca el nombre de usuario actual.
- 5) Después de introducir el nombre del usuario, pulse ▲▼◀▶ para seleccionar [OK] y pulse el botón
  - Se muestra la pantalla [CUENTA DEL ADMINISTRADOR].
- 6) Pulse ▲▼ para seleccionar [CONTRASEÑA] en [ACTUAL] y pulse el botón <ENTER>.
   Se muestra la pantalla [CONTRASEÑA].
- 7) Pulse ▲▼◀▶ para seleccionar un carácter y pulse el botón <ENTER>.
   Introduzca la contraseña actual.
- 8) Después de introducir la contraseña, pulse ▲▼◀▶ para seleccionar [OK] y pulse el botón <ENTER>.
   Se muestra la pantalla [CUENTA DEL ADMINISTRADOR].

<ENTER>.

- 9) Pulse ▲▼ para seleccionar [NOMBRE] en [NUEVO] y pulse el botón <ENTER>.
  - Se muestra la pantalla [NOMBRE].
- 10) Pulse **AV(**) para seleccionar un carácter y pulse el botón <ENTER>.
  - Introduzca un nuevo nombre de usuario.
  - Introduzca el nombre de usuario actual si no deseas cambiarlo.
  - Se pueden introducir hasta 16 caracteres.
- Después de introducir el nombre del usuario, pulse ▲▼◀▶ para seleccionar [OK] y pulse el botón <ENTER>.
  - Se muestra la pantalla [CUENTA DEL ADMINISTRADOR].
- 12) Pulse ▲▼ para seleccionar [CONTRASEÑA] en [NUEVO] y pulse el botón <ENTER>.
  - Se muestra la pantalla [CONTRASEÑA].
- 13) Pulse ▲▼◀▶ para seleccionar un carácter y pulse el botón <ENTER>.
  - Introduzca una contraseña nueva.
  - Se pueden introducir hasta 16 caracteres.
  - Introduzca la contraseña actual si no quiere cambiarla.
- 14) Después de introducir la contraseña, pulse ▲▼◀▶ para seleccionar [OK] y pulse el botón <ENTER>.
   Se muestra la pantalla [CUENTA DEL ADMINISTRADOR].
- 15) Pulse ▲▼ para seleccionar [CONFIRME LA CONTRASEÑA] en [NUEVO] y pulse el botón <ENTER>.
   Se muestra la pantalla [CONFIRME LA CONTRASEÑA].
- 16) Introduzca la contraseña introducida en el Paso 13).
- 17) Después de introducir la contraseña, pulse ▲▼◀▶ para seleccionar [OK] y pulse el botón <ENTER>.
   Se muestra la pantalla [CUENTA DEL ADMINISTRADOR].
- 18) Pulse ▲▼ para seleccionar [GUARDAR] y pulse el botón <ENTER>.
  - Se visualiza la pantalla de confirmación.
- 19) Pulse ◀▶ para seleccionar [EJECUTAR] y pulse el botón <ENTER>.

- Para las restricciones en las cadenas de caracteres que se pueden establecer para la contraseña, consulte la [POLÍTICA DE CONTRASEÑAS] (> página 127).
- El nombre de usuario y la contraseña de la cuenta del administrador también se pueden cambiar en la página [Set up password] de la pantalla de control web (
  página 150).

# [SEGURIDAD DE RED]

Haga los ajustes para proteger el proyector de ataques externos a través de la LAN y de un uso no autorizado. Se necesita ajustar la contraseña de la cuenta del administrador (
página 127) para configurar el menú [SEGURIDAD DE RED].

# [PROTECCIÓN DE COMANDOS]

Haga los ajustes de la autenticación de conexión cuando use la función de control del comando.

#### 1) Pulse ▲▼ para seleccionar [SEGURIDAD DE RED].

- 2) Pulse el botón <ENTER>.
  - Se muestra la pantalla [SEGURIDAD DE RED].
- 3) Pulse **♦** para cambiar el ajuste [PROTECCIÓN DE COMANDOS].

| [HABILITADO]    | Conectarse al proyector en el modo protegido.<br>Se necesitan el nombre del usuario y la contraseña del administrador para la autenticación de la<br>conexión. |
|-----------------|----------------------------------------------------------------------------------------------------|
| [DESHABILITADO] | Conectarse al proyector en el modo no protegido.<br>No se realizó la autenticación de la conexión.                                                             |

• Se muestra la pantalla de confirmación una vez que se cambia el ajuste.

- 4) Pulse <> para seleccionar [EJECUTAR] y pulse el botón <ENTER>.
   Se muestra la pantalla [PROTECCIÓN DE COMANDOS].
- 5) Pulse ▲▼ para seleccionar [CONTRASEÑA] y pulse el botón <ENTER>.
   Se muestra la pantalla [CONTRASEÑA].
- 6) Pulse ▲▼◀▶ para seleccionar un carácter y pulse el botón <ENTER>.
   Introduzca la contraseña de la cuenta del administrador.
- 7) Después de introducir la contraseña, pulse ▲▼◀▶ para seleccionar [OK] y pulse el botón <ENTER>.
   Se muestra la pantalla [PROTECCIÓN DE COMANDOS].
- 8) Pulse ▲▼◀▶ para seleccionar [EJECUTAR] y pulse el botón <ENTER>.

- Cuando [PROTECCIÓN DE COMANDOS] se establece a [DESHABILITADO], no se realiza la autenticación de la conexión, haciendo que sea vulnerable a las amenazas de la red. Tenga en cuenta los riesgos antes de realizar los ajustes.
- Para más información de cómo usar la función de control de comandos, consulte "Comandos de control mediante LAN". (+ página 175)

# [NETWORK CONTROL]

Muestra el control de red de este proyector.

Se necesita ajustar la contraseña de la cuenta del administrador (
página 150) para utilizar la función de red del proyector.

#### 1) Pulse ▲▼ para seleccionar [NETWORK CONTROL].

- 2) Pulse el botón <ENTER>.
  - Aparece la pantalla [NETWORK CONTROL].
- 3) Pulse ▲▼ para seleccionar un elemento y pulse ◀▶ para cambiar el ajuste.

| [CONTROL WEB]            | Seleccione [SÍ] para controlar la red con el explorador web.                                                                                                    |
|--------------------------|----------------------------------------------------------------------------------------------------|
| [CONTROL DE COMANDOS]    | Configure como [SÍ] para controlar con el formato de comandos de control (➡ página 181). para el terminal <serial in="">. Consulte "Comandos de control mediante LAN" (➡ página 175).</serial>                                                                                       |
| [COMMAND PORT]           | Establezca el número de puerto usado para el control de comando.                                                                                                    |
| [Crestron Connected(TM)] | Seleccione [SÍ] para controlar la red con Crestron Connected de Crestron Electronics, Inc.                                                                                                    |
| [AMX D.D.]               | Seleccione [SÍ] para controlar la red con el controlador de AMX Corporation.<br>Al establecer esta función en [SÍ], se activa la detección a través de "AMX Device Discovery". Para<br>obtener más información, consulte el sitio web de AMX Corporation.<br>URL http://www.amx.com/ |

#### 4) Pulse ▲▼ para seleccionar [GUARDAR] y pulse el botón <ENTER>.

• Se visualiza la pantalla de confirmación.

#### 5) Pulse **♦** para seleccionar [EJECUTAR], y pulse el botón <ENTER>.

#### Nota

• Si no se ha establecido la contraseña de la cuenta del administrador, es decir, si se deja en blanco, no se puede utilizar la función de red de este proyector. Para utilizar la función del control web o el control de comunicación (incluyendo la operación con el software de la aplicación) mediante la LAN, establezca una contraseña.

#### [PJLink]

Establezca la función PJLink para controlar y monitorizar el proyector utilizando el protocolo PJLink. Se necesita ajustar la contraseña de la cuenta del administrador (➡ página 150) para utilizar la función PJLink del proyector.

#### Nota

• Si no se ha establecido la contraseña de la cuenta del administrador, es decir, si se deja en blanco, no se puede utilizar la función de red de este proyector. Para utilizar la función del control web o el control de comunicación (incluyendo la operación con el software de la aplicación) mediante la LAN, establezca una contraseña.

#### [CONTRASEÑA DE PJLink]

Establezca la contraseña para la autenticación de seguridad que se necesita cuando se conecte al proyector.

# 130 - ESPAÑOL

- 1) Pulse ▲▼ para seleccionar [PJLink].
- 2) Pulse el botón <ENTER>.• Se muestra [PJLink].
- 3) Pulse ▲▼ para seleccionar [CONTRASEÑA DE PJLink] y pulse el botón <ENTER>.
   Se muestra la pantalla [CONTRASEÑA DE PJLink].
- 4) Pulse ▲▼ para seleccionar [CONTRASEÑA] en [ACTUAL] y pulse el botón <ENTER>.
   Se muestra la pantalla [CONTRASEÑA].
- 5) Pulse ▲▼◀▶ para seleccionar un carácter y pulse el botón <ENTER>.
  - Introduzca la contraseña actual.
  - El ajuste predeterminado de fábrica de la contraseña está en blanco.
- 6) Después de introducir la contraseña, pulse ▲▼◀▶ para seleccionar [OK] y pulse el botón <ENTER>.
   Se muestra la pantalla [CONTRASEÑA DE PJLink].
- 7) Pulse ▲▼ para seleccionar [CONTRASEÑA] en [NUEVO] y pulse el botón <ENTER>.
   Se muestra la pantalla [CONTRASEÑA].
- 8) Pulse ▲▼◀▶ para seleccionar un carácter y pulse el botón <ENTER>.
   Introduzca una contraseña nueva.
   Se pueden introducir hasta 32 caracteres alfanuméricos.
- 9) Después de introducir la contraseña, pulse ▲ ▼ ◀ ▶ para seleccionar [OK] y pulse el botón <ENTER>.
   Se muestra la pantalla [CONTRASEÑA DE PJLink].
- 10) Pulse ▲▼ para seleccionar [CONFIRME LA CONTRASEÑA] y pulse el botón <ENTER>.
   Se muestra la pantalla [CONFIRME LA CONTRASEÑA].
- 11) Introduzca la contraseña introducida en el Paso 8).
- 12) Después de introducir la contraseña, pulse ▲▼◀▶ para seleccionar [OK] y pulse el botón <ENTER>.
   Se muestra la pantalla [CONTRASEÑA DE PJLink].
- 13) Pulse ▲▼ para seleccionar [GUARDAR] y pulse el botón <ENTER>.
  - Se visualiza la pantalla de confirmación.
- 14) Pulse ◀▶ para seleccionar [EJECUTAR] y pulse el botón <ENTER>.

• La contraseña de PJLink también se puede cambiar en la página [Set up password] de la pantalla de control web (> página 151).

#### [PJLink CONTROL]

Establezca para habilitar o deshabilitar la función de control del protocolo PJLink.

- 1) Pulse ▲▼ para seleccionar [PJLink].
- 2) Pulse el botón <ENTER>.
  - Se muestra [PJLink].
- 3) Pulse ▲▼ para seleccionar [PJLink CONTROL].
- 4) Pulse **♦** para cambiar el elemento.
  - Los elementos cambiarán cada vez que pulse el botón.

| [SÍ] | Habilita la función de control del protocolo PJLink.    |
|------|---------------------------------------------------------|
| [NO] | Deshabilita la función de control del protocolo PJLink. |

#### [NOTIFICACIÓN PJLink]

Establezca para habilitar o deshabilitar la función de notificación PJLink.

1) Pulse ▲▼ para seleccionar [PJLink].

- 2) Pulse el botón <ENTER>.
  - Se muestra [PJLink].
- 3) Pulse ▲▼ para seleccionar [NOTIFICACIÓN PJLink].
- 4) Pulse **♦** para cambiar el elemento.
  - Los elementos cambiarán cada vez que pulse el botón.

| [NO] | Deshabilita la función de notificación PJLink. |
|------|------------------------------------------------|
| [SÍ] | Habilita la función de notificación PJLink.    |

• Si selecciona [SÍ], vaya al Paso 5).

#### 5) Pulse ▲▼ para seleccionar [DIR. IP NOTIFICADA 1] o [DIR. IP NOTIFICADA 2].

• Introduzca la dirección IP del ordenador para notificar el estado del proyector.

#### [Art-Net]

#### Establezca la función Art-Net.

Se necesita ajustar la contraseña de la cuenta del administrador (
página 150) para utilizar la función Art-Net del proyector.

#### Nota

• Si no se ha establecido la contraseña de la cuenta del administrador, es decir, si se deja en blanco, no se puede utilizar la función de red de este proyector. Para utilizar la función del control web o el control de comunicación (incluyendo la operación con el software de la aplicación) mediante la LAN, establezca una contraseña.

#### [AJUSTE Art-Net]

Realice los ajustes para usar la función Art-Net.

#### 1) Pulse ▲▼ para seleccionar [Art-Net].

- 2) Pulse el botón <ENTER>.
  - Se muestra la pantalla [Art-Net].
- 3) Pulse ▲▼ para seleccionar [AJUSTE Art-Net].

#### 4) Pulse **♦** para cambiar de elemento.

• Los elementos cambiarán cada vez que pulse el botón.

| [NO]           | Desactiva la función Art-Net.                                                    |
|----------------|----------------------------------------------------------------------------------|
| [SÍ(2.X.X.X)]  | Activa la función Art-Net y ajusta la dirección IP en 2.X.X.X.                   |
| [SÍ(10.X.X.X)] | Activa la función Art-Net y ajusta la dirección IP en 10.X.X.X.                  |
| [SÍ(MANUAL)]   | Activa la función Art-Net y utiliza la dirección IP ajustada en [LAN CON CABLE]. |

• Continúe en el paso 5) cuando se seleccione otro valor distinto de [NO].

#### 5) Pulse el botón <ENTER>.

- Aparece la pantalla [AJUSTE Art-Net].
- 6) Pulse ▲▼ para seleccionar un elemento, y pulse ◀▶ para cambiar el ajuste.

| [NET]              | Introduzca la [NET] que se utilizará cuando el proyector procese Art-Net.              |
|--------------------|----------------------------------------------------------------------------------------|
| [SUB NET]          | Introduzca la [SUB NET] que se utilizará cuando el proyector procese Art-Net.          |
| [UNIVERSE]         | Introduzca el [UNIVERSE] que se utilizará cuando el proyector procese Art-Net.         |
| [DIRECCIÓN INICIO] | Introduzca la [DIRECCIÓN INICIO] que se utilizará cuando el proyector procese Art-Net. |

#### 7) Pulse ▲▼ para seleccionar [GUARDAR] y pulse el botón <ENTER>.

• Se visualiza la pantalla de confirmación.

#### 8) Pulse ◀▶ para seleccionar [EJECUTAR], y pulse el botón <ENTER>.

#### Nota

• Los ajustes de red son los mismos para el terminal <LAN> y el terminal <DIGITAL LINK/LAN>.

Si se selecciona [SÍ(2.X.X.X)] o [SÍ(10.X.X.X)], la dirección IP se calcula y se ajusta automáticamente.

#### [AJUSTES CANAL Art-Net]

Fije la asignación del canal. Para las definiciones del canal usadas para controlar el proyector con la función Art-Net, consulte "Uso de la función Art-Net" (➡ página 172).

#### 1) Pulse ▲▼ para seleccionar [Art-Net].

#### 2) Pulse el botón <ENTER>.

• Se muestra la pantalla [Art-Net].

#### 3) Pulse ▲▼ para seleccionar [AJUSTES CANAL Art-Net].

#### 4) Pulse **♦** para cambiar el elemento.

| [2]       | Utiliza la asignación de canales en el ajuste estándar.                                                                        |
|-----------|----------------------------------------------------------------------------------------------------|
| [USUARIO] | Cambia la asignación de canales.                                                                                               |
| [1]       | Usa la asignación de canales con la serie DZ21K compatible.<br>Serie DZ21K: serie DZ21K, serie DS20K, serie DW17K, serie DZ16K |

• Si se selecciona [2] o [1], la función asignada al canal se muestra pulsando el botón <ENTER>.

• Si selecciona [USUARIO], vaya al paso 5).

#### 5) Pulse el botón <ENTER>.

• Aparece la pantalla [AJUSTE DE CANAL].

#### 6) Pulse ▲▼ para seleccionar el canal que se va a fijar, y pulse ◀▶ para cambiar el elemento.

| [SALIDA DE LA LUZ]               | Ajusta la cantidad de luz.                                        |  |  |  |  |
|----------------------------------|-------------------------------------------------------------------|--|--|--|--|
| [SELECCIÓN DE ENTRADA]           | Cambia la entrada.                                                |  |  |  |  |
| [ENCENDER/APAGAR]                | Controla el estado de alimentación.                               |  |  |  |  |
| [OBTURADOR]                      | controla la función del obturador.                                |  |  |  |  |
| [APAGADO GRADUAL<br>ACTIVADO]    | Configura el tiempo del fundido de entrada.                       |  |  |  |  |
| [APAGADO GRADUAL<br>DESACTIVADO] | Configura el tiempo del fundido de salida.                        |  |  |  |  |
| [AJUSTE DE PANTALLA]             | Realiza la corrección de la pantalla.                             |  |  |  |  |
| [CONGELADO]                      | Congela la imagen proyectada, y apaga el audio.                   |  |  |  |  |
| [COLOR]                          | Ajusta la saturación de color.                                    |  |  |  |  |
| [TINTE]                          | Ajusta el tinte.                                                  |  |  |  |  |
| [PATRÓN DE TRAMA]                | Muestra el modelo de la trama.                                    |  |  |  |  |
| [VOLUMEN DE SONIDO]              | Ajusta el volumen.                                                |  |  |  |  |
| [HABILIT./DESHABILIT.]           | Activa/desactiva el control del proyector con la función Art-Net. |  |  |  |  |
| [NINGUNO]                        | Sin definición                                                    |  |  |  |  |

- El ajuste también se puede realizar pulsando ▲▼ para seleccionar el canal, pulsando el botón <ENTER> para ver la lista de opciones, pulsando ▲▼◀▶ para seleccionar la opción y pulsando el botón <ENTER>.
- El mismo elemento no se puede configurar para varios canales, salvo por [NINGUNO].

#### [ESTADO DE Art-Net]

Muestra el contenido de control asignado a cada canal y los datos recibidos de ese canal.

- 1) Pulse ▲▼ para seleccionar [Art-Net].
- 2) Pulse el botón <ENTER>.

• Se muestra la pantalla [Art-Net].

- 3) Pulse ▲▼ para seleccionar [ESTADO DE Art-Net].
- 4) Pulse el botón <ENTER>.
  - Aparece la pantalla [ESTADO DE Art-Net].

# Capítulo 5 **Operaciones**

Este capítulo describe cómo usar cada función.

# Conexión de red

El proyector está equipado con la función de red, y es posible lo siguiente conectándose a un ordenador.

#### Control web

Es posible realizar la configuración, el ajuste y el estado de visualización del proyector accediendo al proyector desde un ordenador.

Consulte "Función de control web" (> página 138) para obtener más información.

#### Multi Monitoring & Control Software

"Multi Monitoring & Control Software", una aplicación de software para supervisar y controlar varios dispositivos de visualización (proyector o pantalla plana) conectados a Intranet.

También se puede usar el software de complemento "Software de Alerta Precoz", que supervisa el estado de los dispositivos de pantalla y sus periféricos en una Intranet, e informa de cualquier anomalía de los equipos y detecta las señales de los posibles problemas.

Para obtener más información, visite el sitio web (https://docs.connect.panasonic.com/projector).

PJLink

El estado o el funcionamiento del proyector se pueden consultar desde un ordenador mediante el protocolo PJLink.

Consulte "Uso de la función PJLink" (+ página 171) para obtener más información.

• Art-Net

La configuración del proyector se puede realizar con el controlador DMX o el software de aplicación usando el protocolo Art-Net.

Consulte "Uso de la función Art-Net" (> página 172) para obtener más información.

Comandos de control

El estado o el funcionamiento del proyector se pueden consultar desde un ordenador mediante los comandos de control.

Consulte "Comandos de control mediante LAN" (→ página 175) para obtener más información.

#### Nota

- Se necesita ajustar la contraseña de la cuenta del administrador (+ página 127) para utilizar la función de red del proyector.
- Si no se ha establecido la contraseña de la cuenta del administrador, es decir, si se deja en blanco, no se puede utilizar la función de red de este proyector. Para utilizar la función del control web o el control de comunicación (incluyendo la operación con el software de la aplicación) mediante la LAN, establezca una contraseña.

# Conexión a la red

El proyector puede conectarse a la red mediante el terminal <LAN> o el terminal <DIGITAL LINK/LAN>. La señal de Ethernet de un cable transmisor de par trenzado se puede recibir en el terminal <DIGITAL LINK/ LAN> junto con la señal de vídeo, audio y control serie a través de un cable LAN.

- Use el terminal <LAN> o el terminal <DIGITAL LINK/LAN> cuando no se use el cable transmisor de par trenzado.
- Para conectar a un cable transmisor de par trenzado que no admita el envío/la recepción de la señal de Ethernet, usa el terminal <LAN>.
- Para enviar/recibir la señal de Ethernet mediante un cable transmisor de par trenzado, use el terminal <DIGITAL LINK/LAN>.

#### Ejemplo de una conexión de red

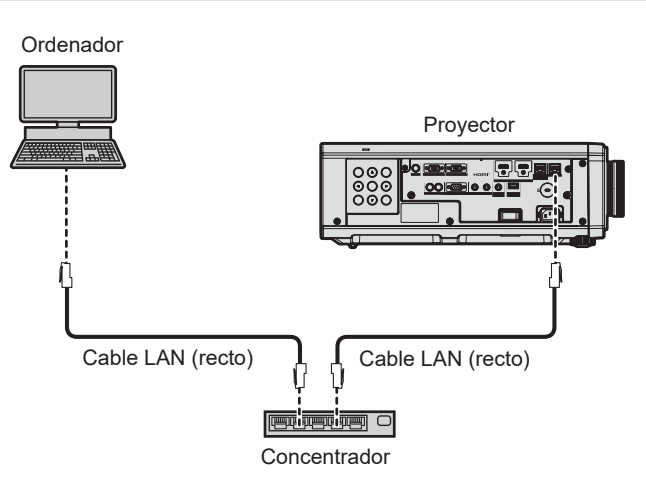

#### Atención

• Si se conecta un cable LAN directamente al proyector, la conexión de red debe realizarse en interiores.

#### Nota

- Se necesita un cable LAN para usar la función de red.
- Conecte un cable LAN para enviar/recibir la señal de Ethernet en el terminal <LAN> o el terminal <DIGITAL LINK/LAN> del proyector.
- Use un cable LAN directo o cruzado compatible con CAT5 o superior. El cable directo o cruzado, o ambos cables, se pueden usar según la configuración del sistema. Consulte al administrador de su red. El proyector determinará el tipo del cable (directo o cruzado) automáticamente.
- Utilice un cable LAN de 100 m (328'1") o de una longitud inferior.

#### Ejemplo de conexiones de red a través de un cable transmisor de par trenzado

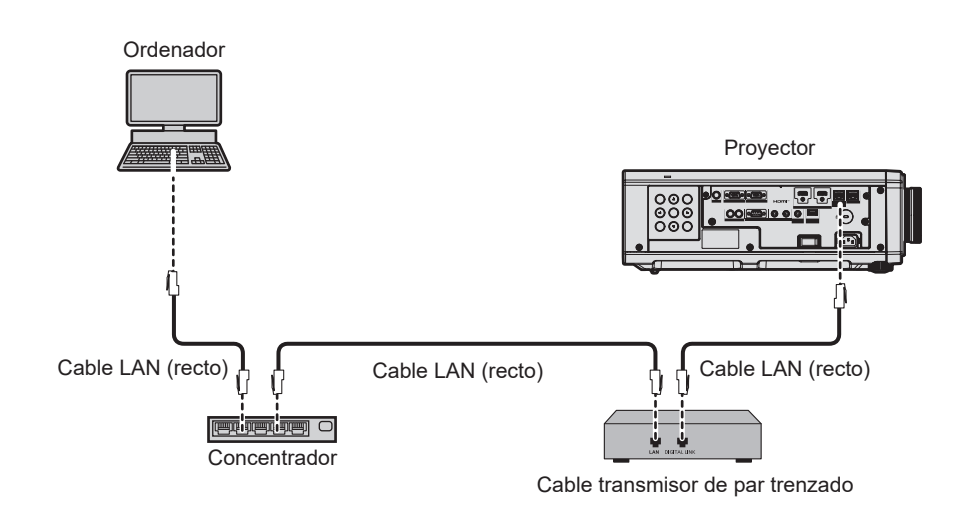

#### Atención

• Si se conecta un cable LAN directamente al proyector, la conexión de red debe realizarse en interiores.

#### Nota

- Para el cable LAN entre el cable transmisor de par trenzado y el proyector, utilice un cable que cumpla con los siguientes requisitos:
  - Compatible con CAT5e o estándares superiores
  - Blindado (conectores incluidos)
  - Conexión directa
  - Monofilar
- El diámetro del núcleo del cable es igual o superior a AWG24 (AWG24, AWG23, etc.)
- La distancia de transmisión máxima entre el cable transmisor de par trenzado y el proyector es 100 m (328'1") para la señal con resolución máxima de 1 920 x 1 200 puntos. Para señales con resolución superior a 1 920 x 1 200 puntos, la distancia de transmisión máxima será 50 m (164'1"). Es posible transmitir hasta 150 m (492'2") si el cable transmisor de par trenzado admite el método de comunicación de largo alcance. Sin embargo, la señal que el proyector puede recibir es solo de hasta 1080/60p (1 920 x 1 080 puntos, la frecuencia del reloj de puntos 148,5 MHz) para el método de comunicación de largo alcance. Si estas distancia son mayores, pueden producirse distorsiones en la imagen y problemas con la comunicación LAN.
- Al realizar el cableado entre un cable transmisor de par trenzado y el proyector, compruebe que las características de cada cable son compatibles con CAT5e o superior con herramientas como un tester de cables o un verificador de cables.
   Si utiliza un conector de relé, realice la comprobación incluyendo este conector.
- No utilice un concentrador entre un cable transmisor de par trenzado y el proyector.
- Para transmitir las señales de control serie y Etnernet con el terminal <DIGITAL LINK/LAN>, configure el menú [RED] → [TIPO ETHERNET] como [DIGITAL LINK] o [LAN & DIGITAL LINK].
- Para transmitir la señal Ethernet con el terminal <LAN>, configure el menú [RED] → [TIPO ETHERNET] como [LAN] o [LAN & DIGITAL LINK].
- El terminal <DIGITAL LINK/LAN> y el terminal <LAN> están conectados dentro del proyector cuando el menú [RED] → [TIPO ETHERNET] se ajusta a [LAN & DIGITAL LINK/. No conecte directamente el terminal <DIGITAL LINK/LAN> y el terminal <LAN> usando un cable LAN. Construya el sistema para que no se conecte a la misma red mediante periféricos como un concentrador o un cable transmisor de par trenzado.
- No tire de los cables con fuerza. No los doble ni los retuerza innecesariamente.
- Para reducir el ruido, estire los cables que se conectan entre el cable transmisor de par trenzado y el proyector; procure que no queden enrollados.
- Mantenga los cables que unen el cable transmisor de par trenzado y el proyector alejados de otros cables, sobre todo de los cables de alimentación.
- Al instalar varios cables, colóquelos uno al lado del otro con una mínima distancia de separación, pero sin atarlos.
- Tras realizar el cableado, vaya al menú [RED] → [DIGITAL LINK] → [ESTADO DIGITAL LINK] y confirme que el valor de [CALIDAD DE LA SEÑAL] aparece en verse, lo que indica una calidad normal.

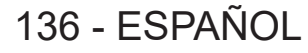

#### Capítulo 5 Operaciones — Conexión de red

 Para obtener información acerca de los cables transmisores de par trenzado de otros fabricantes que se pueden utilizar con el proyector, visite el sitio web (https://docs.connect.panasonic.com/projector). Tenga en cuenta que la validación de los dispositivos de otros fabricantes se ha realizado según los puntos especificados por Panasonic Projector & Display Corporation y no todas las funciones se han validado. En caso de problemas de funcionamiento o rendimiento provocados por dispositivos de otros fabricantes, póngase en contacto directamente con ellos.

#### Configuración del proyector

- 1) Conecte el proyector a un ordenador mediante un cable LAN.
- 2) Encienda la alimentación del proyector.
- 3) Pulse el botón <MENU> para abrir el menú [RED] desde el menú principal.
   Aparece la pantalla [RED].
- 4) Pulse ▲▼ para seleccionar [LAN CON CABLE], y pulse el botón <ENTER>.
   Aparece la pantalla [LAN CON CABLE].
- 5) Realice la configuración de [LAN CON CABLE].
  - Consulte [LAN CON CABLE] (➡ página 126) para obtener más información.

#### Nota

• Para conectar a una red existente, consulte antes al administrador de su red.

#### Configuración con ajustes predeterminados de fábrica

• La siguiente configuración corresponde a la de los ajustes predeterminados de fábrica.

| [DHCP]              | APAGADO       |
|---------------------|---------------|
| [DIRECCIÓN IP]      | 192.168.0.8   |
| [MÁSCARA DE SUBRED] | 255.255.255.0 |
| [PUERTA DE ENLACE.] | 192.168.0.1   |
| [DNS1]/[DNS2]       | Ninguno       |

#### Funcionamiento del ordenador

- 1) Encienda la alimentación del ordenador.
- 2) Configure la red con las instrucciones que le indique el administrador de su red.
  - El funcionamiento del ordenador es posible configurando los ajustes de red del ordenador de la siguiente forma si el proyector tiene los ajustes predeterminados de fábrica.

| [DIRECCIÓN IP]      | 192.168.0.10  |
|---------------------|---------------|
| [MÁSCARA DE SUBRED] | 255.255.255.0 |
| [PUERTA DE ENLACE.] | 192.168.0.1   |

# Función de control web

La siguiente función es posible desde un ordenador usando la función de control web.

- Configuración y ajuste del proyector
- Visualización del estado del proyector
- Envío de un mensaje de correo electrónico cuando existe un problema con el proyector

El proyector es compatible con "Crestron Connected" y también pueden utilizarse las siguientes aplicaciones de software de Crestron Electronics, Inc.

- RoomView Express
- Crestron Fusion

#### Nota

- Se requiere la comunicación con un servidor de correo electrónico para usar la función de correo electrónico. Confirme antes que se pueda usar el correo electrónico.
- "Crestron Connected" es un sistema de Crestron Electronics, Inc. que administra y controla de forma colectiva los dispositivos de varios sistemas conectados a una red a través de un ordenador.
- Para obtener más información de "Crestron Connected", visite el sitio web de Crestron Electronics, Inc. (sólo inglés.) URL https://www.crestron.com/
   Descargue "RoomView Express" del sitio web de Crestron Electronics, Inc. (sólo inglés.)

URL https://www.crestron.com/resources/get-roomview

#### Ordenador que puede usarse para la configuración

Para usar la función de control web, se necesario un navegador web. En primer lugar, confirme que el navegador web puede utilizarse.

| SO      | Navegador compatible                                              |
|---------|-------------------------------------------------------------------|
| Windows | Internet Explorer 11.0                                            |
| Windows | Microsoft Edge                                                    |
| Mac OS  | Safari 10.0/11.0/12.0/13.0                                        |
| iOS     | Safari (con la versión iOS 10.0, iOS 11.0, iOS 12.0, O iOS 13.0)  |
| Android | Google Chrome (equipado con versión Android 6.0/7.0/8.0/9.0/10.0) |

#### Acceso desde el explorador web

1) Abra el explorador web en el ordenador.

#### 2) Introduzca la dirección IP del proyector en el campo de entrada de URL del explorador web.

- Si el nombre de usuario y la contraseña de la cuenta del administrador se han establecido en la pantalla de ajuste inicial (⇒ página 44) o en el menú [RED] → [CUENTA DEL ADMINISTRADOR] (⇒ página 127), siga al Paso 7).
- Se muestra la página [Set up password] si no se ha establecido la cuenta del administrador.

| Projector Con             | trol Window                                                                                                    |  |  |  |  |
|---------------------------|----------------------------------------------------------------------------------------------------|--|--|--|--|
| Status                    | Set up password                                                                                                    |  |  |  |  |
| Projector<br>control      | Please input user name and password.                                                                                                    |  |  |  |  |
| Detailed<br>set up        | Account Administration User name disposition New Password                                                                                                    |  |  |  |  |
| Set up<br>password        | Password(Ketype)<br>Change                                                                                                    |  |  |  |  |
| Crestron<br>Connected(TM) | Reuning paurwords is not recommended.                                                                                                    |  |  |  |  |
|                           | Leaving the password blank is not recommended.     A nassword consisting of at least relate half-width characters and containing characters of at least three of the following four types is recommended                                                                                                    |  |  |  |  |
| Japanese                  | <ul> <li>A particular totalising on a least tight har-whan character is an containing contacter of a can be for the control rate of the control rate of the contrate of the control rate of the control rate of the control ra</li></ul> |  |  |  |  |
|                           |                                                                                                    |  |  |  |  |

- 3) En [User name], introduzca el nombre de usuario de la cuenta del administrador.
   El ajuste predeterminado de fábrica del nombre de usuario es "dispadmin".
- 4) En [Password], introduzca la contraseña de la cuenta del administrador.

# 138 - ESPAÑOL

- La contraseña no puede estar vacía.
- Se recomienda una contraseña que tenga, al menos, ocho caracteres de byte único.
- Se recomienda una contraseña que tenga, al menos, tres de los siguientes cuatro tipos de caracteres.
  - Letras mayúsculas
  - Letras minúsculas
  - Dígitos
  - Símbolos (~!@#\$%^&\*()\_+\|}{][<>.,/?`)
- 5) En [Password(Retype)], introduzca de nuevo la contraseña introducida en el Paso 4).

#### 6) Haga clic en [Change].

- El establecimiento de la cuenta del administrador se ha completado.
- 7) Introduzca el nombre de usuario y la contraseña en la pantalla de acceso mostrada.

| Windows Security                                                  | ×     |  |  |  |  |  |
|-------------------------------------------------------------------|-------|--|--|--|--|--|
| iexplore                                                          |       |  |  |  |  |  |
| The server 192.168.0.8 is asking for your user name and password. |       |  |  |  |  |  |
| That server also reports: "NAME9                                  | 980". |  |  |  |  |  |
| User name                                                         |       |  |  |  |  |  |
| Password                                                          |       |  |  |  |  |  |
| Remember my credentials                                           |       |  |  |  |  |  |
| OK Cancel                                                         |       |  |  |  |  |  |

 Introduzca el nombre de usuario y la contraseña de la cuenta del administrador o el nombre de usuario y la contraseña de una cuenta de usuario estándar sin los derechos del administrador.

#### 8) Haga clic en OK.

#### Atención

 La pantalla de introducción del nombre de usuario y la contraseña podría estar oculta por otra ventana que ya esté abierta. En tal caso, minimice la ventana que está delante para ver la pantalla de introducción.

#### Nota

- El nombre de usuario y la contraseña de la cuenta del usuario estándar se puede establecer en la [Set up password] de la cuenta del administrador (> página 151).
- Si usa a un navegador web para controlar el proyector, configure el menú [RED] → [NETWORK CONTROL] → [CONTROL WEB] como [SÍ].
- No realice la configuración ni controle simultáneamente abriendo varios exploradores web. No ajuste ni controle el proyector desde varios ordenadores.
- El acceso se bloqueará durante unos minutos cuando se introduzca una contraseña incorrecta tres veces consecutivamente.
- Algunos elementos de la página de ajuste del proyector utilizan la función JavaScript del navegador web. El control correcto podría no ser posible si el navegador web no está configurado para usar esta función.
- Si la pantalla del control web no aparece, consulte a su administrador de red.
- Cuando se actualiza la pantalla del control web, la pantalla puede quedar en blanco durante un instante, pero esto no representa un problema de funcionamiento.
- Captura de pantalla de un ordenador
- El tamaño o la visualización de la pantalla podrían ser diferentes a los de este manual según el SO o el navegador web, o el tipo de ordenador que se esté usando.

#### Derechos para cada cuenta

La cuenta de administrador permite el uso de todas las funciones. Hay un límite en las funciones que se pueden utilizar con la cuenta de usuario estándar. Seleccione la cuenta dependiendo del propósito.

Si una función tiene el símbolo 🗸 en la columna de derechos de administrador/derechos del usuario, indica que se puede utilizar con sus respectivas cuentas.

| Elemento                 | Función                              | Administrador | Usuario estándar | Página      |
|--------------------------|--------------------------------------|---------------|------------------|-------------|
|                          | [Projector status]                   | 1             | 1                | 140         |
|                          | Página de información de error       | ✓             | 1                | 141         |
| [Status]                 | [Network status]                     | $\checkmark$  | 1                | 141         |
|                          | [Access error log]                   | $\checkmark$  | —                | 142         |
|                          | [Mail error log]                     | $\checkmark$  | _                | 142         |
|                          | [Basic control]                      | $\checkmark$  | 1                | 143         |
|                          | [Detail control]                     | $\checkmark$  | —                | 143         |
|                          | [Network config]                     | $\checkmark$  | _                | 144         |
|                          | [Adjust clock]                       | ✓             | _                | 144         |
|                          | [Ping test]                          | 1             | _                | 145         |
|                          | [Network security]                   | ✓             | _                | 145         |
| [Detailed set up]        | [E-mail set up]                      | ✓             | _                | 146         |
|                          | [Authentication set up]              | 1             | _                | 147         |
|                          | [ECO management set up]              | 1             | _                | 147         |
|                          | [Crestron tools]                     | 1             | _                | 149         |
|                          | Nombre de usuario de [Administrator] | $\checkmark$  | —                | 150         |
|                          | Nombre de usuario de [User]          | 1             | _                | 151         |
| [Set up password]        | Contraseña de [Administrator]        | ✓             | _                | 150         |
| [                        | Contraseña de [User]                 | $\checkmark$  | 1                | 151,<br>152 |
|                          | Contraseña de [PJLink]               | ✓             | —                | 151         |
|                          | Página de operaciones                | ✓             |                  | 152         |
| [Crostron Connected/TM)] | [Tools]                              | $\checkmark$  | _                | 153         |
| [crestron connected(TM)] | [Info]                               | $\checkmark$  | _                | 153         |
|                          | [Help]                               | $\checkmark$  | _                | 154         |

#### Capítulo 5 Operaciones — Función de control web

#### Descripciones de los elementos

| Projector C        | ontrol Window    |                |                  |                |           |
|--------------------|------------------|----------------|------------------|----------------|-----------|
| Status             | Projector status | Network status | Access error log | Mail error log |           |
| Projector          | PROJECTOR TYPE   | PT-FRZ50       | SERIAL NUME      | BER            | DE0330010 |
| control            | MAIN VERSION     | 0.11           |                  |                |           |
|                    | POWER            | ON STANDBY     | OSD              |                | ON OFF    |
| Detailed<br>set up | SHUTTER          | CLOSE OPEN     | VOLUME           |                |           |
|                    | OPERATING MODE   | NORMAL         | LIGHT OUTPU      | лr             | 100.0 %   |
| Set up             | INPUT            | COMPU          | TER1 (kH         | z/Hz)          |           |
| password           | INTAKE AIR TEMP  | ERATURE        | 26°C / 78°F      |                |           |
| Crestron           | OPTICS MODULE T  | EMPERATURE     | 34°C / 93°F 🛑    |                |           |
| Connected (TM)     | EXHAUST AIR TEM  | IPERATURE      | 30°C / 86°F 📃    | _              |           |
|                    | LIGHT TEMPERAT   | URE1           | 19°C / 66°F 🛑    |                |           |
|                    | LIGHT TEMPERAT   | URE2           | 19°C / 66°F 📃    | _              |           |
| Japanese           | LIGHT ON         | OFF RUNTIME    | 13 H             |                |           |
|                    | PROJECTOR RUNT   | IME 18 H       | SELF TEST        |                | No errors |
|                    |                  |                |                  |                |           |
|                    |                  |                |                  |                |           |
|                    |                  |                |                  |                |           |
|                    |                  |                |                  |                |           |
|                    |                  |                |                  |                |           |
|                    |                  |                |                  |                |           |
|                    |                  |                |                  |                |           |

- 1 **Pestaña de la página** Cambia de página haciendo clic en ella.
- 2 [Status] El estado del proyector se visualiza haciendo clic en este elemento.
- 3 [Projector control] La página [Projector control] se visualiza haciendo clic en este elemento.

# Página [Projector status]

Haga clic en [Status]  $\rightarrow$  [Projector status]. Muestre el estado del proyector para los siguientes elementos.

4 [Detailed set up] La página [Detailed set up] se visualiza

La página [Detailed set up] se visualiza haciendo clic en este elemento.

5 [Set up password]

La página [Set up password] se visualiza haciendo clic en este elemento.

6 [Crestron Connected(TM)] Aparece la página de operaciones de Crestron Connected haciendo clic en este elemento.

# 140 - ESPAÑOL

#### Capítulo 5 Operaciones — Función de control web

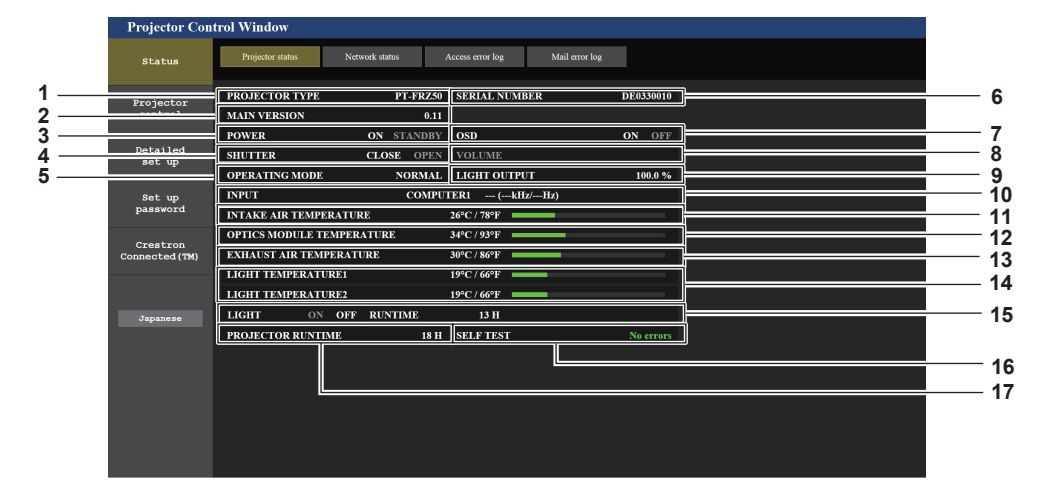

- 1 [PROJECTOR TYPE] Muestra el tipo del proyector.
- 2 [MAIN VERSION]
- Muestra la versión de firmware del proyector.
- 3 [POWER]
- Muestra el estado de la fuente de alimentación.
- 4 [SHUTTER] Muestra el estado de la función del obturador ([CLOSE]: activado (cerrado), [OPEN]: desactivado (abierto)).
- 5 [OPERATING MODE] Muestra el estado del ajuste de [MODO OPERACIÓN].
- 6 [SERIAL NUMBER] Muestra el número de serie del proyector.
- 7 [OSD]
  - Muestra el estado del menú en pantalla.
- 8 [VOLUME] Muestra el estado del volumen.
- 9 [LIGHT OUTPUT] Muestra el estado del ajuste de [SALIDA DE LA LUZ].

- 10 [INPUT]
  - Muestra el estado de la entrada seleccionada.
- 11 [INTAKE AIR TEMPERATURE] Muestra el estado de la temperatura de aire de entrada del proyector.
- 12 [OPTICS MODULE TEMPERATURE] Muestra el estado de la temperatura interna del proyector.
- 13 [EXHAUST AIR TEMPERATURE] Muestra el estado de la temperatura de aire de salida del provector.
- 14 [LIGHT TEMPERATURE1], [LIGHT TEMPERATURE2] Muestra el estado de temperatura de la fuente luminosa.
- 15 [LIGHT] Muestra el estado de iluminación y el tiempo de uso de la fuente luminosa.
- 16 [SELF TEST] Muestra la información de autodiagnóstico.
- 17 [PROJECTOR RUNTIME] Muestra el tiempo de ejecución del proyector.

#### Página de información de error

Cuando aparece [Error (Detail)] o [Warning (Detail)] en el campo [SELF TEST] de la pantalla **[Projector status]**, haga clic para ver el contenido del error/la advertencia.

• El proyector puede entrar en modo en espera para protegerse dependiendo del contenido del error.

| Projector Con              | trol Window                    |             |                  |                |            |   |
|----------------------------|--------------------------------|-------------|------------------|----------------|------------|---|
| Status                     | Projector status Network state | в .         | Access error log | Mail error log |            |   |
| Projector                  | PROJECTOR TYPE                 | PT-FRZ50    | SERIAL NUMBE     | R              | DE0330010  |   |
| control                    | MAIN VERSION                   | 0.11        |                  |                |            |   |
| D-4-43-4                   | POWER ON                       | STANDBY     | OSD              |                | ON OFF     |   |
| set up                     | SHUTTER CLOS                   | E OPEN      |                  |                |            |   |
| -                          | OPERATING MODE                 | NORMAL      | LIGHT OUTPUT     |                | 100.0 %    |   |
| Set up                     | INPUT                          | н           | DMI2 (kHz/-      | Hz)            |            |   |
| password                   | INTAKE AIR TEMPERATURE         |             | 25°C/77°F        | _              |            |   |
|                            | OPTICS MODULE TEMPERATURE      |             | 29ºC/84ºF        | _              |            |   |
| Crestron<br>Connected (7M) | EXHAUST AIR TEMPERATURE        | 25°C / 77°F |                  |                |            |   |
|                            | LIGHT TEMPERATUREI             |             | 16°C/60°F        | _              |            |   |
|                            | LIGHT TEMPERATURE2             |             | 17ºC/62ºF        | _              |            |   |
| Japapese                   | LIGHT ON OFF RUN               | TIME        | 13 H             |                |            |   |
|                            | PROJECTOR RUNTIME              | 23 H        | SELF TEST        | Error          | ( Detail ) |   |
|                            |                                |             |                  |                |            | ļ |
|                            |                                |             |                  |                |            |   |
|                            |                                |             |                  |                |            |   |
|                            |                                |             |                  |                |            |   |
|                            |                                |             |                  |                |            |   |
|                            |                                |             |                  |                |            |   |

| Projector Cor             | trol Window                                                      |   |
|---------------------------|------------------------------------------------------------------|---|
| Status                    | Projector status Nietwork status Access error log Mail error log |   |
| Projector<br>control      | U21 Intake air tempertor                                         | 1 |
| Detailed<br>set up        |                                                                  | 2 |
| Change<br>password        |                                                                  |   |
| Crestron<br>Connected(TM) |                                                                  |   |
| Japanese                  |                                                                  |   |

2 Código de error

 Pantalla de información de error Muestra los símbolos y el contenido alfanuméricos de los errores/advertencias que ocurren. Consulte "Indicaciones de [AUTOTEST]" (⇒ página 168) para conocer los detalles de la pantalla.

#### Página [Network status]

Haga clic en [Status]  $\rightarrow$  [Network status].

Se visualiza el estado de la configuración de la red actual.

| Projector Con              | trol Window         |                |                  |                 |                               |                          |
|----------------------------|---------------------|----------------|------------------|-----------------|-------------------------------|--------------------------|
| Status                     | Projector status    | Network status | Access error log | Mail            | error log                     |                          |
| Projector<br>control       | DHCP<br>SUBNET MASK |                | 255.2            | OFF<br>55.255.0 | IP ADDRESS<br>DEFAULT GATEWAY | 92.168.0.8<br>92.168.0.1 |
| Detailed<br>set up         | MAC ADDRESS         |                | 4C:36:4E:7       | 7:9D:6A         |                               |                          |
| Set up<br>password         |                     |                |                  |                 |                               |                          |
| Crestron<br>Connected (TM) |                     |                |                  |                 |                               |                          |
| Japanese                   |                     |                |                  |                 |                               |                          |
|                            |                     |                |                  |                 |                               |                          |

#### Página [Access error log]

Haga clic en [Status]  $\rightarrow$  [Access error log].

Se visualiza el registro de errores en el servidor web, como por ejemplo el acceso a páginas que no existen o el acceso con nombres de usuario o contraseñas no autorizados.

| Projector Con              | trol Window                                                                              |                                                                                             |                                                                                         |                                                                                                    |
|----------------------------|------------------------------------------------------------------------------------------|---------------------------------------------------------------------------------------------|-----------------------------------------------------------------------------------------|----------------------------------------------------------------------------------------------------|
| Status                     | Projector status                                                                         | Network status                                                                              | Access error log                                                                        | Mail error log                                                                                                    |
| Projector<br>control       |                                                                                          |                                                                                             |                                                                                         | Web server error log                                                                                                    |
| Detailed<br>set up         | [Thu Jan 30 09:55:1<br>[Thu Jan 30 10:56:4<br>[Thu Jan 30 10:57:5<br>[Thu Jan 30 11:02:0 | 5 2020][error][clie<br>15 2020][error][clie<br>18 2020][error][clie<br>11 2020][error][clie | ant 2.168.0.4]File<br>ant 192.168.0.4]Fil<br>ant 192.168.0.4]Fil<br>ant 192.168.0.4]Fil | i does not exist: '/cgi-bin/projector_status.cgi<br>le does not exist: '/cgi-bin/hetcompidee.cgi<br>le does not exist: '/cgi-bin/hetectung2.cgi<br>le does not exist: '/cgi-bin/hetcompidee.cgi |
| Set up<br>password         |                                                                                          |                                                                                             |                                                                                         |                                                                                                    |
| Crestron<br>Connected (TM) |                                                                                          |                                                                                             |                                                                                         |                                                                                                    |
| Japanese                   |                                                                                          |                                                                                             |                                                                                         |                                                                                                    |

#### Página [Mail error log]

Haga clic en [Status]  $\rightarrow$  [Mail error log].

El registro de errores del correo electrónico se visualiza si no pueden enviarse correos electrónicos periódicos.

| Projector Control Window  |                                                                                                    |
|---------------------------|----------------------------------------------------------------------------------------------------|
| Status                    | Projector status Network status Access error log Mail error log                                        |
| Projector<br>control      | [Thu Jun 14 12:03:51 2018] [msil delivery] FAILED CONNECTION: SMTP SERVER : Panasonic projector report |
| Detailed<br>set up        |                                                                                                    |
| Set up<br>password        |                                                                                                    |
| Crestron<br>Connected(TM) |                                                                                                    |
| Japanese                  |                                                                                                    |

#### Nota

- [Access error log] y [Mail error log] mostrarán los últimos miles de accesos/solicitudes. Es posible que no pueda mostrarse toda la información si se realizan al mismo tiempo muchos accesos/solicitudes.
- Las entradas más antiguas del [Access error log] y [Mail error log] se eliminan cuando se supera una determinada cantidad.
- Consulte [Access error log] y [Mail error log] periódicamente.

# 142 - ESPAÑOL

#### Página [Basic control]

Haga clic en [Projector control]  $\rightarrow$  [Basic control].

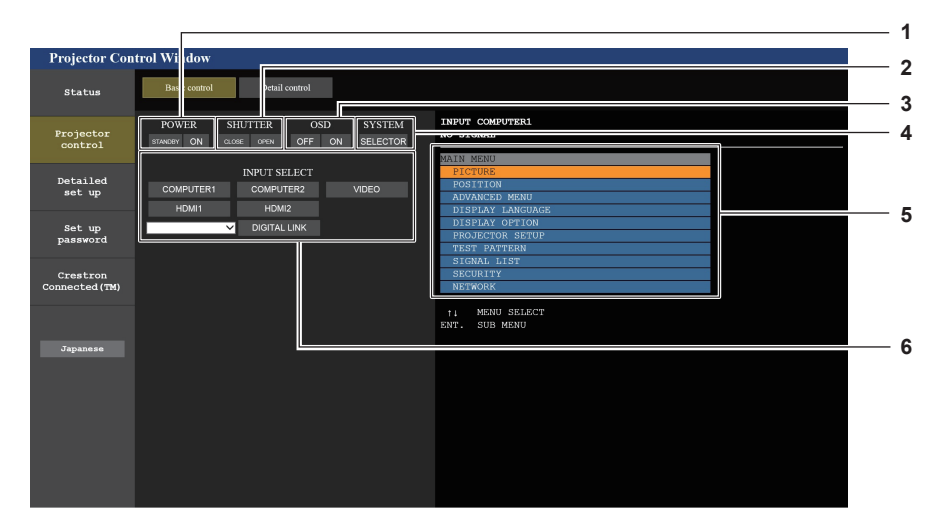

#### 1 [POWER]

Apaga/enciende la alimentación.

#### 2 [SHUTTER]

Cambia la utilización de la función del obturador (activado (obturador cerrado)/desactivado (obturador abierto)).

#### 3 [OSD]

Apaga (oculta)/enciende (muestra) la función de visualización de menú en pantalla.

4 [SYSTEM]

Cambia el método del sistema.

- 5 Visualización de menú en pantalla del proyector Muestra los mismos elementos mostrados en el menú en pantalla del proyector. Puede controlar o cambiar las configuraciones de los menús. Se visualiza incluso si la función de visualización de menú en pantalla está desactivada (ocultar).
- 6 [INPUT SELECT] Cambia la señal de entrada.

#### Página [Detail control]

Haga clic en [Projector control]  $\rightarrow$  [Detail control].

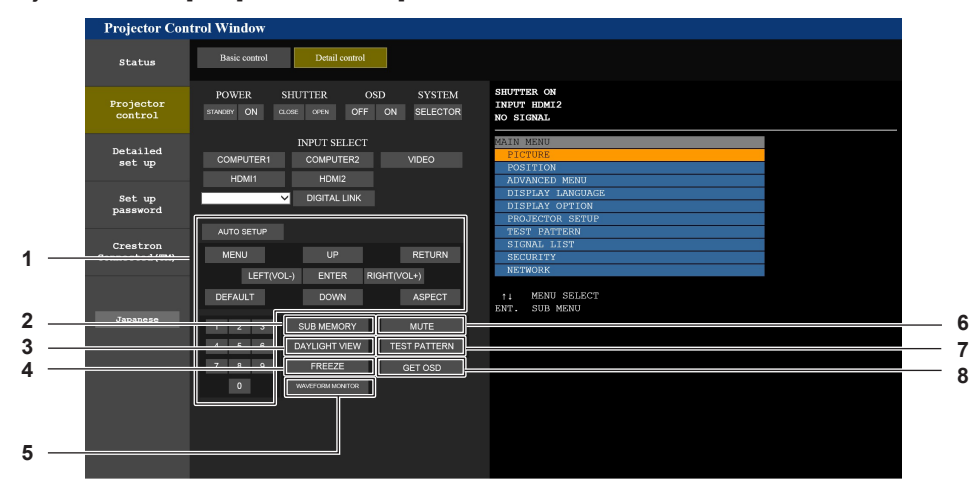

#### 1 Control del proyector

El proyector se controla pulsando los botones del mismo modo que los botones del mando a distancia. Después del control, se actualiza el menú en pantalla del proyector en la derecha de la página del control.

#### 2 [SUB MEMORY]

Cambia la memoria secundaria.

#### 3 [DAYLIGHT VIEW]

Cambia el ajuste de visualización de luz diurna.

#### 4 [FREEZE]

Pausa temporalmente la imagen.

- 5 [WAVEFORM MONITOR]
  - Muestra la forma de onda de la señal de entrada.

#### 6 [MUTE]

Alterna entre usar y no usar la función de silencio.

- 7 [TEST PATTERN]
  - Muestra el patrón de prueba.
- 8 [GET OSD]

Actualiza la visualización de menú en pantalla del proyector a la derecha de la página de control.

#### Página [Network config]

Haga clic en [Detailed set up]  $\rightarrow$  [Network config].

- Haga clic en [Network config] para visualizar la pantalla [CAUTION!].
- Haga clic en el botón [Next] para mostrar los ajustes actuales.
- Haga clic en el botón [Change] para mostrar la pantalla de cambio de ajustes.

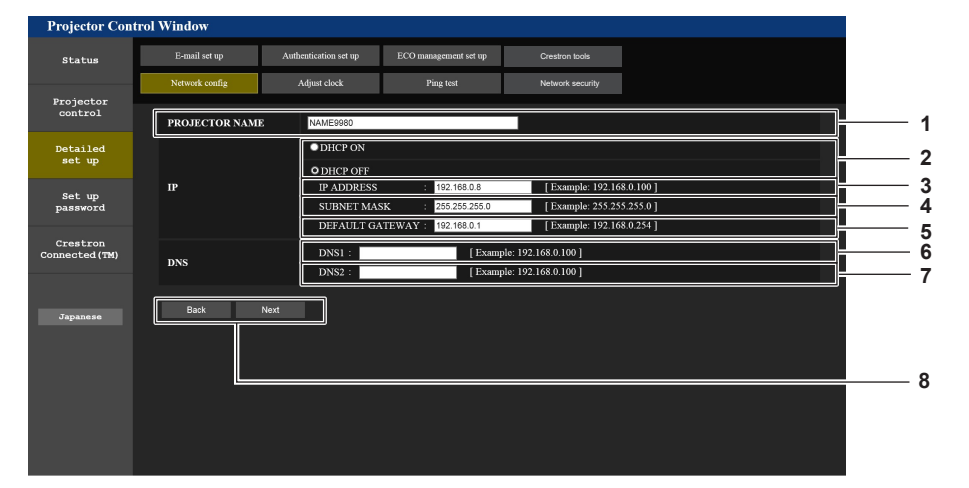

#### 1 [PROJECTOR NAME]

Introduzca el nombre del proyector. Introduzca el nombre de host si es necesario al utilizar un servidor DHCP, etc.

2 [DHCP ON], [DHCP OFF] Para activar la función de cliente DHCP, seleccione [DHCP ON].

#### 3 [IP ADDRESS]

Introduzca la dirección IP cuando no use un servidor DHCP.

- 4 [SUBNET MASK] Introduzca la máscara de subred cuando no use un servidor DHCP.
- 5 [DEFAULT GATEWAY] Introduzca la dirección de puerta de enla

Introduzca la dirección de puerta de enlace predeterminada cuando no use un servidor DHCP.

#### 6 [DNS1]

Introduzca la dirección del servidor DNS1. Caracteres permitidos para la entrada de la dirección del servidor DNS1 (principal): Números (de 0 a 9), punto (.) (Ejemplo: 192.168.0.253)

#### 7 [DNS2]

Introduzca la dirección del servidor DNS2. Caracteres permitidos para la entrada de la dirección del servidor DNS2 (secundaria): Números (de 0 a 9), punto (.) (Ejemplo: 192.168.0.254)

#### 8 [Back], [Next]

Haga clic en el botón [Back] para regresar a la pantalla original. Haga clic en el botón [Next] para mostrar la pantalla de confirmación de ajustes. Haga clic en el botón [Submit] para actualizar los ajustes.

#### Nota

- Cuando use las funciones "Adelante" y "Atrás" de su explorador, puede aparecer un mensaje de aviso con el mensaje "La página ha caducado". En dicho caso, haga clic en [Network config] otra vez puesto que no se garantizará la siguiente operación.
- La conexión podría desconectarse si el ajuste LAN se cambia mientras se está conectado a LAN.

# Página [Adjust clock]

Haga clic en [Detailed set up]  $\rightarrow$  [Adjust clock].

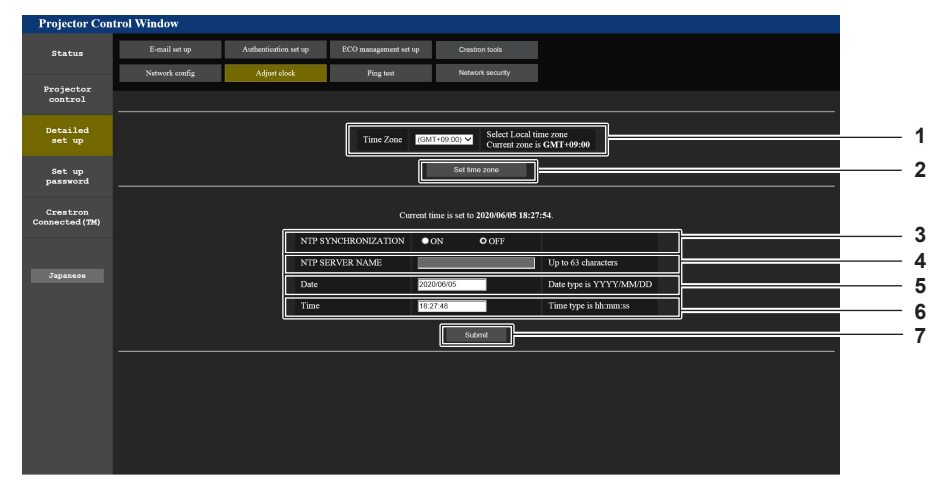
5

6

7

[Date]

[Time]

[Submit]

Introduzca la fecha que desea cambiar.

Introduzca la hora que desea cambiar.

Actualiza los ajustes de la fecha y de la hora.

1 [Time Zone]

Permite seleccionar la zona horaria.

- [Set time zone] 2 Actualiza el ajuste de la zona horaria.
- [NTP SYNCHRONIZATION] 3 Configure [ON] al ajustar la fecha y el tiempo automáticamente.
- [NTP SERVER NAME] Introduzca la dirección IP o el nombre del servidor NTP cuando haya configurado el ajuste de la fecha y hora de modo manual. (Para introducir el nombre del servidor, el servidor DNS debe estar configurado).

#### Nota

• Es necesario cambiar la batería del interior del proyector cuando la hora aparece mal justo después de corregirla. Póngase en contacto con su distribuidor.

#### Página [Ping test]

Compruebe si la red está conectada al servidor de correo electrónico, al servidor POP, al servidor DNS, etc. Haga clic en [Detailed set up]  $\rightarrow$  [Ping test].

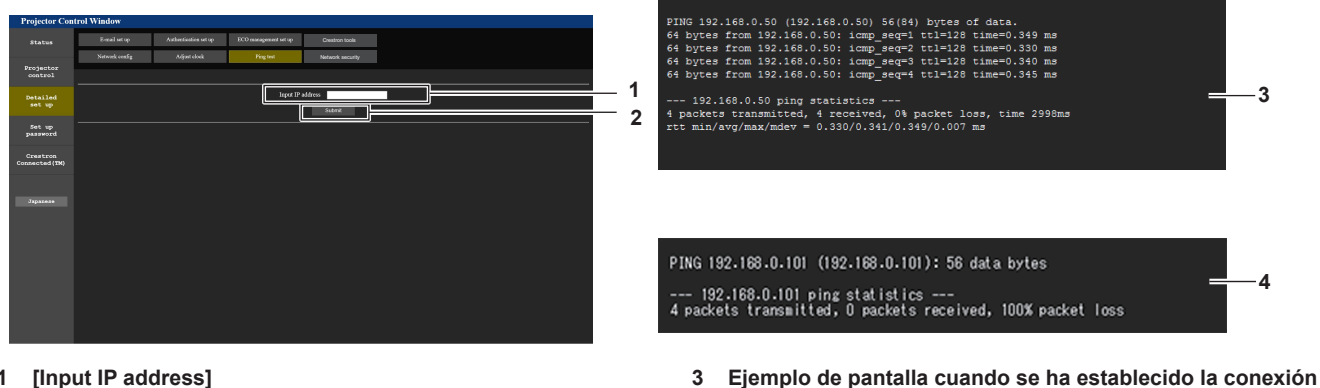

- [Input IP address] 1
- Introduzca la dirección IP del servidor que desea probar.
- Ejemplo de pantalla cuando ha fallado la conexión

[Submit] 2 Ejecuta la prueba de conexión.

#### Página [Network security]

Haga los ajustes para proteger el proyector de ataques externos a través de la LAN y de un uso no autorizado. Haga clic en [Detailed set up]  $\rightarrow$  [Network security].

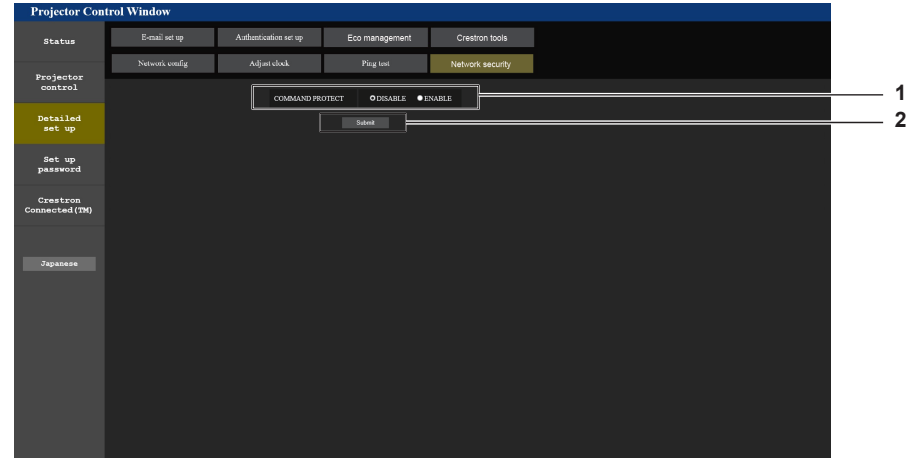

#### [COMMAND PROTECT] 1

Haga los ajustes de la autenticación de conexión cuando use la función de control del comando. [DISABLE]: Conectarse al proyector en el modo no protegido. No se realizó la autenticación de la conexión. [ENABLE]: Conectarse al proyector en el modo protegido. Se necesitan el nombre del usuario y la contraseña del administrador para la autenticación de la conexión.

2 [Submit]

Actualice los ajustes.

correctamente

Si hace clic en [Submit] con [DISABLE] seleccionado en [COMMAND PROTECT], se mostrará una pantalla de confirmación. Haga clic en [OK] en la pantalla de confirmación para actualizar los ajustes.

#### Nota

Cuando [COMMAND PROTECT] se establece a [DISABLE], no se realiza la autenticación de la conexión, haciendo que sea vulnerable a las amenazas de la red. Tenga en cuenta los riesgos antes de realizar los ajustes.

• Para más información de cómo usar la función de control de comandos, consulte "Comandos de control mediante LAN". (> página 175)

#### Página [E-mail set up]

El correo electrónico puede enviarse a direcciones de correo electrónico predefinidas (hasta dos direcciones) periódicamente o cuando se produce un problema.

Haga clic en [Detailed set up]  $\rightarrow$  [E-mail set up].

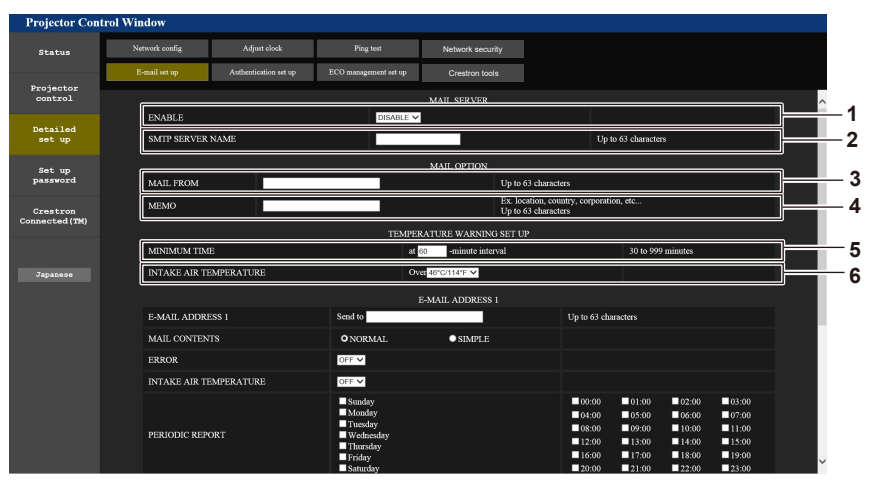

#### 1 [ENABLE]

Seleccione [ENABLE] para usar la función de correo electrónico.

#### 2 [SMTP SERVER NAME]

Introduzca la dirección IP o el nombre del servidor de correo electrónico (SMTP). (Para introducir el nombre del servidor, el servidor DNS debe estar configurado).

#### 3 [MAIL FROM]

Introduzca la dirección de correo electrónico del proyector. (Hasta 63 caracteres de un solo byte)

#### 4 [MEMO]

Introduzca información como la ubicación del proyector que notifica el remitente del correo electrónico. (Hasta 63 caracteres de un solo byte)

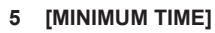

Cambie el intervalo mínimo para el correo de advertencia de temperatura. El valor predeterminado es de 60 minutos. En este caso, no se enviará otro correo electrónico durante 60 minutos después de enviar el correo de advertencia de temperatura incluso si alcanza la temperatura de advertencia.

#### 6 [INTAKE AIR TEMPERATURE]

Cambie el ajuste de temperatura del correo de advertencia de temperatura. Se envía un correo de advertencia de temperatura cuando la temperatura supera este valor.

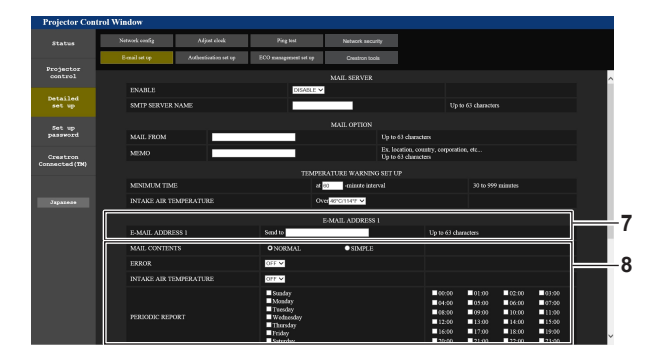

#### 7 [E-MAIL ADDRESS 1], [E-MAIL ADDRESS 2]

Introduzca la dirección de correo electrónico a la que se enviará el correo. Deje [E-MAIL ADDRESS 2] en blanco cuando no se usen dos direcciones de correo electrónico.

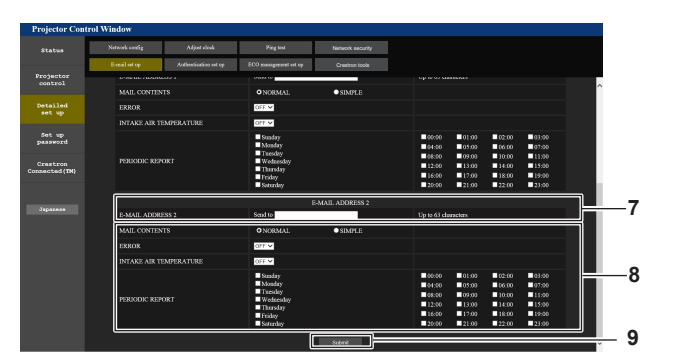

#### 8 Configuración de las condiciones para enviar un correo electrónico

Seleccione las condiciones para enviar un correo electrónico. [MAIL CONTENTS]:

Seleccione [NORMAL] o [SIMPLE].

#### [ERROR]:

Envíe un mensaje de correo electrónico cuando aparezca un error en el autodiagnóstico.

#### [INTAKE AIR TEMPERATURE]:

Envíe un mensaje de correo electrónico cuando la temperatura de entrada de aire alcance el valor establecido en el campo superior.

#### [PERIODIC REPORT]:

Coloque una marca de selección aquí para enviar un correo electrónico periódicamente.

Se enviará en los días y en la hora con la marca de selección.

- 9 [Submit]
  - Actualice los ajustes.

#### Página [Authentication set up]

Configure los elementos de autenticación cuando las autenticaciones POP o SMTP son necesarias para enviar un correo electrónico.

Haga clic en [Detailed set up]  $\rightarrow$  [Authentication set up].

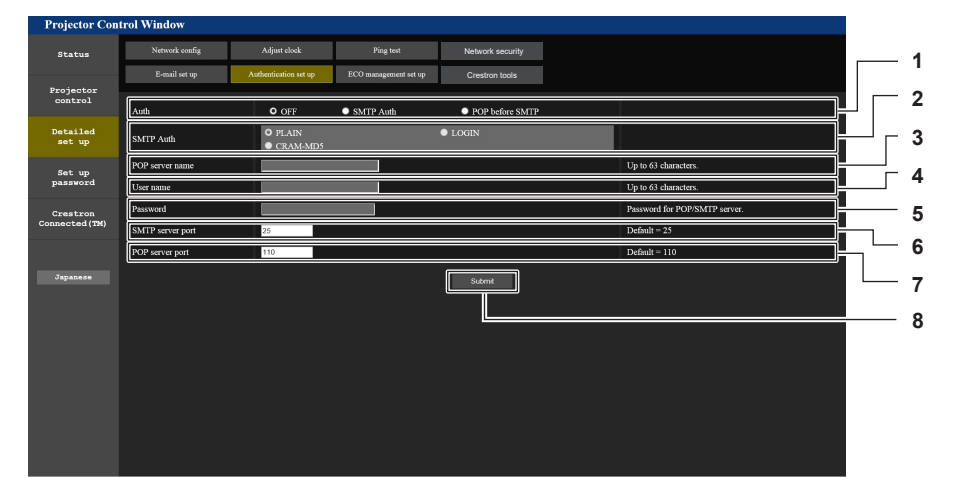

#### 1 [Auth]

Seleccione el método de autenticación especificado por su proveedor de servicio de Internet.

#### 2 [SMTP Auth]

Debe ajustarse cuando se ha seleccionado la autenticación SMTP.

3 [POP server name] Introduzca el nombre del servidor POP. Caracteres permitidos: Alfanuméricos(A - Z, a - z, 0 - 9) Signo menos (-) y punto (.)

- 4 [User name] Introduzca el nombre de usuario del servidor POP o del servidor SMTP.
- 5 [Password] Introduzca la contraseña del servidor POP o del servidor SMTP.
- 6 [SMTP server port] Introduzca el número de puerto del servidor SMTP. (Normalmente 25)
- 7 [POP server port] Introduzca el número de puerto del servidor POP. (Normalmente 110)
- 8 [Submit] Actualice los ajustes.

#### Página [ECO management set up]

Pueden realizarse los ajustes relacionados con la función de gestión ECO del proyector. Haga clic en [Detailed set up]  $\rightarrow$  [ECO management set up].

| tus Network config Adjus | ast clock Ping test Network S | security       |  |
|--------------------------|-------------------------------|----------------|--|
| E-mail set up Authentic  | ication set up Crestron       | n tools        |  |
| operating mode           | • NORMAL • ECO                | ● QUIET ● USER |  |
| auto Power SAVE          | ● ON                          | OOFF           |  |
| AMBIENT LIGHT DETECTION  | • ON                          | O OFF          |  |
| ord NO SIGNAL LIGHTS-OUT |                               |                |  |
| ron NO SIGNAL SHUT-OFF   | DISABLE V                     |                |  |
|                          |                               |                |  |

- 1 [OPERATING MODE] Seleccione el ajuste [MODO OPERACIÓN].
- 2 [AUTO POWER SAVE] Seleccione [ON] al configurar [AMBIENT LIGHT DETECTION] y [NO SIGNAL LIGHT-OUT].
- 3 [AMBIENT LIGHT DETECTION] Activa ([ON])/desactiva ([OFF]) la función de detección de luz ambiente.

#### 4 [NO SIGNAL LIGHT-OUT]

Seleccione el tiempo que pasará hasta que se apague la fuente luminosa cuando no se use la función de apagado de luces en ausencia de señal.

#### 5 [NO SIGNAL SHUT-OFF]

Seleccione el tiempo que pasará hasta que se acceda al modo en espera cuando se use la función de desconexión sin señal.

#### 6 [Submit]

Actualiza los ajustes.

#### Nota

Para obtener más información sobre cada elemento del ajuste, consulte el menú [SETUP PROYECTOR] → [AJUSTES 'ECO'] del proyector.

#### Contenido del correo electrónico enviado

#### Ejemplo del correo electrónico enviado cuando se ha configurado la función de correo electrónico

Se envía el siguiente correo electrónico cuando se han configurado los ajustes de correo electrónico.

| === Panasonic projector report(CONFIGURE) ===<br>Projector Type : PT-FRZ50<br>Serial No : SW1234567                                                                                                    |
|----------------------------------------------------------------------------------------------------|
| E-mail setup data<br>TEMPERATURE WARNING SETUP<br>MINIMUM TIME at [ 60] minutes interval<br>INTAKE AIR TEMPERATURE Over [ 46 degC / 114 degF ]                                                                                                    |
| ERROR [ON]<br>INTAKE AIR TEMPERATURE [OFF]<br>PERIODIC REPORT<br>Sunday [OFF] Monday [OFF] Tuesday [OFF] Wednesday [OFF]<br>Thursday [OFF] Friday [OFF] Saturday [OFF]                                                                                                    |
| 00:00       [OFF]       01:00       [OFF]       02:00       [OFF]       03:00       [OFF]         04:00       [OFF]       05:00       [OFF]       06:00       [OFF]       07:00       [OFF]         08:00       [OFF]       10:00       [OFF]       11:00       [OFF]         12:00       [OFF]       13:00       [OFF]       14:00       [OFF]         16:00       [OFF]       17:00       [OFF]       18:00       [OFF]         20:00       [OFF]       21:00       [OFF]       22:00       [OFF] |
| Error information<br>U84 DC OUT error                                                                                                    |
| Error code :<br>00 00 00 00 00 00 00 20 00 00 00 00 00 0                                                                                                    |
| Intake air temperature       : 29 degC / 84 degF         Optics module temperature       : 39 degC / 102 degF         Exhaust air temperature       : 36 degC / 96 degF         Light temperature1       : degC / degF         Light temperature2       : degC / degF         PROJECTOR RUNTIME       1 H         POWER ON       4 times         LIGHT RUNTIME       1 H         LIGHT ON       4 times                                                                                             |
| Current status<br>MAIN VERSION 0.13<br>SUB VERSION 0.10<br>LIGHT STATUS LIGHT=OFF<br>INPUT COMPUTER1                                                                                                    |
| Wired Network configuration<br>DHCP Client ON<br>IP address 192.168.0.100<br>MAC address 4C:36:4E:77:9D:CA                                                                                                    |
| Wed Jan 01 00:00:24 2020                                                                                                    |
| Memo                                                                                                    |
|                                                                                                    |

#### Ejemplo de correo electrónico enviado por un error

Se envía el siguiente mensaje de correo electrónico cuando ocurre un error.

| === Panasonic projector report(ERROR) ===<br>Projector Type : PT-FR250<br>Serial No : SW1234567                                                                                                    |
|----------------------------------------------------------------------------------------------------|
| Error information<br>H11 Intake air temp. sensor error<br>U84 DC OUT error                                                                                                    |
| Error code :<br>00 00 00 00 00 00 00 20 00 00 01 00 00 00 00 00                                                                                                    |
| Intake air temperature :-100 degC / -148 degF<br>Optics module temperature : 40 degC / 104 degF<br>Exhaust air temperature : 36 degC / 96 degF<br>Light temperature1 : degC / degF<br>Light temperature2 : degC / degF<br>PROJECTOR RUNTIME 1 H<br>POWER ON 5 times<br>LIGHT RUNTIME 1 H<br>LIGHT ON 5 times |
| Current status<br>MAIN VERSION 0.13<br>SUB VERSION 0.10<br>LIGHT STATUS LIGHT=OFF<br>INPUT COMPUTER1                                                                                                    |
| Wired Network configuration<br>DHCP Client ON<br>IP address 192.168.0.100<br>MAC address 4C:36:4E:77:9D:CA                                                                                                    |
| Wed Jan 01 00:01:09 2020                                                                                                    |
| Memo                                                                                                    |
|                                                                                                    |
|                                                                                                    |

#### Página [Crestron tools]

Establezca la información necesaria para conectar el sistema de control Crestron al proyector. Si no tiene instalado Adobe® Flash® Player en el ordenador o si su navegador no soporta Flash, la página [Crestron Connected (TM)] no aparecerá. En ese caso, establezca [Control System] en esta página. Haga clic en [Detailed set up]  $\rightarrow$  [Crestron tools].

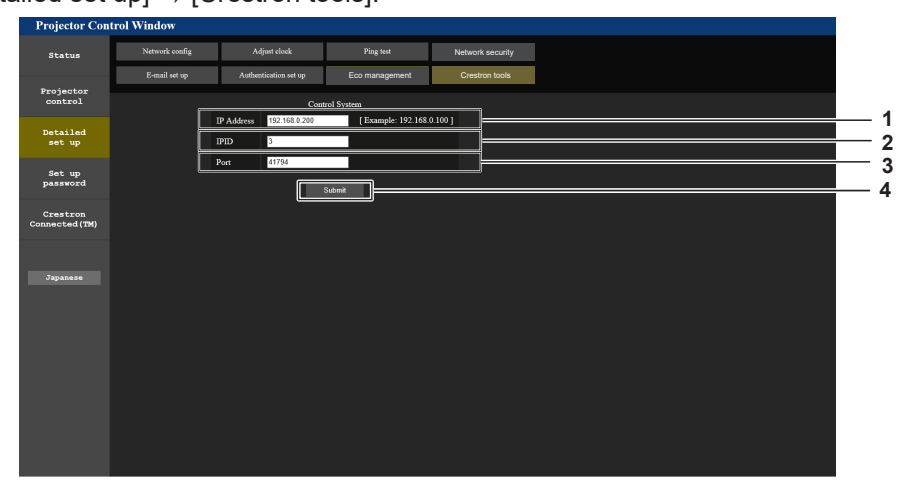

#### 1 [IP Address]

Establezca la dirección IP del sistema de control.

2 [IPID]

Establezca el IPID del sistema de control.

3 [Port]

Establezca el número del puerto del sistema de control.

4 [Submit] Actualice los ajustes.

#### Página [Set up password] (Para cuenta del administrador)

Haga clic en [Set up password].

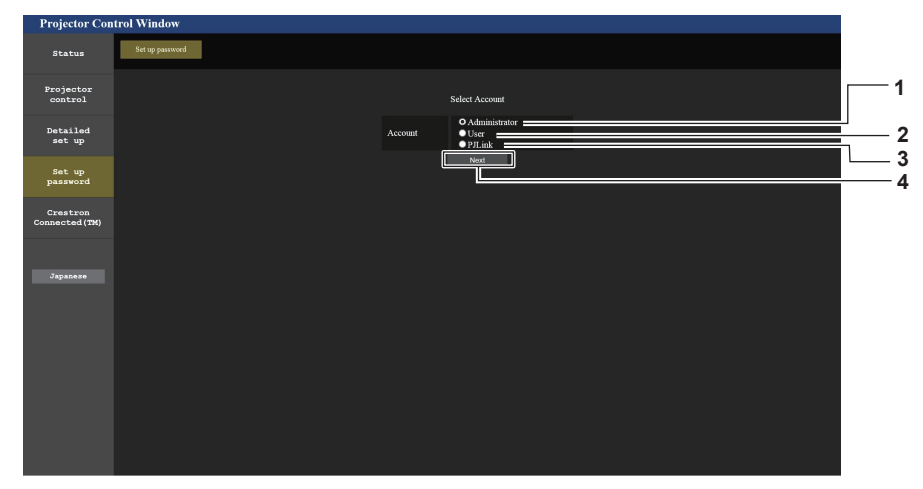

3

4

[PJLink]

[Next]

#### [Administrator] 1

Se usa para cambiar el ajuste de la cuenta del administrador.

#### 2 [User]

Se usa para cambiar el ajuste de la cuenta del usuario estándar.

#### [Administrator]

Se puede establecer el nombre del usuario y la contraseña de la cuenta del administrador.

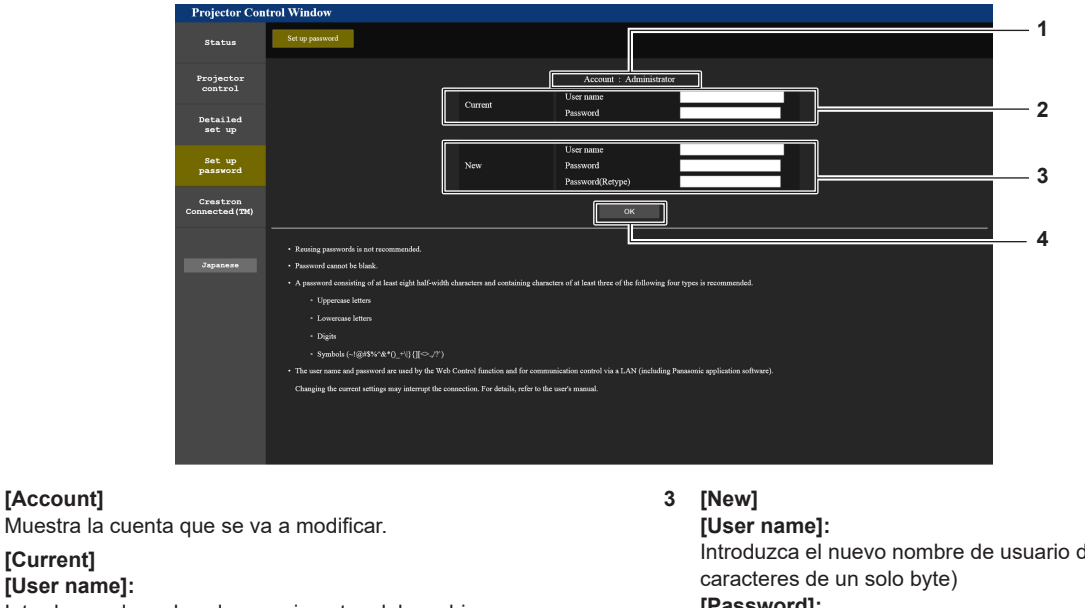

[User name]: Introduzca el nombre de usuario antes del cambio. [Password]: Introduzca la contraseña actual.

Introduzca el nuevo nombre de usuario deseado. (Hasta 16 [Password]: Introduzca la nueva contraseña deseada. (Hasta 16 caracteres de un solo byte) [Password(Retype)]: Vuelva a introducir la nueva contraseña deseada.

Se usa para cambiar el ajuste de la cuenta del PJLink.

Se usa para cambiar el ajuste de la contraseña.

[OK] 4 Determina el cambio de la contraseña.

#### Nota

1

2

[Account]

[Current]

• Si el proyector ya está registrado en el software de aplicación (como "Multi Monitoring & Control Software") que usa el control de comunicación por LAN, la comunicación con el proyector no será posible si se cambian un nombre de usuario o una contraseña para [Administrator]. Si se cambian un nombre de usuario o una contraseña para [Administrator], actualice la información de registro del software de aplicación que se esté usando.

### 150 - ESPAÑOL

#### [User]

Se puede establecer el nombre del usuario y la contraseña de la cuenta del usuario estándar.

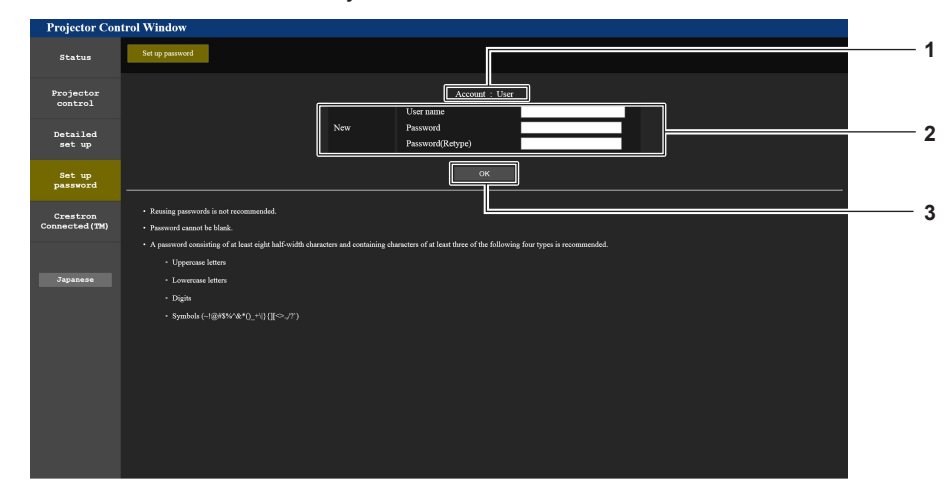

#### 1 [Account]

Muestra la cuenta que se va a modificar.

#### 3 [OK]

Determina el cambio de la contraseña.

#### 2 [New]

[User name]:

Introduzca el nuevo nombre de usuario deseado. (Hasta 16 caracteres de un solo byte)

#### [Password]:

Introduzca la nueva contraseña deseada. (Hasta 16 caracteres de un solo byte)

#### [Password(Retype)]:

Vuelva a introducir la nueva contraseña deseada.

#### [PJLink]

Se puede cambiar la contraseña de la cuenta del PJLink.

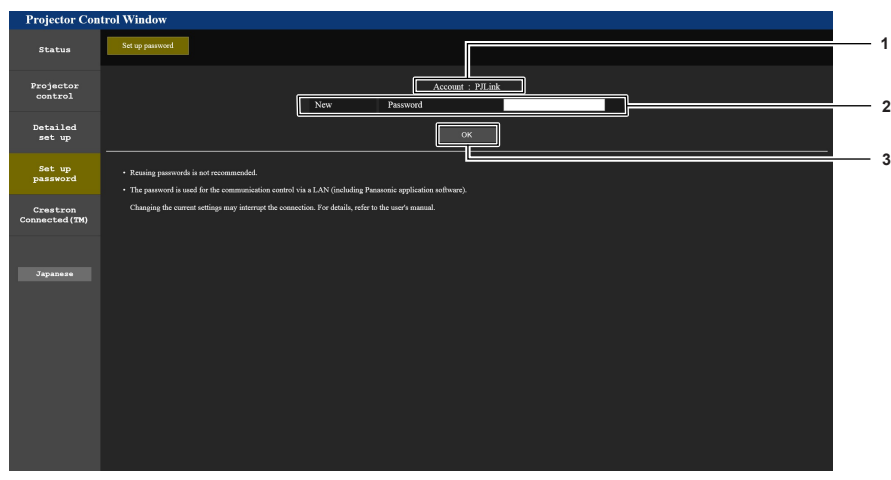

#### 1 [Account]

Muestra la cuenta que se va a modificar.

#### 2 [New]

[Password]:

Introduzca la nueva contraseña deseada. (Hasta caracteres de un solo byte)

3 [OK]

Determina el cambio de la contraseña.

#### [Set up password] (Para la cuenta del usuario estándar)

Se puede cambiar la contraseña de la cuenta de usuario estándar.

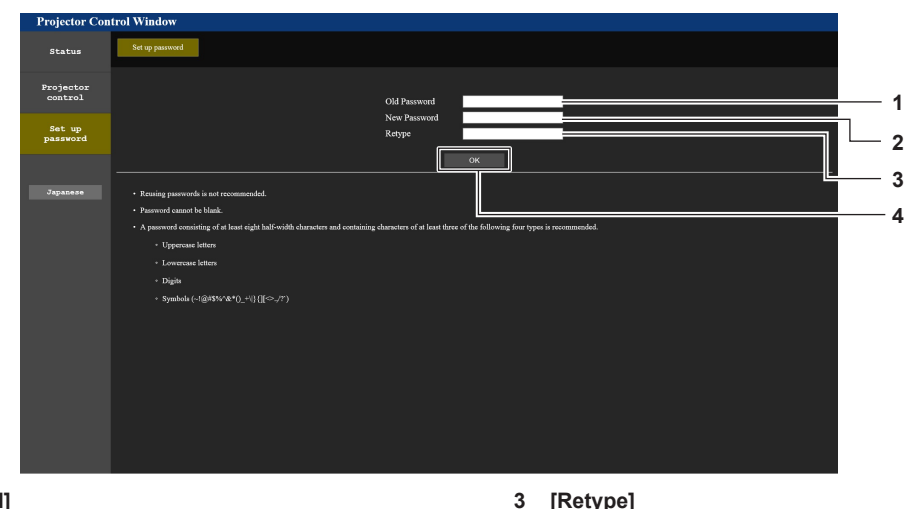

- [Old Password] 1 Introduzca la contraseña actual.
- 2 [New Password]

Introduzca la nueva contraseña deseada. (Hasta 16 caracteres de un solo byte)

#### Página [Crestron Connected(TM)]

#### El proyector se puede controlar con Crestron Connected.

Es necesario acceder con la cuenta del administrador para iniciar la pantalla de operación de Crestron Connected desde la pantalla de control web. (El botón [Crestron Connected(TM)] no se visualiza en la pantalla de control web con la cuenta de usuario estándar.)

3

4

[OK]

La página de operaciones de Crestron Connected se visualiza haciendo clic en [Crestron Connected(TM)]. No se visualiza si no está instalado Adobe® Flash® Player en el ordenador usado o si el explorador usado no es compatible con Flash. En ese caso, haga clic en [Back] en la página de operaciones para regresar a la página anterior.

#### Nota

 Cuando se usa Microsoft Edge como navegador web, la página [Crestron Connected(TM)] podría no funcionar según su versión. Si un navegador web se bloquea cuando se hace clic en el botón [Crestron Connected(TM)], use "Windows Update" para instalar el programa de actualización.

#### Página de operaciones

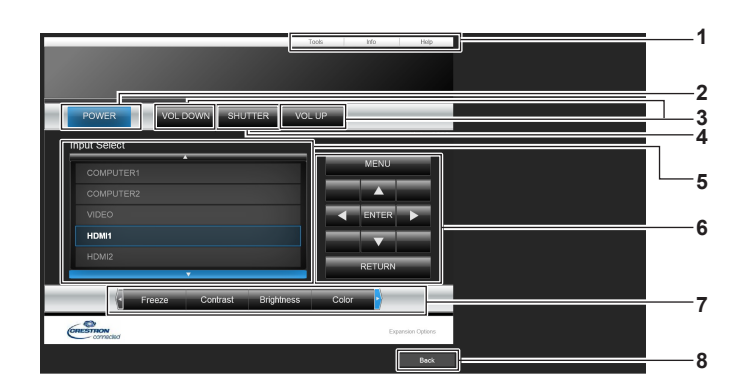

[Tools], [Info], [Help] 1

Pestañas para seleccionar el ajuste, la información o la página de ayuda del proyector.

#### **IPOWER1**

Enciende/apaga la alimentación.

- [VOL DOWN], [VOL UP] 3 Ajusta el volumen.
- **ISHUTTER1** 4

Cambia la utilización de la función del obturador (activado (obturador cerrado)/desactivado (obturador abierto)).

[Input Select] 5

> Controla la selección de la entrada. No disponible cuando está apagada la alimentación del proyector.

Vuelva a introducir la nueva contraseña deseada.

Determina el cambio de la contraseña

- 6 Botones de control de la pantalla de menú Permiten navegar por la pantalla del menú.
- Ajuste de la calidad de imagen/congelación 7 Controla los elementos relacionados con la calidad de imagen/ congelación.
- 8 [Back] Vuelve a la página anterior.

### 152 - ESPAÑOL

#### Página [Tools]

Haga clic en [Tools] en la página de operaciones.

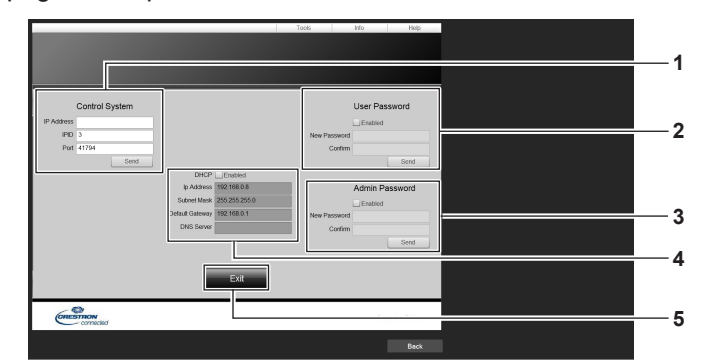

#### 1 [Control System]

Establece la información necesaria para la comunicación con el controlador conectado al proyector.

#### 2 [User Password]

Establezca la contraseña de derechos de usuario para la página de operaciones de Crestron Connected.

#### 3 [Admin Password]

Establezca la contraseña de derechos de administrador para la página de operaciones de Crestron Connected.

#### 4 Estado de red

Muestra la configuración de la LAN por cable. [DHCP] Muestra el ajuste actual. [Ip Address] Muestra el ajuste actual. [Subnet Mask] Muestra el ajuste actual. [Default Gateway] Muestra el ajuste actual. [DNS Server] Muestra el ajuste actual. 5 [Exit]

Vuelve a la página de operaciones.

#### Página [Info]

Haga clic en [Info] en la página de operaciones.

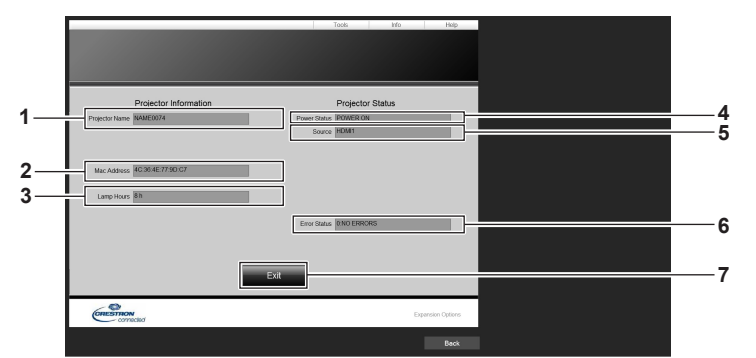

- 1 [Projector Name] Muestra el nombre del proyector.
- 2 [Mac Address] Muestra la dirección MAC.
- 3 [Lamp Hours] Muestra el tiempo de uso de la fuente luminosa.
- 4 [Power Status] Muestra el estado de la fuente de alimentación.

- 5 [Source] Muestra la entrada seleccionada.
- 6 [Error Status] Muestra el estado de error.
- 7 [Exit] Vuelve a la página de operaciones.

#### Página [Help]

Haga clic en [Help] en la página de operaciones. Se visualiza la ventana [Help Desk].

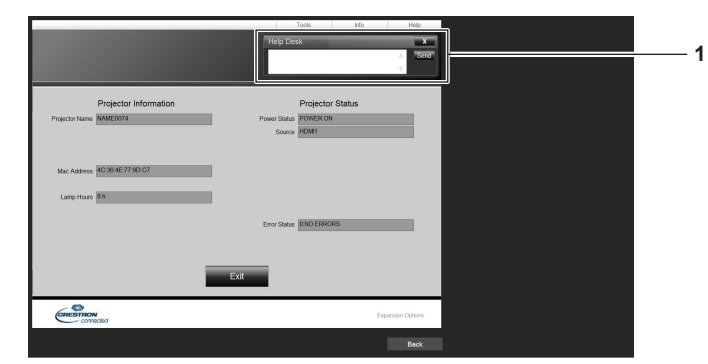

#### 1 [Help Desk]

Se puede enviar/recibir un mensaje si el administrador usa Crestron Connected.

## Uso de la función HDMI-CEC

La función HDMI-CEC permite la operación básica del dispositivo compatible con CEC con el control remoto del proyector o el control de conexión entre el proyector y el dispositivo compatible con CEC.

### Conexión de un dispositivo compatible con CEC

Conecte el dispositivo compatible con CEC al terminal <HDMI 1 IN> o al terminal <HDMI 2 IN>.

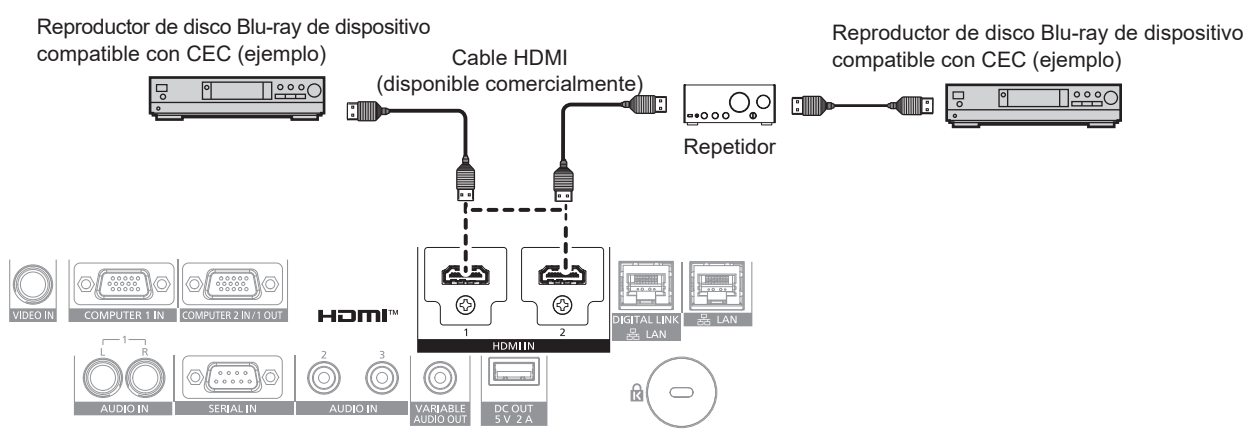

Ejemplo de conexión con dispositivo compatible con CEC

#### Configuración del proyector y dispositivo compatible con CEC

Antes de utilizar la función HDMI-CEC, tiene que configurar los ajustes en el proyector y en el dispositivo compatible con CEC.

Dispositivo compatible con CEC: activa la función HDMI-CEC.

Proyector: Configure el menú [SETUP PROYECTOR] → [HDMI CEC] a [SÍ]. (→ página 113)

#### Nota

• Después de encender el dispositivo compatible con CEC, encienda el proyector y seleccione entrada HDMI1 o HDMI2, a continuación, compruebe que la imagen desde el dispositivo compatible con CEC se proyecta correctamente.

#### Operar el dispositivo compatible con CEC con el mando a distancia del proyector

Puede operar el dispositivo utilizando el mando a distancia del proyector invocando el menú de operación del dispositivo compatible con CEC desde la pantalla de operación HDMI-CEC. Utilice los botones numéricos (<2>, <5>, <8>) del mando a distancia para seleccionar el elemento de operación en la pantalla de funcionamiento HDMI-CEC. Sobre la pantalla de operación HDMI-CEC, consulte "Operar un dispositivo compatible con CEC" (➡ página 113).

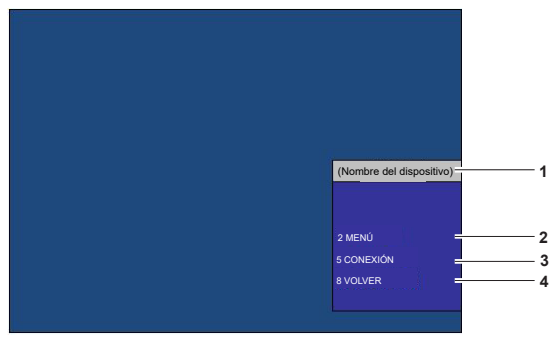

Pantalla de operación HDMI-CEC

- 1 Muestra el nombre del dispositivo que se va a operar.
- 2 [MENÚ]

Invoca el menú de operación del dispositivo compatible con CEC.

3 [CONEXIÓN]

Conecta y desconecta el dispositivo.

4 [VOLVER]

Restablece el menú de operación del dispositivo compatible con CEC a la pantalla previa.

- Si no se puede invocar el menú de funcionamiento de un dispositivo compatible con CEC desde la pantalla de operación HDMI-CEC, cambie el ajuste del código del menú. Para obtener más información sobre la operación, consulte "Cambiar el código del menú" (→ página 113).
   Si no puede operar el menú de operación de un dispositivo compatible con CEC, intente ajustar el menú [SETUP PROYECTOR] → [HDMI
- Si no puede operar el menu de operación de un dispositivo compatible con CEC, intente ajustar el menu [SETUP PROYECTOR] → [HDMI CEC] a [NO] y [Sí] de nuevo. Se puede mejorar.

#### Operación de menú de dispositivo compatible con HDMI CEC

Cuando se muestre el menú de ajuste del dispositivo compatible con CEC, puede utilizar los botones ▲▼◀▶ y el botón <ENTER> del mando a distancia para operar el menú.

#### Sobre el control de conexión

Ajustando el menú [SETUP PROJECTOR]  $\rightarrow$  [HDMI CEC]  $\rightarrow$  [PROYECTOR -> DISPOSITIVO] / [DISPOSITIVO -> PROYECTOR] a un ajuste distinto a [DESHABILITADO], se pueden conseguir las siguientes operaciones de conexión.

#### El ajuste de control de conexión de [PROYECTOR -> DISPOSITIVO]

#### Cuando el ajuste es [APAGADO] o [ENCENDIDO/APAG.]

• Si el proyector se apaga, se apagan todos los dispositivos compatibles con CEC conectados.

#### Cuando el ajuste es [ENCENDIDO/APAG.]

- Si el canal de entrada es HDMI1 o HDMI2 cuando se enciende el proyector y se inicia la proyección, entonces los dispositivos compatibles con CEC conectados a los terminales <HDMI 1 IN> o <HDMI 2 IN> se encienden al iniciarse el proyector.
- Cuando cambia la entrada a HDMI1 o HDMI2, se encienden los dispositivos compatibles con CEC conectados al terminal <HDMI 1 IN> o al terminal <HDMI 2 IN>.

#### El ajuste de control de conexión de [DISPOSITIVO -> PROYECTOR]

#### Cuando el ajuste es [ENCENDER] o [ENCENDIDO/APAG.]

- Cuando el dispositivo compatible con CEC se enciende, el proyector se enciende y cambia la entrada a la que está conectada el dispositivo compatible con CEC.
- Cuando el dispositivo compatible con CEC empieza a reproducir, el proyector se enciende y cambia la entrada a la que está conectada el dispositivo compatible con CEC.
- Cuando el dispositivo compatible con CEC empieza a reproducir, el proyector cambia la entrada a la que está conectada el dispositivo compatible con CEC.

#### Cuando el ajuste es [ENCENDIDO/APAG.]

• Cuando el dispositivo compatible con CEC conectado a la entrada seleccionada (HDMI1 o HDMI2) se apaga, el proyector entra en el modo en espera.

- En función del estado del dispositivo, como cuando el proyector o el dispositivo compatible con CEC se está poniendo en marcha, el control de conexión quizás no funcione normalmente.
- Si el dispositivo compatible con CEC no soporta CEC 1.4, puede que no soporte el control de enlace descrito en el manual.

### Actualización de firmware

El firmware del proyector se puede actualizar mediante conexión LAN.

Consulte en el sitio web (https://docs.connect.panasonic.com/projector/pass) la disponibilidad de actualizaciones de firmware. El cliente puede actualizar el firmware si se publica una versión más nueva de la versión actual.

Es necesario registrarse e iniciar sesión en PASS<sup>\*1</sup> para confirmar que hay una actualización disponible para el firmware o para descargar el firmware.

- \*1 PASS: Panasonic Professional Display and Projector Technical Support Website
- Para obtener más información, visite el sitio web (https://docs.connect.panasonic.com/projector/pass).

#### Firmware que puede actualizarse

Versión principal

#### Cómo confirmar la versión de firmware

La versión de firmware actual puede confirmarse pulsando el botón <STATUS> del mando a distancia y abriendo la pantalla **[ESTADO]**.

La versión de firmware también se puede confirmar en el menú [SETUP PROYECTOR]  $\rightarrow$  [ESTADO].

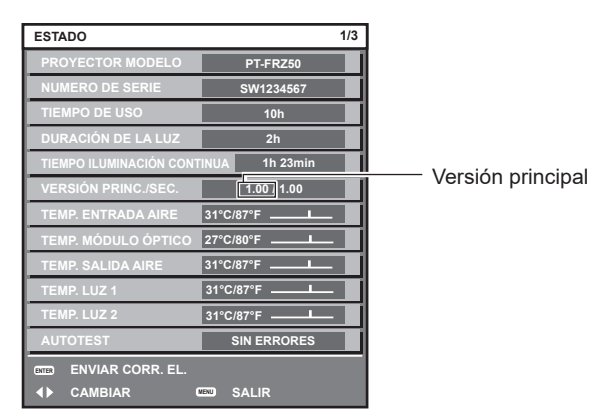

#### Nota

• Se requiere un cable LAN para conectar la red mediante la LAN por cable.

#### Actualización del firmware mediante LAN

#### Ejemplo de una conexión de red

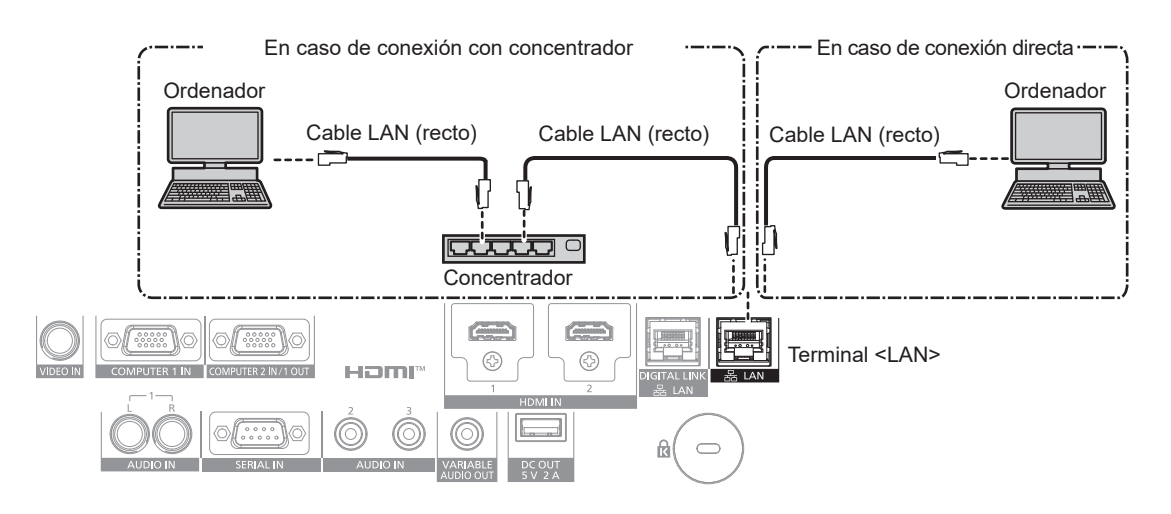

#### Atención

• Si se conecta un cable LAN directamente al proyector, la conexión de red debe realizarse en interiores.

- Se requiere un cable LAN para conectar la red mediante la LAN por cable.
- Conecte un cable LAN al terminal <LAN> o el terminal <DIGITAL LINK/LAN> del proyector.

- Para conectar a la red usando el terminal <DIGITAL LINK/LAN>, configure el menú [RED] → [TIPO ETHERNET] como [DIGITAL LINK] o [LAN & DIGITAL LINK].
- Los terminales <DIGITAL LINK/LAN> y <LAN> se conectan dentro del proyector cuando el menú [RED] → [TIPO ETHERNET] se configura como [LAN & DIGITAL LINK]. No conecte los terminales <DIGITAL LINK/LAN> y <LAN> directamente mediante un cable LAN. Construya el sistema para que no se conecte a la misma red mediante periféricos como un concentrador o un cable transmisor de par trenzado.
- Use un cable LAN cruzado o directo compatible con CAT5 o superior para conectarlo al terminal <LAN>. El cable directo o cruzado, o ambos cables, se pueden usar según la configuración del sistema. Consulte al administrador de su red. El proyector determinará el tipo del cable (directo o cruzado) automáticamente.
- Use un cable LAN de 100 m (328'1") o más corto para conectarlo al terminal <LAN>.
- Para el cable LAN entre el cable transmisor de par trenzado y el proyector, utilice un cable que cumpla con los siguientes requisitos:
  - Compatible con CAT5e o estándares superiores
  - Blindado (conectores incluidos)
  - Conexión directa
  - Monofilar
  - El diámetro del núcleo del cable es igual o superior a AWG24 (AWG24, AWG23, etc.)
- La distancia de transmisión máxima entre el cable transmisor de par trenzado y el proyector suele ser de 100 m (328'1"). Es posible
- transmitir hasta 150 m (492'2") si el cable transmisor de par trenzado admite el método de comunicación de largo alcance
- No utilice un concentrador entre un cable transmisor de par trenzado y el proyector.

#### Ordenador usado para actualizar el firmware

Prepare un ordenador compatible con el siguiente sistema operativo y que incluya un terminal LAN.

- Microsoft Windows 10
   Windows 10 Pro 32 bits/64 bits
  - Windows 10 Pro 32 bits/64 bits, Windows 10 32 bits/64 bits
- Microsoft Windows 8.1

Windows 8.1 Pro 32 bits/64 bits, Windows 8.1 32 bits/64 bits

#### Nota

- El funcionamiento no se garantiza si se usa en un entorno que no se ajuste a las condiciones descritas en esta sección, o si se usa un ordenador ensamblado por el usuario.
- Esto no garantía el funcionamiento en todos los ordenadores, incluso si se usan en un entorno que se ajuste a las condiciones descritas en esta sección.
- La conexión con el proyector o la transferencia de los datos del firmware podrían fallar en los siguientes casos. Si se produce un error, cambie los ajustes del software o cambie los valores de [Opciones de energía] en Windows OS, y vuelva a intentar la actualización.
- Si se instala un software de seguridad, como un firewall o el software de aplicación para el adaptador LAN
- Si se ha iniciado o se está ejecutando otro software
- Si el ordenador ha entrado en estado de reposo/pausa

#### Adquisición del firmware

Descargue la herramienta de actualización del firmware para este proyector (archivo comprimido en formato zip) desde el sitio web (https://docs.connect.panasonic.com/projector/pass).

Nombre de archivo (ejemplo): FirmUpdateTool\_FRZ50\_101.zip

(Herramienta de actualización para PT-FRZ60/PT-FRZ50 con la versión principal 1.01)

#### Confirmación de los ajustes del proyector

Confirme los ajustes del proyector que se van a actualizar por adelantado.

- Si el menú [SETUP PROYECTOR] → [AJUSTES 'ECO'] → [MODO STANDBY] está establecido como [NORMAL]
- El menú [RED] → [NETWORK CONTROL] → [COMMAND PORT]
- El menú [RED]  $\rightarrow$  [ESTADO DE RED]
- [DHCP]
- [DIRECCIÓN IP]
- [MÁSCARA DE SUBRED]
- [PUERTA DE ENLACE.]
- Nombre de usuario y contraseña de la cuenta del administrador

#### Confirmación de los ajustes del ordenador

Confirme los ajustes de red del ordenador que se va a usar para actualizar y permita que se pueda conectar con el proyector para que la actualización se realice a través de la red.

#### Actualización de firmware

- 1) Extraiga el archivo comprimido descargado del sitio web.
  - Se genera la herramienta de actualización de firmware (archivo ejecutable con formato exe). Nombre de archivo (ejemplo): FirmUpdateTool\_FRZ50\_101.exe
- 2) Haga doble clic en el archivo ejecutable generado en la extracción.
  - La herramienta de actualización se inicia y aparece la pantalla de confirmación.

| Firmware Update Software                                              | × |
|-----------------------------------------------------------------------|---|
| This application updates the firmware of the PT-FRZ60 / FRZ50 / FRZ55 |   |
| 1. Set the projector to STAND-BY mode.                                |   |
| 2. Connect the Projector and PC with LAN cable.                       |   |
|                                                                       |   |
| To continue, dick [NEXT] button.                                      |   |
| Next Clos                                                             | e |

#### 3) Confirme el estado del proyector.

• Confirme que el proyector que se va a actualizar está en modo en espera.

#### 4) Confirme el estado de conexión.

• Confirme que el proyector que se va a instalar y el ordenador que se va a usar para la actualización están bien conectados a la LAN.

#### 5) Haga clic en [Next].

- Aparece la pantalla de acuerdo de licencia.
- Confirme el contenido del acuerdo de licencia.

| Firmware Update So                                                                                                    | ftware                                                                                                    | × |
|----------------------------------------------------------------------------------------------------|----------------------------------------------------------------------------------------------------|---|
| << Software License A<br>Read the License A<br>To continue, you no                                                          | se Agreement >><br>greement below.<br>sed to agree with the License Agreement.                                                                                                    |   |
| Software Licensin<br>Use of this Softw<br>Article 1 License<br>Licensee is grante<br>Article 2 Use by a<br>Licensee may not | g Agreement<br>are is governed by the terms defined in this Software Licensing Agreement.<br>ad the right to use this software, including the information recorded or described on the<br>Third Party<br>transfer or allow any third party, to use or copy the Software, whether free of charge<br>are an Convince the Software. | ~ |
| ○ I accept                                                                                                    | I do not accept     Next   Close                                                                                                    |   |

- La herramienta de actualización se cierra al hacer clic en [Close].
- 6) Seleccione [l accept].

| Firmware Update Software                                                                                                    | × |
|----------------------------------------------------------------------------------------------------|---|
| << Software License Agreement >>                                                                                                    |   |
| Read the License Agreement below.<br>To continue, you need to agree with the License Agreement.                                                                   |   |
| Software Licensing Agreement Use of this Software is governed by the terms defined in this Software Licensing Agreement.                                          | ^ |
| Article 1 License<br>Licensee is granted the right to use this software, including the information recorded or described on the<br>Article 2 Use by a Third Party |   |
| Licensee may not transfer or allow any third party, to use or copy the Software, whether free of charge<br>Article 2 Destrictions on Convins the Software         | * |
| ● I accept                                                                                                    |   |
| Next Close                                                                                                    |   |

#### 7) Haga clic en [Next].

• Aparece la pantalla de configuración de conexión.

| rojector                                       | PT-FRZ60 / FRZ50 / FRZ55                                  |  |
|------------------------------------------------|-----------------------------------------------------------|--|
| Firmware Version                               | 1.01                                                      |  |
| Select the connection<br>Then dick [NEXT] butt | and input the setting information of the projector.<br>m. |  |
| Connection                                     |                                                           |  |
| ● LAN                                          |                                                           |  |
| IP Address                                     | 192 . 168 . 0 . 8                                         |  |
| Command Port                                   | 1024                                                      |  |
| User Name                                      |                                                           |  |
|                                                |                                                           |  |

#### 8) Introduzca los detalles de configuración del proyector.

• Introduzca los detalles configurados en el proyector que se va a actualizar.

| Elemento       | Detalles                                                                 |  |
|----------------|--------------------------------------------------------------------------|--|
| [IP Address]   | El menú [RED] $\rightarrow$ [ESTADO DE RED] $\rightarrow$ [DIRECCIÓN IP] |  |
| [Command Port] | El menú [RED] → [NETWORK CONTROL] → [COMMAND PORT]                       |  |
| [User Name]    | Nombre de usuario de la cuenta del administrador                         |  |
| [Password]     | La contraseña de la cuenta del administrador                             |  |

#### 9) Haga clic en [Next].

• Aparece la pantalla de confirmación de actualización.

| Firmware Upd | late Software                                                                                                    |
|--------------|----------------------------------------------------------------------------------------------------|
| ?            | Updating of the firmware will start.<br>1.00 -> 1.01<br>Do not shut off the power or do not disconnect any cable during the update.<br>*Once update is started, it can not be aborted.<br>*In case the firmware update failed during the data transfer, re-start the main<br>power of projector and retry the update from the beginning.<br>* During the update, the indicator of projector flashes. |
|              | Start Cancel                                                                                                    |

160 - ESPAÑOL

#### 10) Haga clic en [Start].

- Se inicia la actualización.
- Los indicadores de las fuentes luminosas <TEMP> y <LIGHT> del proyector parpadean en rojo de forma alterna durante la actualización.
- El tiempo transcurrido y el progreso aproximado pueden consultarse en la pantalla de visualización de estado de la actualización. El tiempo necesario es de unos 15 minutos.

| Firmware Update Softv                                                                                                    | vare  |  |              |      |
|----------------------------------------------------------------------------------------------------|-------|--|--------------|------|
| Firmware is being upd                                                                                                    | ated. |  |              |      |
| <ul> <li>Do not any disconnect any cable nor shut off the power during the firmware updating.</li> <li>Do not shut off the power during the firmware updating.</li> <li>In case the firmware update does not finish after 60 minutes, re-start the main power of the projector and retry the update from beginning.</li> </ul> |       |  |              |      |
| Progress Situation                                                                                                    | 10 %  |  | Elapsed time | 0:07 |

#### 11) Confirme que la actualización se finaliza.

• Cuando la actualización se complete, se mostrará la pantalla de confirmación de finalización.

| Firmware | Update Software                                                                |        |  |
|----------|--------------------------------------------------------------------------------|--------|--|
| 1        | Firmware update is completed.<br>Do you continue the update of another project | tor?   |  |
|          |                                                                                | Yes No |  |

- Para continuar y actualizar el firmware de otro proyector, haga clic en [Yes]. Aparece la pantalla de configuración de conexión del paso 7).
- Para cerrar la herramienta de actualización, haga clic en [No].

#### 12) Confirme la versión de firmware.

• Encienda la alimentación del proyector y confirme la versión de firmware en la pantalla [ESTADO].

#### Atención

- Si la actualización no se finaliza transcurridos 60 o más minutos
- Si la alimentación del proyector o del ordenador se ha desconectado por un corte de corriente eléctrica, etc., durante la actualización.

<sup>•</sup> Mientras se esté realizando la actualización, no desconecte la alimentación principal del proyector ni desconecte el cable LAN.

<sup>•</sup> En los siguientes casos, apague el proyector y vuelva a encenderlo, y realice la actualización desde el principio.

# Capítulo 6 Mantenimiento

Este capítulo describe los métodos de inspección en caso de problemas, y los métodos de mantenimiento.

### Indicadores de fuente luminosa/temperatura

#### Cuando un indicador se enciende

Si ocurre un problema en el interior del proyector, el indicador de la fuente luminosa <LIGHT> o el indicador de temperatura <TEMP> le informarán mediante su iluminación o parpadeo. Compruebe el estado de los indicadores y tome las siguientes medidas.

#### Atención

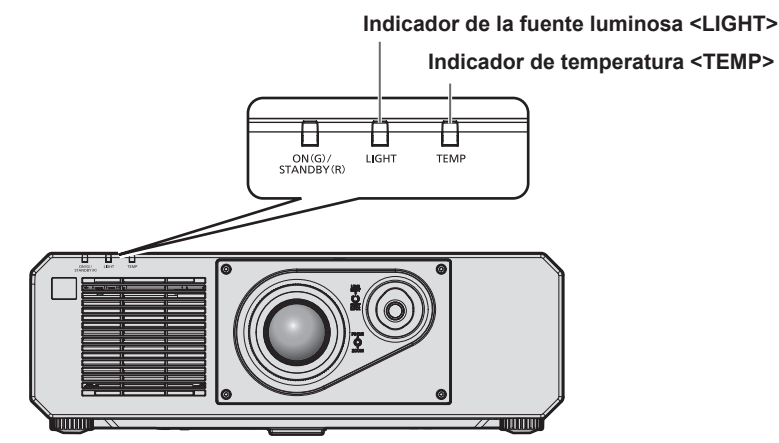

#### Indicador de la fuente luminosa <LIGHT>

| Estado del<br>indicador | Encendido en rojo                                                                                                    | Parpadeo en rojo<br>(3 veces)                                                                     |
|-------------------------|----------------------------------------------------------------------------------------------------|---------------------------------------------------------------------------------------------------|
| Estado                  | Algunos de los elementos de la fuente<br>luminosa están defectuosos y la<br>emisión de luz se ha reducido.                        | La fuente luminosa no se enciende o la fuente luminosa se apaga mientras se utiliza el proyector. |
| Causa                   | _                                                                                                    |                                                                                                   |
| Solución                | <ul> <li>Sitúe el interruptor <main power=""> en <off> (➡ página 47) y encienda la alimentación de nuevo.</off></main></li> </ul> |                                                                                                   |

#### Nota

• Si el indicador de la fuente luminosa <LIGHT> continúa encendiéndose o parpadeando incluso de tomarse la medida, coloque el interruptor <MAIN POWER> en posición <OFF>, y encargue la reparación a su distribuidor.

• El indicador de la fuente luminosa <LIGHT> se enciende en verde con el proyector en modo de proyección si no hay notificación al iluminarse o parpadear en rojo.

#### Indicador de temperatura <TEMP>

| Estado del<br>indicador | Encendido en rojo                                                                                                    |                                                                                                    | Parpadeo en rojo<br>(2 veces)                         | Parpadeo en rojo<br>(3 veces)                                                                                                    |
|-------------------------|----------------------------------------------------------------------------------------------------|----------------------------------------------------------------------------------------------------|-------------------------------------------------------|----------------------------------------------------------------------------------------------------|
| Estado                  | Estado de calentamiento                                                                                                    | La temperatura interna es<br>alta (advertencia).                                                                                                    | La temperatura interna es<br>alta (estado en espera). | El ventilador de enfriamiento se ha detenido.                                                                                                    |
| Causa                   | <ul> <li>¿Encendió el equipo<br/>cuando la temperatura<br/>era baja (0 °C (32 °F))?</li> </ul>                                                                          | <ul> <li>¿Se han bloqueado los orificios de entrada/salida de ventilación?</li> <li>¿Es alta la temperatura ambiental?</li> </ul>                                                                                                    |                                                       | _                                                                                                    |
| Solución                | <ul> <li>Espere al menos cinco<br/>minutos en el estado<br/>actual.</li> <li>Use el proyector con una<br/>temperatura ambiental de<br/>operación adecuada*1.</li> </ul> | <ul> <li>Quite cualquier objeto que esté bloqueando los orificios de entrada/salida de ventilación.</li> <li>Use el proyector con una temperatura ambiental de operación adecuada<sup>1</sup>.</li> <li>No use el proyector en una altitud de 4 200 m (13 780') o superior sobre el pivel del mar<sup>2</sup>.</li> </ul> |                                                       | <ul> <li>Coloque el interruptor</li> <li><main power=""> en</main></li> <li><off> ( página 47) y<br/>póngase en contacto con<br/>su distribuidor.</off></li> </ul> |

 \*1 La temperatura ambiental de operación del proyector varía en función de la altitud o la configuración del menú [SETUP PROYECTOR] → [AJUSTES 'ECO'] → [MODO OPERACIÓN]. Consulte "Temperatura ambiental de operación" (→ página 186) para obtener más información.
 \*2 Cuando el menú [SETUP PROYECTOR] → [AJUSTES 'ECO'] → [MODO OPERACIÓN] se configura como [ECO] o [SILENCIO], el proyector no puede usarse a una altitud de 2 700 m (8 858') ni superior sobre el nivel del mar.

<sup>•</sup> Si el indicador de temperatura < TEMP> continúa encendido o parpadea después de aplicar estas medidas, pida a su distribuidor que repare la unidad.

### **Mantenimiento**

#### Antes de realizar operaciones de mantenimiento en el proyector

- Asegúrese de apagar la alimentación antes de realizar el mantenimiento del proyector. (> páginas 39, 47)
- Al apagar el proyector, asegúrese de seguir los procedimientos descritos en "Apagado del proyector" (
   página 47).

#### Mantenimiento

#### Gabinete externo

Limpie la suciedad y el polvo con un paño suave y seco.

- Si la suciedad es persistente, moje el paño con agua y escúrralo completamente antes de limpiar. Seque el proyector con un paño seco.
- No utilice benceno, diluyente, alcohol isopropilo ni otros disolventes o limpiadores domésticos. De lo contrario, podría dañar el gabinete externo.
- Al utilizar paños de limpieza tratados químicamente, siga las instrucciones descritas en sus envoltorios.

#### Superficie delantera de la lente

Limpie la suciedad y el polvo de la superficie delantera de la lente con un paño limpio y suave.

- No use un paño que tenga mucha pelusa, polvo o contenga aceite/agua.
- Como la lente es delicada, no aplique demasiada fuerza al limpiarla.

#### Atención

• La lente es de cristal. Los impactos o la fuerza excesiva durante la limpieza podrían rayar la superficie. Manipúlela con cuidado.

<sup>•</sup> El polvo puede acumularse alrededor del orificio de entrada/salida de aire según las condiciones de funcionamiento y del entorno si se usa en un entorno con polvo excesivo. Esta circunstancia podría perjudicar la ventilación, la refrigeración y la disipación de calor en el interior del proyector y reducir el brillo.

# Solución de problemas

Revise los siguientes puntos. Para más detalles, consulte las páginas correspondientes.

| Problemas                                              | Puntos que se tienen que verificar                                                                                                    | Página  |
|--------------------------------------------------------|----------------------------------------------------------------------------------------------------|---------|
|                                                        | • ¿Está insertada firmemente la clavija de alimentación en la toma de corriente?                                                                                                    |         |
|                                                        | <ul> <li>¿El interruptor <main power=""> está establecido en <off>?</off></main></li> </ul>                                                                                                    | 47      |
| La alimentación no se                                  | • ¿Recibe electricidad la toma de corriente?                                                                                                    | _       |
| enciende.                                              | <ul> <li>¿Los disyuntores de circuito están activados?</li> </ul>                                                                                                    | —       |
|                                                        | <ul> <li>¿El indicador de la fuente luminosa <light> parpadea?</light></li> </ul>                                                                                                    | 163     |
|                                                        | <ul> <li>¿El indicador de temperatura <temp> está encendido o parpadea?</temp></li> </ul>                                                                                                    | 164     |
|                                                        | • ¿Ha realizado correctamente las conexiones a los dispositivos externos?                                                                                                    | 34      |
|                                                        | <ul> <li>¿Es correcto el ajuste de selección de entrada?</li> </ul>                                                                                                    | 48      |
|                                                        | <ul> <li>¿El ajuste [BRILLO] está en el valor mínimo?</li> </ul>                                                                                                    | 63      |
| No se visualizan imágenes.                             | • ¿El dispositivo externo que está conectado al proyector funciona correctamente?                                                                                                    | —       |
|                                                        | <ul> <li>¿Se encuentra en uso la función shutter?</li> </ul>                                                                                                    | 51, 93  |
|                                                        | <ul> <li>Si el indicador de alimentación <on (g)="" (r)="" standby=""> parpadea en rojo, póngase<br/>en contacto con su distribuidor.</on></li> </ul>                                                                                                    | _       |
|                                                        | <ul> <li>¿Está correctamente ajustado el enfoque del lente?</li> </ul>                                                                                                    | 49      |
| La imagen aparece                                      | <ul> <li>¿Es apropiada la distancia de proyección?</li> </ul>                                                                                                    | 30      |
| borrosa.                                               | • ¿Está sucia la lente?                                                                                                    | 20      |
|                                                        | <ul> <li>¿Está instalado el proyector de forma perpendicular a la pantalla?</li> </ul>                                                                                                    | —       |
| El color es pálido o                                   | <ul> <li>¿Están las opciones [COLOR] y [TINTE] ajustadas correctamente?</li> </ul>                                                                                                    | 64      |
| grisáceo.                                              | • ¿Está ajustado correctamente el dispositivo externo conectado al proyector?                                                                                                    | 34      |
|                                                        | ¿El cable del ordenador está dañado?                                                                                                    |         |
|                                                        | <ul> <li>¿El dispositivo externo está conectado correctamente con el terminal de entrada de<br/>audio?</li> </ul>                                                                                                    | 26      |
| No se emite audio.                                     | <ul> <li>¿Se usa la función de silencio?</li> </ul>                                                                                                    | 51, 109 |
|                                                        | <ul> <li>¿Se ha configurado correctamente la opción [SELECC. ENTRADA SONIDO] en<br/>[AJUSTE SONIDO]?</li> </ul>                                                                                                    | 109     |
|                                                        | ● ¿Se han agotado las pilas?                                                                                                    | —       |
|                                                        | <ul> <li>¿Las pilas están bien colocadas teniendo en cuenta la polaridad?</li> </ul>                                                                                                    | 27      |
|                                                        | <ul> <li>¿Hay obstrucciones entre el mando a distancia y el receptor de señales del mando<br/>a distancia del proyector?</li> </ul>                                                                                                    | 23      |
| El mando a distancia no                                | • ¿El mando a distancia se utiliza fuera de su margen de operación efectivo?                                                                                                    | 23      |
|                                                        | • ¿Otro tipo de fuentes de luz, como luces fluorescentes, afectan la proyección?                                                                                                    | 23      |
|                                                        | <ul> <li>¿El ajuste [MANDO A DISTANCIA] en [CONTROL DE INICIO DE DISPOSITIVO]<br/>está establecido en [DESHABILITADO]?</li> </ul>                                                                                                    | 121     |
|                                                        | <ul> <li>¿Se ha realizado correctamente la operación de ajuste del número de ID?</li> </ul>                                                                                                    | 55      |
| La pantalla de menú no<br>aparece.                     | • ¿Se encuentra apagada la función de visualización de menú en pantalla (oculto)?                                                                                                    | 52      |
| Los botones del panel de control no funcionan.         | <ul> <li>¿El ajuste [PANEL DE CONTROL] en [CONTROL DE INICIO DE DISPOSITIVO]<br/>está establecido en [DESHABILITADO]?</li> </ul>                                                                                                    | 121     |
|                                                        | • ¿El ajuste [SELECTOR DEL SISTEMA] está configurado correctamente?                                                                                                    | 68      |
| La imagen no se visualiza                              | • ¿El ajuste [COMPUTER IN/OUT] está configurado correctamente?                                                                                                    | 83      |
| correctamente.                                         | • ¿Existe un problema con la cinta de vídeo o con otras fuentes de imagen?                                                                                                    | _       |
|                                                        | <ul> <li>¿Se está recibiendo una señal que no es compatible con el proyector?</li> </ul>                                                                                                    | 182     |
|                                                        | <ul> <li>¿El cable es demasiado largo? (Para cables D-Sub, la longitud debería ser 10 m<br/>(32'10") o menor.)</li> </ul>                                                                                                    | _       |
| No aparece la imagen<br>enviada desde un<br>ordenador. | <ul> <li>¿Se ha configurado correctamente la salida de vídeo externa del ordenador<br/>portátil? (Ej.: los ajustes de la salida externa pueden cambiarse pulsando a la vez<br/>las teclas "Fn" + "F3" o las teclas "Fn" + "F10". Esto varía según el modelo del<br/>ordenador. Consulte el manual del usuario incluido con el ordenador.)</li> </ul> | _       |
|                                                        | • Puede que se mejore sustituyendo el cable de conversión HDMI/DVI-D.                                                                                                    |         |
| La imagen emitida desde                                | <ul> <li>Puede mejorarse actualizando el controlador de la tarjeta gráfica del ordenador a la<br/>última versión.</li> </ul>                                                                                                    | _       |
| aparece.                                               | <ul> <li>Puede que se mejore reiniciando el ordenador después de configurar el menú<br/>[OPCION DISPLAY] → [HDMI IN] → [HDMI 1] / [HDMI 2] → [SELECCIÓN DE<br/>EDID] a [2K].</li> </ul>                                                                                                    | 86      |
| El vídeo enviado desde                                 | • ¿El cable HDMI está bien conectado?                                                                                                    | 34      |
| un dispositivo compatible                              | • Apague y encienda la alimentación del proyector y del dispositivo externo.                                                                                                    | —       |
| aparece alterado.                                      | <ul> <li>¿Se está recibiendo una señal que no es compatible con el proyector?</li> </ul>                                                                                                    | 182     |

### Capítulo 6 Mantenimiento — Solución de problemas

| Problemas               | Puntos que se tienen que verificar                                                                                                    | Página |
|-------------------------|----------------------------------------------------------------------------------------------------|--------|
| No puede controlar el   | • ¿Se han realizado correctamente las conexiones entre el cable transmisor de par trenzado y un dispositivo externo y entre el cable transmisor de par trenzado y el proyector? | _      |
| proyector con Art-Net.  | <ul> <li>¿Se ha configurado [AJUSTE Art-Net] con otra opción que no sea [NO]?</li> </ul>                                                                                        | 132    |
|                         | <ul> <li>¿Se han configurado correctamente las opciones [NET], [SUB NET], [UNIVERSE] y<br/>[DIRECCIÓN INICIO]?</li> </ul>                                                       | 132    |
|                         | • ¿El cable es compatible con el estado del proyector usado?                                                                                                    | 36     |
| La imagen de la entrada | • ¿Se han realizado correctamente las conexiones entre el cable transmisor de par trenzado y un dispositivo externo y entre el cable transmisor de par trenzado y el proyector? | _      |
| visualiza.              | <ul> <li>¿Se ha configurado [MODO DIGITAL LINK] como [AUTO], [DIGITAL LINK] o<br/>[LARGO ALCANCE]? ¿Se ha configurado como [ETHERNET]?</li> </ul>                               | 124    |
|                         | <ul> <li>¿Está recibiendo una señal no compatible con un cable transmisor de par<br/>trenzado?</li> </ul>                                                                       | _      |

### Atención

• Si persisten los problemas después de verificar los puntos anteriores, póngase en contacto con su distribuidor.

# Indicaciones de [AUTOTEST]

El ajuste [AUTOTEST] puede comprobarse en el menú [SETUP PROYECTOR]  $\rightarrow$  [ESTADO]  $\rightarrow$  [AUTOTEST]. La lista siguiente muestra el símbolo alfanumérico que aparece cuando se produce un error o una advertencia y sus detalles. Confirme "Número de acción", y realice el procedimiento "Advertencia y medida para el error" ( $\Rightarrow$  página 169). La tensión de alimentación de entrada sólo se muestra con el valor numérico.

| Pantalla de error/<br>advertencia | error/<br>cia Detalles                                                                                                   |   |
|-----------------------------------|----------------------------------------------------------------------------------------------------|---|
| U11                               | Advertencia de temperatura de entrada                                                                                    | 1 |
| U12                               | Advertencia de temperatura del módulo óptico                                                                             | 1 |
| U13                               | Advertencia de temperatura de aire de salida                                                                             | 1 |
| U14                               | Advertencia de temperatura baja                                                                                          | 2 |
| U16                               | Advertencia de temperatura para el bloque delantero de la fuente luminosa (en el lado de la lente)                       | 1 |
| U18                               | Advertencia de temperatura para el bloque trasero de la fuente luminosa (en el lado del orificio de salida de aire)      | 1 |
| U21                               | Error de temperatura de entrada                                                                                          | 1 |
| U22                               | Error de temperatura del módulo óptico                                                                                   | 1 |
| U23                               | Error de temperatura de aire de salida                                                                                   | 1 |
| U24                               | Error de temperatura baja                                                                                                | 2 |
| U25                               | Error de temperatura para el bloque delantero de la fuente luminosa (en el lado de la lente)                             | 1 |
| U27                               | Error de temperatura para el bloque trasero de la fuente luminosa (en el lado del orificio de salida de aire)            | 1 |
| H01                               | Sustitución de la pila del reloj interno                                                                                 | 3 |
| H11                               | Error del sensor de temperatura del aire de entrada                                                                      | 4 |
| H12                               | Error del sensor de temperatura del módulo óptico                                                                        | 4 |
| H13                               | Error del sensor de temperatura de aire de salida                                                                        | 4 |
| H14                               | Error del sensor de temperatura para el bloque delantero de la fuente luminosa (en el lado de la lente)                  | 4 |
| H16                               | Error del sensor de temperatura para el bloque trasero de la fuente luminosa (en el lado del orificio de salida de aire) | 4 |
| F15                               | Advertencia del sensor de luminancia                                                                                     | 4 |
| F16                               | Error del sensor de ángulo                                                                                               | 4 |
| F18                               | Error del sensor de presión de aire                                                                                      | 4 |
| F50                               | Advertencia del ventilador del tubo de calor 1                                                                           | 4 |
| F51                               | Advertencia del ventilador del tubo de calor 2                                                                           | 4 |
| F52                               | Advertencia del ventilador DMD                                                                                           | 4 |
| F53                               | Advertencia del ventilador de entrada del circuito                                                                       | 4 |
| F54                               | Advertencia del ventilador de extracción 1                                                                               | 4 |
| F55                               | Advertencia del ventilador de extracción 2                                                                               | 4 |
| F56                               | Advertencia del ventilador central                                                                                       | 4 |
| F61                               | Error de la comunicación del controlador de la fuente luminosa                                                           | 4 |
| F85                               | Error de la rueda de color (FM)                                                                                          | 4 |
| F86                               | Error de la rueda de color (FPGA)                                                                                        | 4 |
| F90                               | Error de configuración de FPGA                                                                                           | 4 |
| F99                               | Error interno                                                                                                    | 4 |
| FE1                               | Error del ventilador del tubo de calor 1                                                                                 | 4 |
| FE2                               | Error del ventilador del tubo de calor 2                                                                                 | 4 |
| FE3                               | Error del ventilador DMD                                                                                                 | 4 |
| FE4                               | Error del ventilador de entrada del circuito                                                                             | 4 |
| FE5                               | Error del ventilador de extracción 1                                                                                     | 4 |
| FE6                               | Error del ventilador de extracción 2                                                                                     | 4 |
| FE7                               | Error del ventilador central                                                                                             | 4 |
| FH0                               | PW ERROR (FM/SUB)                                                                                                    | 4 |
| FL1                               | Error de la unidad de la fuente luminosa                                                                                 | 5 |
| FL5                               | Advertencia del banco de fuente luminosa 1                                                                               | 4 |
| FL6                               | Advertencia del banco de fuente luminosa 2                                                                               | 4 |
| FL7                               | Advertencia del banco de fuente luminosa 3                                                                               | 4 |
| EL 8                              | Advertencia del banco de fuente luminosa 4                                                                               | 4 |

#### Nota

- La pantalla de autodiagnóstico y la información sobre los problemas podrían ser diferentes.
- Para los errores y las advertencias que no se describen en la tabla, póngase en contacto con su distribuidor.

#### Advertencia y medida para el error

| Número de<br>acción | Medida                                                                                                    |
|---------------------|----------------------------------------------------------------------------------------------------|
| 1                   | La temperatura ambiental de operación es demasiado alta. Use el proyector con una temperatura ambiental de operación adecuada*1.                                                     |
| 2                   | La temperatura ambiental de operación es demasiado baja. Use el proyector con una temperatura ambiental de operación adecuada*1.                                                     |
| 3                   | Se requiere cambiar la batería. Póngase en contacto con su distribuidor.                                                                                                    |
| 4                   | Si la pantalla no desaparece después de apagar y volver a encender el equipo, póngase en contacto con su distribuidor.                                                               |
| 5                   | La fuente luminosa no ha conseguido encenderse. Si la fuente luminosa no se enciende después de apagar y volver a encender la alimentación, póngase en contacto con su distribuidor. |

\*1 La temperatura ambiental de operación del proyector varía en función de la altitud o la configuración del menú [SETUP PROYECTOR] → [AJUSTES 'ECO'] → [MODO OPERACIÓN]. Consulte "Temperatura ambiental de operación" (➡ página 186) para obtener más información.

# Capítulo 7 Apéndice

Este capítulo describe las especificaciones y el servicio posventa del proyector.

## Información técnica

### Uso de la función PJLink

La función de red de este proyector admite PJLink clase 1 y clase 2, y la configuración del proyector la consulta de estado del proyector se pueden realizar desde el ordenador usando el protocolo PJLink.

#### Nota

• Es necesario establecer la contraseña de la cuenta del administrador (> página 127) para utilizar la función PJLink del proyector.

#### **Comandos PJLink**

La siguiente tabla enumera los comandos PJLink compatibles con el proyector.

• Los caracteres x en tablas son caracteres no específicos.

| Clase | Comando | Detalles de control                                                                   | Parámetro/cadena de respuesta | Información                                                                                                    |                                                              |                                                 |
|-------|---------|---------------------------------------------------------------------------------------|-------------------------------|----------------------------------------------------------------------------------------------------|--------------------------------------------------------------|-------------------------------------------------|
| 1     |         | Control de suministro                                                                 | 0                             | Modo en espera                                                                                                    |                                                              |                                                 |
| 1     | POWR    | de energía                                                                            | 1                             | Encendido                                                                                                    |                                                              |                                                 |
| 1     |         | Solicitud de estado de                                                                | 0                             | Modo en espera                                                                                                    |                                                              |                                                 |
| Ľ     | FOWR    | suministro de energía                                                                 | 1                             | Encendido                                                                                                    |                                                              |                                                 |
|       |         |                                                                                       | 11                            | COMPUTER1                                                                                                    |                                                              |                                                 |
|       | INPT    | Selección de entrada                                                                  | 12                            | COMPUTER2                                                                                                    |                                                              |                                                 |
| 1 2   |         |                                                                                       | 21                            | VIDEO                                                                                                    |                                                              |                                                 |
| 1, 2  | INPT?   | PT?   Solicitud de selección   32   HDMI1                                             |                               |                                                                                                    |                                                              |                                                 |
|       |         | de entrada                                                                            | 33                            | DIGITAL LINK                                                                                                    |                                                              |                                                 |
|       |         |                                                                                       | 36                            | HDMI2                                                                                                    |                                                              |                                                 |
|       |         |                                                                                       | 10                            | Función del ob<br>silencio desact                                                                                                    | turador desactivada (obturador: abierto<br>ivada             | o), función de                                  |
|       |         |                                                                                       | 11                            | Función del ob<br>silencio desact                                                                                                    | turador activada (obturador: cerrado),<br>ivada              | función de                                      |
|       |         | Control de salida                                                                     | 20                            | Función del ob<br>silencio desact                                                                                                    | turador desactivada (obturador: abierto<br>ivada             | o), función de                                  |
|       | AVMI    | de audio/control del<br>obturador                                                     | 21                            | Función del obturador desactivada (obturador: abierto), función de silencio activada (silencio)                                             |                                                              | o), función de                                  |
|       |         |                                                                                       | 30                            | Función del obturador desactivada (obturador: abierto), función de silencio desactivada                                                     |                                                              |                                                 |
|       |         |                                                                                       | 31                            | Función del obturador activada (obturador: cerrado), función de silencio activada (silencio)                                                |                                                              |                                                 |
|       |         |                                                                                       | 11                            | Función del ob<br>silencio desact                                                                                                    | turador activada (obturador: cerrado),<br>ivada              | función de                                      |
|       |         | Consulta del estado<br>de la salida de audio/<br>consulta del estado del<br>obturador | 21                            | Función del obturador desactivada (obturador: abierto), función de silencio activada (silencio)                                             |                                                              |                                                 |
|       | AVM1?   |                                                                                       | 30                            | Función del obturador desactivada (obturador: abierto), función de silencio desactivada                                                     |                                                              |                                                 |
|       |         |                                                                                       | 31                            | Función del ob<br>silencio activac                                                                                                    | turador activada (obturador: cerrado),<br>la (silencio)      | función de                                      |
|       |         |                                                                                       |                               | 1.er byte                                                                                                    | Indica los errores del ventilador y muestra 0 o 2.           | • 0 = ningún<br>error                           |
|       |         |                                                                                       |                               | 2.º byte                                                                                                    | Indica los errores de la fuente<br>luminosa y muestra 0 o 2. | detectado<br>• 1 =                              |
| 1     | ERST?   | Solicitud de estado de error                                                          | XXXXXX                        | 3.er byte                                                                                                    | Indica los errores de la temperatura<br>y muestra 0 - 2.     | <ul><li>advertencia</li><li>2 = error</li></ul> |
|       |         |                                                                                       |                               | 4.º byte                                                                                                    | Muestra 0.                                                   |                                                 |
|       |         |                                                                                       |                               | 5.° byte                                                                                                    | Muestra 0.                                                   |                                                 |
|       |         |                                                                                       |                               | 6.º byte                                                                                                    | Indica otros errores y muestra 0 - 2.                        |                                                 |
| 1     | LAMP?   | Solicitud de estado de<br>la fuente luminosa                                          | хххххх                        | 1er número (1 - 5 dígitos): tiempo de uso de la fuente luminosa<br>2º número: 0 = fuente luminosa apagada, 1 = fuente luminosa<br>encendida |                                                              |                                                 |
| 1, 2  | INST?   | Solicitud de lista de<br>selección de entrada                                         | 11 12 21 32 33 36             | _                                                                                                    |                                                              |                                                 |
| 1     | NAME?   | Solicitud de nombre de proyector                                                      | xxxxx                         | Muestra el nombre configurado en el menú [RED] → [NOMBRE PROYECTOR].                                                                        |                                                              |                                                 |

| Clase | Comando | Detalles de control                                    | Parámetro/cadena de respuesta                                                                   | Información                                                                                             |  |
|-------|---------|--------------------------------------------------------|-------------------------------------------------------------------------------------------------|----------------------------------------------------------------------------------------------------|--|
| 1     | INF1?   | Solicitud de nombre de fabricante                      | Panasonic                                                                                       | Muestra el nombre del fabricante.                                                                       |  |
| 1     | INF2?   | Solicitud de nombre de modelo                          | PT-FRZ60<br>PT-FRZ50                                                                            | Muestra el nombre del modelo.                                                                           |  |
| 1     | INF0?   | Otras solicitudes de<br>información                    | xxxxx                                                                                           | Muestra la versión principal del firmware.                                                              |  |
| 1     | CLSS?   | Solicitud de información de clase                      | 2                                                                                               | Muestra la clase de PJLink.                                                                             |  |
| 2     | SNUM?   | Consulta del número<br>de serie                        | xxxxxxxx                                                                                        | Devuelve el número de serie.                                                                            |  |
| 2     | SVER?   | Consulta de la versión<br>del programa                 | xxxxxxxx                                                                                        | Devuelve el número de versión.                                                                          |  |
| 2     | INNM?   | Consulta del nombre<br>del terminal de entrada         | 11 / COMPUTER1<br>12 / COMPUTER2<br>21 / VIDEO<br>32 / HDMI1<br>33 / DIGITAL LINK<br>36 / HDMI2 | Devuelve el nombre del terminal de entrada.                                                             |  |
| 2     | IRES?   | Consulta de la<br>resolución de la señal<br>de entrada | AAAAxBBBB                                                                                       | AAAA: resolución horizontal<br>BBBB: resolución vertical                                                |  |
| 2     | RRES?   | Consulta de resolución recomendada                     | 1920 x 1200                                                                                     | Devuelve la resolución de la pantalla.                                                                  |  |
|       | FREZ    | Control de congelado                                   | 0                                                                                               | Congelado borrado                                                                                       |  |
| 2     | FREZ?   | Consulta del estado de<br>la función de congelado      | 1                                                                                               | Congelado (parado)                                                                                      |  |
| 2     |         | Notificación de<br>refrigeración                       | 0                                                                                               | Notifica cuándo se apaga la alimentación.                                                               |  |
| 2     | POWR    | Notificación de<br>calentamiento                       | 1                                                                                               | Notifica cuándo la alimentación está encendida.                                                         |  |
| 2     | ERST    | Notificación de error                                  | XXXXXX                                                                                          | Notifica cuándo se produce un error.                                                                    |  |
| 2     | LKUP    | Notificación de<br>conexión                            | xx:xx:xx:xx:xx                                                                                  | Notifica la dirección MAC cuando la comunicación PJLink es posible.                                     |  |
|       |         |                                                        | 11                                                                                              | COMPUTER1                                                                                               |  |
|       |         |                                                        | 12                                                                                              | COMPUTER2                                                                                               |  |
|       | INIDT   | Notificación de la                                     | 21                                                                                              | VIDEO                                                                                                   |  |
| 2     |         | conmutacion de                                         | 32                                                                                              | HDMI1                                                                                                   |  |
|       |         |                                                        | 33                                                                                              | DIGITAL LINK                                                                                            |  |
|       |         |                                                        | 36                                                                                              | HDMI2                                                                                                   |  |
| 2     | SRCH    | Búsqueda del proyector                                 | ACKN=xx:xx:xx:xx:xx:xx                                                                          | El proyector conectado a la misma red que pueda comunicarse con PJLink responderá con su dirección MAC. |  |

#### Capítulo 7 Apéndice — Información técnica

#### Autenticación de seguridad de PJLink

Se necesita una contraseña PJLink para ver la autenticación de seguridad para la comunicación del comando PJLink.

La contraseña PJLink se puede establecer desde el menú [RED]  $\rightarrow$  [PJLink]  $\rightarrow$  [CONTRASEÑA DE PJLink]

(→ página 130) o desde la página [Set up password] (→ página 151) de la pantalla de control web. Cuando se utilizan los comandos PJLink sin la autenticación de seguridad, establezca la contraseña PJLink para quede en blanco. El ajuste predeterminado de fábrica de la contraseña PJLink está en blanco.

 Para las especificaciones relacionadas con PJLink, visite el sitio web de "Japan Business Machine and Information System Industries Association".

URL http://pjlink.jbmia.or.jp/english/

#### Uso de la función Art-Net

Como la función de red del proyector es compatible con la función Art-Net, puede controlar los ajustes del proyector con la aplicación de software y el controlador DMX usando el protocolo Art-Net.

<sup>•</sup> Se necesita establecer la contraseña de la cuenta del administrador (> página 127) para utilizar la función Art-Net del proyector.

#### Definición del canal

La tabla siguiente enumera las definiciones de canal usadas para controlar el proyector con la función Art-Net. Los ajustes de canal se pueden cambiar con el menú [RED]  $\rightarrow$  [Art-Net]  $\rightarrow$  [AJUSTES CANAL Art-Net] ( $\Rightarrow$  página 133). Los detalles del control asignado a cada canal corresponden a lo que se muestra en la siguiente tabla.

• La asignación de canales para [USUARIO] se realiza en la configuración predeterminada de fábrica. La asignación puede cambiarse.

| Canal   | Detalles de control  |                      |                      |  |
|---------|----------------------|----------------------|----------------------|--|
| Canal   | [2]                  | [USUARIO]            | [1]                  |  |
| CANAL1  | SALIDA DE LA LUZ     | SALIDA DE LA LUZ     | OBTURADOR            |  |
| CANAL2  | SELECCIÓN DE ENTRADA | SELECCIÓN DE ENTRADA | SELECCIÓN DE ENTRADA |  |
| CANAL3  | NINGUNO              | NINGUNO              | NINGUNO              |  |
| CANAL4  | NINGUNO              | NINGUNO              | NINGUNO              |  |
| CANAL5  | NINGUNO              | NINGUNO              | ENCENDER/APAGAR      |  |
| CANAL6  | NINGUNO              | NINGUNO              | SALIDA DE LA LUZ     |  |
| CANAL7  | NINGUNO              | NINGUNO              | HABILIT./DESHABILIT. |  |
| CANAL8  | ENCENDER/APAGAR      | ENCENDER/APAGAR      | APAGADO GRAD. ACTIV. |  |
| CANAL9  | AJUSTE DE PANTALLA   | AJUSTE DE PANTALLA   | APAGADO GRAD. DESAC. |  |
| CANAL10 | NINGUNO              | NINGUNO              | NINGUNO              |  |
| CANAL11 | HABILIT./DESHABILIT. | HABILIT./DESHABILIT. | AJUSTE DE PANTALLA   |  |
| CANAL12 | NINGUNO              | NINGUNO              | NINGUNO              |  |

#### Detalles de control

#### SALIDA DE LA LUZ

Puede configurarse en 256 incrementos entre 100 % y 0 %.

| Acción | Parámetro | Valor predeterminado |
|--------|-----------|----------------------|
| 100 %  | 0         |                      |
|        |           | 0                    |
| 0 %    | 255       |                      |

#### SELECCIÓN DE ENTRADA (cuando [AJUSTES CANAL Art-Net] está configurado como [1])

| Acción         | Parámetro | Valor predeterminado |
|----------------|-----------|----------------------|
| Ninguna acción | 0-7       |                      |
| COMPUTER1      | 8-15      |                      |
| COMPUTER2      | 16-23     |                      |
| VIDEO          | 24-31     |                      |
| Ninguna acción | 32-39     | 0                    |
| HDMI1          | 40-47     |                      |
| DIGITAL LINK   | 48-55     |                      |
| Ninguna acción | 56-255    |                      |

#### SELECCIÓN DE ENTRADA (cuando [AJUSTES CANAL Art-Net] está configurado como [2] o [USUARIO])

| Acción         | Parámetro | Valor predeterminado |
|----------------|-----------|----------------------|
| Ninguna acción | 0-7       |                      |
| COMPUTER1      | 8-15      |                      |
| COMPUTER2      | 16-23     |                      |
| Ninguna acción | 24-31     |                      |
| HDMI1          | 32-39     |                      |
| DIGITAL LINK   | 40-47     | 0                    |
| Ninguna acción | 48-63     |                      |
| VIDEO          | 64-71     |                      |
| HDMI2          | 72-79     |                      |
| Ninguna acción | 80-255    |                      |

#### ENCENDER/APAGAR

| Acción         | Parámetro | Valor predeterminado |
|----------------|-----------|----------------------|
| Modo en espera | 0-63      |                      |
| Ninguna acción | 64-191    | 128                  |
| Encendido      | 192-255   |                      |

#### OBTURADOR

| Acción                                   | Parámetro | Valor predeterminado |
|------------------------------------------|-----------|----------------------|
| OBTURADOR: abierto, silencio desactivado | 0-63      |                      |
| Ninguna acción                           | 64-191    | 128                  |
| OBTURADOR: cerrado, silencio             | 192-255   |                      |

#### APAGADO GRADUAL ACTIVADO, APAGADO GRADUAL DESACTIVADO (cuando [AJUSTES CANAL Art-Net] está configurado como [1])

Funciona junto con OBTURADOR.

| Acción         | Parámetro | Valor predeterminado |
|----------------|-----------|----------------------|
| NO             | 0-15      |                      |
| 0.5s           | 16-31     |                      |
| 1.0s           | 32-47     |                      |
| 1.5s           | 48-63     |                      |
| 2.0s           | 64-79     |                      |
| 2.5s           | 80-95     |                      |
| 3.0s           | 96-111    | 255                  |
| 3.5s           | 112-127   |                      |
| 4.0s           | 128-143   |                      |
| 5.0s           | 144-159   |                      |
| 7.0s           | 160-175   |                      |
| 10.0s          | 176-191   |                      |
| Ninguna acción | 192-255   |                      |

#### AJUSTE DE PANTALLA

| Acción              | Parámetro | Valor predeterminado |
|---------------------|-----------|----------------------|
| NO                  | 0-15      |                      |
| KEYSTONE            | 16-31     |                      |
| CORRECCIÓN CURVA    | 32-47     | 255                  |
| Ninguna acción      | 48-95     | 255                  |
| CORRECCIÓN ESQUINAS | 96-111    |                      |
| Ninguna acción      | 112-255   |                      |

#### CONGELADO

| Acción         | Parámetro | Valor predeterminado |
|----------------|-----------|----------------------|
| Ninguna acción | 0-31      |                      |
| APAGADO        | 32-95     |                      |
| Ninguna acción | 96-159    | 128                  |
| ENCENDIDO      | 160-223   |                      |
| Ninguna acción | 224-255   |                      |

#### COLOR, TINTE

| Acción                    | Parámetro | Valor predeterminado |  |
|---------------------------|-----------|----------------------|--|
| Ninguna acción            | 0-31      |                      |  |
| Configuración por defecto | 32-63     |                      |  |
| -31                       | 64        |                      |  |
|                           |           | 0                    |  |
| 0                         | 128-129   | 0                    |  |
|                           |           |                      |  |
| +31                       | 191       |                      |  |
| Ninguna acción            | 192-255   |                      |  |

#### PATRÓN DE TRAMA

| Acción         | Parámetro | Valor predeterminado |
|----------------|-----------|----------------------|
| Ninguna acción | 0-15      |                      |
| APAGADO        | 16-31     |                      |
| BLANCO         | 32-47     |                      |
| AMARILLO       | 48-63     |                      |
| CIAN           | 64-79     |                      |
| VERDE          | 80-95     |                      |
| MAGENTA        | 96-111    | 0                    |
| ROJO           | 112-127   |                      |
| AZUL           | 128-143   |                      |
| NEGRO          | 144-159   |                      |
| LOGO USUARIO   | 160-175   |                      |
| Ninguna acción | 176-255   |                      |

#### [VOLUMEN DE SONIDO]

| Acción                                               | Parámetro | Valor predeterminado |
|------------------------------------------------------|-----------|----------------------|
| Ninguna acción                                       | 0-31      |                      |
| Configuración con ajustes predeterminados de fábrica | 32-63     |                      |
| 0                                                    | 64-65     |                      |
|                                                      |           | 0                    |
| 63                                                   | 190-191   |                      |
| Ninguna acción                                       | 192-255   |                      |

#### HABILIT./DESHABILIT.

El funcionamiento de todos los canales no se acepta cuando se configura como "Desactivación".

| Acción        | Parámetro | Valor predeterminado |
|---------------|-----------|----------------------|
| Desactivación | 0-127     | 0                    |
| Activación    | 128-255   | 0                    |

Nota

- Si el proyector se controla con el mando a distancia o el panel de control, o a través de comandos de control mientras se controla el
  proyector con la función Art-Net, el ajuste del controlador DMX o la aplicación informática puede ser diferente del estado del proyector. Para
  reflejar los controles de todos los canales en el proyector, configure la opción "HABILIT./DESHABILIT." del canal 11 como "Desactivación" y
  después vuelva a "Activación".
- Para crear y registrar la imagen LOGO USUARIO, use "Logo Transfer Software". El software se puede descargar del sitio web (https://docs.connect.panasonic.com/projector).

#### Comandos de control mediante LAN

El proyector puede controlarse con el terminal <DIGITAL LINK/LAN> o el terminal <LAN> usando el formato de comando de control a través del terminal <SERIAL IN>.

Para ver ejemplos de los comandos disponibles, consulte "Comandos de control" (> página 181).

Nota

• Se necesita establecer la contraseña de la cuenta del administrador (+ página 127) para enviar y recibir los comandos mediante la LAN.

#### Cuando se conecta en el modo protegido

#### Conexiones

Este es el método de conexión cuando el menú [RED]  $\rightarrow$  [SEGURIDAD DE RED]  $\rightarrow$  [PROTECCIÓN DE COMANDOS] está establecido a [HABILITADO].

 Obtenga la dirección IP y el número de puerto (valor inicial establecido = 1024) del proyector y solicite una conexión con el proyector.

• Puede obtener tanto la dirección IP como el número de puerto en la pantalla de menú del proyector.

| Dirección IP     | Se obtiene en el menú [RED] $\rightarrow$ [ESTADO DE RED].                                |
|------------------|-------------------------------------------------------------------------------------------|
| Número de puerto | Se obtiene en el menú [RED] $\rightarrow$ [NETWORK CONTROL] $\rightarrow$ [COMMAND PORT]. |

#### 2) Compruebe la respuesta del proyector.

|                       | Sección de datos              | Blanco      | Modo        | Blanco | Sección de números aleatoria                         | Símbolo de terminación |
|-----------------------|-------------------------------|-------------|-------------|--------|------------------------------------------------------|------------------------|
| Comando de<br>ejemplo | "NTCONTROL"<br>(cadena ASCII) | ، ,<br>0x20 | '1'<br>0x31 | 0x20   | "zzzzzzz"<br>(número hexadecimal de<br>código ASCII) | (CR)<br>0x0d           |
| Longitud de datos     | 9 bytes                       | 1 byte      | 1 byte      | 1 byte | 8 bytes                                              | 1 byte                 |

- Modo: 1 = modo de protección
- Ejemplo: Respuesta durante el modo de protección (la sección de números aleatoria es un valor sin definir) "NTCONTROL 1 23181e1e" (CR)

#### 3) Genere un valor hash de 32 bytes a partir de los siguientes datos usando el algoritmo MD5.

"xxxxxx:yyyyy:zzzzzzz"

| XXXXXX  | Nombre de usuario de la cuenta del administrador   |  |
|---------|----------------------------------------------------|--|
| ууууу   | Contraseña de la cuenta del administrador          |  |
| 2222222 | Número aleatorio de 8 bytes obtenido en el paso 2) |  |

#### Método de transmisión de comando

Realice la transmisión usando los siguientes formatos de comando.

#### Datos transmitidos

|                       | Encabezado                                |             |             | Sección de datos                      | Símbolo de<br>terminación |
|-----------------------|-------------------------------------------|-------------|-------------|---------------------------------------|---------------------------|
| Comando de<br>ejemplo | Valor hash<br>"Conexiones" (➡ página 176) | '0'<br>0x30 | ʻ0'<br>0x30 | Comandos de control<br>(cadena ASCII) | (CR)<br>0x0d              |
| Longitud de<br>datos  | 32 bytes                                  | 1 byte      | 1 byte      | Longitud indefinida                   | 1 byte                    |

• Ejemplo: Transmisión del comando de adquisición del estado del suministro de energía (se calcula el valor de hash desde el nombre de usuario y la contraseña de la cuenta del administrador y el número aleatorio adquirido).

"dbdd2dabd3d4d68c5dd970ec0c29fa6400QPW" (CR)

#### Datos recibidos

|                       | Encabezado  |             | Sección de datos                      | Símbolo de<br>terminación |
|-----------------------|-------------|-------------|---------------------------------------|---------------------------|
| Comando de<br>ejemplo | '0'<br>0x30 | '0'<br>0x30 | Comandos de control<br>(cadena ASCII) | (CR)<br>0x0d              |
| Longitud de<br>datos  | 1 byte      | 1 byte      | Longitud indefinida                   | 1 byte                    |

 Ejemplo: El proyector se enciende "00001" (CR)

#### Respuesta de error

|                      | Cadena  | Detalles                                      | Símbolo de<br>terminación |
|----------------------|---------|-----------------------------------------------|---------------------------|
|                      | "ERR1"  | Comando de control indefinida                 | (CR)<br>0x0d              |
| Mensaje              | "ERR2"  | Fuera del margen de parámetro                 |                           |
|                      | "ERR3"  | Estado ocupado o período no aceptable         |                           |
|                      | "ERR4"  | Desconexión por tiempo o período no aceptable |                           |
|                      | "ERR5"  | Longitud incorrecta de datos                  |                           |
|                      | "ERRA"  | Contraseña incorrecta                         |                           |
| Longitud de<br>datos | 4 bytes | _                                             | 1 byte                    |

#### Nota

 El proyector desconectará automáticamente la conexión con la red justo después de enviar el comando. Esta es la especificación basada en la seguridad, para evitar el uso no autorizado de este producto por un tercero con malas intenciones. Para enviar comandos continuamente, ejecute la solicitud de conexión de red cada vez que se vaya a enviar el comando. Para obtener más información, consulte "Flujo de comunicación entre el servidor y el cliente" (> página 178).

#### Cuando se conecta en el modo no protegido

#### Conexiones

Este es el método de conexión cuando el menú [RED]  $\rightarrow$  [SEGURIDAD DE RED]  $\rightarrow$  [PROTECCIÓN DE COMANDOS] está establecido a [DESHABILITADO].

- Obtenga la dirección IP y el número de puerto (valor inicial establecido = 1024) del proyector y solicite una conexión con el proyector.
  - Puede obtener tanto la dirección IP como el número de puerto en la pantalla de menú del proyector.

| Dirección IP     | Se obtiene en el menú [RED] $\rightarrow$ [ESTADO NETWORK].                               |
|------------------|-------------------------------------------------------------------------------------------|
| Número de puerto | Se obtiene en el menú [RED] $\rightarrow$ [NETWORK CONTROL] $\rightarrow$ [COMMAND PORT]. |

#### 2) Compruebe la respuesta del proyector.

|                       | Sección de datos              | Blanco     | Modo        | Símbolo de<br>terminación |
|-----------------------|-------------------------------|------------|-------------|---------------------------|
| Comando de<br>ejemplo | "NTCONTROL"<br>(cadena ASCII) | ,,<br>0x20 | ʻ0'<br>0x30 | (CR)<br>0x0d              |
| Longitud de<br>datos  | 9 bytes                       | 1 byte     | 1 byte      | 1 byte                    |

Modo: 0 = modo sin protección

 Ejemplo: Respuesta durante el modo sin protección "NTCONTROL 0" (CR)

#### Método de transmisión de comando

Realice la transmisión usando los siguientes formatos de comando.

#### Datos transmitidos

|                       | Encabezado  |             | Sección de datos                      | Símbolo de terminación |
|-----------------------|-------------|-------------|---------------------------------------|------------------------|
| Comando de<br>ejemplo | '0'<br>0x30 | '0'<br>0x30 | Comandos de control<br>(cadena ASCII) | (CR)<br>0x0d           |
| Longitud de<br>datos  | 1 byte      | 1 byte      | Longitud indefinida                   | 1 byte                 |

• Ejemplo: Transmisión del comando de adquisición del estado del suministro de energía "00QPW" (CR)

#### Datos recibidos

|                       | Encabezado  |             | Sección de datos                      | Símbolo de<br>terminación |
|-----------------------|-------------|-------------|---------------------------------------|---------------------------|
| Comando de<br>ejemplo | '0'<br>0x30 | '0'<br>0x30 | Comandos de control<br>(cadena ASCII) | (CR)<br>0x0d              |
| Longitud de<br>datos  | 1 byte      | 1 byte      | Longitud indefinida                   | 1 byte                    |

• Ejemplo: La alimentación del proyector está en estado de espera "00000" (CR)

#### Respuesta de error

|                      | Cadena  | Detalles                                      | Símbolo de<br>terminación |
|----------------------|---------|-----------------------------------------------|---------------------------|
|                      | "ERR1"  | Comando de control indefinida                 |                           |
| Mensaje              | "ERR2"  | Fuera del margen de parámetro                 |                           |
|                      | "ERR3"  | Estado ocupado o período no aceptable         |                           |
|                      | "ERR4"  | Desconexión por tiempo o período no aceptable | 0,00                      |
|                      | "ERR5"  | Longitud incorrecta de datos                  |                           |
| Longitud de<br>datos | 4 bytes | _                                             | 1 byte                    |

#### Nota

 El proyector desconectará automáticamente la conexión con la red justo después de enviar el comando. Esta es la especificación basada en la seguridad, para evitar el uso no autorizado de este producto por un tercero con malas intenciones. Para enviar comandos continuamente, ejecute la solicitud de conexión de red cada vez que se vaya a enviar el comando. Para obtener más información, consulte "Flujo de comunicación entre el servidor y el cliente" (> página 178).

#### Flujo de comunicación entre el servidor y el cliente

Para enviar/reciba un comando desde LAN, consulte el siguiente flujo de comunicación. **Servidor**: proyector

Cliente: dispositivo de control, por ejemplo, un ordenador

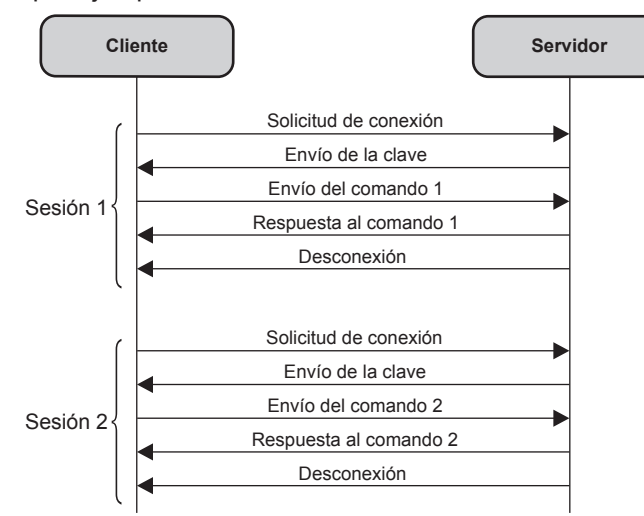

#### Terminal <SERIAL IN>

El terminal <SERIAL IN> del proyector es compatible con RS-232C, por lo que el proyector pueden conectarse y controlarse desde un ordenador.

#### Conexión

#### Al conectarse directamente

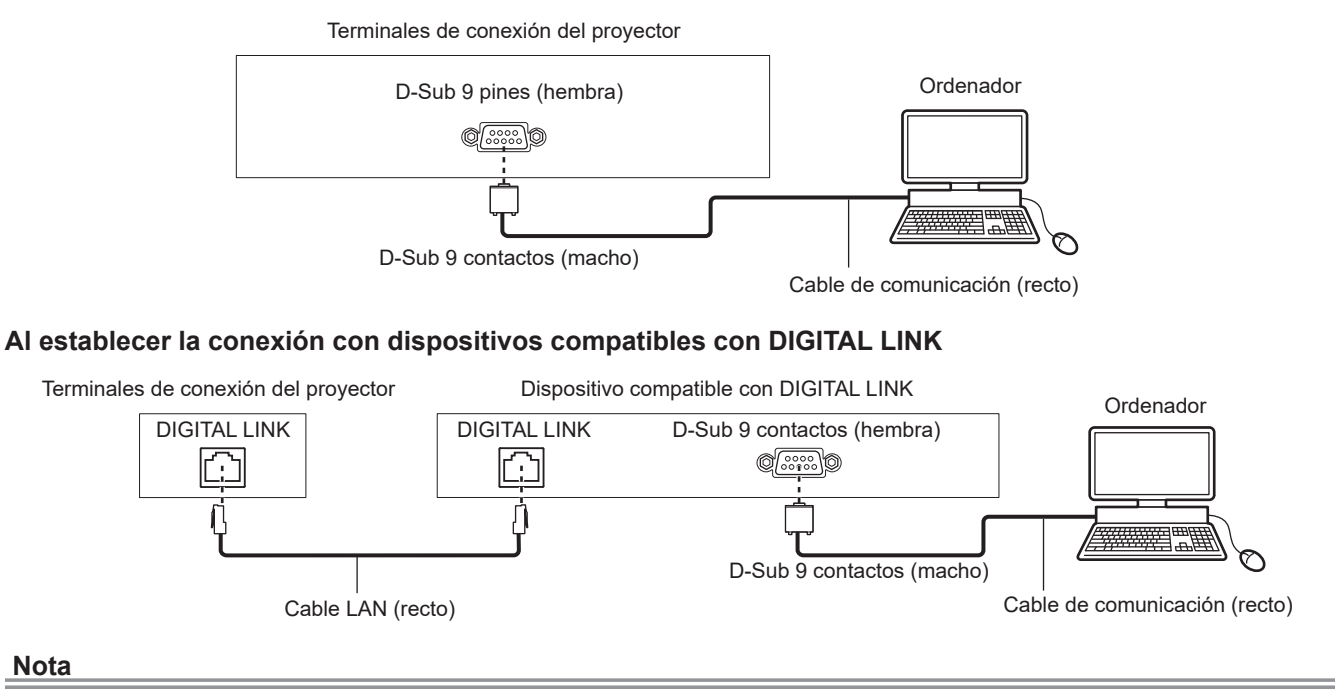

- Nota
- Al conectarse mediante un dispositivo compatible con DIGITAL LINK, configure el menú [SETUP PROYECTOR] → [AJUSTES 'ECO'] → [MODO STANDBY] como [NORMAL] para controlar el proyector en el modo en espera. Cuando [MODO STANDBY] está ajustado en [ECO], el proyector no puede controlarse durante el modo en espera.

#### Asignaciones de claves y nombres de señales

| D-Sub 9 pines (hembra)<br>Vista exterior | Núm. de pines | Nombre de señal | Detalles                |
|------------------------------------------|---------------|-----------------|-------------------------|
|                                          | (1)           | —               | NC                      |
| (6) → (9)                                | (2)           | TXD             | Datos transmitidos      |
|                                          | (3)           | RXD             | Datos recibidos         |
|                                          | (4)           | —               | NC                      |
|                                          | (5)           | GND             | Masa                    |
|                                          | (6)           | —               | NC                      |
|                                          | (7)           | CTS             | Concertado internemento |
| (1) → (5)                                | (8)           | RTS             |                         |
|                                          | (9)           | _               | NC                      |

#### Condiciones de comunicación (ajustes predeterminados de fábrica)

| Nivel de señal           | Conforme al estándar RS-232C |
|--------------------------|------------------------------|
| Método de sincronización | Asíncrona                    |
| Tasa de baudios          | 9 600 bps                    |
| Paridad                  | Ninguno                      |
| Longitud de caracteres   | 8 bits                       |
| Bit de parada            | 1 bit                        |
| Parámetro X              | Ninguno                      |
| Parámetro S              | Ninguno                      |

#### Formato básico

La transmisión desde un ordenador empieza con STX y, después, se envían el ID, el comando, el parámetro y ETX, en este orden. Agregue parámetros teniendo en cuenta los detalles de control.

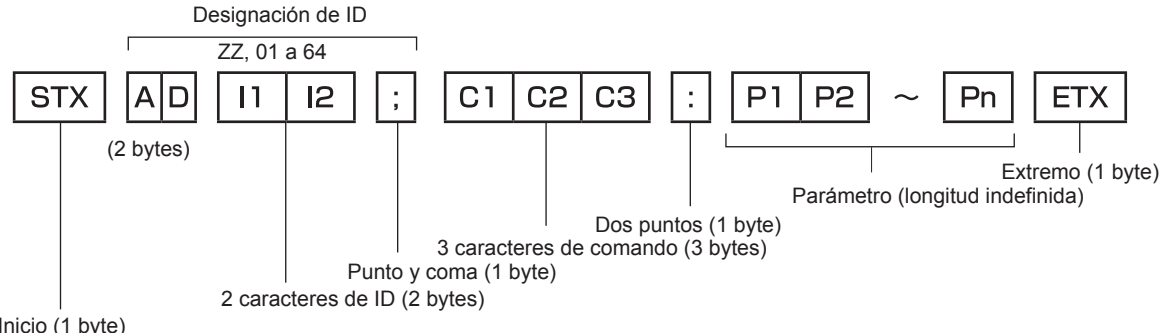

Inicio (1 byte)

#### Formato básico (con comandos secundarios)

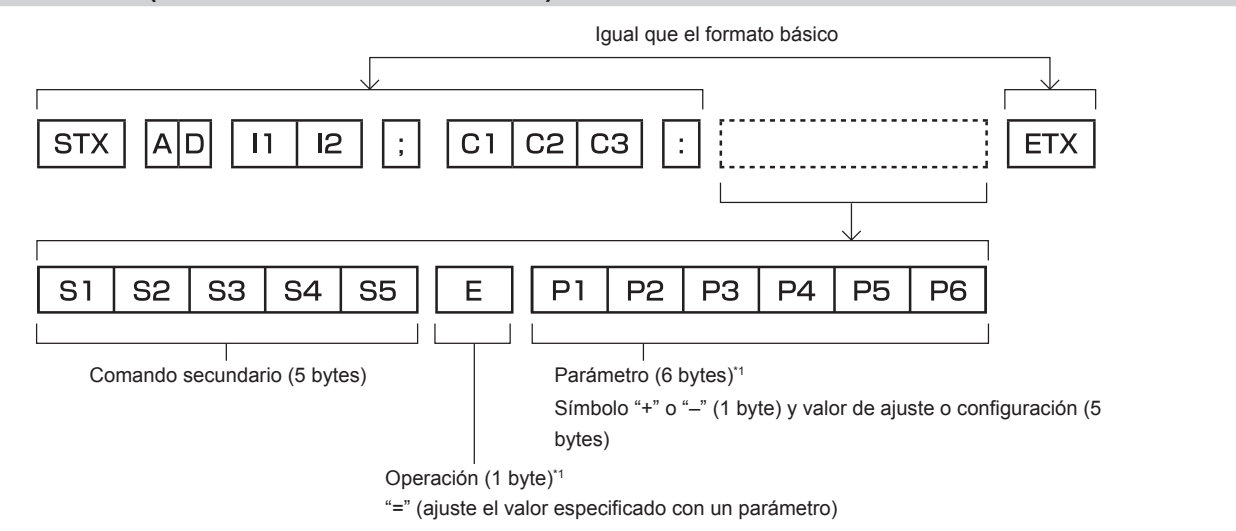

\*1 Al transmitir un comando que no necesita ningún parámetro, la operación (E) y el parámetro no son necesarios.

#### Atención

- Si se envía un comando después de que la fuente luminosa empiece a iluminarse, puede existir un retraso en la respuesta o el comando podría no ejecutarse. Intente enviar o recibir cualquier comando después de 60 segundos.
- Al transmitir múltiples comandos, asegúrese de esperar hasta que hayan transcurrido 0,5 segundos después de haber recibido la respuesta del proyector antes de enviar el siguiente comando. Al transmitir un comando que no requiere un parámetro, los dos puntos (:) no son necesarios.

#### Nota

- Si no se puede ejecutar un comando, se envía la respuesta "ER401" del proyector al ordenador.
- Si se envía un parámetro no válido, se envía la respuesta "ER402" del proyector al ordenador.
- La transmisión de ID en RS-232C es compatible con ZZ (TODAS) y 01 a 64.
- Si se envía un comando con un ID designado, se enviará una respuesta al ordenador solamente en los casos siguientes. Cuando coincide con el ID del proyector
- El ID se designa como TODOS y para [RESPUESTA (ID TODO)] se selecciona [SÍ]
- STX y ETX son códigos de carácter. STX mostrado en hexadecimal es 02 y ETX mostrado en hexadecimal es 03.

#### Especificación del cable

#### Cuando se conecta a un ordenador

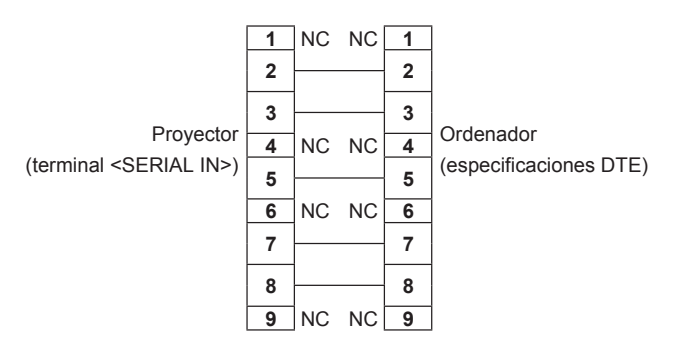
#### Comandos de control

La siguiente tabla muestra los comandos que se pueden usar para controlar el proyector usando un ordenador.

#### Comando de control del proyector

| Comando | Detalles                                     | Parámetro/cadena de<br>respuesta | Información (parámetro)                                          |
|---------|----------------------------------------------|----------------------------------|------------------------------------------------------------------|
| PON     | Encendido                                    |                                  | Dere verificer ei le elimenteción esté encondide, use el comendo |
| POF     | Alimentación en modo<br>en espera            | _                                | "Solicitud de alimentación".                                     |
| OPW     | Solicitud de                                 | 000                              | STANDBY                                                          |
| QIV     | alimentación                                 | 001                              | Encendido                                                        |
|         |                                              | VID                              | VIDEO                                                            |
| 110     | Cambio de la señal de<br>entrada             | RG1                              | COMPUTER1                                                        |
|         |                                              | RG2                              | COMPUTER2                                                        |
| 115     |                                              | HD1                              | HDMI1                                                            |
|         |                                              | HD2                              | HDMI2                                                            |
|         |                                              | DL1                              | DIGITAL LINK                                                     |
| OSH     | Control de obturador                         | 0                                | ABIERTO                                                          |
| QSH     | Solicitud de estado de shutter               | 1                                | CERRADO                                                          |
|         |                                              | 0                                | ESTÁNDAR/VID AUTO/AUTO                                           |
| Ver     | Cambio de relación de                        | 1                                | 4:3                                                              |
| VSE     | aspecto                                      | 2                                | 16:9                                                             |
|         |                                              | 5                                | COMPLETO                                                         |
|         | Solicitud de                                 | 6                                | EXPANSIÓN H/V                                                    |
| QSE     | configuración de                             | 9                                | EXPANSIÓN H.                                                     |
|         | relación de aspecto                          | 10                               | EXPANSIÓN V.                                                     |
| OCS     | Cambio de memoria<br>secundaria              | 01 06                            | Número do momerio ecoundorio                                     |
| QSB     | Solicitud de estado de<br>memoria secundaria | 01-90                            |                                                                  |

#### Comando de control del proyector (con comando secundario)

| Comando | Comando secundario | Detalles                          | Información                                                |
|---------|--------------------|-----------------------------------|------------------------------------------------------------|
| VXX     | RYCI1              | Ajuste de entrada de<br>COMPUTER1 | +00000 = RGB/YP <sub>B</sub> P <sub>R</sub> , +00001 = Y/C |

# Asignación de pines del terminal <COMPUTER 1 IN>/terminal <COMPUTER 2 IN/1 OUT> y nombres de señales

| Vista exterior        | Núm. de<br>pines | Nombre de señal     | Núm. de<br>pines | Nombre de señal |
|-----------------------|------------------|---------------------|------------------|-----------------|
|                       | (1)              | R/P <sub>R</sub> /C | (9)              | +5 V            |
| (11) → (15)           | (2)              | G/Y/Y               | (10)             | GND             |
|                       | (3)              | B/P <sub>B</sub>    | (11)             | GND             |
|                       | (4)              |                     | (12)             | Datos DDC       |
|                       | (5)              | GND                 | (13)             | HD/SYNC         |
|                       | (6)              | GND                 | (14)             | VD              |
| $(1) \rightarrow (5)$ | (7)              | GND                 | (15)             | Reloj DDC       |
|                       | (8)              | GND                 |                  |                 |

## Lista de señales compatibles

La tabla siguiente especifica las señales de vídeo compatibles con el proyector.

• Los símbolos que indican formatos son los siguientes.

- V: VIDEO, Y/C
- R: RGB (analógico)
- Y:  $YC_BC_R/YP_BP_R$  (analógico)
- H: HDMI
- DL: DIGITAL LINK
- La entrada correspondiente a cada elemento de la columna conectar y reproducir es la siguiente.
  - COMPUTER: entrada COMPUTER1/COMPUTER2
  - HDMI: entrada HDMI1/HDMI2
  - DIGITAL LINK: entrada DIGITAL LINK

| Nombre de señal               | <b>–</b> – – – – – – – – – – – – – – – – – – | Frec. k    | barrido            | Frec. reloj |              |           | con    | conectar | y rep        | roducir*1 |              |              |
|-------------------------------|----------------------------------------------|------------|--------------------|-------------|--------------|-----------|--------|----------|--------------|-----------|--------------|--------------|
| (FORMATO DE                   | (Puntos)                                     | Horizontal | Vertical           | puntos      | FORMATO      | COMPLITER | ŀ      | IDMI     |              | DIG       | TAL LINK     |              |
| SEÑAL)                        | (Funcos)                                     | (kHz)      | (Hz)               | (MHz)       |              | CONFUTER  | 4K/60P | 4K/30P   | 2K           | 4K/60P    | 4K/30P       | 2K           |
| NTSC/NTSC4.43/<br>PAL-M/PAL60 | 720 x 480i                                   | 15,7       | 59,9               | —           | V            | —         | —      | —        | —            | —         | —            | _            |
| PAL/PAL-N/SECAM               | 720 x 576i                                   | 15,6       | 50,0               |             | V            |           |        |          |              |           |              |              |
| 480/60i                       | 720 x 480i                                   | 15,7       | 59,9               | 13,5        | R/Y          | _         | —      | _        | —            | _         | —            |              |
| 576/50i                       | 720 x 576i                                   | 15,6       | 50,0               | 13,5        | R/Y          | —         | —      | —        | —            | —         | —            | —            |
| 480/60i                       | 720<br>(1 440) x 480i*2                      | 15,7       | 59,9               | 27,0        | H/DL         | _         | _      |          | _            |           | _            | _            |
| 576/50i                       | 720<br>(1 440) x 576i* <sup>2</sup>          | 15,6       | 50,0               | 27,0        | H/DL         | _         |        | _        | _            |           | _            | _            |
| 480/60p                       | 720 x 480                                    | 31,5       | 59,9               | 27,0        | R/Y/H/<br>DL | _         | 1      | 1        | 1            | 1         | 1            | 1            |
| 576/50p                       | 720 x 576                                    | 31,3       | 50,0               | 27,0        | R/Y/H/<br>DL | _         | 1      | 1        | 1            | 1         | 1            | 1            |
| 720/60p                       | 1 280 x 720                                  | 45,0       | 60,0               | 74,3        | R/Y/H/<br>DL | —         | 1      | 1        | 1            | 1         | 1            | 1            |
| 720/50p                       | 1 280 x 720                                  | 37,5       | 50,0               | 74,3        | R/Y/H/<br>DL | —         | 1      | 1        | 1            | 1         | 1            | 1            |
| 1080/60i                      | 1 920 x 1 080i                               | 33,8       | 60,0               | 74,3        | R/Y/H/<br>DL | _         | 1      | 1        | 1            | 1         | 1            | 1            |
| 1080/50i                      | 1 920 x 1 080i                               | 28,1       | 50,0               | 74,3        | R/Y/H/<br>DL | _         | 1      | 1        | 1            | 1         | 1            | 1            |
| 1080/24p                      | 1 920 x 1 080                                | 27,0       | 24,0               | 74,3        | R/Y/H/<br>DL | _         | 1      | 1        | 1            | 1         | 1            | 1            |
| 1080/24sF                     | 1 920 x 1 080i                               | 27,0       | 48,0               | 74,3        | R/Y/H/<br>DL | _         | —      | _        | —            | _         | _            | _            |
| 1080/25p                      | 1 920 x 1 080                                | 28,1       | 25,0               | 74,3        | R/Y/H/<br>DL | _         | —      | _        | _            | —         | —            | _            |
| 1080/30p                      | 1 920 x 1 080                                | 33,8       | 30,0               | 74,3        | R/Y/H/<br>DL | —         | —      | _        | _            | —         | —            | _            |
| 1080/60p                      | 1 920 x 1 080                                | 67,5       | 60,0               | 148,5       | R/Y/H/<br>DL | —         | _      | _        | _            | _         | _            | _            |
| 1080/50p                      | 1 920 x 1 080                                | 56,3       | 50,0               | 148,5       | R/Y/H/<br>DL | —         | _      | _        | _            | _         | _            | _            |
| 3840 x 2160/24p               | 3 840 x 2 160                                | 54,0       | 24,0*5             | 297,0       | H/DL         | —         | 1      | 1        | 1            | 1         | 1            | 1            |
| 3840 x 2160/25p               | 3 840 x 2 160                                | 56,3       | 25,0               | 297,0       | H/DL         | —         | 1      | 1        | 1            | 1         | 1            | 1            |
| 3840 x 2160/30p               | 3 840 x 2 160                                | 67,5       | 30,0* <sup>5</sup> | 297,0       | H/DL         | —         | 1      | 1        | 1            | 1         | 1            | 1            |
| 2040 x 2160/60m               | 3 840 x 2 160*6                              | 135,0      | 60,0* <sup>5</sup> | 297,0       | H/DL         | —         | 1      |          | —            | 1         | —            | —            |
| 3040 X 2 100/00p              | 3 840 x 2 160                                | 135,0      | 60,0* <sup>5</sup> | 594,0       | н            | —         | 1      | _        | —            | —         | —            | —            |
| 2040 x 2400/50m               | 3 840 x 2 160*6                              | 112,5      | 50,0               | 297,0       | H/DL         | _         | 1      | _        | _            | 1         | _            | —            |
| 3040 x 2 100/30ρ              | 3 840 x 2 160                                | 112,5      | 50,0               | 594,0       | Н            |           | 1      |          | _            |           |              | _            |
| 4096 x 2160/24p               | 4 096 x 2 160                                | 54,0       | 24,0*5             | 297,0       | H/DL         | _         | 1      | 1        | 1            | 1         | $\checkmark$ | $\checkmark$ |
| 4096 x 2160/25p               | 4 096 x 2 160                                | 56,3       | 25,0               | 297,0       | H/DL         |           | 1      | 1        | $\checkmark$ | 1         | 1            | 1            |
| 4096 x 2160/30p               | 4 096 x 2 160                                | 67,5       | 30,0*5             | 297,0       | H/DL         |           | 1      | 1        | $\checkmark$ | 1         | 1            | 1            |
| 4006 x 0400/00c               | 4 096 x 2 160*6                              | 135,0      | 60,0* <sup>5</sup> | 297,0       | H/DL         |           | 1      | _        | —            | 1         | _            | _            |
| 4096 x 2160/60p               | 4 096 x 2 160                                | 135,0      | 60,0*5             | 594,0       | Н            |           | 1      | _        | _            | _         |              | _            |

| Nombre de señal | Resolución              | Frec. I    | barrido      | Frec. reloj |         |          | con      | conectar | y rep                 | oroducir*1 |          |                       |
|-----------------|-------------------------|------------|--------------|-------------|---------|----------|----------|----------|-----------------------|------------|----------|-----------------------|
| (FORMATO DE     | (Puntos)                | Horizontal | Vertical     | puntos      | FORMATO | COMPUTER | I        | HDMI     |                       | DIG        | TAL LINK |                       |
| SENAL)          | , , ,                   | (kHz)      | (Hz)         | (MHZ)       |         |          | 4K/60P   | 4K/30P   | 2K                    | 4K/60P     | 4K/30P   | 2K                    |
| 4096 x 2160/50p | $4096 \times 2160^{-6}$ | 112,5      | 50,0         | 297,0       |         |          |          |          | <u> </u>              |            |          | -                     |
| 640 × 400/70    | 640 x 400               | 31.5       | 70.1         | 25.2        |         |          | <b>v</b> |          |                       |            |          |                       |
| 640 x 400/85    | 640 x 400               | 37.0       | 85.1         | 20,2        |         |          |          |          |                       |            |          |                       |
| 640 x 480/60    | 640 x 480               | 31,9       | 50.0         | 25.2        |         |          |          |          |                       |            |          |                       |
| 640 x 480/60    | 640 x 480               | 25.0       | 09,9<br>66.7 | 20,2        |         | ✓        | <b>v</b> | V        | <ul> <li>✓</li> </ul> | <b>v</b>   | <b>v</b> | ✓                     |
| 640 x 480/07    | 640 x 480               | 27.0       | 72.0         | 21.5        |         |          |          |          | -                     |            |          | -                     |
| 040 x 480/73    | 640 x 480               | 37,9       | 72,0         | 31,5        |         | V (      | <i>v</i> | V (      | V<br>(                | V (        |          |                       |
| 640 x 460/75    | 640 x 460               | 37,5       | 75,0         | 31,5        |         | <b>v</b> | ✓<br>✓   | ✓<br>✓   | <b>✓</b>              | <b>v</b>   | <b>v</b> | <b>✓</b>              |
| 640 x 480/85    | 640 x 480               | 43,3       | 85,0         | 36,0        | R/H/DL  |          |          |          | -                     |            |          | <u> </u>              |
| 800 x 600/56    | 800 x 600               | 35,2       | 56,3         | 36,0        | R/H/DL  |          |          |          |                       |            |          |                       |
| 800 x 600/60    | 800 x 600               | 37,9       | 60,3         | 40,0        | R/H/DL  |          | <b>√</b> |          |                       |            |          |                       |
| 800 x 600/72    | 800 x 600               | 48,1       | 72,2         | 50,0        | R/H/DL  |          |          |          |                       |            |          |                       |
| 800 x 600/75    | 800 x 600               | 46,9       | 75,0         | 49,5        | R/H/DL  | 1        | 1        | ✓        | <ul> <li>✓</li> </ul> | <i>✓</i>   |          | <ul> <li>✓</li> </ul> |
| 800 x 600/85    | 800 x 600               | 53,7       | 85,1         | 56,3        | R/H/DL  |          |          |          | <u> </u>              |            |          | <u> </u>              |
| 832 x 624/75    | 832 x 624               | 49,7       | 74,6         | 57,3        | R/H/DL  | 1        | 1        | 1        | 1                     | 1          | 1        | <ul> <li>✓</li> </ul> |
| 1024 x 768/50   | 1 024 x 768             | 39,6       | 50,0         | 51,9        | R/H/DL  |          |          |          | <u> </u>              |            |          | <u>  — </u>           |
| 1024 x 768/60   | 1 024 x 768             | 48,4       | 60,0         | 65,0        | R/H/DL  | 1        | 1        | 1        | 1                     | 1          | 1        | 1                     |
| 1024 x 768/70   | 1 024 x 768             | 56,5       | 70,1         | 75,0        | R/H/DL  | 1        | 1        | 1        | 1                     | 1          | 1        | 1                     |
| 1024 x 768/75   | 1 024 x 768             | 60,0       | 75,0         | 78,8        | R/H/DL  | 1        | 1        | 1        | 1                     | 1          | 1        | 1                     |
| 1024 x 768/82   | 1 024 x 768             | 65,5       | 81,6         | 86,0        | R/H/DL  | —        | _        |          | —                     | _          |          | —                     |
| 1024 x 768/85   | 1 024 x 768             | 68,7       | 85,0         | 94,5        | R/H/DL  | —        | —        | _        | —                     | _          | _        | —                     |
| 1024 x 768/100  | 1 024 x 768             | 81,4       | 100,0        | 113,3       | R/H/DL  | —        | —        | —        | —                     | —          | _        | —                     |
| 1024 x 768/120  | 1 024 x 768             | 98,7       | 120,0        | 139,1       | R/H/DL  | 1        | 1        | 1        | 1                     | 1          | 1        | 1                     |
| 1152 x 864/60   | 1 152 x 864             | 53,7       | 60,0         | 81,6        | R/H/DL  | _        | _        | _        | —                     | _          | _        | —                     |
| 1152 x 864/70   | 1 152 x 864             | 64,0       | 70,0         | 94,2        | R/H/DL  | _        | _        | _        | —                     | _          | _        | —                     |
| 1152 x 864/75   | 1 152 x 864             | 67,5       | 75,0         | 108,0       | R/H/DL  | _        | _        | _        | —                     | _          | _        | _                     |
| 1152 x 864/85   | 1 152 x 864             | 77,1       | 85,0         | 119,7       | R/H/DL  | _        | _        | _        | —                     | _          | _        | _                     |
| 1152 x 870/75   | 1 152 x 870             | 68,7       | 75,1         | 100,0       | R/H/DL  | 1        | 1        | 1        | 1                     | 1          | 1        | 1                     |
| 1280 x 720/50   | 1 280 x 720             | 37,1       | 49,8         | 60,5        | R/H/DL  | _        | _        | _        | —                     | _          | _        | _                     |
| 1280 x 720/60   | 1 280 x 720             | 44,8       | 59,9         | 74,5        | R/H/DL  | _        | _        | _        | —                     | _          | _        | _                     |
| 1280 x 720/100  | 1 280 x 720             | 76,3       | 100,0        | 131,8       | R/H/DL  |          | _        | _        | _                     | _          | _        | <u> </u>              |
| 1280 x 720/120  | 1 280 x 720             | 92,6       | 120,0        | 161,6       | R/H/DL  |          | _        | _        | _                     | _          | _        | _                     |
| 1280 x 768/50   | 1 280 x 768             | 39,6       | 49,9         | 65,3        | R/H/DL  | _        | _        | _        | _                     | _          | _        | -                     |
|                 | 1 280 x 768             | 47,8       | 59,9         | 79,5        | R/H/DL  |          | _        | _        | _                     | _          | _        | _                     |
| 1280 x 768/60   | 1 280 x 768*3           | 47,4       | 60,0         | 68,3        | R/H/DL  | _        | _        | _        | _                     | _          | _        | _                     |
| 1280 x 768/75   | 1 280 x 768             | 60,3       | 74,9         | 102,3       | R/H/DL  | _        | _        | _        | —                     | _          | _        | _                     |
| 1280 x 768/85   | 1 280 x 768             | 68,6       | 84,8         | 117,5       | R/H/DL  | _        | _        |          | —                     | _          | _        | _                     |
| 1280 x 800/50   | 1 280 x 800             | 41,3       | 50,0         | 68,0        | R/H/DL  | _        | _        | _        | _                     | _          | _        | _                     |
|                 | 1 280 x 800             | 49,7       | 59,8         | 83,5        | R/H/DL  | _        | _        | _        | —                     | _          | _        | _                     |
| 1280 x 800/60   | 1 280 x 800*3           | 49,3       | 59,9         | 71,0        | R/H/DL  | _        | _        | _        | —                     | _          | _        | _                     |
| 1280 x 800/75   | 1 280 x 800             | 62,8       | 74,9         | 106,5       | R/H/DL  | _        |          | _        | —                     | _          | _        | _                     |
| 1280 x 800/85   | 1 280 x 800             | 71,6       | 84,9         | 122,5       | R/H/DL  |          | _        | _        | _                     | _          | _        | _                     |
| 1280 x 960/60   | 1 280 x 960             | 60,0       | 60,0         | 108,0       | R/H/DL  |          | _        | _        | _                     | _          | _        | _                     |
| 1280 x 1024/50  | 1 280 x 1 024           | 52,4       | 50,0         | 88,0        | R/H/DL  |          |          | _        | _                     | _          |          | _                     |
| 1280 x 1024/60  | 1 280 x 1 024           | 64,0       | 60,0         | 108,0       | R/H/DL  | _        | _        | _        | _                     | _          | _        | -                     |
| 1280 x 1024/66  | 1 280 x 1 024           | 72,3       | 66,3         | 125,0       | R/H/DL  | _        | _        | _        | —                     | _          | _        | <u> </u>              |
| 1280 x 1024/72  | 1 280 x 1 024           | 78.2       | 72.0         | 135.1       | R/H/DL  | _        | _        | _        | -                     | _          | _        | -                     |
| 1280 x 1024/75  | 1 280 x 1 024           | 80.0       | 75.0         | 135.0       | R/H/DL  | 1        | 1        | 1        | 1                     | 1          | 1        | 1                     |
| 1280 x 1024/85  | 1 280 x 1 024           | 91.1       | 85.0         | 157.5       | R/H/DI  |          | -        | -<br>-   | <u> </u>              |            |          | <u> </u>              |
| 1366 x 768/50   | 1 366 x 768             | 39.6       | 49.9         | 69.0        | R/H/DI  |          |          | _        | -                     | _          | _        | <u> </u>              |
| 1366 x 768/60   | 1 366 x 768             | 47 7       | 59.8         | 85.5        | R/H/DI  |          | _        | _        | -                     | _          | _        | 1_                    |
| 1400 x 1050/50  | 1 400 x 1 050           | 54 1       | 50.0         | 99.9        | R/H/DI  |          | _        |          | -                     |            | _        | <u> </u>              |
| 1100 x 1000/00  | 1 400 x 1 050           | 64.0       | 60.0         | 108.0       | R/H/DI  |          | _        |          |                       |            | _        |                       |
| 1400 x 1050/60  | 1 400 x 1 050           | 65.3       | 60.0         | 121.8       |         |          | _        |          |                       |            | _        |                       |
| 1400 x 1000/00  | 1 400 x 1 050           | 65.2       | 60.0         | 122,0       |         | ./       | ./       | ./       | ./                    | ./         | ./       | ./                    |
| 1400 x 1050/72  | 1 400 x 1 050           | 78.8       | 72 0         | 149 3       |         | •<br>    | •<br>    | • •      | •<br>                 | •<br>-     | •<br>    | <b>•</b>              |

Capítulo 7 Apéndice — Información técnica

| Nombro do soñal |                 | Frec, barrido |          | Frec reloi |         | con conectar v reproducir*1 |        |        |    |              |        |    |
|-----------------|-----------------|---------------|----------|------------|---------|-----------------------------|--------|--------|----|--------------|--------|----|
| (FORMATO DE     | Resolución      | Horizontal    | Vertical | puntos     | FORMATO |                             | НДМІ   |        |    | DIGITAL LINK |        |    |
| SEÑAL)          | (Puntos)        | (kHz)         | (Hz)     | (MHz)      |         | COMPUTER                    | 4K/60P | 4K/30P | 2K | 4K/60P       | 4K/30P | 2K |
| 1400 x 1050/75  | 1 400 x 1 050   | 82,2          | 75,0     | 155,9      | R/H/DL  | _                           | _      | _      | —  | _            | _      | 1_ |
| 1440 x 900/50   | 1 440 x 900     | 46,3          | 49,9     | 86,8       | R/H/DL  | _                           | _      | _      | —  | _            | _      | —  |
| 1440 x 900/60   | 1 440 x 900     | 55,9          | 59,9     | 106,5      | R/H/DL  | _                           | _      | _      | _  | _            | _      | —  |
| 1600 x 900/50   | 1 600 x 900     | 46,4          | 49,9     | 96,5       | R/H/DL  | _                           | _      | _      | —  | _            | _      | —  |
| 1600 x 900/60   | 1 600 x 900     | 55,9          | 60,0     | 119,0      | R/H/DL  | 1                           | 1      | 1      | 1  | 1            | 1      | 1  |
| 1600 x 1200/50  | 1 600 x 1 200   | 61,8          | 49,9     | 131,5      | R/H/DL  | _                           | _      | _      | —  | _            | _      | 1_ |
| 1600 x 1200/60  | 1 600 x 1 200   | 75,0          | 60,0     | 162,0      | R/H/DL  | 1                           | 1      | 1      | 1  | 1            | 1      | 1  |
| 1680 x 1050/50  | 1 680 x 1 050   | 54,1          | 50,0     | 119,5      | R/H/DL  | _                           | _      | _      | _  | _            | _      | 1_ |
| 1680 x 1050/60  | 1 680 x 1 050   | 65,3          | 60,0     | 146,3      | R/H/DL  | _                           | _      | _      | —  | _            | _      | 1_ |
| 1920 x 1080/50  | 1 920 x 1 080   | 55,6          | 49,9     | 141,5      | R/H/DL  | _                           | _      | _      | —  | _            | _      | —  |
| 1000 × 1000/00  | 1 920 x 1 080*3 | 66,6          | 59,9     | 138,5      | R/H/DL  | _                           | _      | _      | —  | _            | _      | —  |
| 1920 X 1080/60  | 1 920 x 1 080*4 | 67,2          | 60,0     | 173,0      | R       | _                           | _      | _      | —  | _            | _      | —  |
| 1920 x 1200/50  | 1 920 x 1 200   | 61,8          | 49,9     | 158,3      | R/H/DL  | _                           | _      | _      | —  | _            | _      | —  |
| 4000 × 4000/00  | 1 920 x 1 200*4 | 74,6          | 59,9     | 193,3      | R       | _                           | _      | _      | —  | _            | _      | —  |
| 1920 x 1200/60  | 1 920 x 1 200*3 | 74,0          | 60,0     | 154,0      | R/H/DL  | 1                           | 1      | 1      | 1  | 1            | 1      | 1  |

Capítulo 7 Apéndice — Información técnica

\*2 Pixel-Repetition señal (frecuencia del reloj de puntos 27,0 MHz) solamente

\*3 Conforme al estándar VESA CVT-RB (Reduced Blanking)

\*4 Muestra los píxeles en el circuito de procesamiento de imagen y la proyecta.

\*5 La señal con la frecuencia de barrido vertical 1/1,001x también se admite.

\*6 Solo formato YP<sub>B</sub>P<sub>R</sub> 4:2:0

#### Nota

 Una señal con una resolución distinta se convierte en el número de puntos de visualización. El número de puntos de visualización es el siguiente.

- 1 920 x 1 200

- La "i" al final de la resolución indica una señal entrelazada.
- Cuando se conectan señales entrelazadas, puede presentarse parpadeo en la imagen proyectada.
- Incluso si la señal aparece en la lista de señales compatibles, es posible que no se pueda visualizar en el proyector si la señal de vídeo se graba en un formato especial.

## Especificaciones

Las especificaciones del proyector son las siguientes.

| Suministro de energía                          |                                     | PT-FRZ60W, PT-FRZ60B,<br>PT-FRZ60BD, PT-FRZ50W,<br>PT-FRZ50B, PT-FRZ50BD                                                                                                    | 100 V - 240 V $\sim$ (100 V - 240 V corriente alterna), 50 Hz/60 Hz                         |  |  |  |  |  |
|------------------------------------------------|-------------------------------------|----------------------------------------------------------------------------------------------------|---------------------------------------------------------------------------------------------|--|--|--|--|--|
|                                                |                                     | PT-FRZ60BT,PT-FRZ50BT                                                                                                    | 110 V $\sim$ (110 V corriente alterna), 60 Hz                                               |  |  |  |  |  |
|                                                |                                     | PT-FRZ60W, PT-FRZ60B,<br>PT-FRZ60BD                                                                                                    | 540 W (5,8 A - 2,3 A)                                                                       |  |  |  |  |  |
| Consumo da                                     | oporaío                             | PT-FRZ60BT                                                                                                    | 540 W (5,5 A)                                                                               |  |  |  |  |  |
| Consumo de energía                             |                                     | PT-FRZ50W, PT-FRZ50B,<br>PT-FRZ50BD                                                                                                    | 465 W (5,0 A - 2,0 A)                                                                       |  |  |  |  |  |
|                                                |                                     | PT-FRZ50BT                                                                                                    | 465 W (4,7 A)                                                                               |  |  |  |  |  |
|                                                |                                     | Cuando [MODO STANDBY] se con                                                                                                    | figura como [ECO]: aprox. 0,5 W                                                             |  |  |  |  |  |
| Consumo de energía (durante<br>modo en espera) |                                     | Cuando [MODO STANDBY] se establece a [NORMAL], [EN MODO STANDBY] en [AJUSTE SONIDO] se establece a [NO], [ENCENDIDO RÁPIDO] se establece a [NO] y el terminal <dc out)=""> suministra corriente (2 A): aprox. 25 W</dc>            |                                                                                             |  |  |  |  |  |
|                                                |                                     | Cuando [MODO STANDBY] se establece a [NORMAL], [EN MODO STANDBY] en [AJUSTE SONIDO] se establece a [SÍ], [ENCENDIDO RÁPIDO] se establece a [NO] y el terminal <dc out)=""> suministra corriente (2 A): aprox. 35 W</dc>            |                                                                                             |  |  |  |  |  |
|                                                |                                     | Cuando [MODO STANDBY] se establece a [NORMAL], [EN MODO STANDBY] en [AJUSTE SONIDO] se establece a [Sí], [ENCENDIDO RÁPIDO] se establece a [Sí] y el terminal <dc out)=""> suministra corriente (2 A): aprox. 65 W</dc>            |                                                                                             |  |  |  |  |  |
|                                                | Tamaño                              | 17 mm (0,67") (relación de aspecto                                                                                                    | 16:10)                                                                                      |  |  |  |  |  |
| Chip DLP                                       | Sistema de<br>visualización         | Chip DLP x 1, sistema de proyección DLP                                                                                                    |                                                                                             |  |  |  |  |  |
|                                                | Número de<br>píxeles                | 2 304 000 píxeles (1 920 x 1 200 p                                                                                                    | 304 000 píxeles (1 920 x 1 200 puntos)                                                      |  |  |  |  |  |
|                                                | Zoom                                | 1,5 a 2,9:1                                                                                                    |                                                                                             |  |  |  |  |  |
| Lente                                          | Enfoque                             | F = 2,0 a 3,4<br>f = 21,5 mm a 43,0 mm                                                                                                    |                                                                                             |  |  |  |  |  |
| Fuente lumir                                   | iosa                                | Diodo láser                                                                                                    |                                                                                             |  |  |  |  |  |
|                                                |                                     | PT-FRZ60W, PT-FRZ60B,<br>PT-FRZ60BD, PT-FRZ60BT                                                                                                    | 6 000 lm                                                                                    |  |  |  |  |  |
| Emisión de l                                   | uz*1                                | PT-FRZ50W, PT-FRZ50B,<br>PT-FRZ50BD, PT-FRZ50BT                                                                                                    | 5 200 lm                                                                                    |  |  |  |  |  |
|                                                |                                     | Cuando [MODO DE IMAGEN] se establece a [DINÁMICO], [DAYLIGHT VIEW] se establece a [NO],<br>[CONTRASTE DINÁMICO] se establece a [NO], [SALIDA DE LA LUZ] se establece a [100%] y [AHORRO<br>CONSUMO AUTOMÁTICO] se establece a [NO] |                                                                                             |  |  |  |  |  |
| Relación del<br>de la esquina                  | centro a la zona<br>a <sup>*1</sup> | 90%                                                                                                    |                                                                                             |  |  |  |  |  |
| Relación de                                    | contraste*1                         | 20 000:1 (uando [MODO DE IMAG<br>[NORMAL] y [CONTRASTE DINÁM                                                                                                    | EN] se establece a [DINÁMICO], [MODO OPERACIÓN] se establece a<br>IICO] se establece a [1]) |  |  |  |  |  |
| Sistema de o                                   | olor                                | 7 estándares (NTSC/NTSC4.43/PA                                                                                                    | L/PAL-N/PAL-M/SECAM/PAL60)                                                                  |  |  |  |  |  |
| Tamaño de la proyectada                        | a imagen                            | 1,02 m (40") a 7,62 m (300")                                                                                                    |                                                                                             |  |  |  |  |  |
| Relación de<br>imagen                          | aspecto de la                       | 16:10                                                                                                    |                                                                                             |  |  |  |  |  |
| Método de p                                    | royección                           | [FRONTAL/RETRO]/[MESA/TECH                                                                                                    | D]                                                                                          |  |  |  |  |  |
| Longitud del                                   | cable de                            | 2,0 m (78-3/4") (para Taiwán)                                                                                                    |                                                                                             |  |  |  |  |  |
| alimentación                                   | l                                   | 3,0 m (118-1/8") (para otros países                                                                                                    | o regiones)                                                                                 |  |  |  |  |  |
| Gabinete ext                                   | erno                                | Plástico moldeado                                                                                                    |                                                                                             |  |  |  |  |  |
| Color exterio                                  | or                                  | Modelo negro                                                                                                    | Negro                                                                                       |  |  |  |  |  |
|                                                | Anchuro                             |                                                                                                    | Bianco                                                                                      |  |  |  |  |  |
| Dimensiones                                    | Altura                              | (13-3/6)                                                                                                    | nosición más corta)                                                                         |  |  |  |  |  |
| Dimensiones                                    | Profundidad                         | 492  mm (19.3/8") (con lo lonto)                                                                                                    | posición más corraj                                                                         |  |  |  |  |  |
|                                                | Torunuludu                          | PT-FRZ60W, PT-FRZ60B,                                                                                                    | Aprox.16,1 kg (35,5 libras)*2                                                               |  |  |  |  |  |
| Peso                                           |                                     | PT-FRZ50BD, PT-FRZ50BT<br>PT-FRZ50W, PT-FRZ50B,<br>PT-FRZ50BD, PT-FRZ50BT                                                                                                    | Aprox. 16,0 kg (35,3 libras)*2                                                              |  |  |  |  |  |

#### Capítulo 7 Apéndice — Especificaciones

|                              |                                          | PT-FRZ60W, PT-FRZ60B,                        | 35 dB (Cuando [MODO OPERACIÓN] se establece en [NORMAL])       |  |  |  |  |  |
|------------------------------|------------------------------------------|----------------------------------------------|----------------------------------------------------------------|--|--|--|--|--|
| Nivel de mid                 | -*1                                      | PT-FRZ60BD, PT-FRZ60BT                       | 30 dB (Cuando [MODO OPERACIÓN] se establece en [SILENCIO])     |  |  |  |  |  |
| Nivel de ruid                | 0 '                                      | PT-FRZ50W, PT-FRZ50B,                        | 32 dB (Cuando [MODO OPERACIÓN] se establece en [NORMAL])       |  |  |  |  |  |
|                              |                                          | PT-FRZ50BD, PT-FRZ50BT                       | 27 dB (Cuando [MODO OPERACIÓN] se establece en [SILENCIO])     |  |  |  |  |  |
| Clasificación Clase de láser |                                          | Clase 1 (IEC/EN 60825-1:2014)                |                                                                |  |  |  |  |  |
| láser                        | Grupo de riesgo                          | Grupo de riesgo 2 (IEC 62471-5:20            | upo de riesgo 2 (IEC 62471-5:2015)                             |  |  |  |  |  |
| Entorno de                   | Temperatura<br>ambiental de<br>operación | 0 °C (32 °F) a 45 °C (113 °F) <sup>•</sup> 3 |                                                                |  |  |  |  |  |
| operación                    | Humedad<br>ambiental de<br>operación     | 10 % a 80 % (sin condensación)               |                                                                |  |  |  |  |  |
|                              | Alimentación                             | CC 3 V (pila AAA/R03/LR03 x 2)               |                                                                |  |  |  |  |  |
| Mando a                      | Rango de<br>funcionamiento               | Aproximadamente 30 m (98'5") (cu             | ando se utiliza directamente delante del receptor de la señal) |  |  |  |  |  |
| distancia                    | Peso                                     | 102 g (3,6 onzas) (pilas incluidas)          |                                                                |  |  |  |  |  |
|                              | Dimensiones                              | Anchura: 48 mm (1-29/32"), Altura:           | 145 mm (5-23/32"), Profundidad: 27 mm (1-1/16")                |  |  |  |  |  |

\*1 Las mediciones, las condiciones de medición y el método de notación cumplen las normas internacionales ISO/IEC 21118:2020.

\*2 Valor medio. El peso varía en cada producto.
\*3 La temperatura ambiental de operación debe

\*3 La temperatura ambiental de operación debe estar entre 0 °C (32 °F) y 40 °C (104 °F) si el proyector se utiliza en una altitud entre 1 400 m (4 593') y 4 200 m (13 780') sobre nivel del mar. Cuando el menú [SETUP PROYECTOR] → [AJUSTES 'ECO'] → [MODO OPERACIÓN] se configura como [ECO] o [SILENCIO], el proyector no puede usarse a una altitud de 2 700 m (8 858') ni superior sobre el nivel del mar. Al utilizar el proyector en altitudes inferiores a 2 700 m (8 858') sobre el nivel del mar, y si la temperatura ambiental de operación alcanza los 30 °C (86 °F) o más, la emisión de luz podría reducirse para proteger el proyector. Al utilizar el proyector en altitudes de entre 2 700 m (8 858') y 4 200 m (13 780'), y si la temperatura ambiental de operación alcanza los 25 °C (77 °F) o más, la emisión de luz podría reducirse para proteger.

#### Nota

• Los números de modelo de los accesorios y los accesorios opcionales están sujetos a cambios sin previo aviso.

#### Terminales de conexión

|                                                                             | 1 juego, alta densidad D-                                                    | 1 juego, alta densidad D-Sub 15 p (hembra)                                                 |                                                                                               |  |  |  |  |  |  |
|-----------------------------------------------------------------------------|------------------------------------------------------------------------------|--------------------------------------------------------------------------------------------|-----------------------------------------------------------------------------------------------|--|--|--|--|--|--|
|                                                                             | Señal RGB                                                                    | 0,7 V [p-p] 75 Ω (SYNC O                                                                   | N GREEN: 1,0 V [p-p] 75 Ω)                                                                    |  |  |  |  |  |  |
|                                                                             |                                                                              | SYNC/HD                                                                                    | Impedancia alta TTL, polaridad positiva/negativa automática compatible                        |  |  |  |  |  |  |
|                                                                             |                                                                              | VD                                                                                         | Impedancia alta TTL, polaridad positiva/negativa<br>automática compatible                     |  |  |  |  |  |  |
|                                                                             | Señal YP <sub>B</sub> P <sub>R</sub>                                         | Y: 1,0 V [p-p] incluida la señal de sincronización, $P_{B}P_{R}$ : 0,7 V [p-p] 75 $\Omega$ |                                                                                               |  |  |  |  |  |  |
|                                                                             | Señal Y/C                                                                    | Y: 1,0 V [p-p], C: 0,286 V [p-p] 75 Ω                                                      |                                                                                               |  |  |  |  |  |  |
|                                                                             | 1 juego, alta densidad D-Sub 15 p (hembra)                                   |                                                                                            |                                                                                               |  |  |  |  |  |  |
| Terminal <computer 1<br="" 2="" in="">OUT&gt;</computer>                    | Señal RGB                                                                    | 0,7 V [p-p] 75 Ω (SYNC O                                                                   | N GREEN: 1,0 V [p-p] 75 Ω)                                                                    |  |  |  |  |  |  |
|                                                                             |                                                                              | SYNC/HD                                                                                    | Impedancia alta TTL, polaridad positiva/negativa automática compatible                        |  |  |  |  |  |  |
|                                                                             |                                                                              | VD                                                                                         | Impedancia alta TTL, polaridad positiva/negativa automática compatible                        |  |  |  |  |  |  |
|                                                                             | Señal YP <sub>B</sub> P <sub>R</sub>                                         | Y: 1,0 V [p-p] incluida la señal de sincronización, $P_{B}P_{R}$ : 0,7 V [p-p] 75 $\Omega$ |                                                                                               |  |  |  |  |  |  |
| Terminal <hdmi 1="" in=""></hdmi>                                           | Total 2 juegos, HDMI 19 p, compatible con HDCP 2.3 compatible con Deep Color |                                                                                            |                                                                                               |  |  |  |  |  |  |
| Terminal <hdmi 2="" in=""></hdmi>                                           | Señal de audio                                                               | Señal de audio PCM lineal (frecuencia de muestreo: 48 kHz/44,1 kHz/32 kHz)                 |                                                                                               |  |  |  |  |  |  |
| Terminal <video in=""></video>                                              | 1 juego, jack de clavija, 1,                                                 | 0 V [p-p] 75 Ω                                                                             |                                                                                               |  |  |  |  |  |  |
| Terminal <audio 1="" in=""></audio>                                         | 1 juego, jack de clavija x 2                                                 | 2 (I-D), 0,5 V [rms], impedar                                                              | ncia de entrada de 22 kΩ o más                                                                |  |  |  |  |  |  |
| Terminal <audio 2="" in=""><br/>Terminal <audio 3="" in=""></audio></audio> | Total 2 juegos, Miniconec                                                    | or M3 estéreo, 0,5 V [rms],                                                                | impedancia de entrada de 22 k $\Omega$ o más                                                  |  |  |  |  |  |  |
| Terminal <variable audio<br="">OUT&gt;</variable>                           | 1 juego, Miniconector M3<br>(variable), impedancia de                        | estéreo (salida del monitor,<br>salida 2,2 kΩ o menos                                      | compatible con estéreo), 0 V [rms] a 1,80 V [rms]                                             |  |  |  |  |  |  |
| Terminal <serial in=""></serial>                                            | D-Sub 9 p, 1 juego, confo                                                    | rme con RS-232C, para cor                                                                  | ntrol desde ordenador                                                                         |  |  |  |  |  |  |
| Terminal <digital lan="" link=""></digital>                                 | 1 juego, RJ-45, para cone<br>PJLink (class 2), 100Base<br>Color              | exiones de red y DIGITAL LI<br>e-TX, compatible con Art-Ne                                 | NK (conforme con HDBaseT™), compatible con<br>et, compatible con HDCP 2.3 compatible con Deep |  |  |  |  |  |  |
| Terminal <lan></lan>                                                        | 1 juego, RJ-45, para cone<br>compatible con Art-Net                          | xión de red, compatible cor                                                                | n PJLink (class 2), 10Base-T/100Base-TX,                                                      |  |  |  |  |  |  |
| Terminal <dc out=""></dc>                                                   | Conector USB (tipo A) x 1                                                    | , solo para alimentación (C                                                                | C 5 V, máximo 2 A)                                                                            |  |  |  |  |  |  |

#### Señal compatible

Para obtener más información de los tipos de señales de vídeo que se puedan usar con el proyector, consulte "Lista de señales compatibles" (
página 182).

| Entrada de vídeo, entrada Y/C                                                                                          |
|----------------------------------------------------------------------------------------------------|
| Horizontal: 15,73 kHz, vertical: 59,94 Hz; Horizontal: 15,63 kHz, vertical: 50 Hz                                      |
| Entrada RGB                                                                                                    |
| • Resolución: 640 x 400 a 1 920 x 1 200                                                                                |
| Frecuencia del reloj de puntos: 162 MHz o menos                                                                        |
| Sistema PIAS (Panasonic Intelligent Auto Scanning)                                                                     |
| Entrada YC <sub>B</sub> C <sub>R</sub> /YP <sub>B</sub> P <sub>R</sub>                                                 |
| • Resolución: 480i/576i a 1 920 x 1 080                                                                                |
| Frecuencia del reloj de puntos: 148,5 MHz o menos                                                                      |
| <ul> <li>Los terminales HD/SYNC y VD no son compatibles con la SYNC de 3 valores.</li> </ul>                           |
| Entrada HDMI                                                                                                    |
| <ul> <li>Resolución de la señal de imágenes movimiento: 480i<sup>*1</sup>/576i<sup>*1</sup> a 4 096 x 2 160</li> </ul> |
| Resolución de la señal de imágenes fijas: 640 x 400 a 1 920 x 1 200 (no entrelazada)                                   |
| Frecuencia del reloj de puntos: 25 MHz a 594 MHz                                                                       |
| Entrada DIGITAL LINK                                                                                                   |
| <ul> <li>Resolución de la señal de imágenes movimiento: 480i<sup>*1</sup>/576i<sup>*1</sup> a 4 096 x 2 160</li> </ul> |
| Resolución de la señal de imágenes fijas: 640 x 400 a 1 920 x 1 200 (no entrelazada)                                   |
| Frecuencia del reloj de puntos: 25 MHz a 297 MHz                                                                       |

\*1 Pixel-Repetition señal (frecuencia del reloj de puntos 27,0 MHz) solamente

## Dimensiones

Unidad: mm (pulgada)

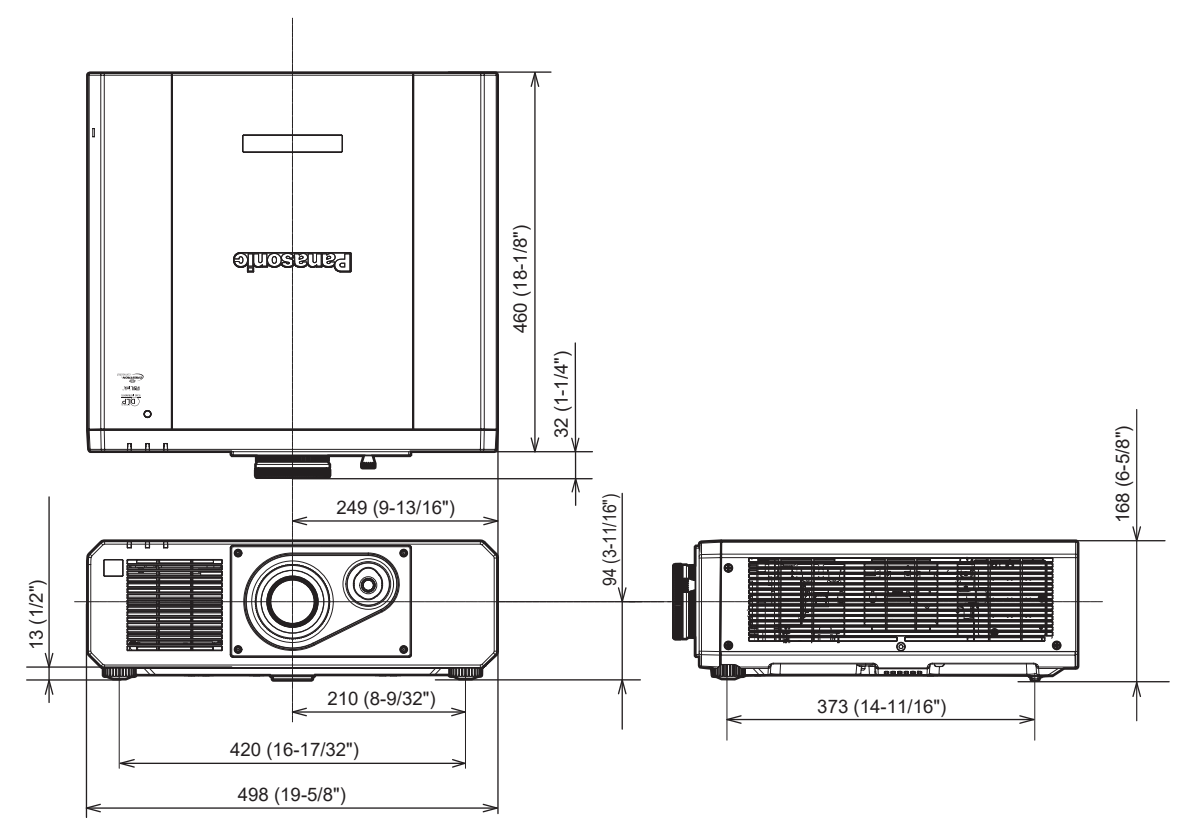

\* Las dimensiones reales pueden diferir dependiendo del producto.

# Precauciones para instalar el Soporte de montaje en techo

- Cuando instale el proyector en el techo, asegúrese de usar el Soporte de montaje en techo opcional especificado (Núm. de modelo: ET-PKD120H (para techos altos), ET-PKD120S (para techos bajos), ET-PKD130B (Soporte de montaje de poryector)). El Soporte de montaje en techo (Núm. de modelo: ET-PKD120H (para techos altos), ET-PKD120S (para techos bajos)) se utiliza en combinación con el Soporte de montaje en techo (Núm. de modelo: ET-PKD130B (Soporte de montaje de poryector)).
- Instale el kit anticaída incluido con el Soporte de montaje en techo en el proyector. Si necesita el kit anticaída (Núm. de modelo de servicio: TTRA0214), póngase en contacto con su distribuidor.
- Deje las tareas de instalación, como colocar el proyector en el techo, en manos de un técnico cualificado.
- Panasonic Projector & Display Corporation no se hace responsable de los daños ocasionados al proyector como consecuencia de usar un Soporte de montaje en techo no fabricado por Panasonic Projector & Display Corporation o por elegir un sitio inapropiado para la instalación del Soporte de montaje en techo, incluso si el periodo de garantía del proyector no ha expirado.
- Los productos no utilizados deben ser retirados rápidamente por un técnico cualificado.
- Use un destornillador dinamométrico o una llave Allen dinamométrica para apretar los tornillos a sus respectivos pares de torsión. No utilice desatornilladores eléctricos o desatornilladores de impacto. (Par de torsión de tornillo: 4 ± 0,5 N·m)
- Lea las Instrucciones de operación del Soporte de montaje en techo para obtener más información.
- Los números de modelo de los accesorios y los accesorios opcionales están sujetos a cambios sin previo aviso.

## Especificación para los orificios roscados para fijar el proyector (vista inferior del proyector)

Unidad: mm (pulgada)

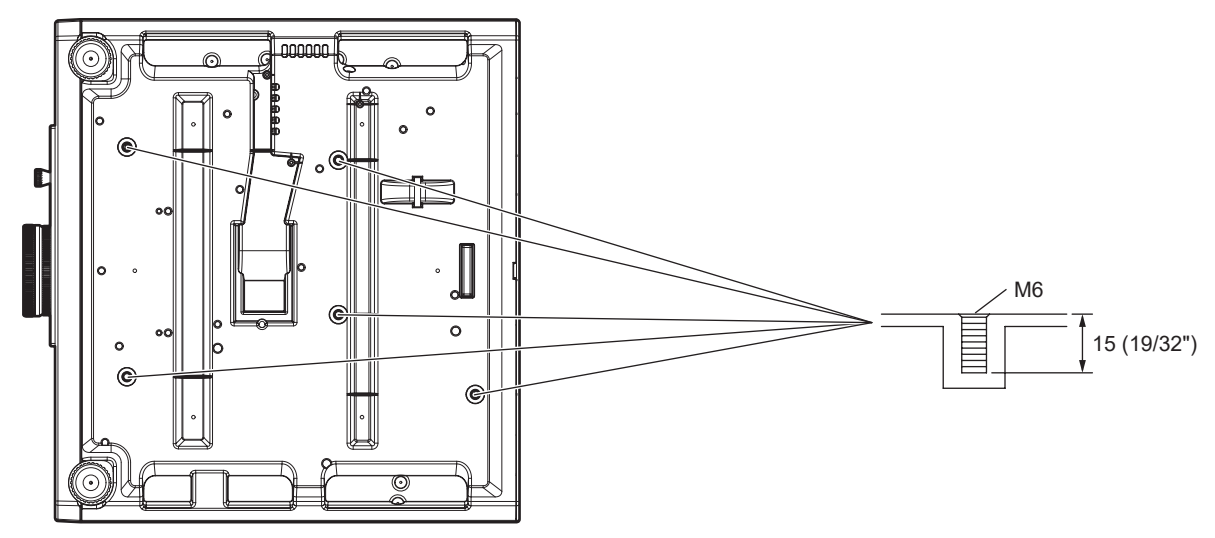

Dimensiones para los orificios roscados para fijar el proyector (vista inferior del proyector) Unidad: mm (pulgada)

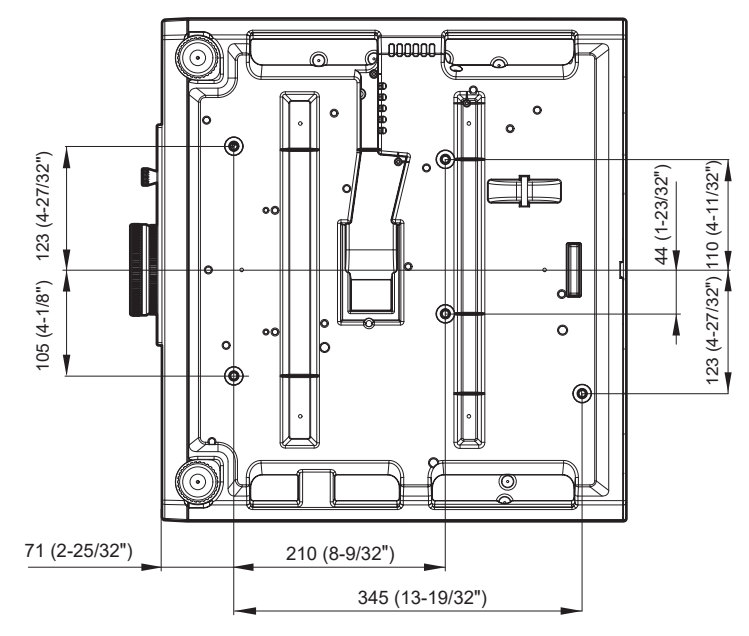

# Índice

| Α                                             |
|-----------------------------------------------|
| Accesorios                                    |
| Actualización de firmware                     |
| [AJUSTE DE PANTALLA]                          |
| Ajuste del pie ajustable                      |
| Ajuste del volumen                            |
| Ajuste inicial                                |
| [ÅJUSTE PANTALLA]81                           |
| [AJUSTE SONIDO]108                            |
| [AJUSTES 'ECO']                               |
|                                               |
| Almacenamiento 10                             |
| Apagado del provector                         |
| [Art-Net]                                     |
| Art-Net                                       |
| [ASPECTO]69                                   |
| [AUTO AJUSTE]                                 |
| Aviso importante de seguridad5                |
| В                                             |
| IBORDES ZONA BLENDING1                        |
| [BORRADO]                                     |
| Botón <aspect></aspect>                       |
| Mando a distancia23, 54                       |
| Botón <auto setup=""></auto>                  |
| Mando a distancia23, 53                       |
| Mando a distancia 23                          |
| Botón <compliter 1=""></compliter>            |
| Mando a distancia                             |
| Botón <computer 2=""></computer>              |
| Mando a distancia23, 48                       |
| Botón de encendido                            |
| Cuerpo del proyector                          |
| Mando a distancia23                           |
| [BUTON DE FUNCION]                            |
| Mando a distancia 23.59                       |
| Botón <digital link=""></digital>             |
| Mando a distancia23, 48                       |
| Botón <eco></eco>                             |
| Mando a distancia23, 55                       |
| Botón <enter></enter>                         |
| Cuerpo del proyector                          |
| Rotón < EREEZE>                               |
| Mando a distancia                             |
| Botón <function></function>                   |
| Mando a distancia23, 54                       |
| Botón <hdmi 1=""> / <hdmi 2=""></hdmi></hdmi> |
| Mando a distancia23, 48                       |
| Boton <id all=""></id>                        |
| Botón <id set=""></id>                        |
| Mando a distancia 23.55                       |
| Botón <input select=""/>                      |
| Cuerpo del proyector                          |
| Botón <menu></menu>                           |
| Cuerpo del proyector                          |
| Mando a distancia                             |
| Boton <mute></mute>                           |
| Botón <on screen=""></on>                     |
| Mando a distancia                             |
| Botón <return></return>                       |
| Cuerpo del proyector26                        |
| Mando a distancia23                           |
| Botón <screen adj=""></screen>                |
| Mando a distancia23, 53                       |
| Mando a distancia 23.51                       |
| Botón <status></status>                       |
| Mando a distancia                             |
| Botón <test pattern=""></test>                |
| Mando a distancia23, 54                       |
| Boton <video></video>                         |
| Iviando a distancia                           |
| Mando a distancia                             |
| IBRILLO]                                      |
|                                               |
| C                                             |
| Cable de alimentación                         |
| [CAMBIAR TEXTO]                               |
|                                               |
|                                               |

| [CAMBIO PASSWORD CONTROL DEL                                                                                                    |  |
|----------------------------------------------------------------------------------------------------|--|
| EQUIPO]122<br>[CARGAR DATOS USUARIO]112                                                                                                    |  |
| [COLOR]                                                                                                    |  |
| [COLOR FONDO]                                                                                                    |  |
| Conexión                                                                                                    |  |
| Conexión de red                                                                                                    |  |
| Configuración                                                                                                    |  |
| [CONGELADO]94<br>[CONTRASEÑA DE SEGURIDAD] 120                                                                                                    |  |
| [CONTRASEÑA DE SERVICIO]115                                                                                                    |  |
| [CONTRASTE]63<br>[CONTRASTE DINÁMICO] 67                                                                                                    |  |
| [CONTROL DE BRILLO]                                                                                                    |  |
| [CONTROL DE INICIO DE DISPOSITIVO]                                                                                                    |  |
| [CUENTA DEL ADMINISTRADOR]                                                                                                    |  |
| D                                                                                                    |  |
| [DAYLIGHT VIEW]66                                                                                                    |  |
| [DC OUT]                                                                                                    |  |
| Desecho                                                                                                    |  |
| [DIGITAL CINEMA REALITY]                                                                                                    |  |
| DIGITAL LINKJ                                                                                                    |  |
| [DIGITAL LINK IN]                                                                                                    |  |
| Dimensiones                                                                                                    |  |
|                                                                                                    |  |
| [ECUALIZACION DE COLORES]80<br>Flemento de menú 60                                                                                                    |  |
| Eliminación de la señal registrada117                                                                                                    |  |
| Encendido del proyector40                                                                                                    |  |
| [ENTRADA DE INICIA]                                                                                                    |  |
| Especificaciones                                                                                                    |  |
| [ESTADO]110<br>[ESTADO DE RED]                                                                                                    |  |
| [ESTADO DIGITAL LINK]                                                                                                    |  |
| Expansion del rango de bloqueo de senal                                                                                                    |  |
| F                                                                                                    |  |
|                                                                                                    |  |
| FASE RELOJ]71<br>[FECHA Y HORA]111                                                                                                    |  |
| [FASE RELOJ]       71         [FECHA Y HORA]       111         Función congelado       52                                                                                                    |  |
| [FASE RELOJ]       71         [FECHA Y HORA]       111         Función congelado       52         Función de ajuste automático       53         Función de aspecto       54                                                                                                    |  |
| [FASE RELOJ]       71         [FECHA Y HORA]       111         Función congelado       52         Función de ajuste automático       53         Función de aspecto       54         Función de control web       138                                                                                                    |  |
| [FASE RELOJ]       71         [FECHA Y HORA]       111         Función congelado       52         Función de ajuste automático       53         Función de aspecto       54         Función de control web       138         G       G                                                                                                    |  |
| [FASE RELOJ]       71         [FECHA Y HORA]       111         Función congelado       52         Función de ajuste automático       53         Función de aspecto       54         Función de control web       138         G       [GAMMA]       66         FONDUND DE ANORO       67                                                                                                    |  |
| [FASE RELOJ]       71         [FECHA Y HORA]       111         Función congelado       52         Función de ajuste automático       53         Función de aspecto       54         Función de control web       138         G       [GAMMA]       66         [GANANCIA BLANCO]       65         [GUARDAR DATOS USUARIO]       112                                                                                                    |  |
| [FASE RELOJ]       71         [FECHA Y HORA]       111         Función congelado       52         Función de ajuste automático       53         Función de aspecto       54         Función de control web       138         G       [GAMMA]       66         [GANANCIA BLANCO]       65         [GUARDAR DATOS USUARIO]       112                                                                                                    |  |
| [FASE RELOJ]       71         [FECHA Y HORA]       111         Función congelado       52         Función de ajuste automático       53         Función de aspecto       54         Función de control web       138         G       [GAMMA]       66         [GANANCIA BLANCO]       65         [GUARDAR DATOS USUARIO]       112         H       [HDMI CEC]       113                                                                                                    |  |
| [FASE RELOJ]       71         [FECHA Y HORA]       111         Función congelado       52         Función de ajuste automático       53         Función de aspecto       54         Función de control web       138         G       [GAMMA]         [GAMMA]       66         [GANANCIA BLANCO]       65         [GUARDAR DATOS USUARIO]       112         H       [HDMI CEC]       113         [HDMI N]       85                                                                                                    |  |
| [FASE RELOJ]       71         [FECHA Y HORA]       111         Función congelado       52         Función de ajuste automático       53         Función de aspecto       54         Función de control web       138         G       [GAMMA]         [GAMMA]       66         [GANANCIA BLANCO]       65         [GUARDAR DATOS USUARIO]       112         H       [HDMI CEC]       113         [HDMI IN]       85         [HORARIO]       105                                                                                                    |  |
| IFASE RELOJ]       71         IFECHA Y HORA]       111         Función congelado       52         Función de ajuste automático       53         Función de aspecto       54         Función de control web       138         G       [GAMMA]         [GAMMA]       66         [GANANCIA BLANCO]       65         [GUARDAR DATOS USUARIO]       112         H       [HDMI CEC]         [HORARIO]       105         I       105         I       [ID DEL PROYECTOR]                                                                                                    |  |
| [FASE RELOJ]       71         [FECHA Y HORA]       111         Función congelado       52         Función de ajuste automático       53         Función de aspecto       54         Función de control web       138         G       [GAMMA]         [GAMMA]       66         [GANMA]       66         [GUARDAR DATOS USUARIO]       112         H       [HDMI CEC]         [HOMI N]       85         [HORARIO]       105         I       [ID DEL PROYECTOR]       96         [IMAGEN]       60, 63                                                                                                    |  |
| [FASE RELOJ]       71         [FECHA Y HORA]       111         Función congelado       52         Función de ajuste automático       53         Función de aspecto       54         Función de control web       138         G       [GAMMA]         [GAMMA]       66         [GAMMA]       66         [GUARDAR DATOS USUARIO]       112         H       [HDMI CEC]       113         [HOMI N]       85         [HORARIO]       105         I       [ID DEL PROYECTOR]       96         [IMAGEN]       60, 63         Indicación de autocomprobación       168                                                                                                    |  |
| [FASE RELOJ]       71         [FECHA Y HORA]       111         Función congelado       52         Función de ajuste automático       53         Función de aspecto       54         Función de control web       138         G       [GAMMA]         [GAMMA]       66         [GANANCIA BLANCO]       65         [GUARDAR DATOS USUARIO]       112         H       [HDMI CEC]       113         [HDMI CEC]       113         [HOMI N]       85         [HORARIO]       105         I       [ID DEL PROYECTOR]       96         [IMAGEN]       60, 63         Indicación de autocomprobación       168         Indicaciór de laimentación       39         Indicaciór de la fuente luminosa       163                                                                                                    |  |
| [FASE RELOJ]       71         [FECHA Y HORA]       111         Función congelado       52         Función de ajuste automático       53         Función de control web       138         G       [GAMMA]         [GAMMA]       66         [GANANCIA BLANCO]       65         [GUARDAR DATOS USUARIO]       112         H       [HDMI CEC]       113         [HDMI CEC]       113         [HORARIO]       105         I       [ID DEL PROYECTOR]       96         [IMAGEN]       60, 63         Indicación de autocomprobación       168         Indicador de la fuente luminosa       163         Indicador de la fuentación       39         Indicador de le temperatura       163                                                                                                    |  |
| [FASE RELOJ]       71         [FECHA Y HORA]       111         Función congelado       52         Función de ajuste automático       53         Función de apecto       54         Función de control web       138         G       [GAMMA]         [GAMMA]       66         [GANANCIA BLANCO]       65         [GUARDAR DATOS USUARIO]       112         H       [HDMI CEC]       113         [HDMI CEC]       113         [HDMI N]       85         [HORARIO]       105         I       [ID DEL PROYECTOR]       96         [IMAGEN]       60, 63       39         Indicación de autocomprobación       168       163         Indicador de la fuente luminosa       163       163         [INICIALIZAR]       115       115                                                                                                    |  |
| [FASE RELOJ]       71         [FECHA Y HORA]       111         Función congelado       52         Función de ajuste automático       53         Función de aspecto       54         Función de control web       138         G       [GAMMA]         [GAMMA]       66         [GANMA]       65         [GUARDAR DATOS USUARIO]       112         H       [HDMI CEC]         [HDMI CEC]       113         [HDMI N]       85         [HORARIO]       105         I       [ID DEL PROYECTOR]       96         [IMAGEN]       60, 63       Indicador de autocomprobación       168         Indicador de la fuente luminosa       163       Indicador de la fuente luminosa       163         INICIALIZAR]       115       115       115         Interruptor de alimentación principal       26, 40       L                                                                                                    |  |
| [FASE RELOJ]       71         [FECHA Y HORA]       111         Función congelado       52         Función de aspecto       53         Función de control web       138         G       [GAMMA]         [GAMMA]       66         [GANMA]       66         [GANMA]       66         [GANMA]       66         [GANMA]       66         [GANMA]       66         [GANANCIA BLANCO]       65         [GUARDAR DATOS USUARIO]       112         H       [HDMI CEC]       113         [HDMI CEC]       113         [HORARIO]       105         I       [ID DEL PROYECTOR]       96         [IMAGEN]       60, 63       1ndicación de autocomprobación       168         Indicador de la fuente luminosa       163       161         Indicador de la fuente luminosa       163       115         Interruptor de alimentación principal       26, 40       126         L       [LAN CON CABLE]       126                                                                                                    |  |
| [FASE RELOJ]       71         [FECHA Y HORA]       111         Función congelado       52         Función de ajuste automático       53         Función de aspecto       54         Función de control web       138         G       [GAMMA]         [GAMMA]       66         [GANANCIA BLANCO]       65         [GUARDAR DATOS USUARIO]       112         H       [HDMI CEC]       113         [HDMI CEC]       113         [HOMI CEC]       113         [HOMI N]       85         [HORARIO]       105         I       [ID DEL PROYECTOR]       96         [IMAGEN]       60, 63         Indicación de alimentación       39         Indicador de la fuente luminosa       163         Indicador de temperatura       163         Indicador de alimentación principal       26, 40         L       [LAN CON CABLE]       126         Lista de señales compatibles       182                                                                                                    |  |
| [FASE RELOJ]       71         [FECHA Y HORA]       111         Función congelado       52         Función de ajuste automático       53         Función de aspecto       54         Función de control web       138         G       [GAMMA]         [GAMMA]       66         [GAMMA]       66         [GAMMA]       66         [GUARDAR DATOS USUARIO]       112         H       [HDMI CEC]       113         [HDMI CEC]       113         [HDMI N]       85         [HORARIO]       105         I       [ID DEL PROYECTOR]       96         [IMAGEN]       60, 63         Indicación de autocomprobación       168         Indicación de alimentación       39         Indicador de laimentación       163         Indicador de laimentación       163         Indicador de temperatura       163         Indicador de alimentación principal       26, 40         L       [LAN CON CABLE]       126         LISTA DE SEÑALES REGISTRADAS]       62, 117         [LOGO INICIAL]       91                                                                                                   |  |
| [FASE RELOJ]       71         [FECHA Y HORA]       111         Función congelado       52         Función de ajuste automático       53         Función de apecto       54         Función de control web       138         G       [GAMMA]         [GAMMA]       66         [GAMMA]       66         [GUARDAR DATOS USUARIO]       112         H       [HDMI CEC]       113         [HDMI CEC]       113         [HDMI N]       85         [HORARIO]       105         I       [ID DEL PROYECTOR]       96         [IMAGEN]       60, 63         Indicación de autocomprobación       163         Indicaciór de alimentación       39         Indicaciór de alimentación       163         Indicaciór de alimentación principal       26, 40         L       LAN CON CABLE]       126         Lista de señales compatibles       182         [LISTA DE SEÑALES REGISTRADAS]       62, 117         [LOGO INICIAL]       91                                                                                                    |  |
| [FASE RELOJ]       71         [FECHA Y HORA]       111         Función congelado       52         Función de ajuste automático       53         Función de apecto       54         Función de control web       138         G       [GAMMA]         [GAMMA]       66         [GANANCIA BLANCO]       65         [GUARDAR DATOS USUARIO]       112         H       [HDMI CEC]       113         [HDMI CEC]       113         [HDMI CEC]       113         [HORARIO]       105         I       [ID DEL PROYECTOR]       96         [IMAGEN]       60, 63       104         Indicación de autocomprobación       163         Indicación de alimentación       39         Indicador de la fuente luminosa       163         Indicador de la fuentación principal       26, 40         L       LAN CON CABLE]       126         Lista de señales compatibles       182         [LIST DE SEÑALES REGISTRADAS]       62, 117         [LOGO INICIAL]       91         M       Mando a distancia       23                                                                                             |  |
| [FASE RELOJ]       71         [FECHA Y HORA]       111         Función congelado       52         Función de ajuste automático       53         Función de apecto       54         Función de control web       138         G       [GAMMA]         [GAMMA]       66         [GANANCIA BLANCO]       65         [GUARDAR DATOS USUARIO]       112         H       [HDMI CEC]       113         [HDMI CEC]       113         [HDMI N]       85         [HORARIO]       105         I       [ID DEL PROYECTOR]       96         [IMAGEN]       60, 63         Indicación de autocomprobación       163         Indicación de alimentación       39         Indicaciór de la fuente luminosa       163         Indicaciór de la fuente luminosa       163         Indicador de la fuentación principal       26, 40         L       [LAN CON CABLE]       126         Lista de señales compatibles       182         LISTA DE SEÑALES REGISTRADAS]       62, 117         [LOGO INICIAL]       91         M       Mando a distancia       23         Mantenimiento       165   <                 |  |
| [FASE RELOJ]       71         [FECHA Y HORA]       111         Función congelado       52         Función de ajuste automático       53         Función de aspecto       54         Función de control web       138         G       [GAMMA]         [GAMMA]       66         [GAMMA]       66         [GANANCIA BLANCO]       65         [GUARDAR DATOS USUARIO]       112         H       [HDMI CEC]       113         [HDMI CEC]       113         [HDMI N]       85         [HORARIO]       105         I       [ID DEL PROYECTOR]       96         [IMAGEN]       60, 63       163         Indicación de autocomprobación       168       163         Indicación de altente luminosa       163       163         Indicador de la fuente luminosa       163       115         Interruptor de alimentación principal       26, 40       126         L       [LAN CON CABLE]       126       126         Lista de señales compatibles       182       127         ILSTA DE SEÑALES REGISTRADAS]       62, 117       110         M       Mando a distancia       23       23 </td <td></td> |  |
| [FASE RELOJ]       71         [FECHA Y HORA]       111         Función congelado       52         Función de ajuste automático       53         Función de aspecto       54         Función de control web       138         G       [GAMMA]         [GAMMA]       66         [GANANCIA BLANCO]       65         [GUARDAR DATOS USUARIO]       112         H       [HDMI CEC]       113         [HDMI CEC]       113         [HDMI N]       85         [HORARIO]       105         I       [ID DEL PROYECTOR]       96         [IMAGEN]       60, 63       63         Indicación de autocomprobación       168       163         Indicación de alucomprobación       163       163         Indicador de la fuente luminosa       163       163         Indicador de alimentación principal       26, 40       14         L       [LAN CON CABLE]       126       126         Lista de señales compatibles       182       182         [LISTA DE SEÑALES REGISTRADAS]       62, 117       117         LOGO INICIAL]       91       91         M       Mando a distancia       23              |  |
| [FASE RELOJ]       71         [FECHA Y HORA]       111         Función congelado       52         Función de ajuste automático       53         Función de aspecto       54         Función de control web       138         G       [GAMMA]         [GAMMA]       66         [GAMAA]       65         [GUARDAR DATOS USUARIO]       112         H       [HDMI CEC]         [HDMI CEC]       113         [HOMI CEC]       113         [HORARIO]       105         I       [ID DEL PROYECTOR]       96         [IMAGEN]       60, 63       101         Indicación de autocomprobación       168         Indicador de la fuente luminosa       163         Indicador de ta fuente luminosa       163         Indicador de la fuente luminosa       163         Indicador de alimentación principal       26, 40         L       [LAN CON CABLE]       126         Lista de señales compatibles       182         [LISTA DE SEÑALES REGISTRADAS]       62, 117         LOGO INICIAL]       91         M       Mando a distancia       23         Mantenimiento       165                        |  |
| [FASE RELOJ]       71         [FECHA Y HORA]       111         Función congelado       52         Función de ajuste automático       53         Función de aspecto       54         Función de control web       138         G       [GAMMA]         [GAMMA]       66         [GAMMA]       65         [GUARDAR DATOS USUARIO]       112         H       [HDMI CEC]       113         [HDMI CEC]       113         [HORARIO]       105         I       [ID DEL PROYECTOR]       96         [IMAGEN]       60, 63         Indicación de autocomprobación       168         Indicador de laimentación       39         Indicador de laimentación principal       26, 40         L       [LAN CON CABLE]       126         Lista de señales compatibles       182         [LISTA DE SEÑALES REGISTRADAS]       62, 117         [LOGO INICIAL]       91         M       Mando a distancia       23         Mantenimiento       165         Menú de pantalla       58         [MENÚ AVANZADO]       61, 74         Menú du pantalla       58         [MENÚ AVANZADO]                              |  |

| [MODO DE IMAGEN]                                                                                                    | 63                          |
|----------------------------------------------------------------------------------------------------|-----------------------------|
| Modo de la instalación                                                                                                    | 29                          |
| [MODO DIGITAL LINK]                                                                                                    | 124                         |
| [MONITOR FORMA ONDA]                                                                                                    | 94                          |
| N                                                                                                    |                             |
| Navegación a través del menú                                                                                                    | 58                          |
| INETWORK CONTROL                                                                                                    | 130                         |
| INIVEL DE COLORES RGB1                                                                                                    | 95                          |
| [NOMBRE PROVECTOR]                                                                                                    | 126                         |
|                                                                                                    |                             |
| O<br>[OPCION DISPLAY]                                                                                                    | 61, 80                      |
| Operaciones del mando a distancia                                                                                                    | 51                          |
| • F                                                                                                    |                             |
| Р                                                                                                    |                             |
| PANTALLA DE IDIOMA(LANGUAGE)                                                                                                    | 70                          |
|                                                                                                    | 62 116                      |
|                                                                                                    | 02, 110                     |
| [PJLINK]                                                                                                    |                             |
| [POSICION]                                                                                                    | 60, 69                      |
| [POSICION DE FIJACION]                                                                                                    | 75                          |
| Precauciones durante el transporte                                                                                                    | 16                          |
| Precauciones durante el uso                                                                                                    | 20                          |
| Precauciones durante la instalación                                                                                                    |                             |
| Precauciones para instalar el Soporte de                                                                                                    |                             |
| montaio on toobo                                                                                                    | 100                         |
| Dressusienes respects of use                                                                                                    |                             |
| Precauciones respecto al uso                                                                                                    |                             |
| Protección de la senal registrada                                                                                                    |                             |
| Proyectando                                                                                                    | 48                          |
| _                                                                                                    |                             |
| R                                                                                                    |                             |
| <b>IRASTER POSITION1</b>                                                                                                    |                             |
| [RED]                                                                                                    | 62 124                      |
|                                                                                                    |                             |
|                                                                                                    | 67                          |
| Pagietre de pueves señeles                                                                                                    |                             |
| Registro de nuevas señales                                                                                                    | 67<br>117                   |
| Registro de nuevas señales                                                                                                    | 67<br>117<br>75             |
| Registro de nuevas señales.<br>[RESOLUCIÓN DE ENTRADA]<br>[RESPUESTA DE FRAME]                                                                                                    | 67<br>117<br>75<br>77       |
| Registro de nuevas señales<br>[RESOLUCIÓN DE ENTRADA]<br>[RESPUESTA DE FRAME]<br>Restablecer a los ajustes de fábrica                                                                                                    | 67<br>117<br>75<br>77<br>59 |
| Registro de nuevas señales<br>[RESOLUCIÓN DE ENTRADA]<br>[RESPUESTA DE FRAME]<br>Restablecer a los ajustes de fábrica<br>[RS-232C]                                                                                                    | 67<br>117<br>75<br>77<br>   |
| Registro de nuevas señales                                                                                                    | 67<br>                      |
| Registro de nuevas señales                                                                                                    | 67<br>                      |
| Registro de nuevas señales<br>[RESOLUCIÓN DE ENTRADA]<br>[RESPUESTA DE FRAME]<br>Restablecer a los ajustes de fábrica<br>[RS-232C]<br><b>S</b><br>Seguridad                                                                                                    |                             |
| Registro de nuevas señales<br>[RESOLUCIÓN DE ENTRADA]<br>[RESPUESTA DE FRAME]<br>[Restablecer a los ajustes de fábrica<br>[RS-232C]<br>Seguridad<br>[SEGUIRIDAD]                                                                                                    |                             |
| Registro de nuevas señales                                                                                                    |                             |
| Registro de nuevas señales.<br>[RESOLUCIÓN DE ENTRADA]<br>[RESPUESTA DE FRAME]<br>Restablecer a los ajustes de fábrica<br>[RS-232C]<br>S<br>Seguridad<br>[SEGURIDAD]<br>[SEGURIDAD]<br>[SEGURIDAD DE RED]                                                                                                    |                             |
| Registro de nuevas señales<br>[RESOLUCIÓN DE ENTRADA]<br>[RESPUESTA DE FRAME]<br>Restablecer a los ajustes de fábrica<br>[RS-232C]<br>S<br>Seguridad<br>[SEGURIDAD]<br>[SEGURIDAD DE RED]<br>Selección de la señal de entrada                                                                                                    |                             |
| Registro de nuevas señales<br>[RESOLUCIÓN DE ENTRADA]<br>[RESPUESTA DE FRAME].<br>Restablecer a los ajustes de fábrica<br>[RS-232C]<br>Seguridad<br>[SEGURIDAD]<br>[SEGURIDAD]<br>[SEGURIDAD DE RED].<br>Selección de la señal de entrada<br>[SELECTOR DEL SISTEMA]                                                                                                    |                             |
| Registro de nuevas señales.<br>[RESOLUCIÓN DE ENTRADA]<br>[RESPUESTA DE FRAME].<br>Restablecer a los ajustes de fábrica<br>[RS-232C]<br>S<br>Seguridad<br>[SEGURIDAD]<br>[SEGURIDAD]<br>Selección de la señal de entrada<br>[SELECTOR DEL SISTEMA]<br>[SEÑAL AUTOMÁTICA]                                                                                                    |                             |
| Registro de nuevas señales<br>[RESOLUCIÓN DE ENTRADA]<br>[RESPUESTA DE FRAME]<br>Restablecer a los ajustes de fábrica<br>[RS-232C]<br><b>S</b><br>Seguridad<br>[SEGURIDAD]<br>[SEGURIDAD DE RED]<br>Selección de la señal de entrada<br>[SELECTOR DEL SISTEMA]<br>[SENAL AUTOMÁTICA]<br>[SETUP PROYECTOR]                                                                                                    |                             |
| Registro de nuevas señales<br>[RESOLUCIÓN DE ENTRADA]<br>[RESPUESTA DE FRAME].<br>Restablecer a los ajustes de fábrica<br>[RS-232C]<br>Seguridad<br>[SEGURIDAD]<br>[SEGURIDAD]<br>[SEGURIDAD DE RED].<br>Selección de la señal de entrada<br>[SELECTOR DEL SISTEMA].<br>[SETUP PROYECTOR]<br>Software de aplicación                                                                                                    |                             |
| Registro de nuevas señales.<br>[RESOLUCIÓN DE ENTRADA]<br>[RESPUESTA DE FRAME].<br>Restablecer a los ajustes de fábrica<br>[RS-232C]<br><b>S</b><br>Seguridad.<br>[SEGURIDAD]<br>[SEGURIDAD DE RED].<br>Selección de la señal de entrada<br>[SELECTOR DEL SISTEMA]<br>[SENAL AUTOMÁTICA].<br>[SETUP PROYECTOR]<br>Software de aplicación<br>Solución de problemas.                                                                                                    |                             |
| Registro de nuevas señales         [RESOLUCIÓN DE ENTRADA]         [RESPUESTA DE FRAME]         Restablecer a los ajustes de fábrica         [RS-232C]         S         Seguridad         [SEGURIDAD]         [SEGURIDAD]         [SELECTOR DEL SISTEMA]         [SENAL AUTOMÁTICA]         [SETUP PROYECTOR]         Software de aplicación         Solución de problemas                                                                                                    |                             |
| Registro de nuevas señales<br>[RESOLUCIÓN DE ENTRADA]<br>[RESPUESTA DE FRAME].<br>Restablecer a los ajustes de fábrica<br>[RS-232C]<br>S<br>Seguridad<br>[SEGURIDAD]<br>[SEGURIDAD]<br>[SEGURIDAD DE RED]<br>Selección de la señal de entrada<br>[SELECTOR DEL SISTEMA].<br>[SETUP PROYECTOR]<br>Software de aplicación<br>Solución de problemas<br>T                                                                                                    |                             |
| Registro de nuevas señales<br>[RESOLUCIÓN DE ENTRADA]<br>[RESPUESTA DE FRAME].<br>Restablecer a los ajustes de fábrica<br>[RS-232C]<br><b>S</b><br>Seguridad<br>[SEGURIDAD]<br>[SEGURIDAD DE RED].<br>Selección de la señal de entrada<br>[SELECTOR DEL SISTEMA]<br>[SENAL AUTOMÁTICA].<br>[SETUP PROYECTOR]<br>Software de aplicación                                                                                                    |                             |
| Registro de nuevas señales         [RESOLUCIÓN DE ENTRADA]         [RESPUESTA DE FRAME]         Restablecer a los ajustes de fábrica         [RS-232C]         S         Seguridad         [SEGURIDAD]         [SEGURIDAD]         [SELECTOR DEL SISTEMA]         [SETUP PROYECTOR]         Software de aplicación         Solución de problemas         T         [TEMPERATURA COLOR]                                                                                                    |                             |
| Registro de nuevas señales<br>[RESOLUCIÓN DE ENTRADA]<br>[RESPUESTA DE FRAME].<br>Restablecer a los ajustes de fábrica<br>[RS-232C]<br><b>S</b><br>Seguridad<br>[SEGURIDAD]<br>[SEGURIDAD]<br>[SEGURIDAD DE RED]<br>Selección de la señal de entrada<br>[SELECTOR DEL SISTEMA].<br>[SENAL AUTOMÁTICA]<br>[SETUP PROYECTOR]<br>Software de aplicación<br>Solución de problemas<br><b>T</b><br>[TEMPERATURA COLOR]                                                                                                    |                             |
| Registro de nuevas señales<br>[RESOLUCIÓN DE ENTRADA]<br>[RESPUESTA DE FRAME].<br>Restablecer a los ajustes de fábrica<br>[RS-232C]<br><b>S</b><br>Seguridad<br>[SEGURIDAD]<br>[SEGURIDAD DE RED].<br>Selección de la señal de entrada<br>[SELECTOR DEL SISTEMA].<br>[SELECTOR DEL SISTEMA].<br>[SETUP PROYECTOR]<br>Software de aplicación<br>Solución de problemas<br><b>T</b><br>[TEMPERATURA COLOR]<br>Terminal <ac in=""><br/>[TINTE]</ac>                                                                                                    |                             |
| Registro de nuevas señales         [RESOLUCIÓN DE ENTRADA]         [RESPUESTA DE FRAME]         Restablecer a los ajustes de fábrica         [RS-232C]         S         Seguridad         [SEGURIDAD]         [SEGURIDAD]         [SEGURIDAD]         [SEGURIDAD]         [SELECTOR DEL SISTEMA]         [SENAL AUTOMÁTICA]         [SETUP PROYECTOR]         Software de aplicación         Solución de problemas         T         [TEMPERATURA COLOR]         [TINTE]         [TIPO ETHERNET]                                                                                                    |                             |
| Registro de nuevas señales<br>[RESOLUCIÓN DE ENTRADA]<br>[RESPUESTA DE FRAME].<br>Restablecer a los ajustes de fábrica<br>[RS-232C].<br><b>S</b><br>Seguridad<br>[SEGURIDAD].<br>[SEGURIDAD].<br>[SEGURIDAD DE RED]<br>Selección de la señal de entrada<br>[SELECTOR DEL SISTEMA].<br>[SEIAL AUTOMÁTICA]<br>[SETUP PROYECTOR]<br>Software de aplicación<br>Solución de problemas<br><b>T</b><br>[TEMPERATURA COLOR]<br>Terminal <ac in=""><br/>[TINTE]<br/>[TIPO ETHERNET]</ac>                                                                                                    |                             |
| Registro de nuevas señales<br>[RESOLUCIÓN DE ENTRADA]<br>[RESPUESTA DE FRAME].<br>Restablecer a los ajustes de fábrica<br>[RS-232C]<br>S<br>Seguridad<br>[SEGURIDAD]<br>[SEGURIDAD]<br>[SEGURIDAD DE RED].<br>Selección de la señal de entrada<br>[SELECTOR DEL SISTEMA].<br>[SETUP PROYECTOR]<br>Software de aplicación<br>Software de aplicación<br>Solución de problemas<br>T<br>[TEMPERATURA COLOR]<br>Terminal <ac in=""><br/>[TINTE]<br/>[TIPO ETHERNET]</ac>                                                                                                    |                             |
| Registro de nuevas señales         [RESOLUCIÓN DE ENTRADA]         [RESPUESTA DE FRAME]         Restablecer a los ajustes de fábrica         [RS-232C]         S         Seguridad         [SEGURIDAD]         [SEGURIDAD]         [SEQURIDAD DE RED]         Selección de la señal de entrada         [SELECTOR DEL SISTEMA]         [SENAL AUTOMÁTICA]         [SETUP PROYECTOR]         Software de aplicación         Solución de problemas         T         [TEMPERATURA COLOR]         [TINTE]         [TIPO ETHERNET]         U         [UNIFORMIDAD]                                                                                                    |                             |
| Registro de nuevas señales<br>[RESOLUCIÓN DE ENTRADA]                                                                                                    |                             |
| Registro de nuevas señales         [RESOLUCIÓN DE ENTRADA]         [RESPUESTA DE FRAME]         Restablecer a los ajustes de fábrica         [RS-232C]         S         Seguridad         [SEGURIDAD]         [SEGURIDAD]         [SEGURIDAD]         [SEGURIDAD]         [SEGURIDAD]         [SEGURIDAD]         [SEQURIDAD]         [SEQURIDAD]         [SEQURIDAD]         [SEQURIDAD]         [SEQURIDAD]         [SEQURIDAD]         [SEQURIDAD]         [SEQURIDAD]         [SEQURIDAD]         [SEQURIDAD]         [SEQURIDAD]         [SEQURIDAD]         [SEQURIDAD]         [SEQURIDAD]         [ITEMPERATURA COLOR]         [TINTE]         [TINTE]         [TINTE]         [TIND ETHERNET]         [U         [UNIFORMIDAD]         Uso de la función HDMI-CEC                                                              |                             |
| Registro de nuevas señales         [RESOLUCIÓN DE ENTRADA]                                                                                                    |                             |
| Registro de nuevas señales<br>[RESOLUCIÓN DE ENTRADA]<br>[RESPUESTA DE FRAME].<br>Restablecer a los ajustes de fábrica<br>[RS-232C].<br><b>S</b><br>Seguridad<br>[SEGURIDAD].<br>[SEGURIDAD].<br>[SEGURIDAD DE RED].<br>Selección de la señal de entrada<br>[SELECTOR DEL SISTEMA]<br>[SEINA AUTOMÁTICA].<br>[SETUP PROYECTOR]<br>Software de aplicación<br>Solución de problemas<br><b>T</b><br>[TEMPERATURA COLOR]<br>Terminal <ac in=""><br/>[TINTE]<br/>[TIPO ETHERNET]<br/><b>U</b><br/>[UNIFORMIDAD]<br/>Uso de la función HDMI-CEC</ac>                                                                                                    |                             |
| Registro de nuevas señales         [RESOLUCIÓN DE ENTRADA]         [RESPUESTA DE FRAME]         Restablecer a los ajustes de fábrica         [RS-232C]         S         Seguridad         [SEGURIDAD]         [SEGURIDAD]         [SEGURIDAD]         [SEGURIDAD]         [SEGURIDAD]         [SEGURIDAD]         [SEQURIDAD]         [SEQURIDAD]         [SEQURIDAD]         [SEQURIDAD]         [SEQURIDAD]         [SEQURIDAD]         [SEQURIDAD]         [SEQURIDAD]         [SEQURIDAD]         [SEQURIDAD]         [SEQURIDAD]         [SEQURIDAD]         [SEQURIDAD]         Software de aplicación         Solución de problemas         T         [TIMPERATURA COLOR]         [TINTE]         [TIPO ETHERNET]         U         [UNIFORMIDAD]         Uso de la función HDMI-CEC         V         Vídeo compatible con sRGB |                             |
| Registro de nuevas señales         [RESOLUCIÓN DE ENTRADA]                                                                                                    |                             |
| Registro de nuevas señales         [RESOLUCIÓN DE ENTRADA]         [RESPUESTA DE FRAME]         Restablecer a los ajustes de fábrica         [RS-232C]         S         Seguridad         [SEGURIDAD]         [SEGURIDAD]         [SEQURIDAD DE RED]         Selección de la señal de entrada         [SELECTOR DEL SISTEMA]         [SETUP PROYECTOR]         Software de aplicación         Solución de problemas         T         [TEMPERATURA COLOR]         [TINTE]         [TIPO ETHERNET]         U         [UNIFORMIDAD]         Uso de la función HDMI-CEC         V         Vídeo compatible con sRGB                                                                                                    |                             |
| Registro de nuevas señales         [RESOLUCIÓN DE ENTRADA]                                                                                                    |                             |
| Registro de nuevas señales         [RESOLUCIÓN DE ENTRADA]         [RESPUESTA DE FRAME]         Restablecer a los ajustes de fábrica         [RS-232C]         S         Seguridad         [SEGURIDAD]         [SEGURIDAD]         [SEGURIDAD]         [SEGURIDAD]         [SEGURIDAD]         [SEGURIDAD]         [SELECTOR DEL SISTEMA]         [SETUP PROYECTOR]         Software de aplicación         Solución de problemas         T         [TEMPERATURA COLOR]         Terminal <ac in="">         [TINTE]         [TINTE]         [U         [UNIFORMIDAD]         Uso de la función HDMI-CEC         V         Vídeo compatible con sRGB         [ZOOM]</ac>                                                                                                    |                             |

## Eliminación de Aparatos Viejos y de Pilas y Baterías Solamente para la Unión Europea y países con sistemas de reciclado.

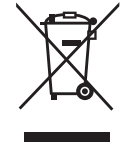

Estos símbolos en los productos, su embalaje o en los documentos que los acompañen significan que los productos eléctricos y electrónicos y pilas y baterías usadas no deben mezclarse con los residuos domésticos.

Para el adecuado tratamiento, recuperación y reciclaje de los productos viejos y pilas y baterías usadas llévelos a los puntos de recogida de acuerdo con su legislación nacional. En España, los usuarios están obligados a entregar las pilas en los correspondientes puntos de recogida. En cualquier caso, la entrega por los usuarios será sin coste alguno para éstos. El coste de la gestión medioambiental de los residuos de pilas y baterías está incluido en el precio de venta. Si los elimina correctamente ayudará a preservar valiosos recursos y evitará potenciales efectos negativos sobre la salud de las personas y sobre el medio ambiente.

Para más información sobre la recogida u reciclaje, por favor contacte con su ayuntamiento. Puede haber sanciones por una incorrecta eliminación de este residuo, de acuerdo con la legislación nacional.

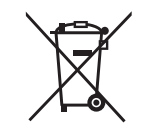

#### Nota para el símbolo de pilas y baterías (símbolo debajo)

Este símbolo puede usarse en combinación con el símbolo químico. En este caso, cumple con los requisitos de la Directiva del producto químico indicado.

# Panasonic Projector & Display Corporation

Web Site : https://docs.connect.panasonic.com/projector © Panasonic Projector & Display Corporation 2025

### Panasonic Projector & Display Americas LLC

Two Riverfront Plaza, Newark, NJ 07102 TEL: +1-201-348-7000